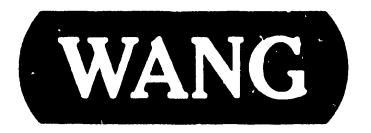

# **PROFESSIONAL COMPUTER**

Model: PC 380

#### COMPANY PROPRIETARY STATEMENT

This document is the property of Wang Laboratories, Inc. All information contained herein is considered Company Proprietary, and its use is restricted solely to assisting you in servicing Wang products. Neither this document nor its contents may be disclosed, copied, revealed, or used in whole or in part for any other purpose without the prior written permission of Wang Laboratories, Inc. This document must be returned upon request of Wang Laboratories, Inc.

**Customer Engineering Product Maintenance Manual** 

741-1793

#### COMPANY CONFIDENTIAL

## PREFACE

This document is the Illustrated Product Maintenance Manual for the Wang PC 380 computer. The manual's purpose is to provide the Customer Engineer with information to install, operate, troubleshoot, and repair the PC 380 computer in the field.

## First Edition (July, 1987)

This is the first edition of the PC 380 Product Maintenance Manual. The material in this document may only be used for the purpose stated in the preface. Updates and/or changes to this document will be published as Publication Update Bulletins (PUBs) or subsequent revised editions.

© Copyright 1987 by Wang Laboratories, Inc.

# SECTION 1

# INTRODUCTION

#### Page

| 1.1 | SCOPE AND PURPOSE       | 1-1 |
|-----|-------------------------|-----|
| 1.2 | ORGANIZATION AND LAYOUT | 1-2 |

# SECTION 2

# **IDENTIFICATION**

| 2.1 | MAJOR ASSEMBLIES                  | 2-1   |
|-----|-----------------------------------|-------|
| 2.2 | ELECTRONICS ENCLOSURE MAJOR PARTS | 2-2   |
| 2.3 | WORKSTATION MONITOR MAJOR PARTS   | . 2-3 |

#### **SECTION 3**

#### **CONTROLS AND INDICATORS**

| 3.1                                       | OPERATOR CONTROLS                                                                                                    | 3-1                             |
|-------------------------------------------|----------------------------------------------------------------------------------------------------|---------------------------------|
| 3.1.1<br>3.1.2<br>3.1.3<br>3.1.4<br>3.1.5 | Electronics Enclosure Front Panel Controls<br>Electronics Enclosure Rear Panel Controls<br>Workstation Monitor Controls: Front<br>Workstation Monitor Controls: Rear<br>Workstation Keyboard Controls | 3-1<br>3-2<br>3-3<br>3-4<br>3-5 |
| 3.2                                       | OPERATOR INDICATORS                                                                                                    | 3-6                             |
| 3.2.1                                     | Electronics Enclosure Front Panel Indicators                                                                                                    | 3-6                             |
| 3.3                                       | SERVICE CONTROLS                                                                                                    | 3-7                             |
| 3.3.1<br>3.3.2                            | Electronics Enclosure: CPU Board Controls<br>Electronics Enclosure: Winchester Disk/Floppy Diskette<br>Controller Board Controls                                                                      | 3-7<br>3-9                      |
| 3.3.3                                     | Electronic Enclosure: Monochrome/Color (EGA) Video<br>Board Controls                                                                                                    | 3-10                            |
| 3.3.4                                     | Electronics Enclosure:Wang Local Office Connection (WLOC) Board Controls                                                                                                    | 3-11                            |
| 3.3.5                                     | Électronics Enclosure: Synchronous/Asynchronous<br>Communications Board Controls                                                                                                    | 3-12                            |
| 3.3.6                                     | Electronics Enclosure: 16-Bit Expanded Memory Board Controls                                                                                                    | 3-13                            |

# **SECTION 3**

# CONTROLS AND INDICATORS (CONT.)

Page

| 3.4   | SERVICE INDICATORS                                      | 3-14 |
|-------|---------------------------------------------------------|------|
| 3.4.1 | Power Supply DC Voltage Test Points                     | 3-14 |
| 3.4.2 | Video Adapter Plate: Monitor and Keyboard Test Points . | 3-15 |
| 3.4.3 | Floppy Drive Voltage Test Points                        | 3-16 |
| 3.4.4 | Winchester Drive Voltage Test Points                    | 3-17 |

# **SECTION 4**

# **OPERATION**

| 4.1 | POWER-UP AND B.I.T. DIAGNOSTIC PROCEDURE | 4-1 |
|-----|------------------------------------------|-----|
| 4.2 | CHANGING SYSTEM SPEED                    | 4-3 |
| 4.3 | POWER-DOWN PROCEDURE                     | 4-4 |

# **SECTION** 5

# **PREVENTIVE MAINTENANCE**

Page

| 5.1 | PM SCHEDULE |  | 5-′ | 1 |
|-----|-------------|--|-----|---|
|-----|-------------|--|-----|---|

# SECTION 6

#### TROUBLESHOOTING

| 6.1                     | TOOLS AND EQUIPMENT                                                                    | 6-1               |
|-------------------------|----------------------------------------------------------------------------------------|-------------------|
| 6.2                     | POWER-UP DIAGNOSTIC (BUILT-IN TEST)                                                    | 6-2               |
| 6.2.1<br>6.2.2<br>6.2.3 | Built-in Test (B.I.T.) Description<br>B.I.T. Error Messages<br>B.I.T. Error Beep Codes | 6-2<br>6-3<br>6-5 |
| 6.3                     | DIAGNOSTIC UTILITY                                                                     | 6-7               |
| 6.3.1<br>6.3.2          | Diagnostic Utility Description<br>Running Diskette Diagnostic Utility                  | 6-7<br>6-8        |
| 6.4                     | TROUBLESHOOTING STRATEGY                                                               | 6-9               |

# **SECTION 7**

## REPAIR

| 7.2 REMOVAL PROCEDURES                                  | .2 |
|---------------------------------------------------------|----|
| 7.0.1 Electronica Englacuna Tan (Engent Cover Demoval 7 |    |
| /.2.1 Electronics Enclosure Top/Front Lover Removal     | .2 |
| 7.2.2 General Board Removal                             | -4 |
| 7.2.3 Floppy Diskette Drive Removal                     | -6 |
| 7.2.4 Winchester Disk Removal                           | -8 |
| 7.2.5 Power Supply Removal                              | -9 |
| 7.2.6 80287 Coprocessor Removal                         | 1  |
| 7.2.7 CPU Board Removal                                 | 2  |
| 7.2.8 Lithium Battery Removal                           | 4  |
| 7.2.9 Speaker Removal                                   | 5  |
| 7.2.10 Keylock/Power Switch Assembly Removal            | 6  |
| 7.2.11 Video Adapter Plate Removal                      | 7  |
| 7.2.12 Serial/Parallel Port Panel Removal               | 9  |

# SECTION 8

## **ADJUSTMENTS**

| 8.1   | TOOLS AND EQUIPMENT                     | 8-1 |
|-------|-----------------------------------------|-----|
| 8.1.1 | Special Tools                           | 8-1 |
| 8.2   | MECHANICAL ADJUSTMENTS                  | 8-2 |
| 8.2.1 | Mating Arm Adapter Plate to Monitor Arm | 8-2 |

## **SECTION 9**

#### **UNPACKING AND SETUP**

| 9.1                                                                           | TOOLS AND EQUIPMENT                                                                            | 9-1                                                  |
|-------------------------------------------------------------------------------|------------------------------------------------------------------------------------------------|------------------------------------------------------|
| 9.2                                                                           | UNPACKING PROCEDURES                                                                           | 9-2                                                  |
| 9.2.1<br>9.2.2<br>9.2.3                                                       | Unpacking and Inspecting Electronics Enclosure                                                 | 9-2<br>9-3<br>9-4                                    |
| 9.3                                                                           | SWITCH SETTINGS AND JUMPERS                                                                    | 9-5                                                  |
| 9.3.1<br>9.3.2<br>9.3.3<br>9.3.4<br>9.3.5<br>9.3.6<br>9.3.7<br>9.3.8<br>9.3.9 | Electronics Enclosure Line Voltage Select Switch                                               | 9-5<br>9-6<br>9-7<br>9-8<br>9-9<br>-10<br>-11<br>-12 |
| 9.3.1                                                                         | <ul> <li>O Monochrome/Color (EGA) Video Board: Switch</li> <li>Settings</li> <li>9-</li> </ul> | - 13                                                 |
| 9.3.1                                                                         | 1 Monochrome/Color (EGA) Video Board: Jumper<br>Settings                                       | -16                                                  |
| 9.3.1                                                                         | 2 Winchester Disk/Floppy Diskette Controller Board:<br>Switch Settings                         | -17                                                  |

# **SECTION 9**

# UNPACKING AND SETUP (CONT.)

| 9.3.13                                             | Winchester Disk/Floppy Diskette Controller Board:<br>Jumper Settings                                                                                                    | 9-18                                         |
|----------------------------------------------------|----------------------------------------------------------------------------------------------------|----------------------------------------------|
| 9.3.14                                             | Wang Local Office Connection (WLOC) Board:<br>Switch Settings                                                                                                    | 9-19                                         |
| 9.3.15                                             | Wang Local Office Connection (WLOC) Board:<br>Jumper Settings                                                                                                    | 9-20                                         |
| 9.3.16                                             | Synchronous/Asynchronous Communications Board:<br>Switch Settings                                                                                                    | 9-21                                         |
| 9.3.17                                             | Synchronous/Asynchronous Communications Board:                                                                                                    | 9-22                                         |
| 9.3.18                                             | Expanded Memory Board: Switch Settings                                                                                                    | 9-23                                         |
| 9.4 CON                                            | INECTIONS                                                                                                    | 9-30                                         |
| 9.4.1<br>9.4.2<br>9.4.3<br>9.4.4<br>9.4.5<br>9.4.6 | Electronics Enclosure: Board Locations<br>Winchester Disk/Floppy Diskette Cabling Connections<br>Electronics Enclosure: I/O Connections<br>Electronics Enclosure: AC Power Connections<br>Monochrome Monitor Connections<br>Electronics Enclosure: Intra-Unit Cabling | 9-30<br>9-31<br>9-32<br>9-34<br>9-35<br>9-36 |
| 9.5 VOL                                            | TAGE CHECKS                                                                                                    | 9-37                                         |
| 9.5.1<br>9.5.2                                     | CPU Board: DC Voltage and Ripple Checks<br>Video Adapter Plate: Monitor and Keyboard DC Voltage<br>and Ripple Checks                                                                                                    | 9-37<br>9-38                                 |
| 9.5.3<br>9.5.4                                     | Floppy Diskette Drive: DC Voltage and Ripple Checks<br>Winchester Disk Drive: DC Voltage and Ripple Checks                                                                                                    | 9-39<br>9-40                                 |

## **SECTION 9**

UNPACKING AND SETUP (CONT.)

#### Page

| 9.6   | INS | TALLING OPTIONS                                 | 9-41 |
|-------|-----|-------------------------------------------------|------|
| 9.6.1 |     | 80287 Coprocessor Installation                  | 9-41 |
| 9.6.2 |     | Option Board Installation                       | 9-42 |
| 9.6.3 |     | Floppy Diskette Drive ''B'' Installation        | 9-43 |
| 9.6.4 |     | Winchester Drive ''C'' Installation             | 9-44 |
| 9.6.5 |     | Full-Height Winchester Drive ''D'' Installation | 9-45 |
| 9.6.5 |     | Half-Height Winchester Drive ''D'' Installation | 9-46 |
| 9.6.7 |     | Installing Single In-Line Memory Module (SIMM)  | 9-47 |
| 9.7   | SOF | TWARE INSTALLATION                              | 9-48 |
| 9.7.1 |     | INSTALL Program: Description                    | 9-48 |
| 9.7.2 |     | Preparing Winchester Drive                      | 9-49 |

#### **SECTION 10**

## FUNCTIONAL DESCRIPTION

(UNAVAILABLE AT PRESENT TIME)

# SECTION 11

# SPECIFICATIONS

Page

| 11.1 | HARDWARE |  | 11-1 |
|------|----------|--|------|
|------|----------|--|------|

# SECTION 12

# **ILLUSTRATED PARTS**

Page

# SECTION INTRODUCTION

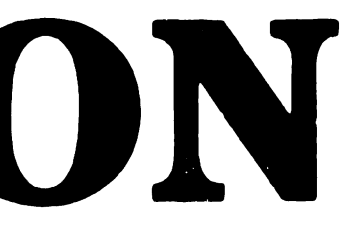

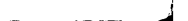

# **SECTION 1 CONTENTS**

# SECTION 1

# INTRODUCTION

| 1.1 | SCOPE AND PURPOSE       | 1-1 |
|-----|-------------------------|-----|
| 1.2 | ORGANIZATION AND LAYOUT | 1-2 |

# INTRODUCTION

# **1.1** Scope and Purpose

This manual contains installation, operation, troubleshooting, and repair information for the Wang PC 380 IBM-compatible computer.

The manual's purpose is to provide Customer Engineering personnel with the information necessary to install and repair the PC 380 computer in the field.

# INTRODUCTION

# **1.2** Organization and Layout

Each section of this manual describes a separate maintenance subject. Every section is preceded by the section number and a section table of contents. Within each section, information pertaining to a specific task is contained in a frame or frames. Each frame comprises illustrations, numbered steps, and/or text to describe the actions required to accomplish each task. References to other frames are indicated by an arrow  $(\mathbf{P})$ , followed by the section number(s) being referenced. The manual's sections and frames are arranged in numerical sequence from left-to-right and from top-to-bottom on the microfiche cards.

# SECTION 2 **IDENTIFICATION**

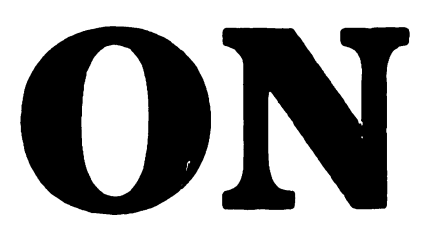

# **SECTION 2 CONTENTS**

# SECTION 2

# IDENTIFICATION

| 2.1 | MAJOR ASSEMBLIES                  | 2-1   |
|-----|-----------------------------------|-------|
| 2.2 | ELECTRONICS ENCLOSURE MAJOR PARTS | 2-2   |
| 2.3 | WORKSTATION MONITOR MAJOR PARTS   | . 2-3 |

# IDENTIFICATION

# **2.1** Major Assemblies

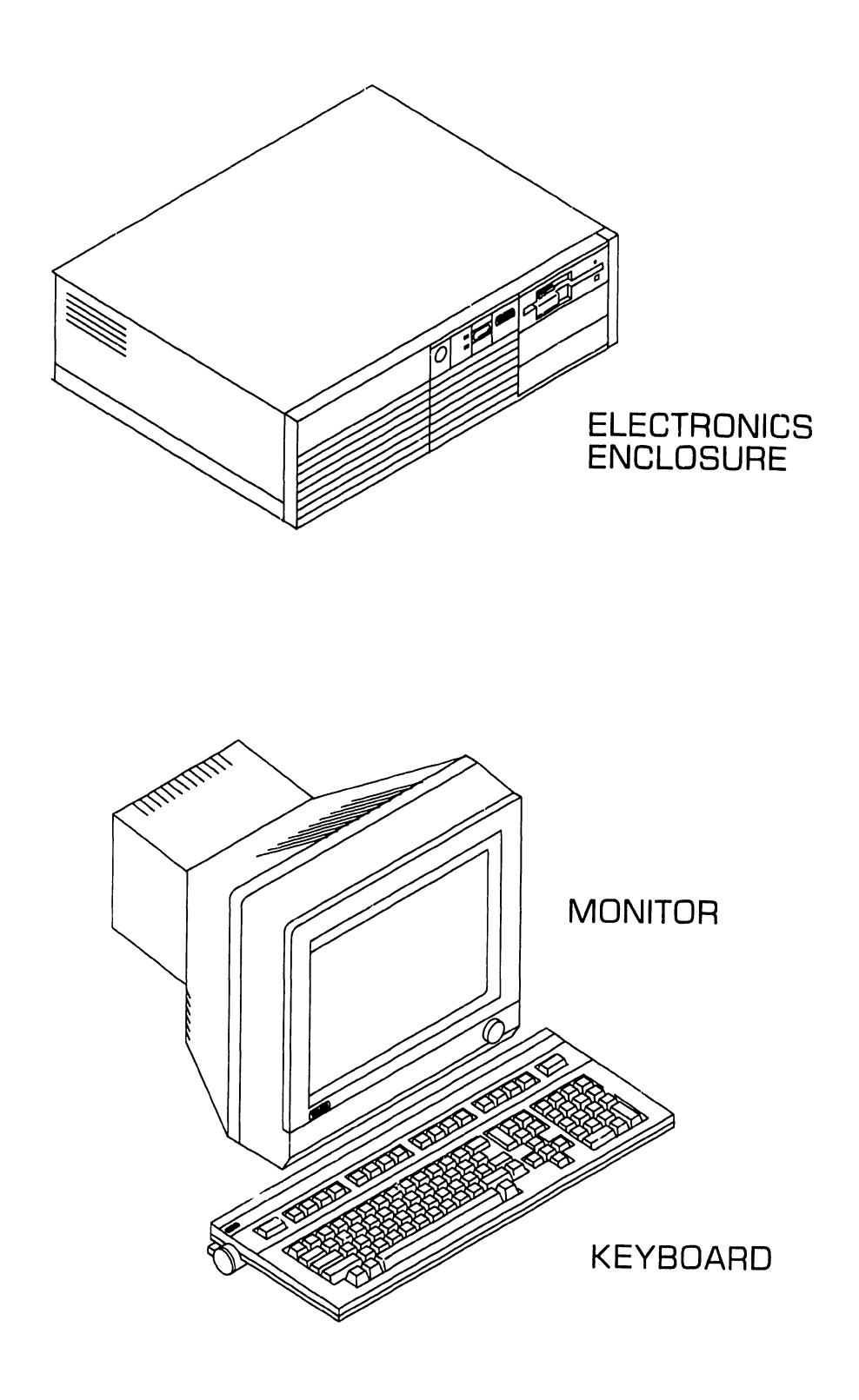

# IDENTIFICATION

# **2.2** Electronics Enclosure Major Parts

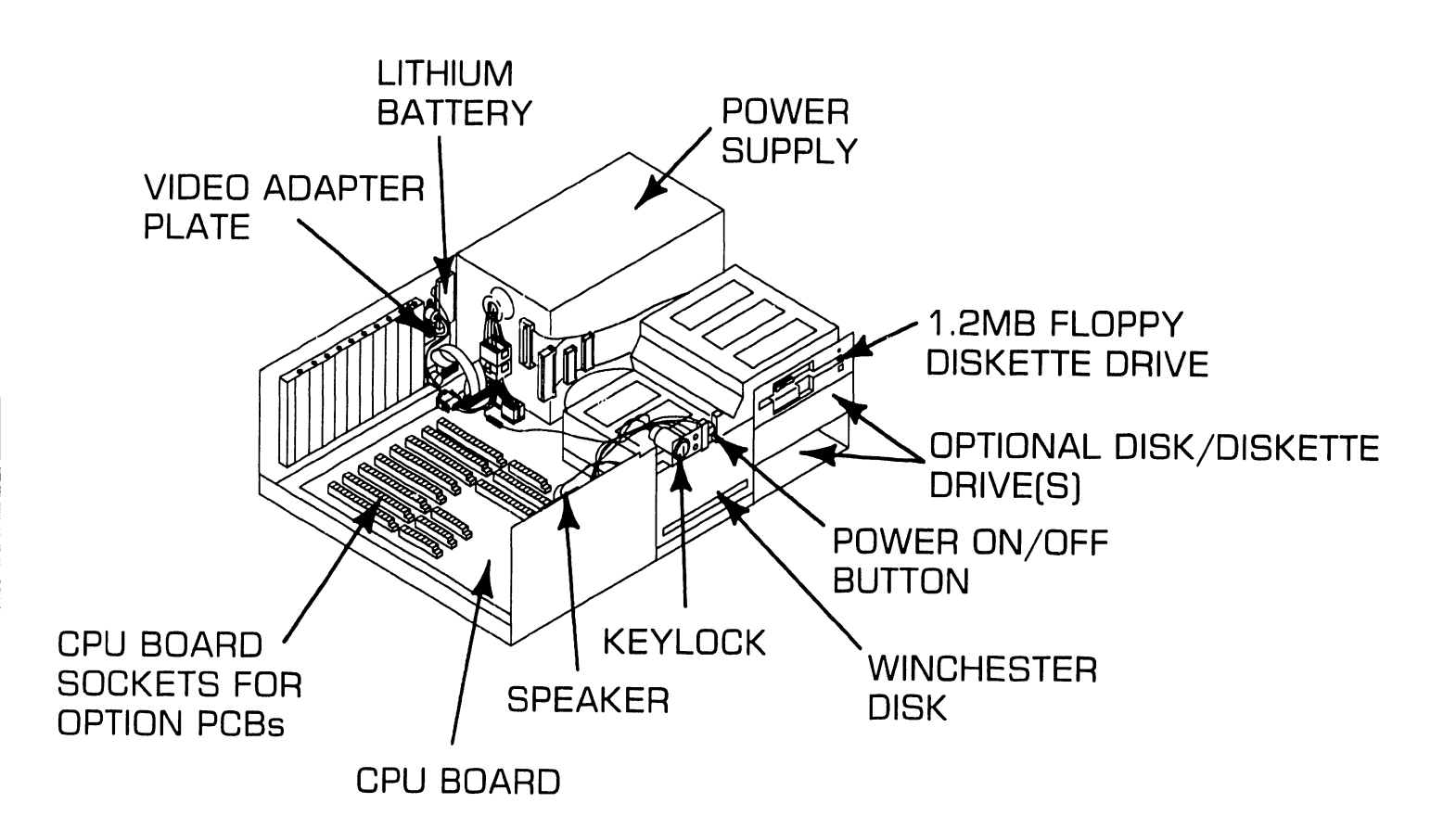

# IDENTIFICATION

# **2.3** Workstation Monitor Major Parts

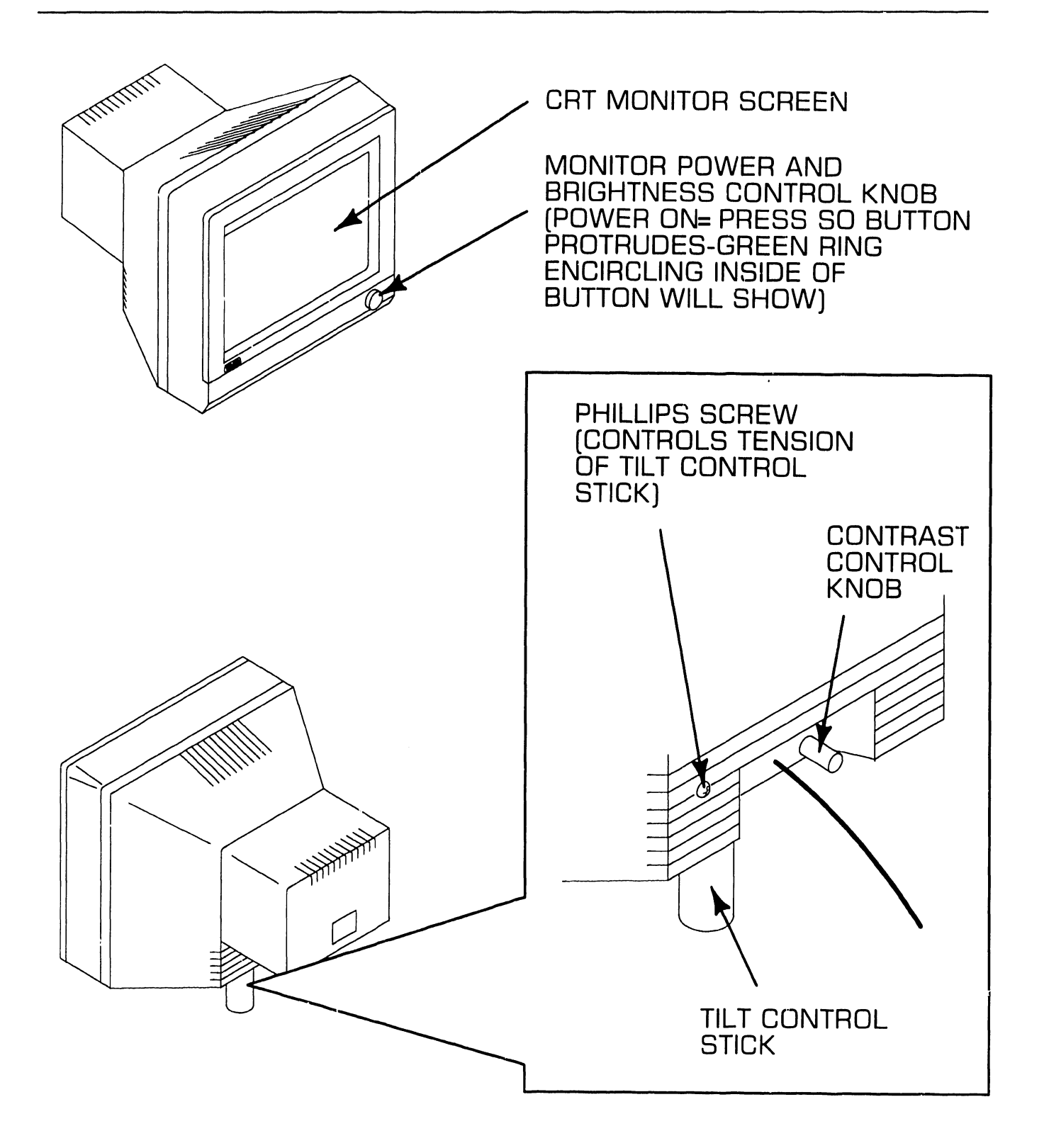

# SECTION 3 **CONTROLS AND** INDICATORS

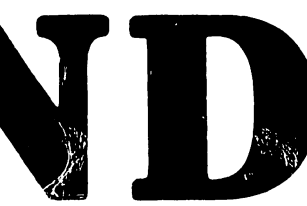

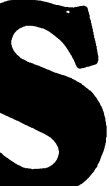

# SECTION 3 CONTENTS

## **SECTION 3**

#### **CONTROLS AND INDICATORS**

| 3.1 OF                                    | PERATOR CONTROLS                                                                                                    | 3-1                             |
|-------------------------------------------|----------------------------------------------------------------------------------------------------|---------------------------------|
| 3.1.1<br>3.1.2<br>3.1.3<br>3.1.4<br>3.1.5 | Electronic Enclosure Front Panel Controls<br>Electronics Enclosure Rear Panel Controls<br>Workstation Monitor Controls: Front<br>Workstation Monitor Controls: Rear<br>Workstation Keyboard Controls | 3-1<br>3-2<br>3-3<br>3-4<br>3-5 |
| 3.2 0                                     | PERATOR INDICATORS                                                                                                    | 3-6                             |
| 3.2.1                                     | Electronics Enclosure Front Panel Indicators                                                                                                    | 3-6                             |
| 3.3 SE                                    | ERVICE CONTROLS                                                                                                    | 3-7                             |
| 3.3.1<br>3.3.2                            | Electronics Enclosure: CPU Board Controls<br>Electronics Enslosure: Winchester Disk/Floppy Diskette<br>Controller Board Controls                                                                     | 3-7<br>3-9                      |
| 3.3.3                                     | Electronic Enclosure: Monochrome/Color (EGA) Video<br>Board Controls                                                                                                    | 3-10                            |
| 3.3.4                                     | Electronics Enclosure:Wang Local Office Connection (WLOC) Board Controls                                                                                                    | 3-11                            |
| 3.3.5                                     | Electronics Enclosure: Synchronous/Asynchronous<br>Communications Baord Controls                                                                                                    | 3-12                            |
| 3.3.6                                     | Electronics Enclosure: 16-Bit Expanded Memory Board<br>Controls                                                                                                    | 3-13                            |

# SECTION 3 CONTENTS

# **SECTION 3**

## **CONTROLS AND INDICATORS**

| 3.4   | SERVICE INDICATORS                                      | 3-14 |
|-------|---------------------------------------------------------|------|
| 3.4.1 | Power Supply DC Voltage Test Points                     | 3-14 |
| 3.4.2 | Video Adapter Plate: Monitor and Keyboard Test Points . | 3-15 |
| 3.4.3 | Floppy Drive Voltage Test Points                        | 3-16 |
| 3.4.4 | Winchester Drive Voltage Test Points                    | 3-17 |

# 3.1 Operator Controls

#### 3.1.1 Electronics Enclosure Front Panel Controls

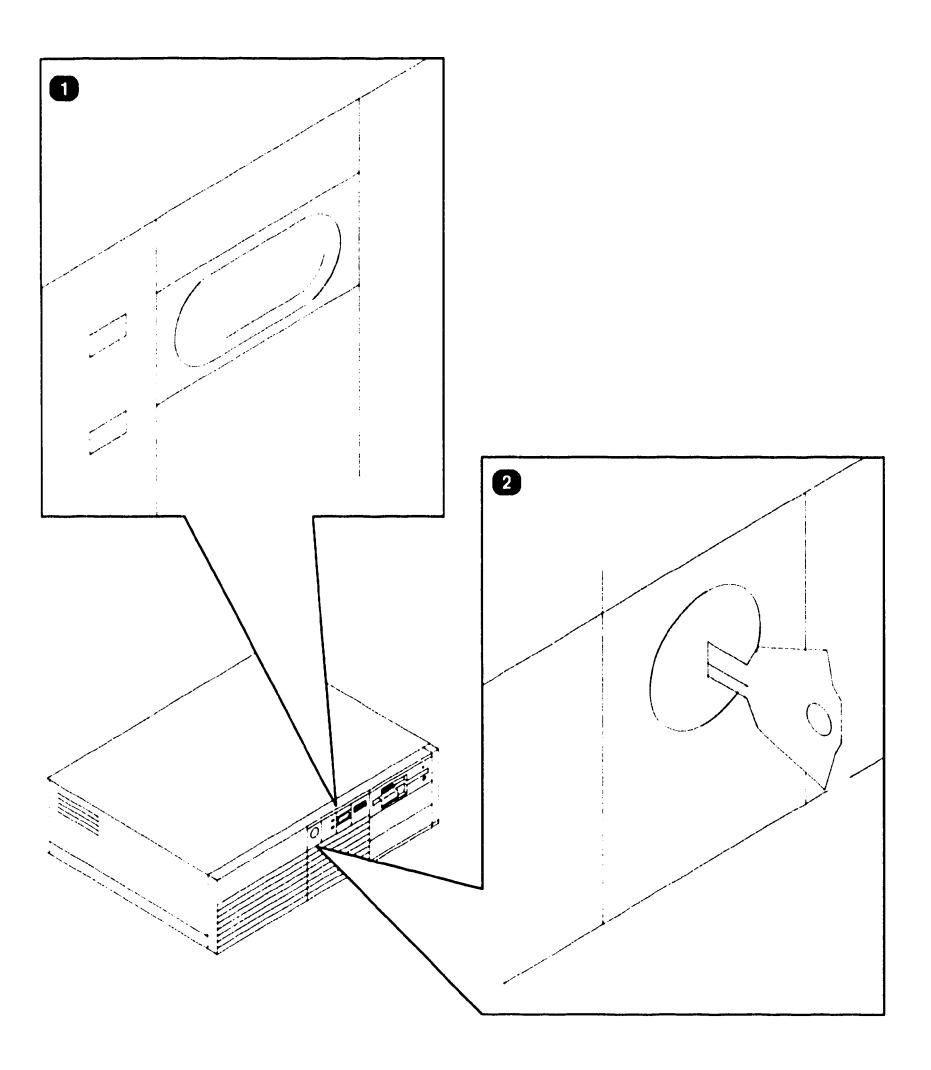

| Item | Name                   | Type and Function                                                                                                    |
|------|------------------------|----------------------------------------------------------------------------------------------------|
| 1    | Power On/Off<br>Switch | Push button; applies or removes power from<br>the system, initiates B.I.T. power-up diag-<br>nostics and Initial Program Load.                                                           |
| 2    | Keylock                | Locked position prevents removal of top/<br>front cover and locks keyboard. Unlocked<br>position permits removal of top/front<br>cover and allows keyboard communication<br>with system. |

# **CONTROLS AND INDICATORS 3.1** Operator Controls

#### **3.1.2 Electronics Enclosure Rear Panel Controls**

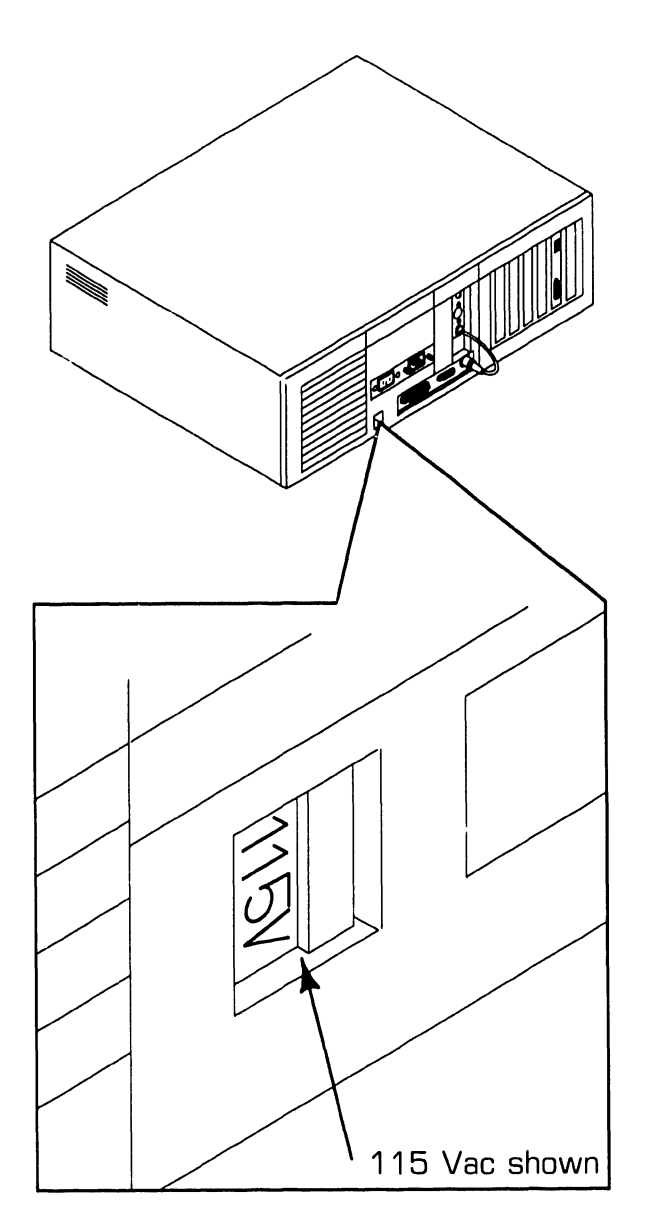

| Item | Name                     | Type and Function                                                                                        |
|------|--------------------------|----------------------------------------------------------------------------------------------------|
| 1    | Voltage Select<br>Switch | Slider-type switch; selects ac operating voltage of 115V or 220V (determined by available line voltage). |

# 3.1 CONTROLS AND INDICATORS Operator Controls

#### **3.1.3 Workstation Monitor Controls: Front**

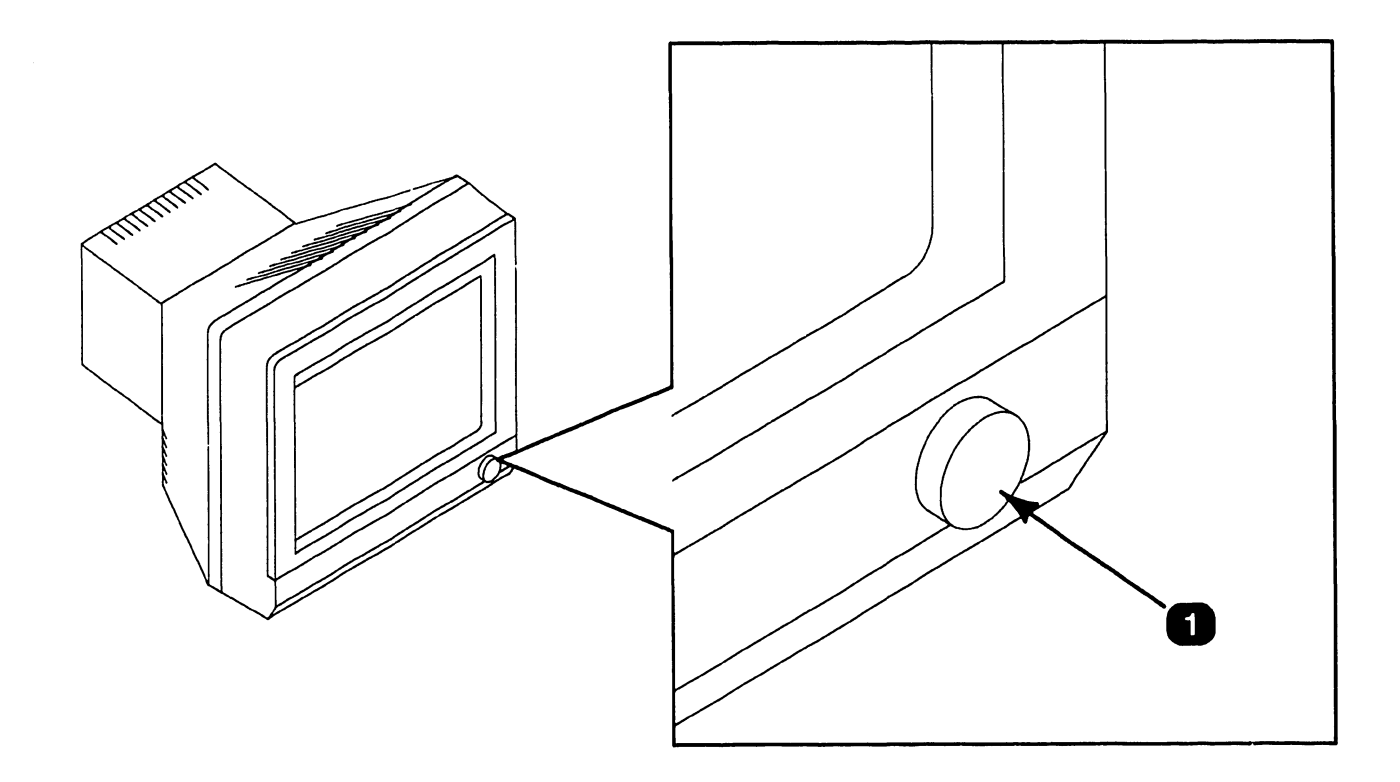

| Item | Name                                      | Type and Function                                                                                                    |
|------|-------------------------------------------|----------------------------------------------------------------------------------------------------|
| 1    | Power Switch<br>and Brightness<br>Control | Push-button, potentiometer-type control;<br>applies and removes power from monitor and<br>adjusts display brightness. |

COMPANY CONFIDENTIAL

# 3.1 Operator Controls

#### 3.1.4 Workstation Monitor Controls: Rear

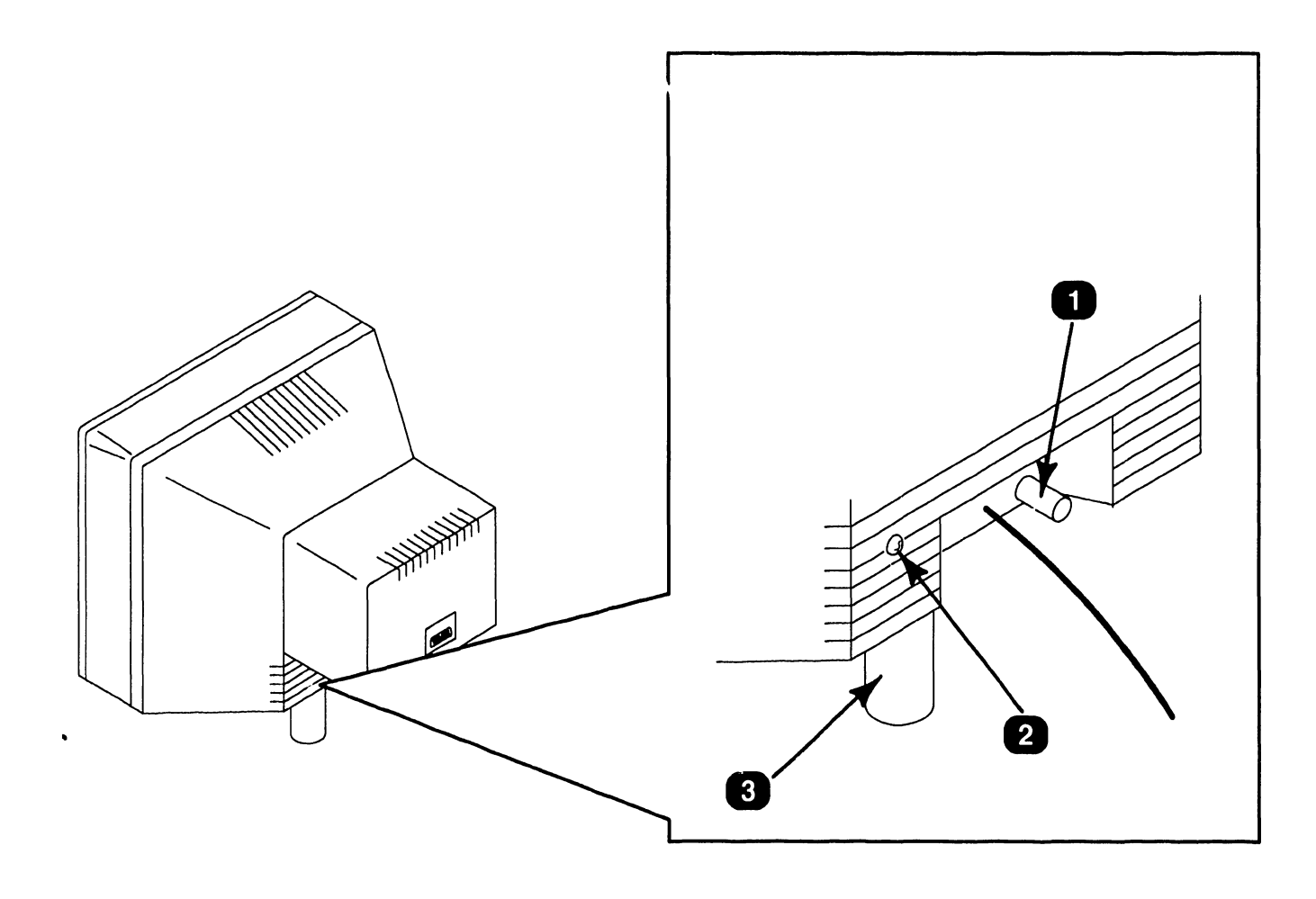

| Item | Name               | Type and Function                                                                 |
|------|--------------------|-----------------------------------------------------------------------------------|
| 1    | Contrast Control   | Potentiometer-type control; adjusts con-<br>trast of monitor display.             |
| 2    | Tilt Control Screw | Phillips-head screw; adjusts spring-loaded tension of monitor tilt control stick. |
| 3    | Tilt Control Stick | Variable-length stick; may be adjusted to alter angle of monitor screen.          |

**COMPANY CONFIDENTIAL** 

# 3.1 Operator Controls

## **3.1.5 Workstation Keyboard Controls**

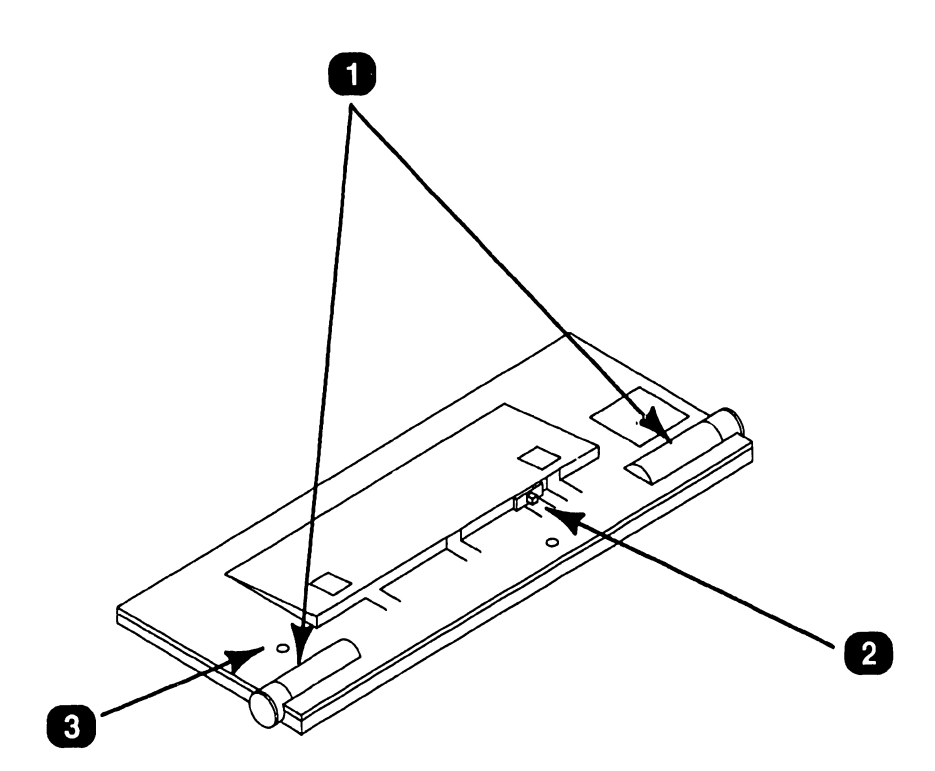

| Item | Name                        | Type and Function                                                                                                    |
|------|-----------------------------|----------------------------------------------------------------------------------------------------|
| 1    | Keyboard Tilt<br>Controls   | Potentiometer-type controls; adjusts key-<br>board tilt and height.                                                      |
| 2    | Keyboard Mode<br>Control    | Slider-type switch; sets keyboard compati-<br>bility mode (AT or PC XT). (Mode control not<br>present on all keyboards.) |
| 3    | Keyboard Clicker<br>Control | Potentiometer-type control; adjusts volume of keystroke clicking when keys are pressed.                                  |

# 3.2 Operator Indicators

#### **3.2.1 Electronics Enclosure Front Panel Indicators**

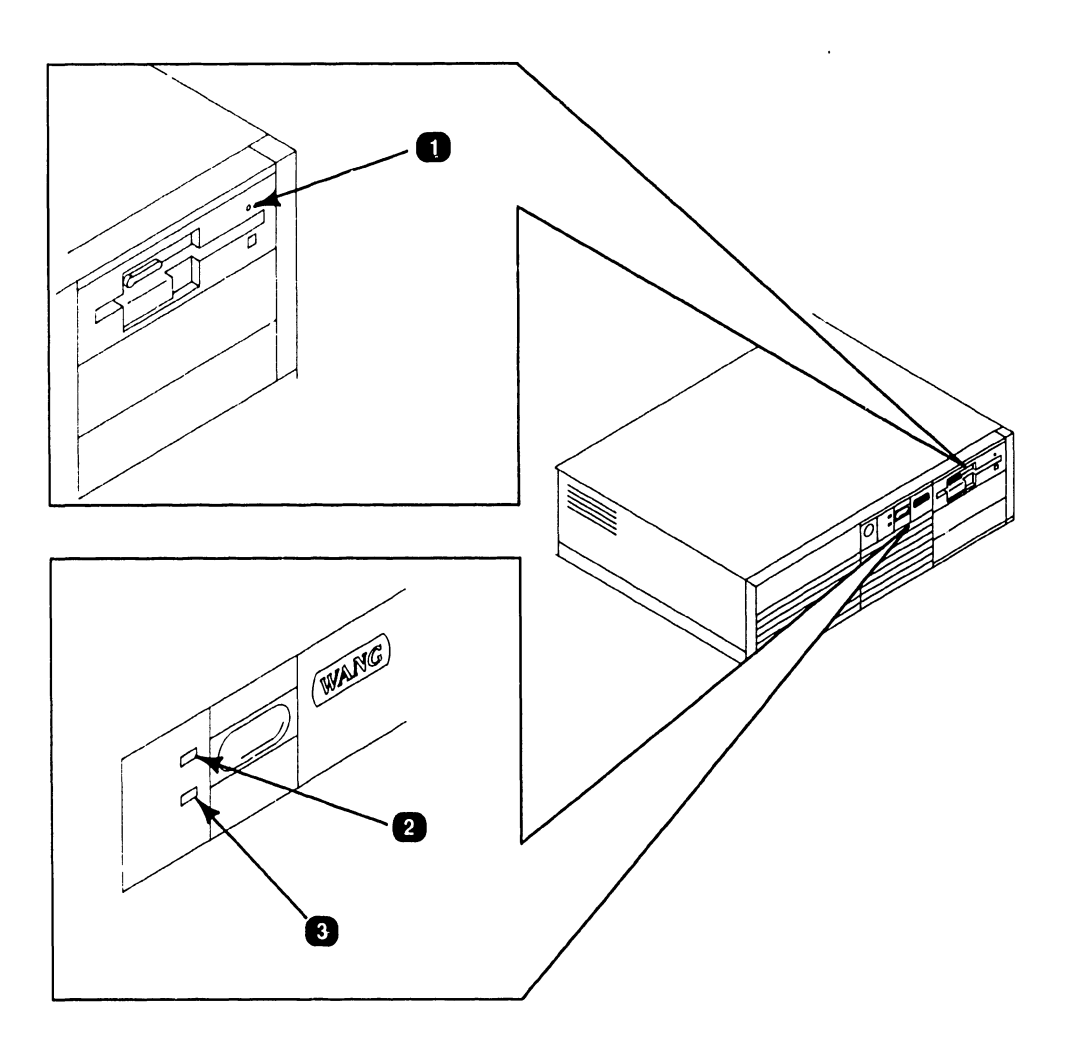

| Item | Name                                       | Type and Function                                                      |
|------|--------------------------------------------|------------------------------------------------------------------------|
| 1    | 1.2MB Floppy<br>Disk Drive<br>Activity LED | LED (amber); illuminates to indicate activity<br>on floppy disk drive. |
| 2    | Winchester Disk<br>Drive Activity<br>LED   | LED (red); illuminates to indicate activity on<br>Winchester drive.    |
| 3    | System Power<br>LED                        | LED (green); illuminates when power is applied to system.              |

# **3.3** CONTROLS AND INDICATORS Service Controls

#### 3.3.1 Electronics Enclosure: CPU Board Controls (Sheet 1 of 2)

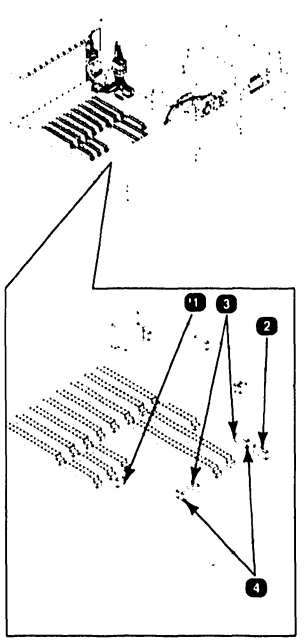

| Item | Name                                                  | Type and Function                                                                                                    |
|------|-------------------------------------------------------|----------------------------------------------------------------------------------------------------|
| 1    | Monitor-Type<br>Jumper                                | Jumper block containing pins E10-E12; used<br>to configure system for use with mono-<br>chrome or color monitor. (This jumper is<br>ignored when monochrome/color (EGA)<br>video board is installed.)                |
| 2    | Memory<br>Configuration<br>Jumper                     | Jumper block containing pins E28-E36; used<br>to identify number and size of expanded<br>memory boards installed in CPU board's 32-<br>bit sockets. (No jumper configurations are<br>used for 16-bit memory boards.) |
| 3    | Serial<br>Communications<br>Port Selection<br>Jumpers | Jumper blocks; pins E40-E42 select port,<br>E19-E21 enable/disable serial port, and pins<br>E37-E39 select interrupt request line.                                                                                   |
| 4    | Parallel Printer<br>Port Selection<br>Jumpers         | Jumper blocks; pins E22-E25 select parallel<br>printer port, E43-E45 select interrupt<br>request line.                                                                                                    |

# **3.3** CONTROLS AND INDICATORS Service Controls

#### 3.3.1 Electronics Enclosure: CPU Board Controls (Sheet 2 of 2)

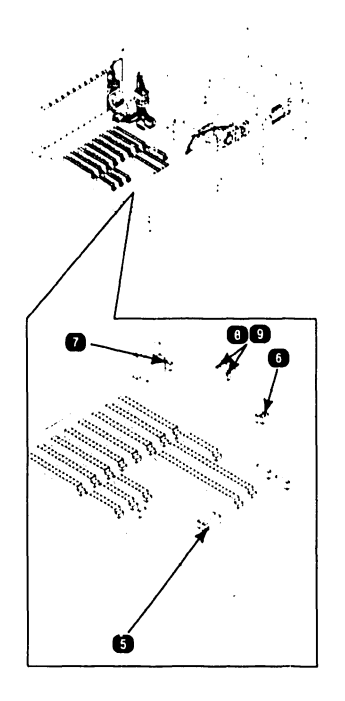

| Item | Name                                    | Type and Function                                                                                                    |
|------|-----------------------------------------|----------------------------------------------------------------------------------------------------|
| 5    | Math<br>Coprocessor<br>Jumper           | Jumper block; pins E46-E49 select whether math coprocessor is installed.                                                                                             |
| 6    | ROM Size<br>Selection Jumper            | Jumper block; pins E13-E18 identify ROM size.                                                                                                    |
| 7    | Keyboard Reset<br>Jumper                | Jumper block; pins E1-E3 select whether<br>''reset'' signal is sent to keyboard when<br>system is reset.                                                             |
| 8    | Real-Time Clock<br>Jumper               | Jumper block; pins E4-E6 select which type of real-time clock is installed in CPU board.                                                                             |
| 9    | Printer<br>Acknowledge<br>Signal Jumper | Jumper block; pins E7-E9 select whether<br>leading or trailing edge of ''printer acknow-<br>ledge'' signal will trigger interrupt line for<br>parallel printer port. |

# 3.3 CONTROLS AND INDICATORS Service Controls

#### 3.3.2 Electronics Enclosure: Winchester Disk/Floppy Diskette Controller Board Controls

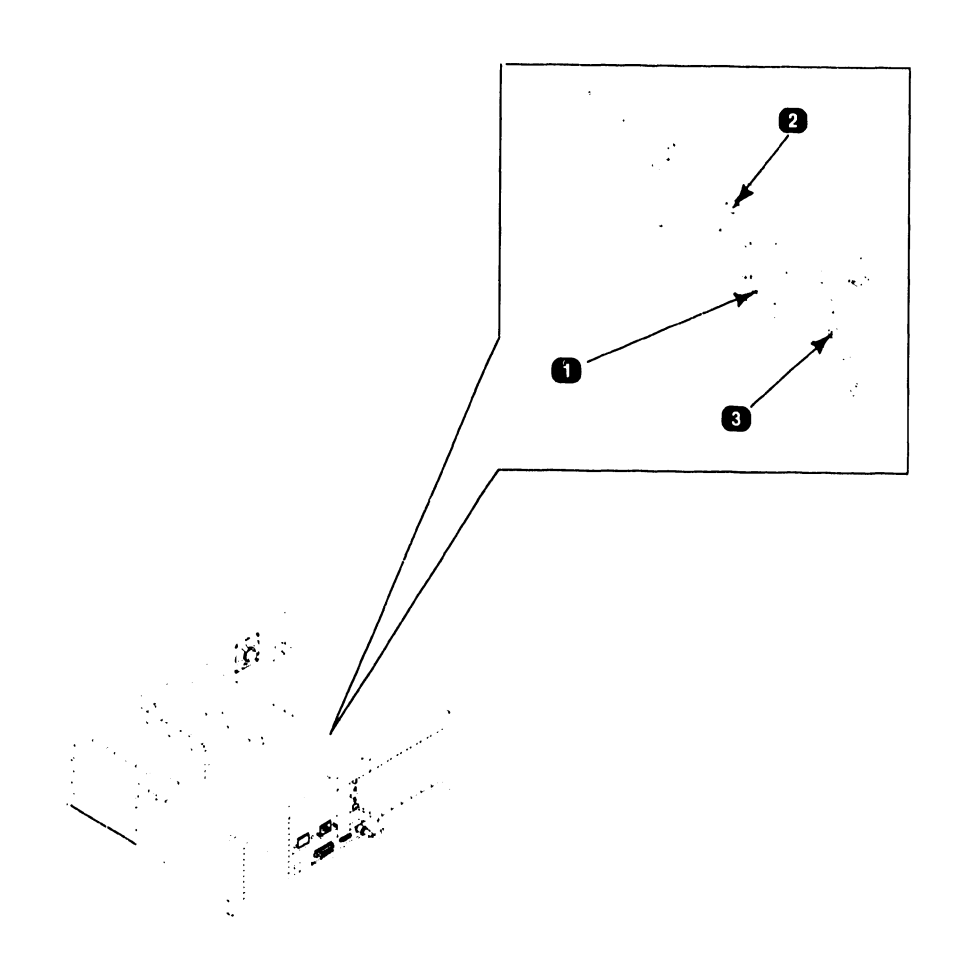

| Item | Name                                 | Type and Function                                                                                                    |
|------|--------------------------------------|----------------------------------------------------------------------------------------------------|
| 1    | Device Control<br>Switch (SW1)       | Slider-type, 8-bit switch bank; may be set<br>so board controls Winchester and floppy<br>drives, or Winchester only. |
| 2    | Disk Address<br>Selection<br>Jumpers | Jumper block containing pins E1-E6; used for selecting disk addresses.                                               |
| 3    | Drive-Type<br>Jumpers                | Jumper block containing pins E7-E9; used for designating drive types.                                                |

**COMPANY CONFIDENTIAL** 

# **CONTROLS AND INDICATORS 3.3** Service Controls

#### 3.3.3 Electronics Enclosure: Monochrome/Color (EGA) **Video Board Controls**

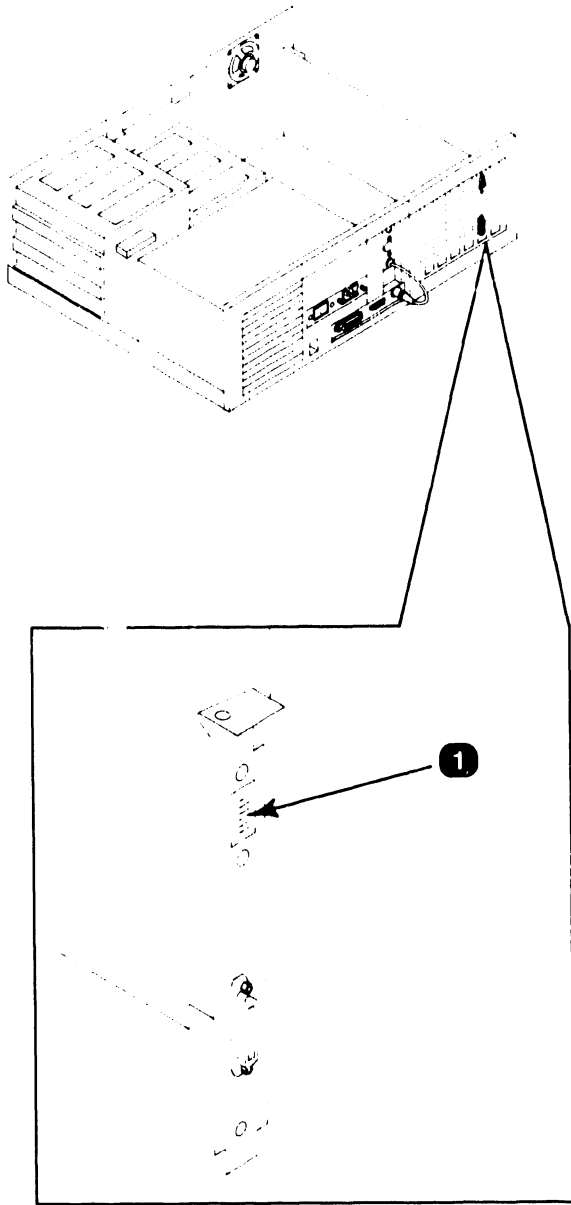

| Item | Name                                | Type and Function                                                                                                    |
|------|-------------------------------------|----------------------------------------------------------------------------------------------------|
| 1    | Monitor<br>Identification<br>Switch | 6-bit, rocker-type switch bank; designates<br>type of workstation monitor used (mono-<br>chrome, standard coior, enhanced color). |

# **CONTROLS AND INDICATORS 3.3** Service Controls

#### **3.3.4 Electronics Enclosure: Wang Local Office Connection** (WLOC) Board Controls

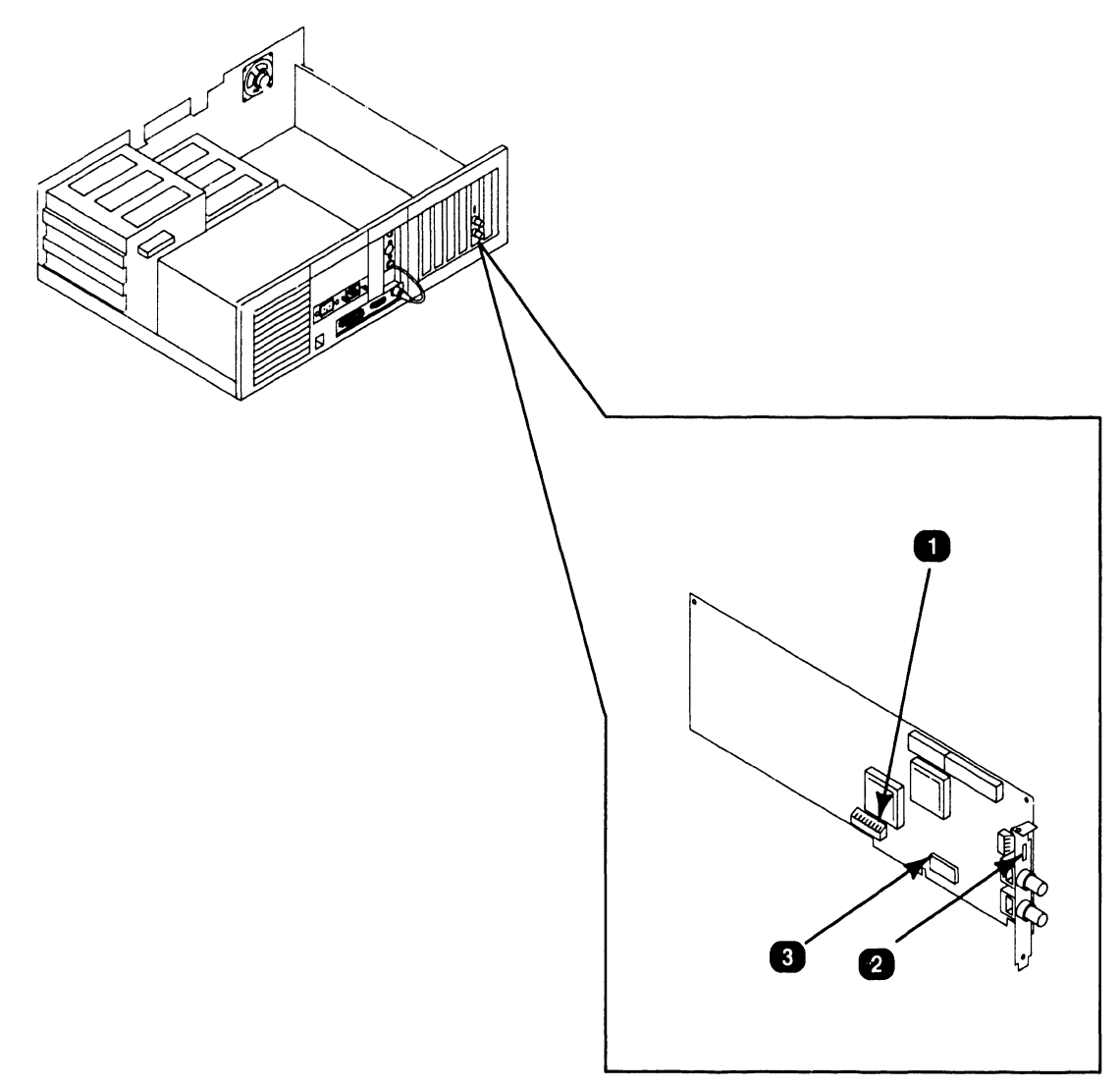

| Item | Name                          | Type and Function                                                        |
|------|-------------------------------|--------------------------------------------------------------------------|
| 1    | Board Address<br>Switch (SW1) | 10-bit, rocker-type switch; sets board address.                          |
| 2    | PROM Enable<br>Switch (SW2)   | 5-bit, rocker-type switch; enables/disables PROM, and sets PROM address. |
| 3    | Interrupt Jumper              | 11-position jumper; sets interrupt level.                                |

# 3.3 Service Controls

#### 3.3.5 Electronics Enclosure: Synchronous/Asynchronous Communications Board Controls

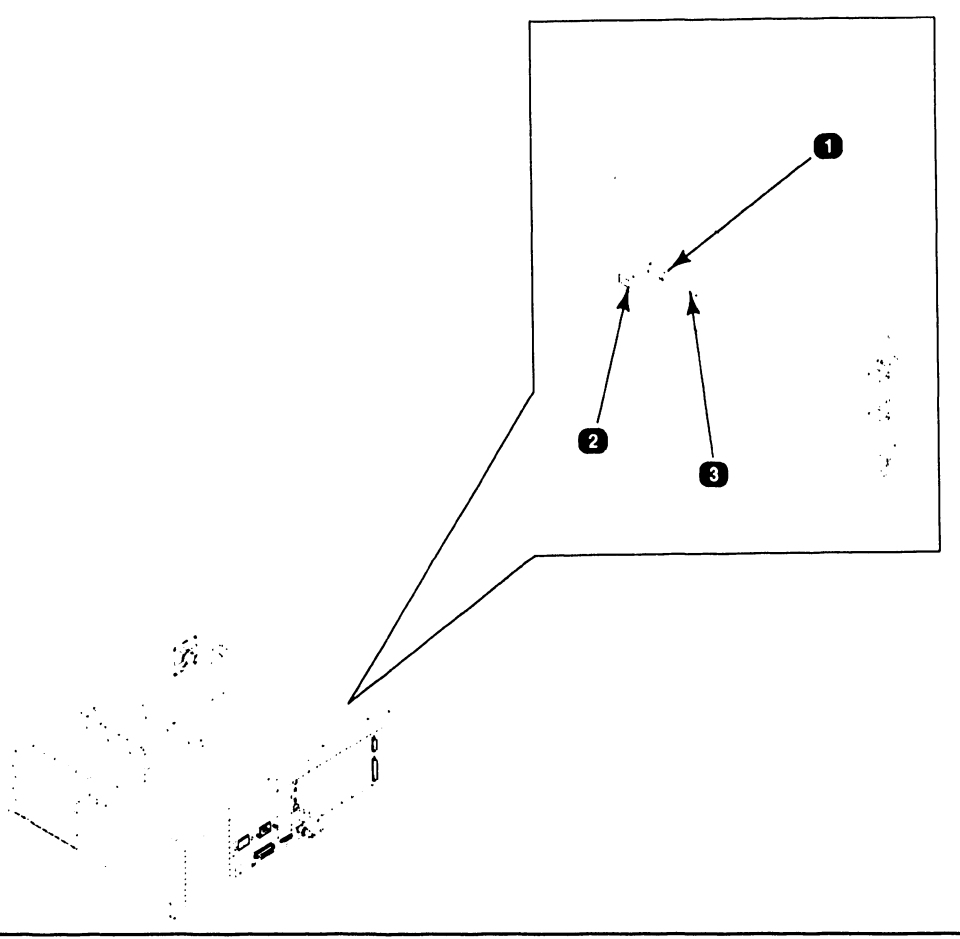

| Item | Name                                                                | Type and Function                                                                                         |
|------|---------------------------------------------------------------------|----------------------------------------------------------------------------------------------------|
| 1    | Serial Port<br>Address Switch<br>(SW1)                              | 10-bit, rocker-type switch; sets<br>synchronous/asynchronous serial port bus<br>I/O address.              |
| 2    | Asynchronous<br>Serial Port and<br>Interrupt Level<br>Switch (SW1A) | 4-bit, rocker-type switch; sets bus I/O<br>address and interrupt level for asynchro-<br>nous serial port. |
| 3    | Interrupt Level<br>Jumper                                           | 10-positon jumper; sets interrupt level for<br>Wang synchronous/asynchronous serial<br>port.              |
# **3.3** Service Controls

#### 3.3.6 Electronics Enclosure: 16-Bit Expanded Memory Board Controls

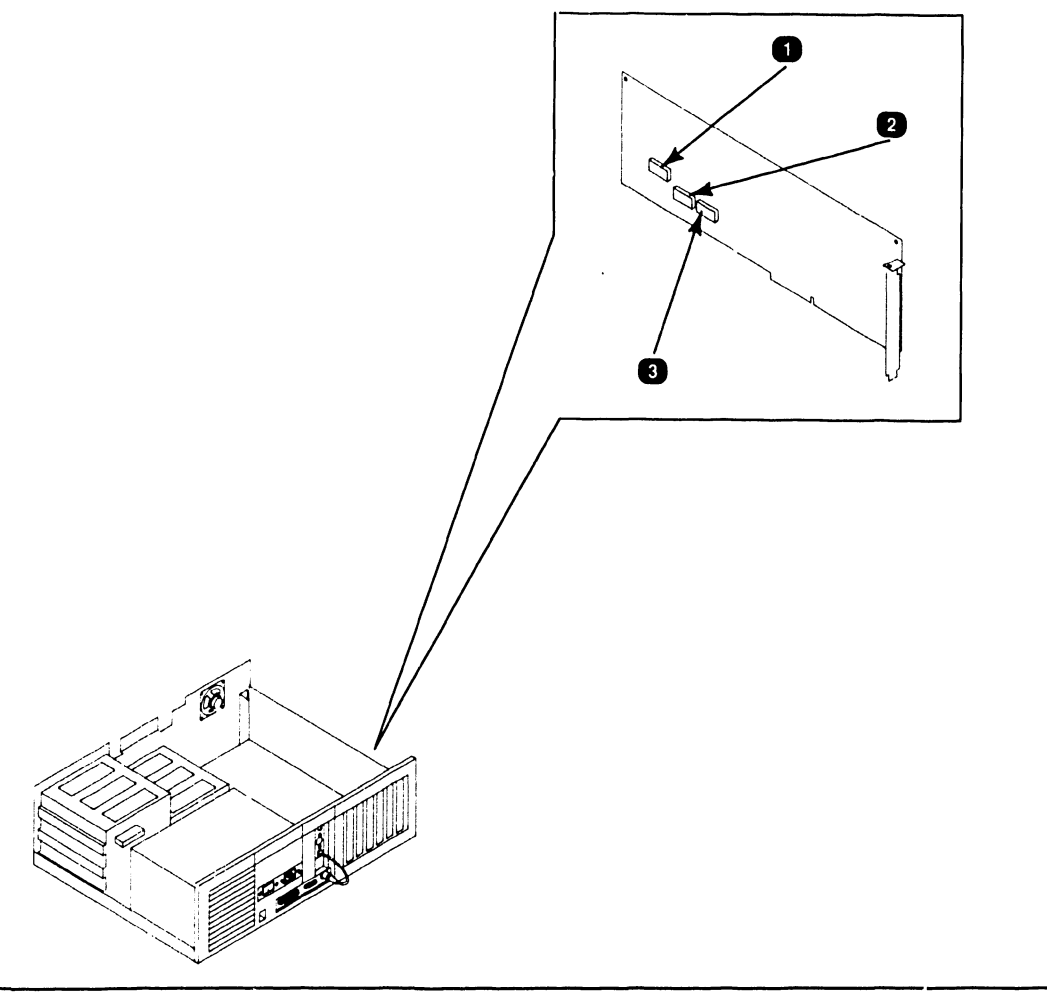

| Item | Name                                 | Type and Function                                                                                                    |
|------|--------------------------------------|----------------------------------------------------------------------------------------------------|
| 1    | Hex. Address<br>Switch (SW1)         | 10-bit, rocker-type switch; sets board I/O<br>hex. address.                                                                       |
| 2    | Memory<br>Allocation<br>Switch (SW3) | 4-bit, rocker-type switch; used to allocate expanded memory as non-paged and paged memory.                                        |
| 3    | Existing<br>Memory<br>Switch (SW2)   | 8-bit, rocker-type switch; set to correspond<br>to amount of memory present in system<br>prior to installing Expanded Memory PCB. |

#### 3.4.1 Power Supply DC Voltage Test Points

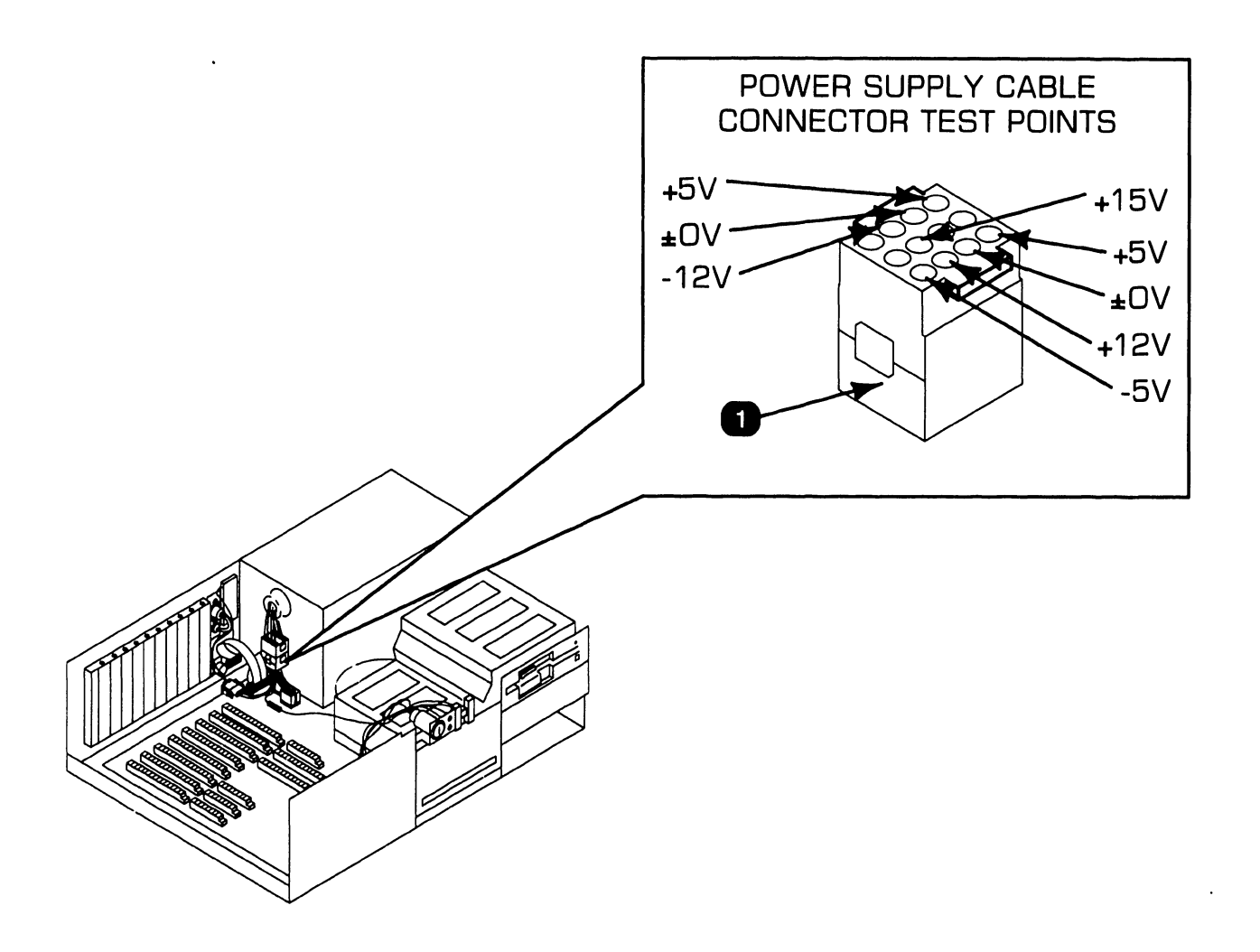

| Item | Name                                      | Type and Function                                                           |
|------|-------------------------------------------|-----------------------------------------------------------------------------|
| 1    | Power Supply DC<br>Voltage Test<br>Points | Power supply cable connector that attaches to power supply adapter harness. |

#### 3.4.2 Video Adapter Plate: Monitor and Keyboard Test Points

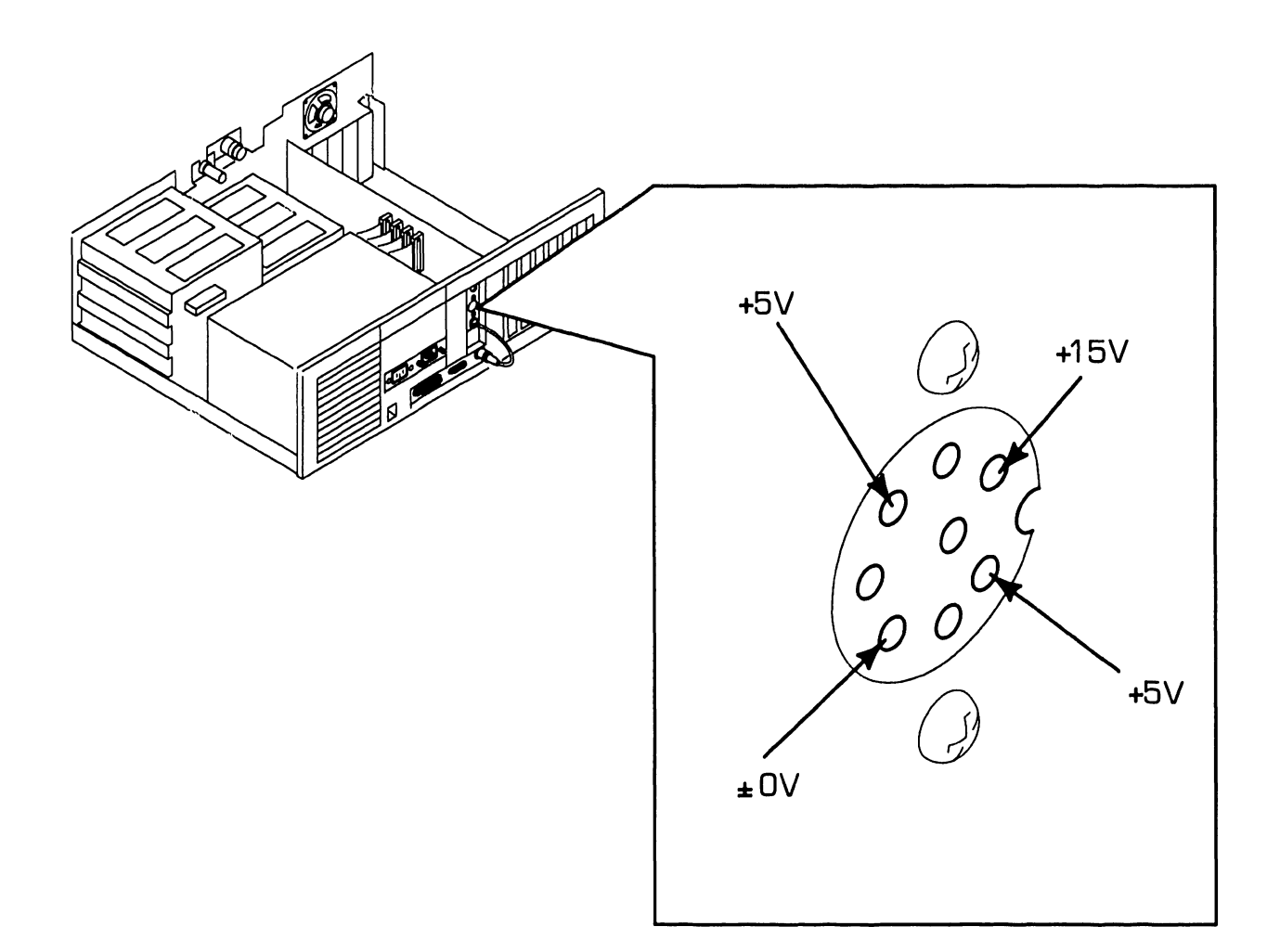

| Item | Name                                              | Type and Function                                                                                                    |
|------|---------------------------------------------------|----------------------------------------------------------------------------------------------------|
| 1    | Monitor and<br>Keyboard<br>Voltage Test<br>Points | 8-pin connector on video adapter plate; con-<br>tains voltage test points for checking key-<br>board voltage (+5V) and monitor voltage<br>(+15V). |

#### 3.4.3 Floppy Drive Voltage Test Points

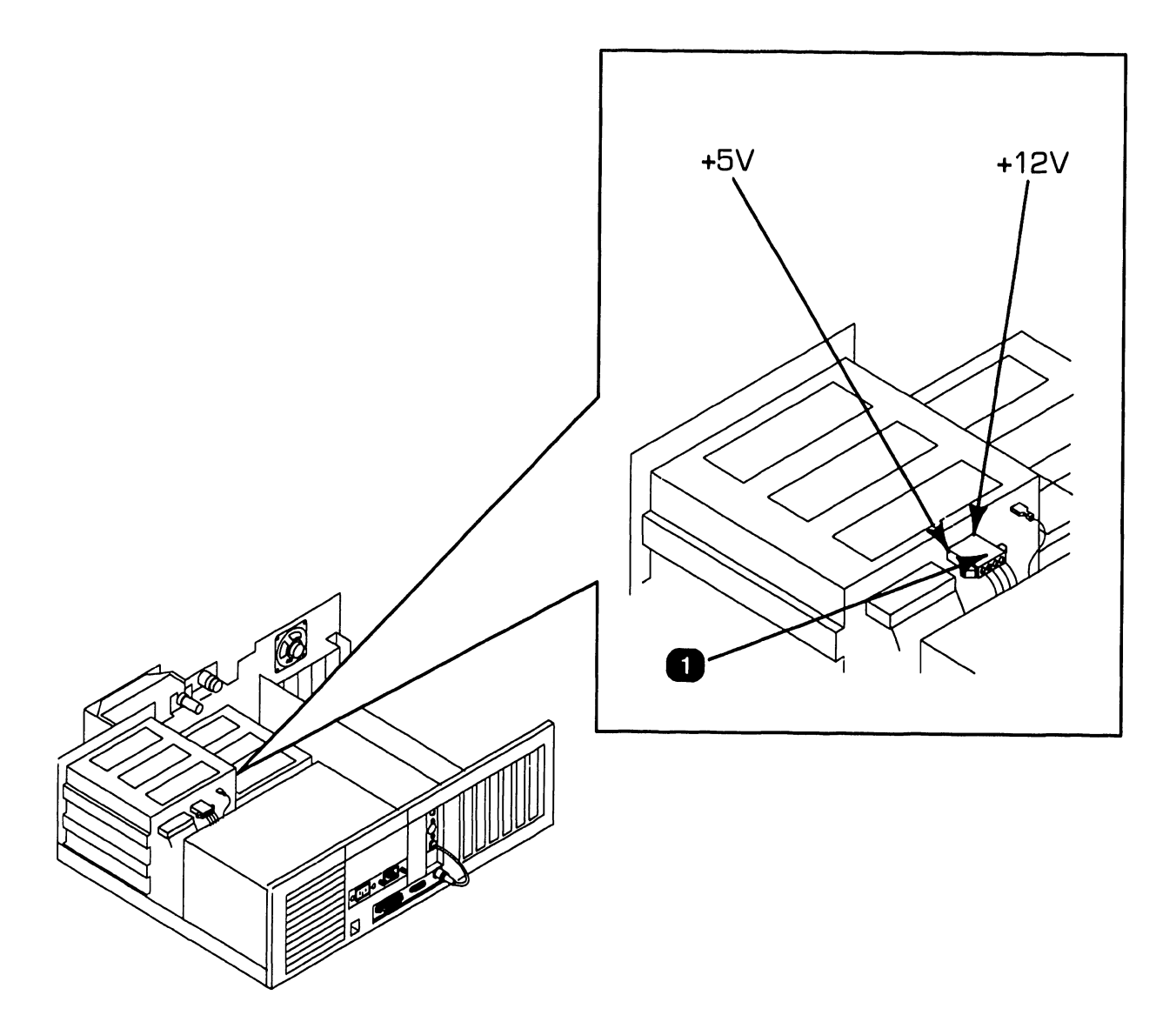

| Item | Name                                   | Type and Function                                                                                                    |
|------|----------------------------------------|----------------------------------------------------------------------------------------------------|
| 1    | Floppy Drive<br>Voltage Test<br>Points | Power cable connector on floppy drive; con-<br>tains voltage test points for checking floppy<br>drive voltages (+5V, +12V). |

#### 3.4.4 Winchester Drive Voltage Test Points

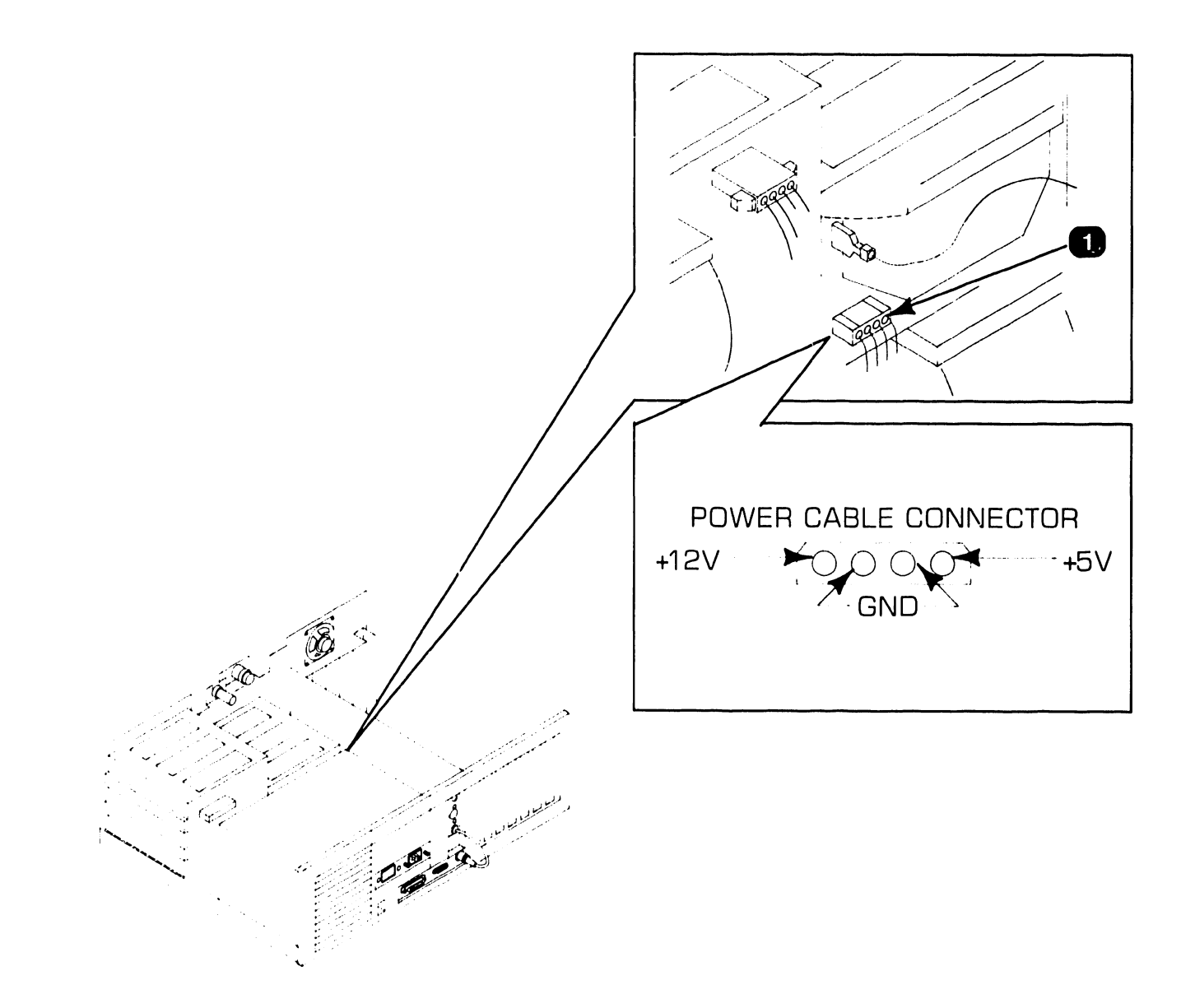

| Item | Name                                       | Type and Function                                                                                            |
|------|--------------------------------------------|----------------------------------------------------------------------------------------------------|
| 1    | Winchester<br>Drive Voltage<br>Test Points | Power cable connector; contains voltage<br>test points for checking Winchester drive<br>voltages (+5V, +12V) |

# SECTION 4 OPERATION

# **SECTION 4 CONTENTS**

### **SECTION 4**

#### **OPERATION**

Page

| 4.1 | POWER-UP AND B.I.T. DIAGNOSTIC PROCEDURE | 4-1 |
|-----|------------------------------------------|-----|
| 4.2 | CHANGING SYSTEM SPEED                    | 4-3 |
| 4.3 | POWER-DOWN PROCEDURE                     | 4-4 |

## **OPERATION 4.1** Power-Up and B.I.T. Diagnostic Procedure

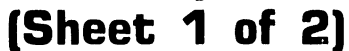

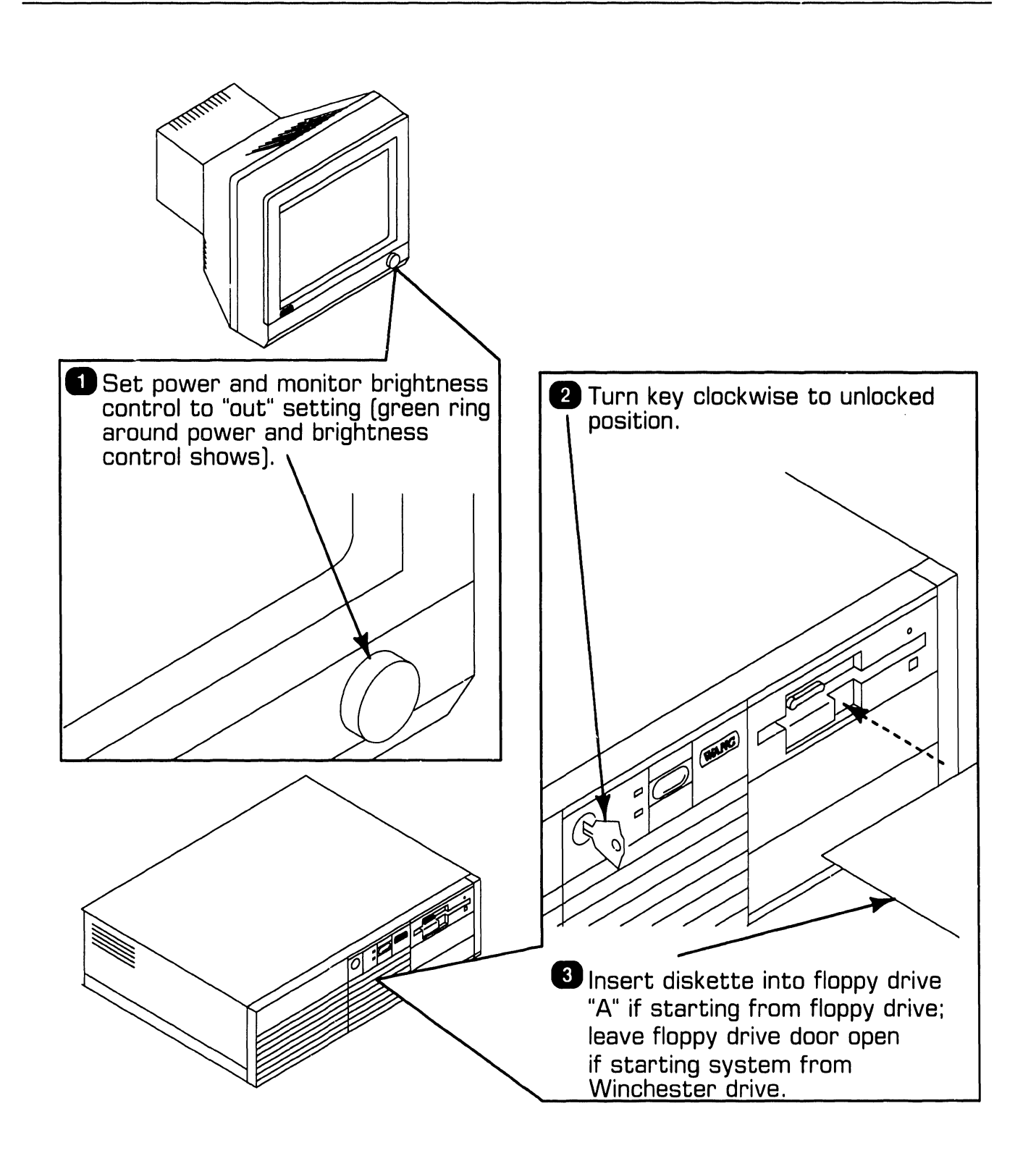

# **4.1** Power-Up and B.I.T. Diagnostic Procedure (Sheet 2 of 2)

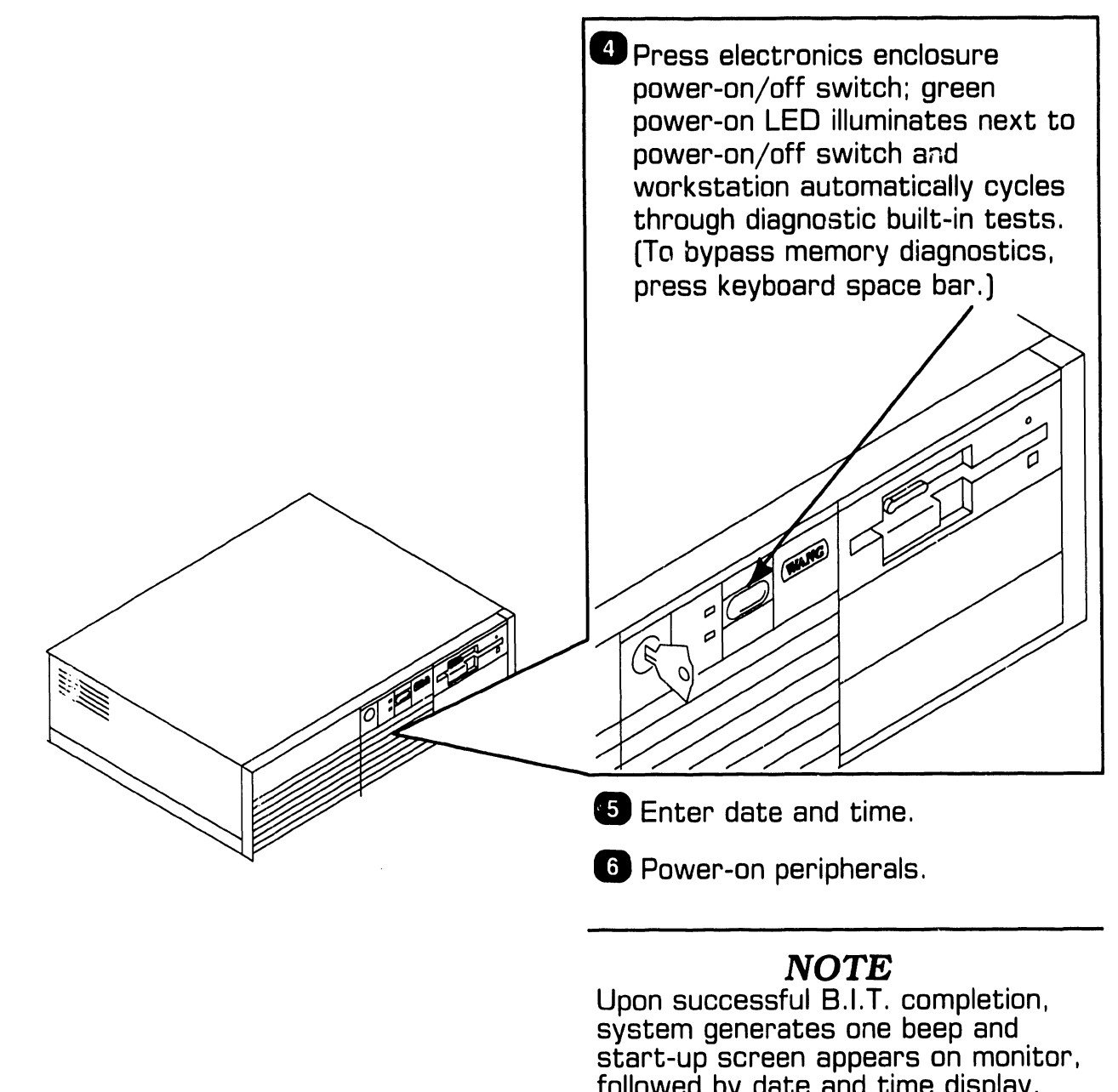

followed by date and time display. If an error occurs during power-up, a message shows on monitor screen and/or speaker emits a beep code (refer to section 6).

# **OPERATION**

# **4.2** Changing System Speed

The PC380 computer's 80386 microprocessor runs at a 16 MHz clock speed; 8 MHz (''deturbo'' mode) system operation is available however, for applications requiring a slower clock speed.

To enable ''deturbo'' mode, simultaneously press the following keys: CTRL ALT 1

To disable ''deturbo'' mode, simultaneously press:

CTRL ALT 2

#### NOTE

System resumes 16 MHz operation after every reboot.

## **OPERATION**

# **4.3** Power-Down Procedure

#### **CAUTION** To ensure file integrity, exit from program: i.e., cancel back to main

program; i.e., cancel back to main menu before executing power-down procedure.

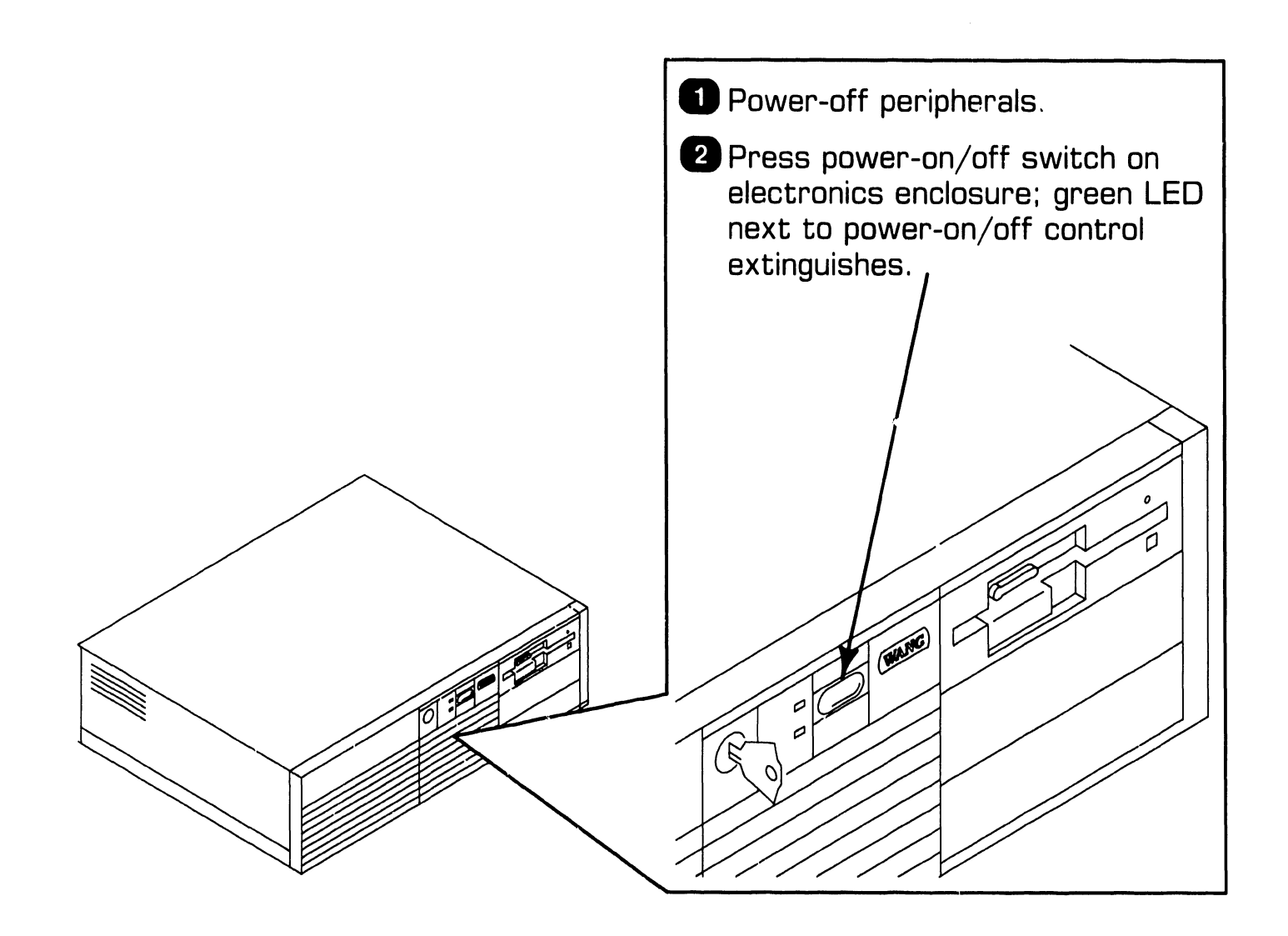

# SECTION 5 PREVENTIVE MAINTENANCE

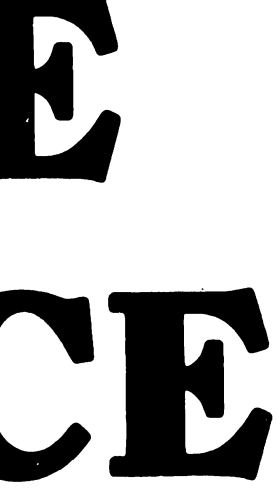

## **SECTION 5 CONTENTS**

#### **SECTION 5**

#### **PREVENTIVE MAINTENANCE**

Page

| 5.1 | PM SCHEDULE | <br>5-1 |
|-----|-------------|---------|
|     |             |         |

# 5.1 PM Schedule

Replace the lithium battery every two years ( $\blacktriangleright$ 7.2.8).

# SECTION 6 TROUBLESHOOTING

# **SECTION 6 CONTENTS**

#### **SECTION 6**

#### TROUBLESHOOTING

Page

| 6.1 1                   | TOOLS AND EQUIPMENT                                                                    | 6-1               |
|-------------------------|----------------------------------------------------------------------------------------|-------------------|
| 6.2 F                   | POWER-UP DIAGNOSTIC (BUILT-IN TEST)                                                    | 6-2               |
| 6.2.1<br>6.2.2<br>6.2.3 | Built-in Test (B.I.T.) Description<br>B.I.T. Error Messages<br>B.I.T. Error Beep Codes | 6-2<br>6-3<br>6-5 |
| 6.3 [                   | DIAGNOSTIC UTILITY                                                                     | 6-7               |
| 6.3.1<br>6.3.2          | Diagnostic Utility Description<br>Running Diskette Diagnostic Utility                  | 6-7<br>6-8        |
| 6.4 1                   | TROUBLESHOOTING STRATEGY                                                               | 6-9               |

# TROUBLESHOOTING

# **6.1** Tools and Equipment

Equipment and tools required to troubleshoot the PC 380 computer include: a standard CE tool kit, a DVM, and diagnostic test routines. The diagnostic routines are contained on diskettes and should be used when troubleshooting at the customer's site as an aid in isolating system problems.

#### 6.2.1 Built-In Test (B.I.T.) Description

The built-in test (B.I.T.) checks basic system hardware and provides fatal and non-fatal error indications that allow isolation of subassembly failures. The B.I.T. executes automatically when the PC 380 is powered-on. Invalid configuration data or hardware malfunctions are displayed on the monitor screen ( $\clubsuit$ 6.2.2) or as audible codes generated by the system speaker ( $\clubsuit$ 6.2.3).

#### 6.2.2 B.I.T. Error Messages (Sheet 1 of 2)

| B.I.T. Error Message                                                   | Suspected Failure                         |
|------------------------------------------------------------------------|-------------------------------------------|
| Diskette drive O seek to<br>track O failed                             | Floppy drive                              |
| Diskette drive reset failed                                            | Floppy drive                              |
| Diskette read failure<br>strike F1 to retry boot                       | Floppy drive, drive cable                 |
| Display adapter failed;<br>using alternate                             | Video board                               |
| Gate A20 failure                                                       | CPU board                                 |
| Hard disk controller failure                                           | Winchester/floppy controller board        |
| Hard disk failure                                                      | Winchester drive cables, Winchester drive |
| Hard disk read failure<br>strike F1 to retry boot                      | Winchester cables, Winchester drive       |
| Invalid configuration information<br>please run SETUP program          | Lithium battery                           |
| Keyboard clock line failure                                            | Keyboard                                  |
| Keyboard controller failure                                            | CPU board                                 |
| Keyboard data line failure                                             | Keyboard                                  |
| Keyboard stuck key failure                                             | Keyboard                                  |
| Memory address line failure at<br>XXXXX, read XXXXX<br>expecting XXXXX | CPU board, expanded memory board          |
| Memory data line failure at<br>XXXXX, read XXXXX<br>expecting XXXXX    | CPU board, expanded memory board          |
| Memory high address line failure<br>at XXXXX                           | CPU board, expanded memory board          |

#### 6.2.2 B.I.T. Error Messages (Sheet 2 of 2)

| B.I.T. Error Message                                                     | Suspected Failure                       |
|--------------------------------------------------------------------------|-----------------------------------------|
| Memory odd/even logic failure<br>at XXXXX, read XXXXX<br>expecting XXXXX | CPU board, expanded memory board        |
| Memory parity failure at XXXXX                                           | CPU board, expanded memory board        |
| Memory write/read failure<br>at XXXXX, read XXXXX<br>expecting XXXXX     | CPU board, expanded memory board        |
| No boot device available<br>strike F1 to retry boot                      | Winchester/floppy drive cables          |
| No boot sector on hard disk<br>strike F1 to retry boot                   | Winchester drive (format), drive cables |
| No timer tick                                                            | CPU board                               |
| Not a boot diskette<br>strike F1 to retry boot                           | Diskette                                |
| XXXXX optional ROM bad<br>checksum = XXXXX                               | BIOS PROM on CPU board                  |
| Shutdown failure                                                         | CPU board                               |
| Time-of-day clock stopped                                                | CPU board                               |
| Timer chip counter 2 failed                                              | CPU board                               |
| Timer of interrupt controller bad                                        | CPU board                               |
| Unexpected interrupt in protected mode                                   | CPU board                               |

#### 6.2.3 B.I.T. Error Beep Codes (Sheet 1 of 2)

| B.I.T. Error Beep<br>Code Sequence | Suspected Failure      |
|------------------------------------|------------------------|
| 1-1-3                              | CPU board              |
| 1-1-4                              | BIOS PROM on CPU board |
| 1-2-1                              | CPU board              |
| 1-2-2                              | CPU board              |
| 1-2-3                              | CPU board              |
| 1-3-1                              | CPU board              |
| 1-3-3                              | CPU board              |
| 1-3-4                              | CPU board              |
| 1-4-1                              | CPU board              |
| 1-4-2                              | CPU board              |
| 2-1-1                              | CPU board              |
| 2-1-2                              | CPU board              |
| 2-1-3                              | CPU board              |
| 2-1-4                              | CPU board              |
| 2-2-1                              | CPU board              |
| 2-2-2                              | CPU board              |
| 2-2-3                              | CPU board              |
| 2-2-4                              | CPU board              |
| 2-3-1                              | CPU board              |
| 2-3-2                              | CPU board              |

#### 6.2.3 B.I.T. Error Beep Codes (Sheet 2 of 2)

| B.I.T. Error Beep<br>Code Sequence | Suspected Failure     |
|------------------------------------|-----------------------|
| 2-3-3                              | CPU board             |
| 2-4-1                              | CPU board             |
| 2-4-2                              | CPU board             |
| 2-4-3                              | CPU board             |
| 2-4-4                              | CPU board             |
| 3-1-1                              | CPU board             |
| 3-1-2                              | CPU board             |
| 3-1-3                              | CPU board             |
| 3-1-4                              | CPU board             |
| 3-2-4                              | CPU board             |
| 3-3-4                              | Video board           |
| 3-4-1                              | Video board           |
| 3-4-2                              | Video board           |
| 4-2-1                              | CPU board             |
| 4-2-2                              | CPU board             |
| 4-2-3                              | CPU board             |
| 4-2-4                              | CPU board             |
| 4-3-1                              | Expanded memory board |
| 4-3-3                              | CPU board             |
| 4-3-4                              | CPU board             |

# TROUBLESHOOTING

# **6.3** Diagnostic Utility

#### **6.3.1 Diagnostic Utility Description**

The diagnostic utility is a diskettebased troubleshooting aid designed to run with minimal user intervention.

The utility resides on a non-bootable diskette. To make the diskette bootable in systems configured with a Winchester drive, perform the following steps:

- 1. Boot system from Winchester drive.
- 2. Insert diagnostic diskette into drive ''A.''
- 3. Type ''SYS A:'' when DOS prompt appears.
- 4. Press RETURN key.

To make the diagnostic diskette bootable in systems configured with 2 floppy diskette drives, but without a Winchester drive, proceed as follows:

- 1. Boot system from system diskette 1 in drive ''A.''
- 2. Insert diagnostic diskette into drive ''B.''
- 3. Type ''SYS B:'' when DOS prompt appears.
- 4. Press RETURN key.

# TROUBLESHOOTING

# **6.3** Diagnostic Utility

#### 6.3.2 Running Diskette Diagnostic Utility

#### NOTE

Single options ship with a diskette that contains diagnostics for that option only.

- 1. Install system files onto diagnostic diskette (➡6.3.1).
- 2. Boot system from diagnostic diskette.
- 3. Press keyboard ''y'' key after disclaimer screen appears. Pressing ''y'' key causes test selection screen to appear.
- 4. Use keyboard INSERT and DELETE keys to deselect unwanted tests. (INSERT key positions arrow in front of test to be deselected; DELETE key deselects test.)
- 5. Press keyboard EXEC key. (While test executes, test status information shows on screen.)

#### NOTE

If an error is detected, a message specifying failed hardware appears on screen. To continue running diagnostic program, press EXEC key.

6. After system executes all selected tests, comprehensive test results appear on screen. Press SHIFT and CANCEL keys to exit diagnostic utility.

## **TROUBLE SHOOTING 6.4** Troubleshooting Strategy (Sheet 1 of 3)

| Fault Condition                                                                                                    | Troubleshooting Action                                                                                                    |
|----------------------------------------------------------------------------------------------------|----------------------------------------------------------------------------------------------------|
| Fan does not run after system<br>power-up and proper ac voltage<br>not present at input to power<br>supply.                | <ul> <li>Check voltage at electrical outlet.</li> <li>Source voltage O.K.: Check continuity of ac power cord; replace if bad.</li> <li>Source voltage incorrect: Try another outlet; if voltage still bad inform customer.</li> </ul>                       |
| Fan does not run after system<br>power-up and proper ac voltage<br>is present at input to power<br>supply.                 | <ul> <li>Unplug monitor cable from CPU<br/>board; if fan runs replace monitor.</li> <li>If fan still does not run: Check for bad<br/>power switch on electronics enclo-<br/>sure.</li> <li>Replace power supply if power switch<br/>operational.</li> </ul> |
| B.I.T. fails after system<br>powered-on and error message<br>or beep code present.                                         | •Refer to section 6.2.2 (error mes-<br>sages) or section 6.2.3 (error beep<br>codes).                                                                                                    |
| B.I.T. fails after system<br>powered-on and no error messages<br>or beep codes present.                                    | <ul> <li>Check all cable connections.</li> <li>Secure or replace cable(s).</li> </ul>                                                                                                    |
| B.I.T. fails after system<br>powered-on, no error messages<br>or beep codes present, but all<br>cable connections O.K.     | <ul> <li>Check voltages (\$9.5).</li> <li>Voltages wrong: Replace power supply.</li> <li>Voltages correct: Check hardware for visible physical damage (e.g., bent pins, broken components). Replace damaged hardware.</li> </ul>                            |
| B.I.T. fails after system<br>powered-on, no error messages<br>or beep codes present, and no<br>visible damage to hardware. | •Remove all non-Wang option boards;<br>replace boards one-at-a-time until<br>faulty board isolated.                                                                                                    |

# **TROUBLESHOOTING 6.4** Troubleshooting Strategy (Sheet 2 of 3)

| Fault Condition                                                                                                    | Troubleshooting Action                                                                                                    |
|----------------------------------------------------------------------------------------------------|----------------------------------------------------------------------------------------------------|
| B.I.T. fails after system<br>powered-on, no error messages<br>or beep codes present, no visible<br>damage to hardware, and removal<br>of all non-Wang boards fails to<br>correct problem.                       | <ul> <li>Remove all Wang boards except CPU board.</li> <li>Replace CPU board if system does not emit error beep codes.</li> <li>If system emits beep codes after all Wang boards (except CPU board) have been removed, replace Wang boards one-at-a-time until faulty board isolated.</li> </ul>                      |
| Diagnostic utility detects faulty<br>FRU.                                                                                                    | <ul> <li>•Check configuration of FRU (₱9.3).</li> <li>•Replace FRU if configuration correct.</li> </ul>                                                                                                    |
| Problem with system, and<br>diagnostic utility fails to detect<br>faulty FRU.                                                                                                    | <ul> <li>If diagnostic menu contains tests for<br/>all FRUs present, suspect software.</li> <li>If menu does not contain required<br/>test(s): Are files for desired test(s)<br/>on utility? Yes check FRU I/O<br/>addresses; no replace diskette with<br/>diagnostic that contains necessary<br/>file(s).</li> </ul> |
| System powered-on, B.I.T.<br>completes successfully, but<br>diagnostic menu does not appear<br>on monitor.                                                                                                    | <ul> <li>Remove all option boards except<br/>Winchester/floppy controller and<br/>video board.</li> <li>If diagnostic menu appears, replace<br/>option boards one-at-a-time until<br/>faulty board isolated.</li> <li>Check configuration of faulty board;<br/>replace if necessary.</li> </ul>                       |
| System powered-on, B.I.T.<br>completes successfully, but<br>diagnostic menu still does not<br>appear, even after all option<br>boards (except Winchester/<br>floppy controller and video<br>board) are removed. | •Replace diskette in drive ''A'' with<br>system diskette 1. If MS-DOS loads<br>properly, diagnostic diskette was<br>faulty.                                                                                                    |

## **TROUBLESHOOTING 6.4** Troubleshooting Strategy (Sheet 3 of 3)

| Fault Condition                                                                                                    | Troubleshooting Action                                                                                                    |
|----------------------------------------------------------------------------------------------------|----------------------------------------------------------------------------------------------------|
| Diagnostic menu does not<br>appear after power-up and<br>MS-DOS does not load properly<br>even after drive ''A'' diskette<br>is replaced by system diskette 1. | If system contains Winchester drive:<br>•Unplug drive ''A'' and boot from hard<br>disk.<br>•Replace diskette drive ''A'' if MS-<br>DOS loads properly.<br>•Replace Winchester/floppy controller<br>if MS-DOS does not load.<br>•Replace CPU board.                                                                                        |
|                                                                                                    | If system not configured with Win-<br>chester drive:<br>•Swap diskette drive ''A'' and ''B''<br>cables, insert system diskette 1 into<br>drive ''B'' and boot system.<br>•Replace diskette drive ''A'' if MS-<br>DOS loads properly.<br>•Replace Winchester/floppy controller<br>if MS-DOS does not load properly.<br>•Replace CPU board. |

# SECTION 7 REPAIR

# SECTION 7 CONTENTS

#### **SECTION 7**

#### REPAIR

Page

| TOOLS AND EQUIPMENT                                                    | 7-1                                                                                                    |
|------------------------------------------------------------------------|----------------------------------------------------------------------------------------------------|
| REMOVAL PROCEDURES                                                     | 7-2                                                                                                    |
| Electronics Enclosure Top/Front Cover Removal<br>General Board Removal | 7-2<br>7-4                                                                                                    |
| Floppy Diskette Drive Removal                                          | 7-6                                                                                                    |
| Winchester Disk Removal                                                | 7-8                                                                                                    |
| Power Supply Removal                                                   | 7-9                                                                                                    |
| 80287 Coprocessor Removal                                              | 7-11                                                                                                    |
| CPU Board Removal                                                      | 7-12                                                                                                    |
| Lithium Battery Removal                                                | 7-14                                                                                                    |
| Speaker Removal                                                        | 7-15                                                                                                    |
| 0 Keylock/Power Switch Assembly Removal                                | 7-16                                                                                                    |
| 1 Video Adapter Plate Removal                                          | 7-17                                                                                                    |
| 2 Serial/Parallel Port Panel Removal                                   | 7-19                                                                                                    |
|                                                                        | TOOLS AND EQUIPMENT         REMOVAL PROCEDURES         Electronics Enclosure Top/Front Cover Removal         General Board Removal         Floppy Diskette Drive Removal         Winchester Disk Removal         Power Supply Removal         B0287 Coprocessor Removal         CPU Board Removal         Lithium Battery Removal         Speaker Removal         O         Keylock/Power Switch Assembly Removal         1         Video Adapter Plate Removal         2 |

# **7.1** Tools and Test Equipment

- Wang CE tool kit, WLI No. 726-9401
- Eagnostic disk, P/N 732-8098 (package number 195-5537-9)

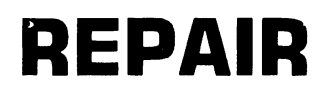

# **7.2** Removal Procedures

#### 7.2.1 Electronics Enclosure Top/Front Cover Removal (Sheet 1 of 2)

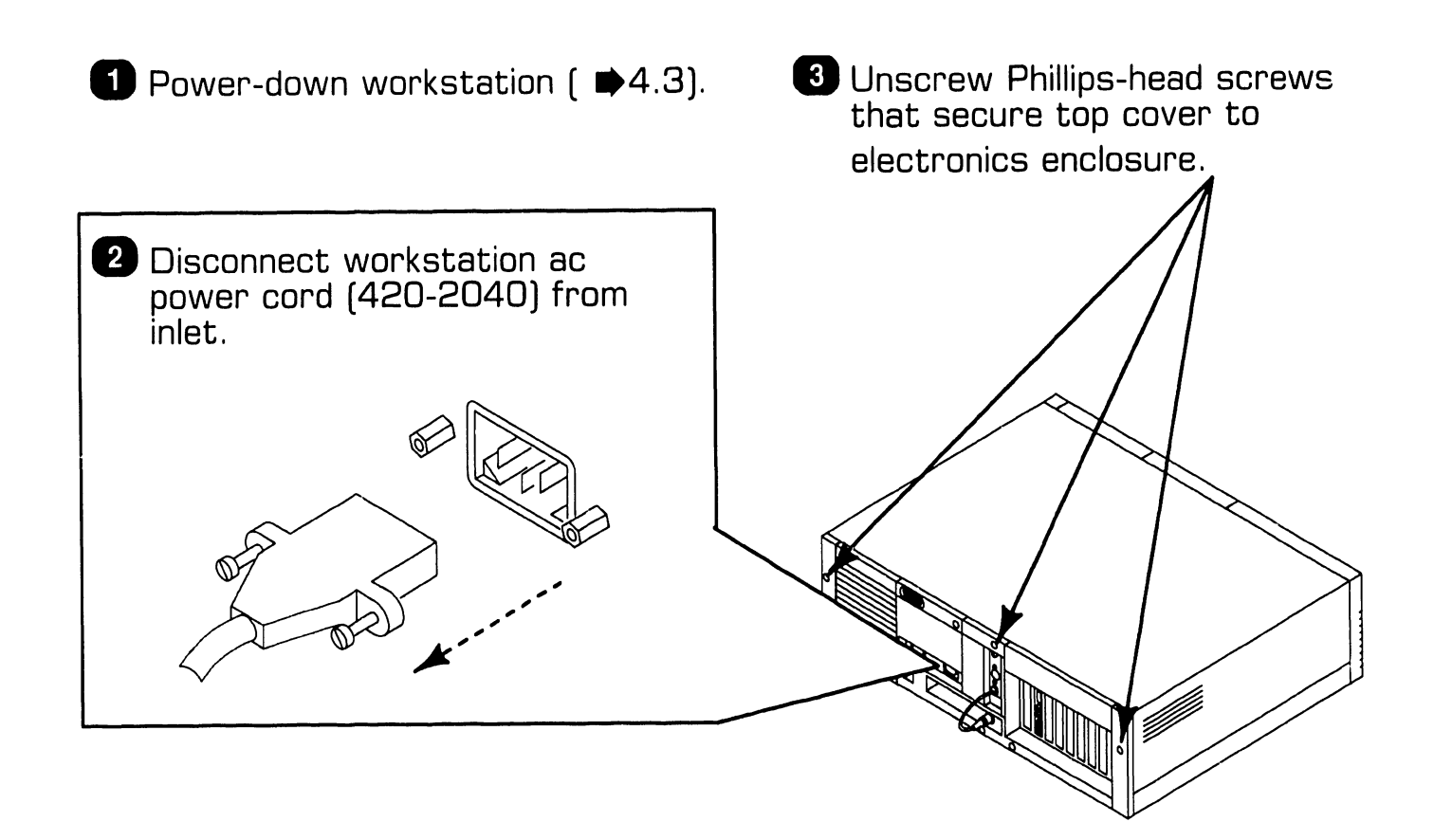

# **7.2** Removal Procedures

#### 7.2.1 Electronics Enclosure Top/Front Cover Removal (Sheet 2 of 2)

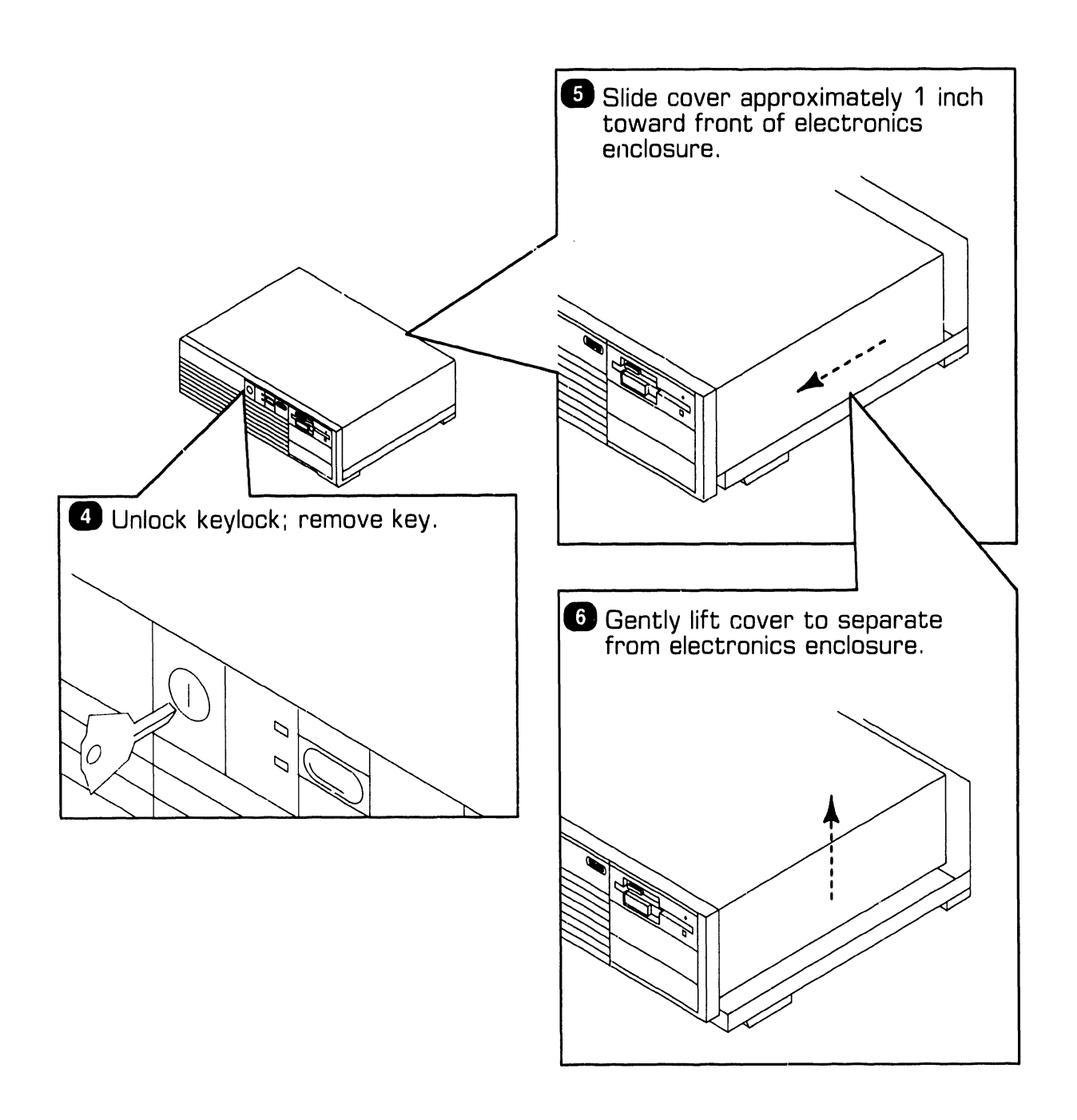

# **7.2** Removal Procedures

#### 7.2.2 General Board Removal (Sheet 1 of 2)

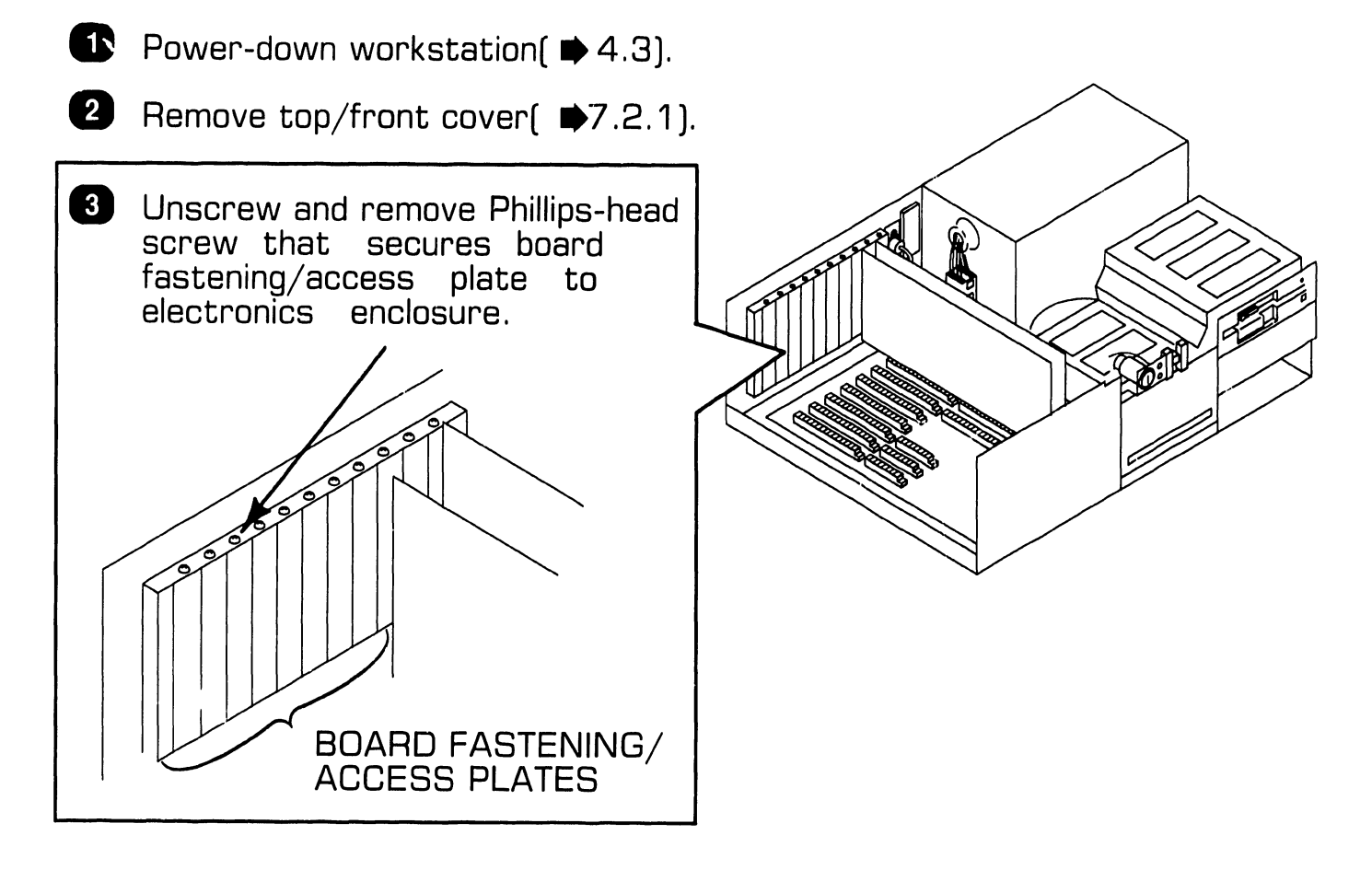

# **7.2** Removal Procedures

#### 7.2.2 General Board Removal (Sheet 2 of 2)

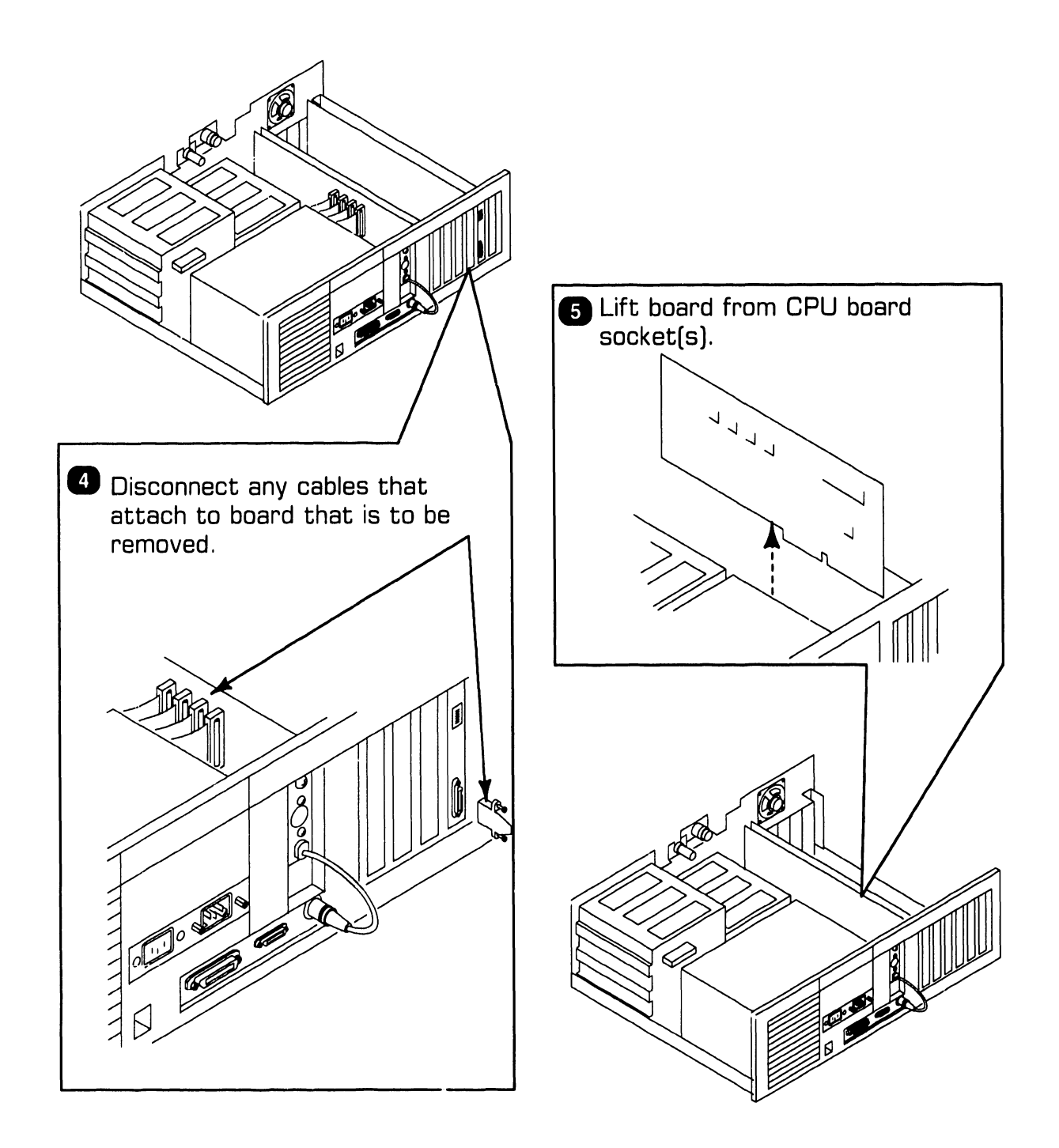

# **7.2** Removal Procedures

#### 7.2.3 Floppy Diskette Drive Removal (Sheet 1 of 2)

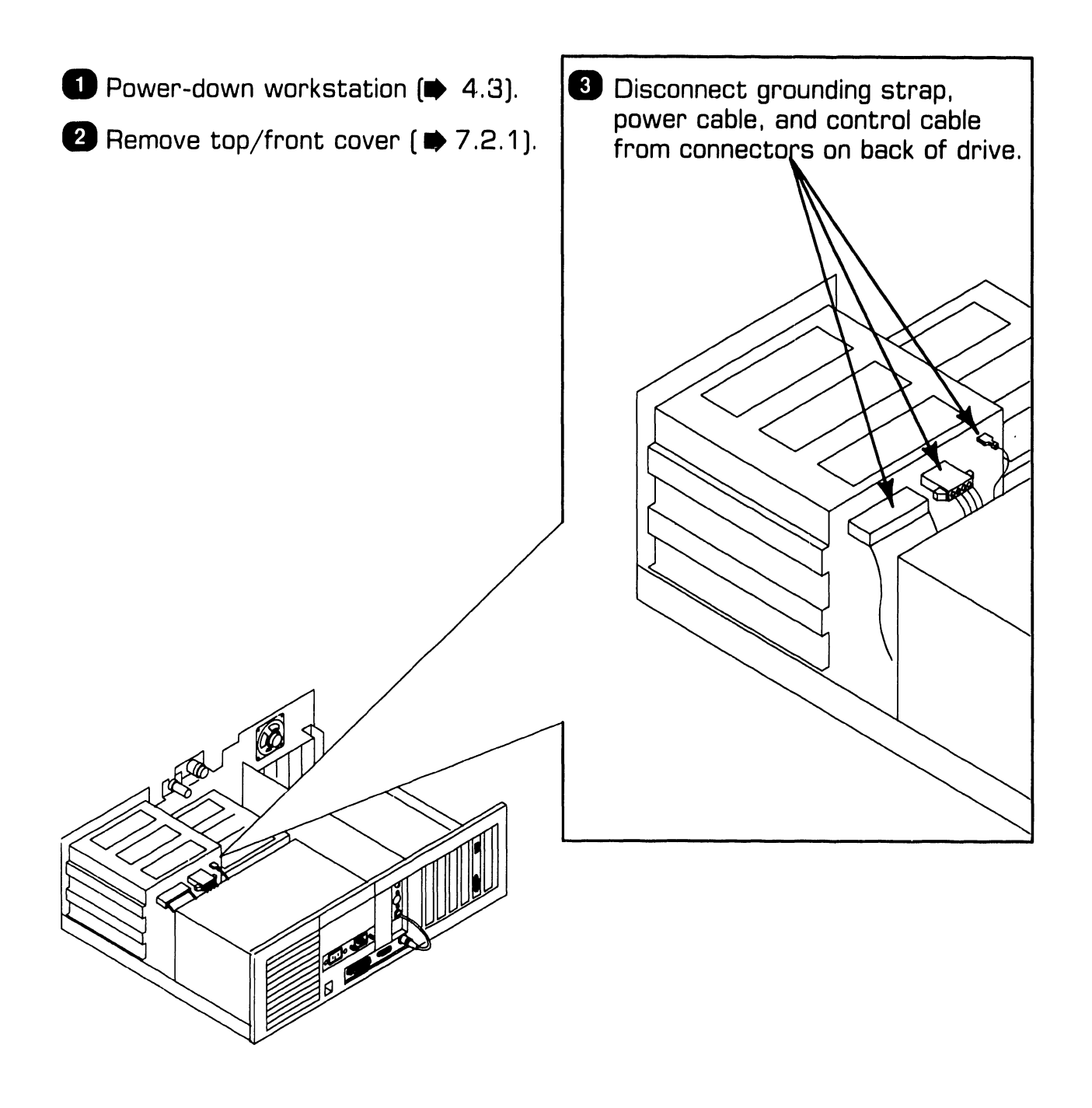

# **7.2** Removal Procedures

#### 7.2.3 Floppy Diskette Drive Removal (Sheet 2 of 2)

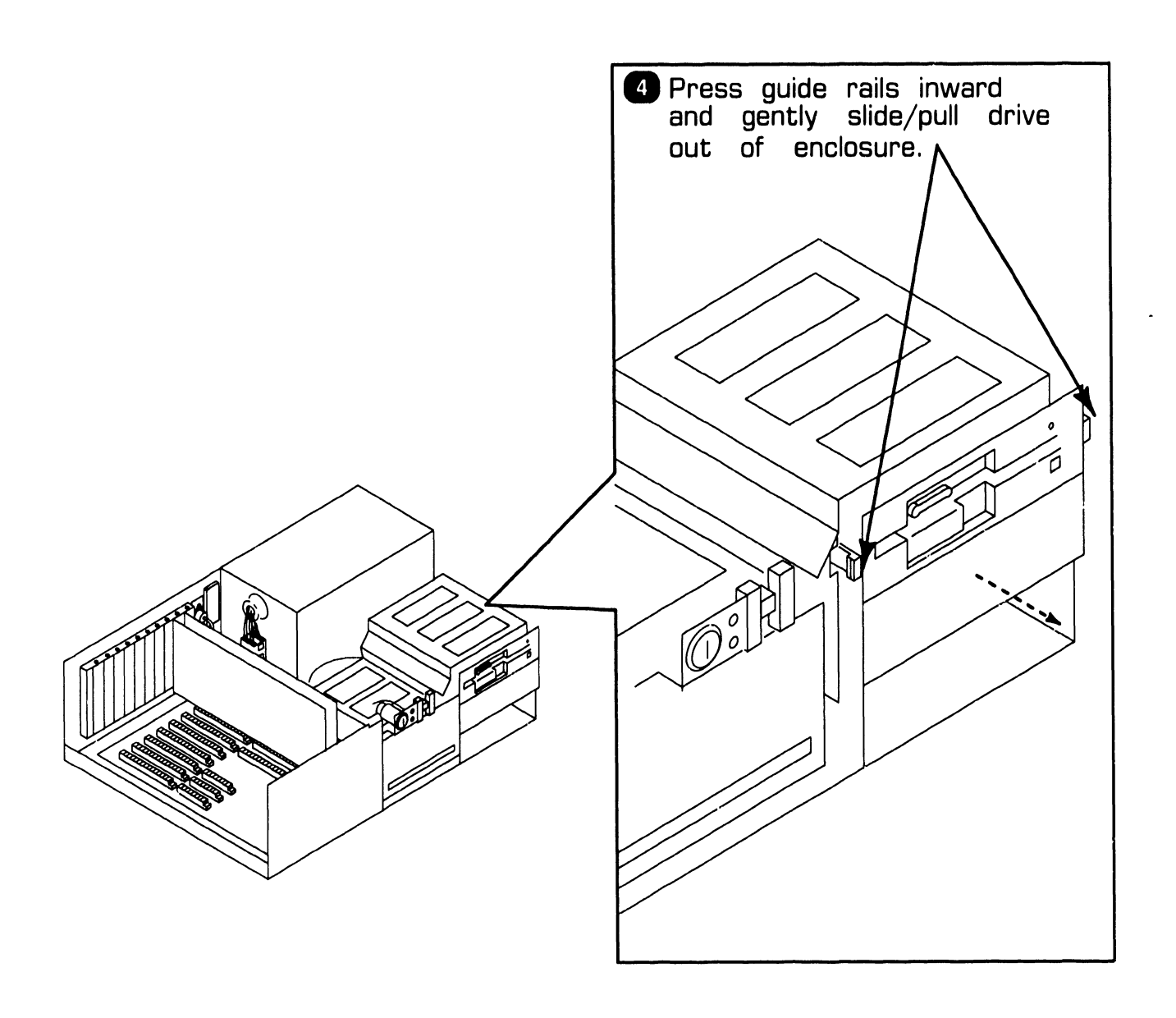

REPAIR
### **7.2** Removal Procedures

#### 7.2.4 Winchester Disk Removal

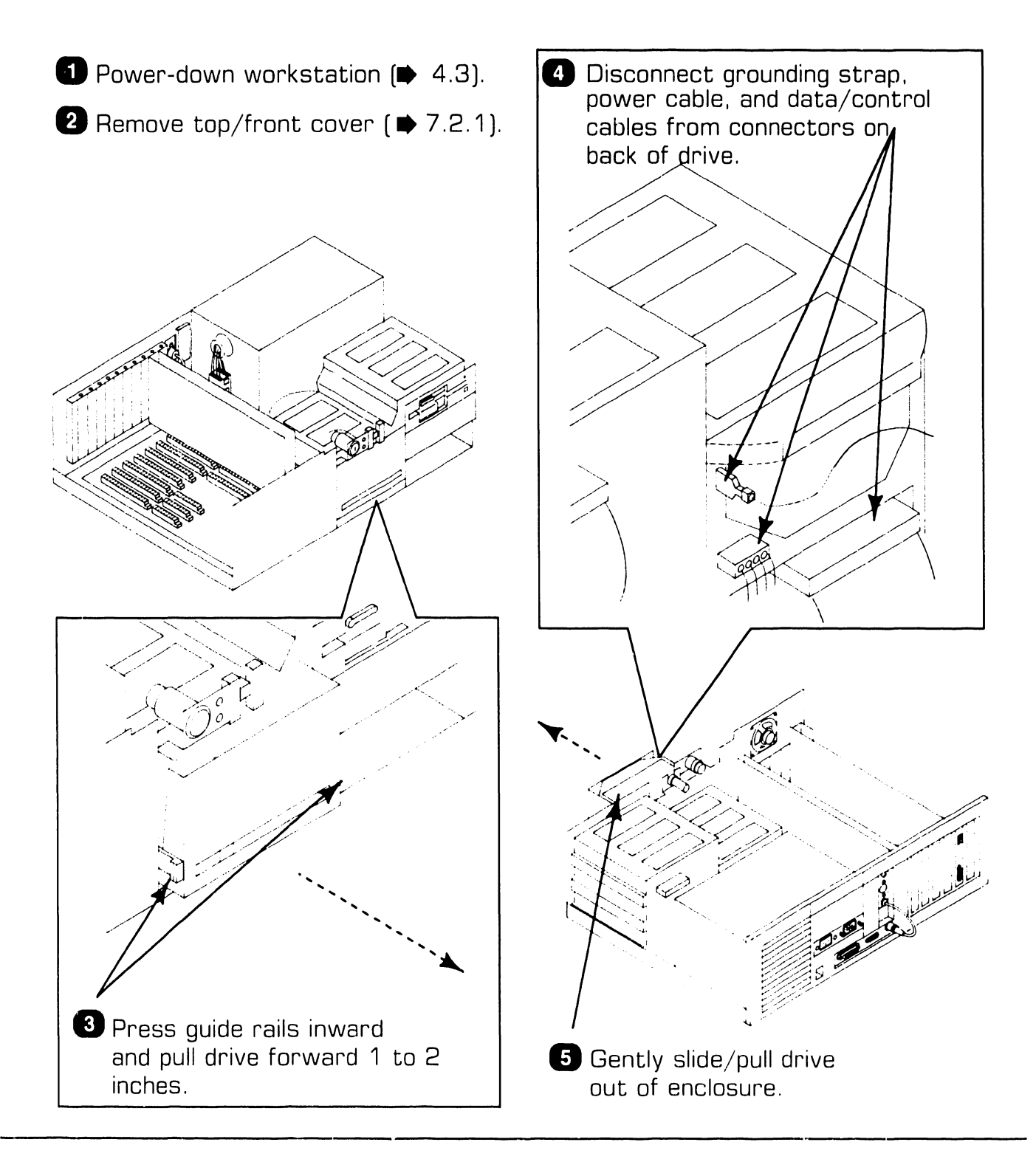

### **7.2** Removal Procedures

#### 7.2.5 Power Supply Removal (Sheet 1 of 2)

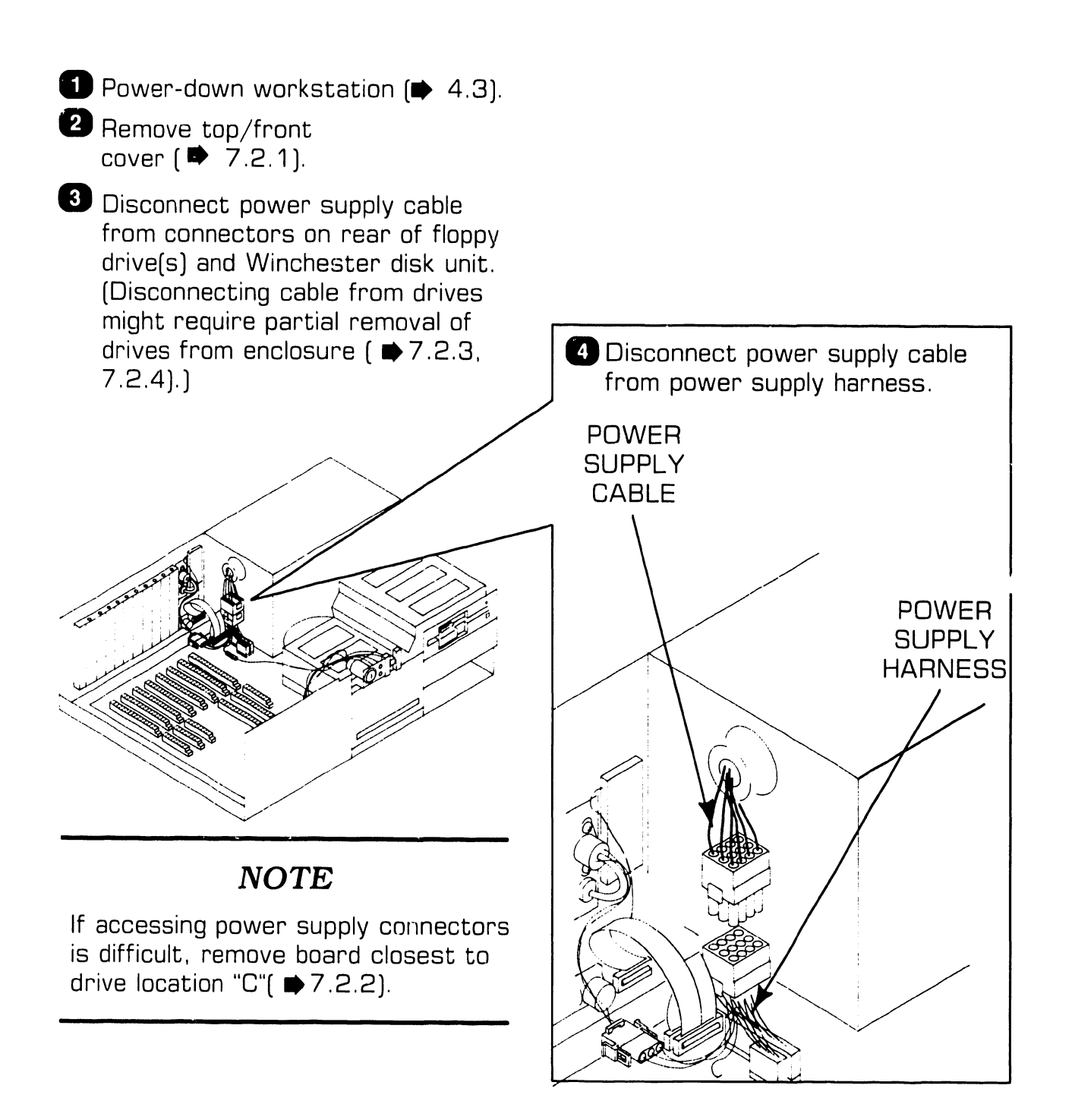

### **7.2** Removal Procedures

### 7.2.5 Power Supply Removal (Sheet 2 of 2)

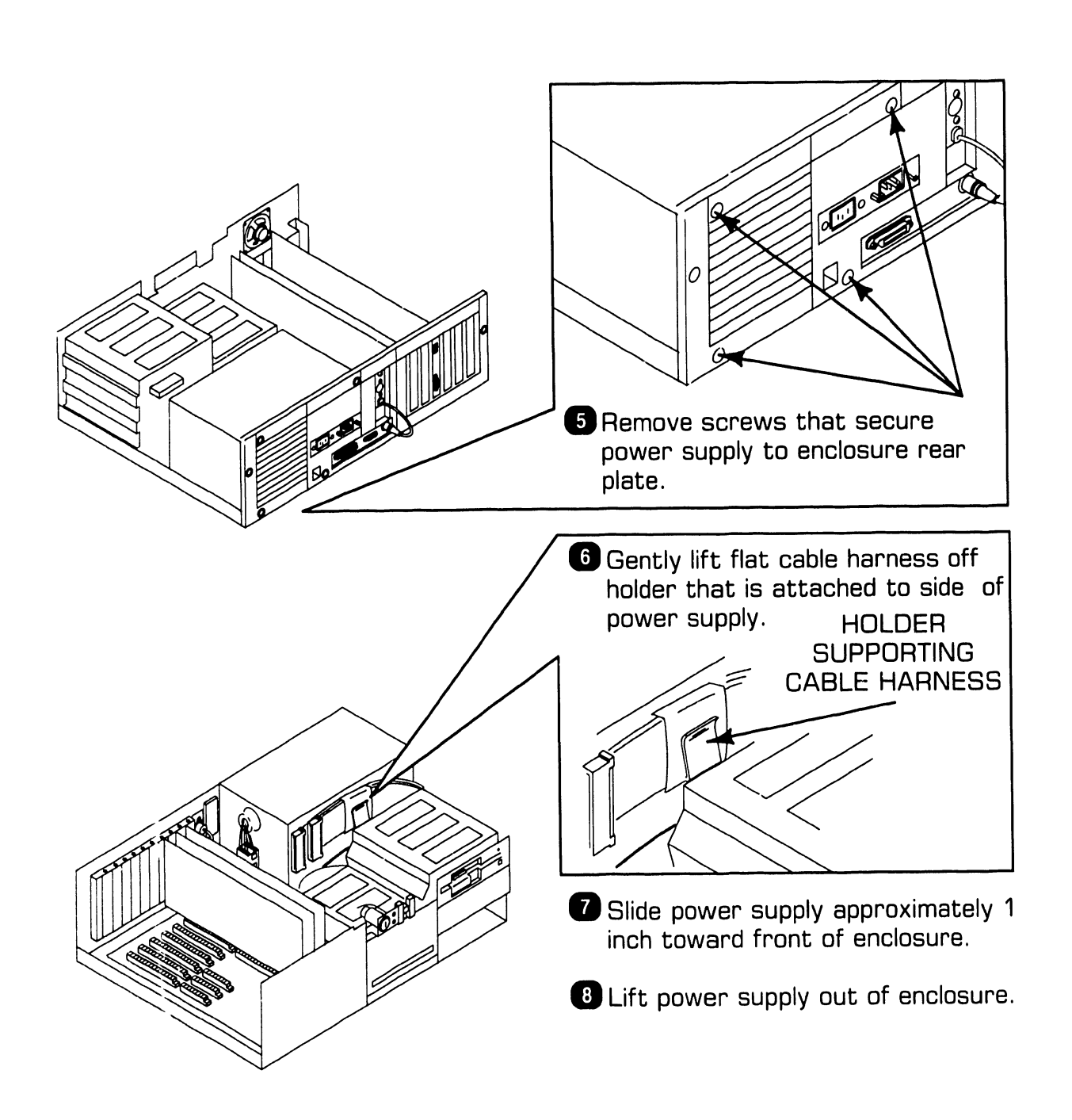

### **7.2** Removal Procedures

#### 7.2.6 80287 Coprocessor Removal

- Power down workstation(● 4.3).
- 2 Remove top front cover(➡ 7.2.1).
- 3 Remove Winchester drive "C" ( ₱7.2.4).

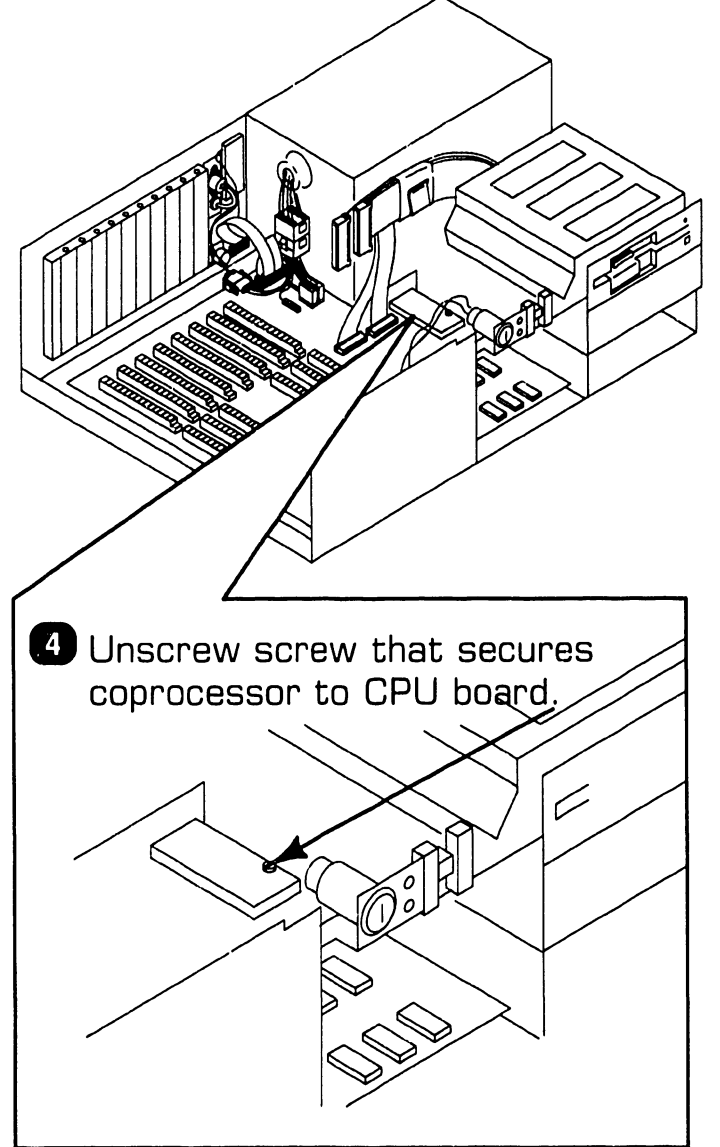

5 Lift coprocessor from CPU board socket by pulling directly upward on module to ensure that coprocessor pins do not bend or break; i.e., lift module at 90degree angle from board.

### **7.2** Removal Procedures

### 7.2.7 CPU Board Removal (Sheet 1 of 2)

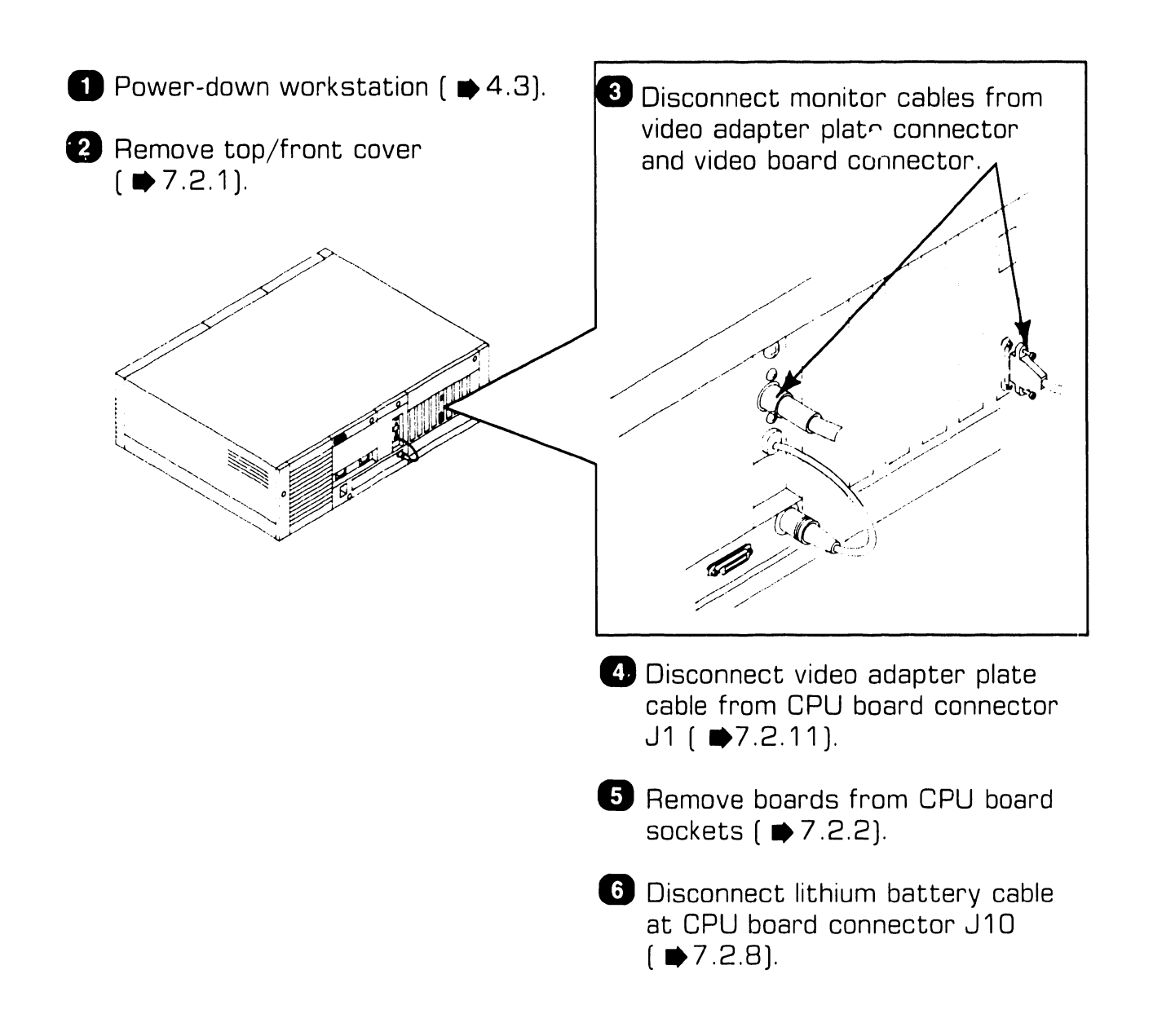

### **7.2** Removal Procedures

### 7.2.7 CPU Board Removal (Sheet 2 of 2)

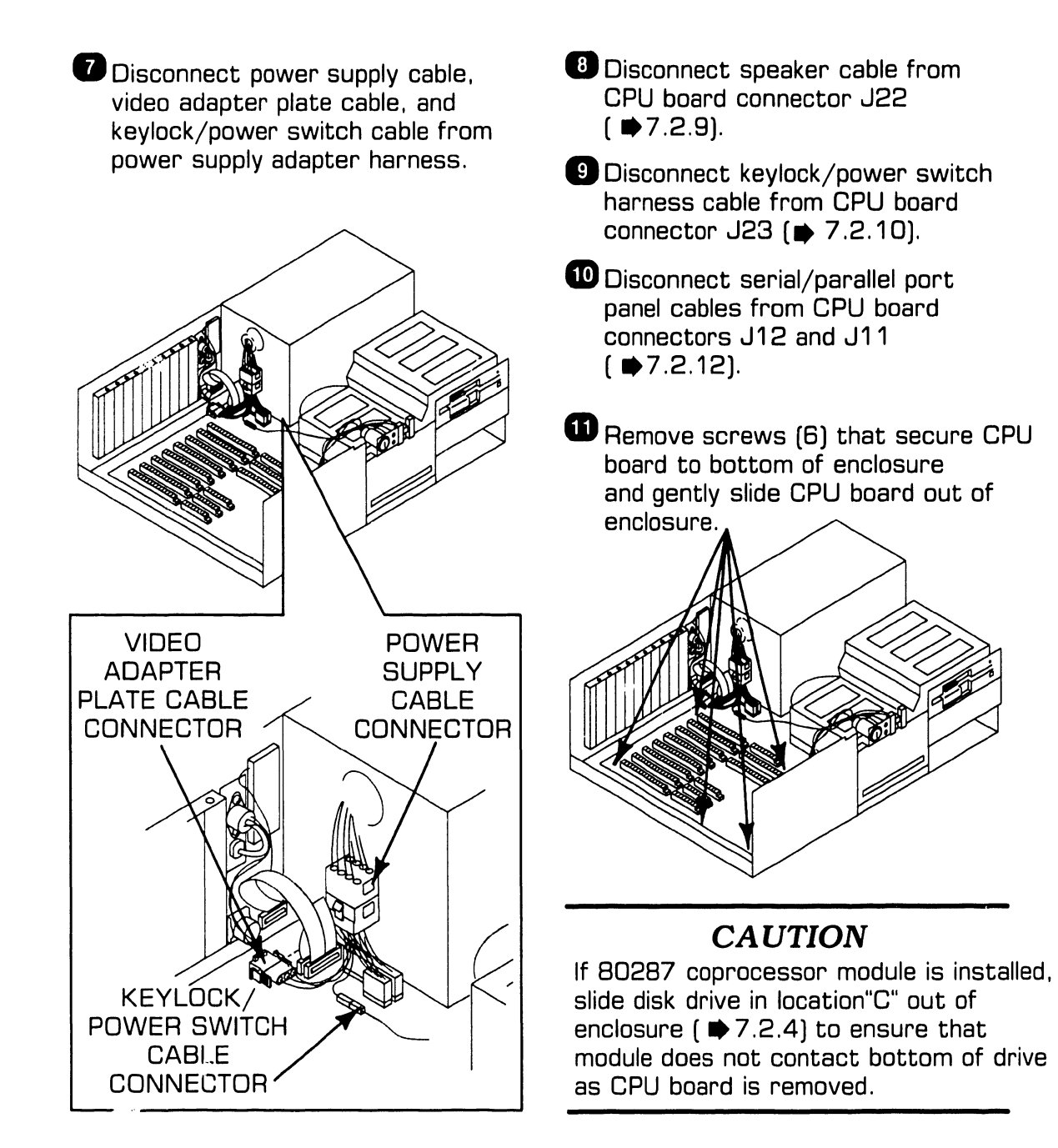

### **7.2** Removal Procedures

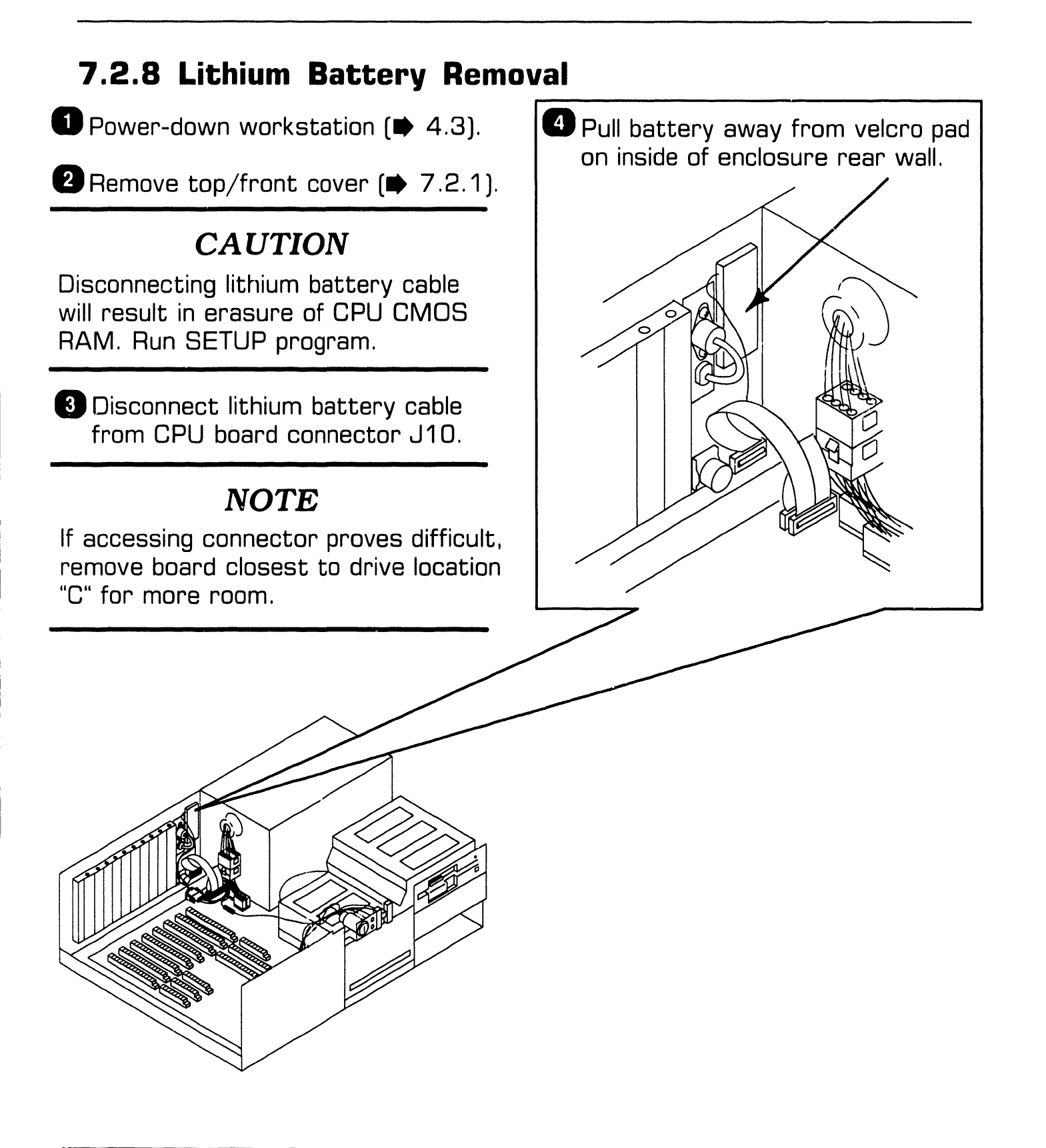

### **7.2** Removal Procedures

#### 7.2.9 Speaker Removal

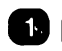

▶ Power-down workstation ( ▶4.3).

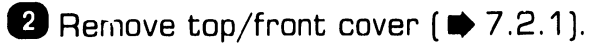

3 Remove board closest to Winchester disk to access speaker cable connector (♥ 7.2.2).

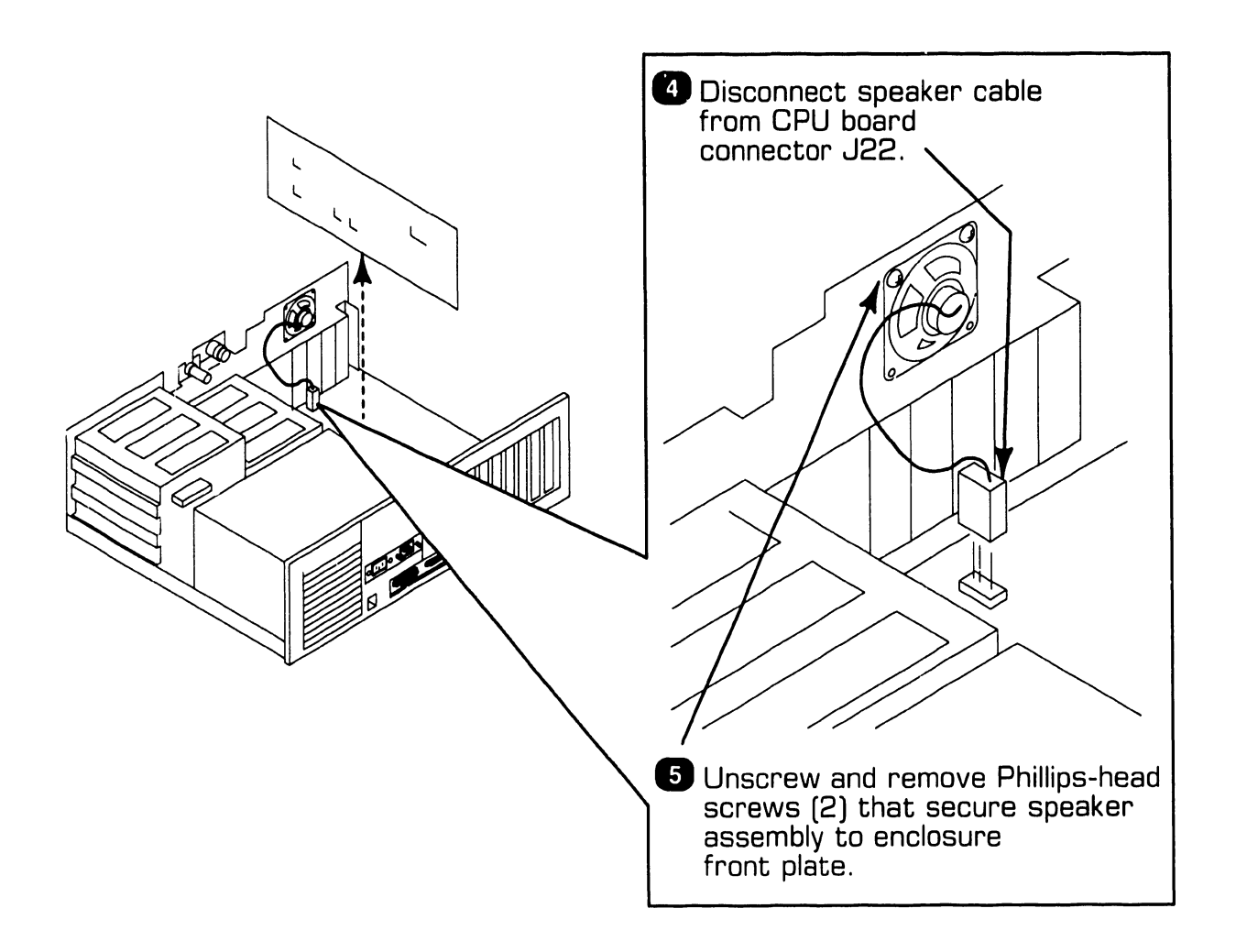

### **7.2** Removal Procedures

### 7.2.10 Keylock/Power Switch Assembly Removal

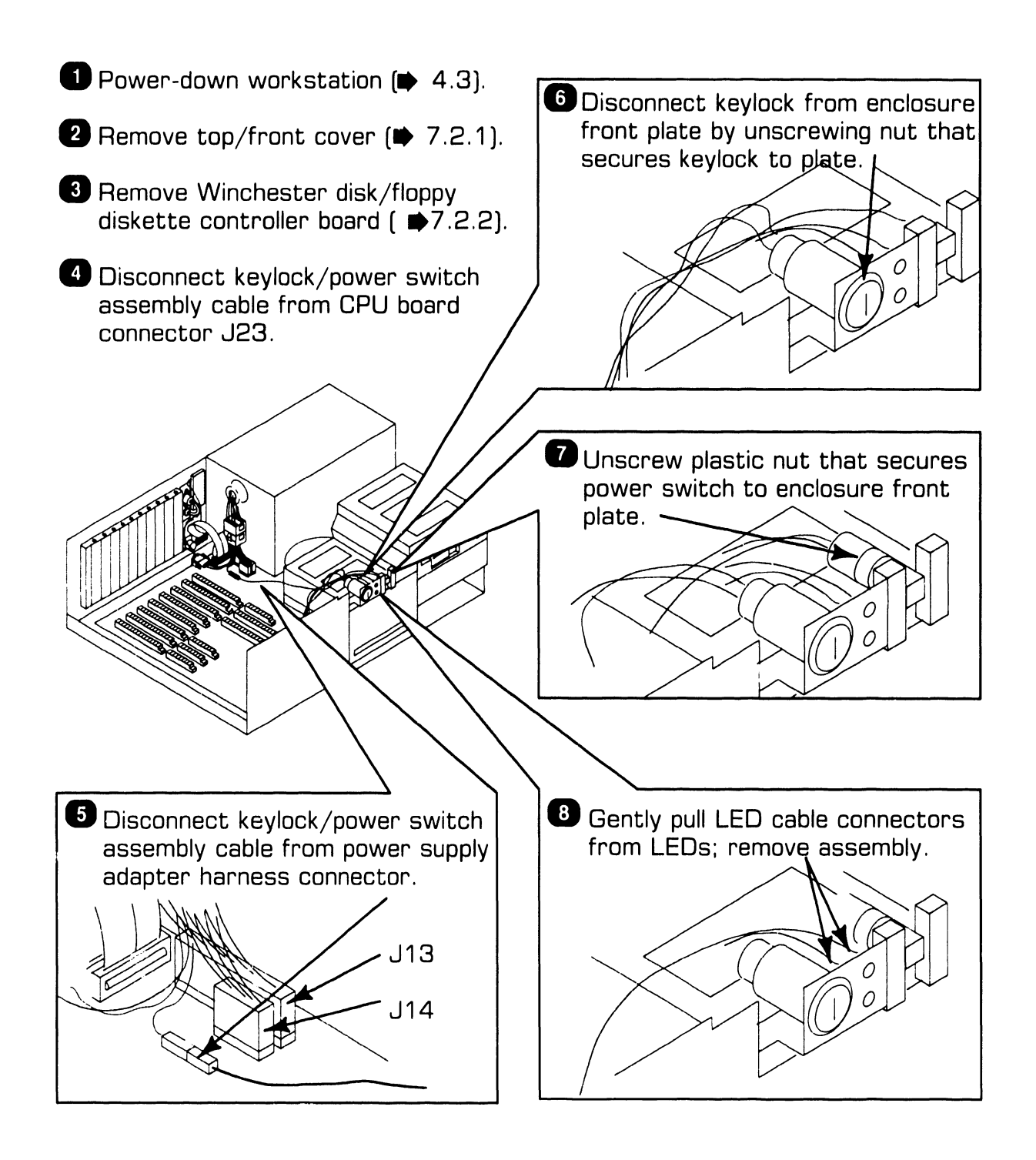

### **7.2** Removal Procedures

#### 7.2.11 Video Adapter Plate Removal (Sheet 1 of 2)

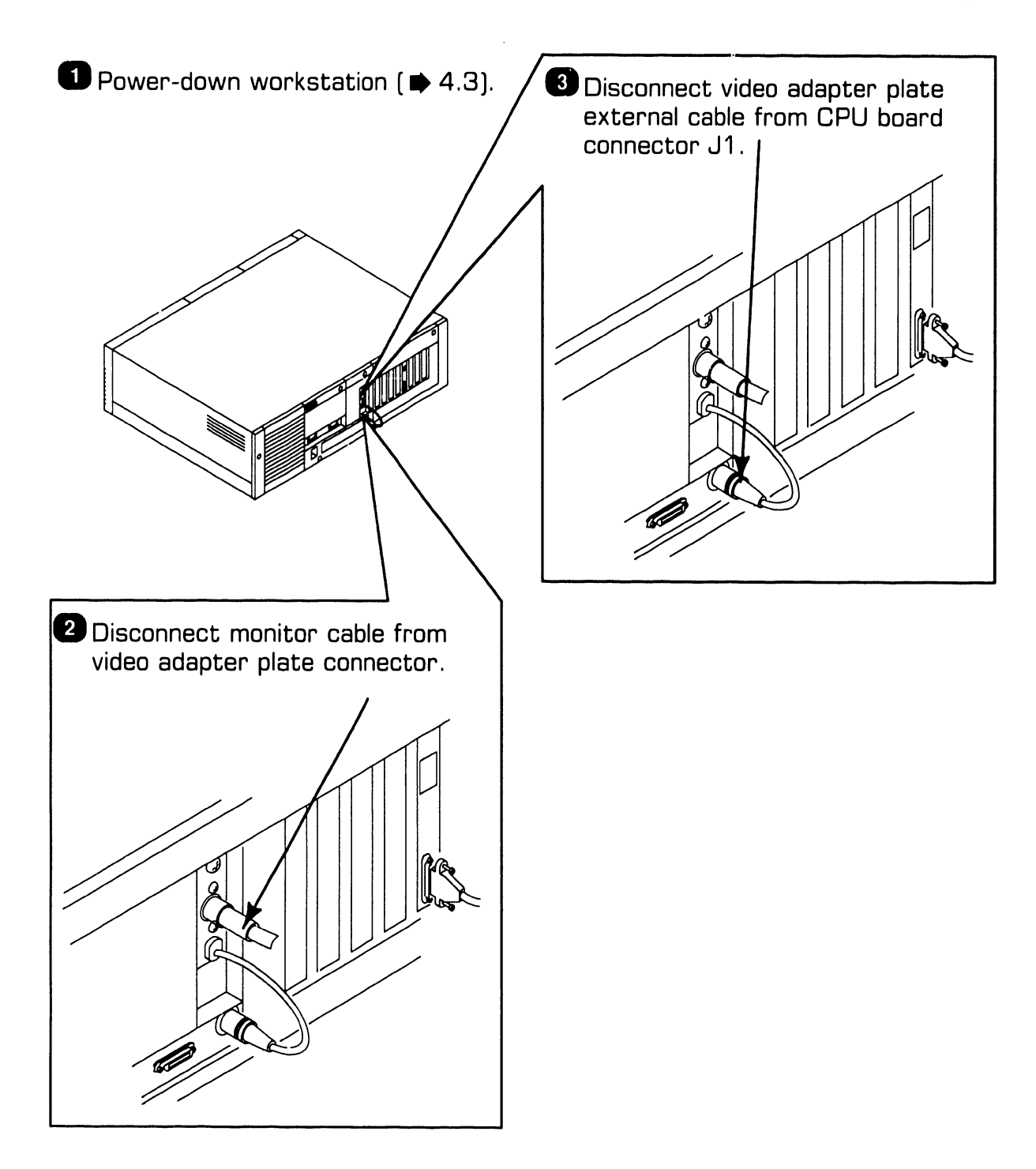

### **7.2** Removal Procedures

#### 7.2.11 Video Adapter Plate Removal (Sheet 2 of 2)

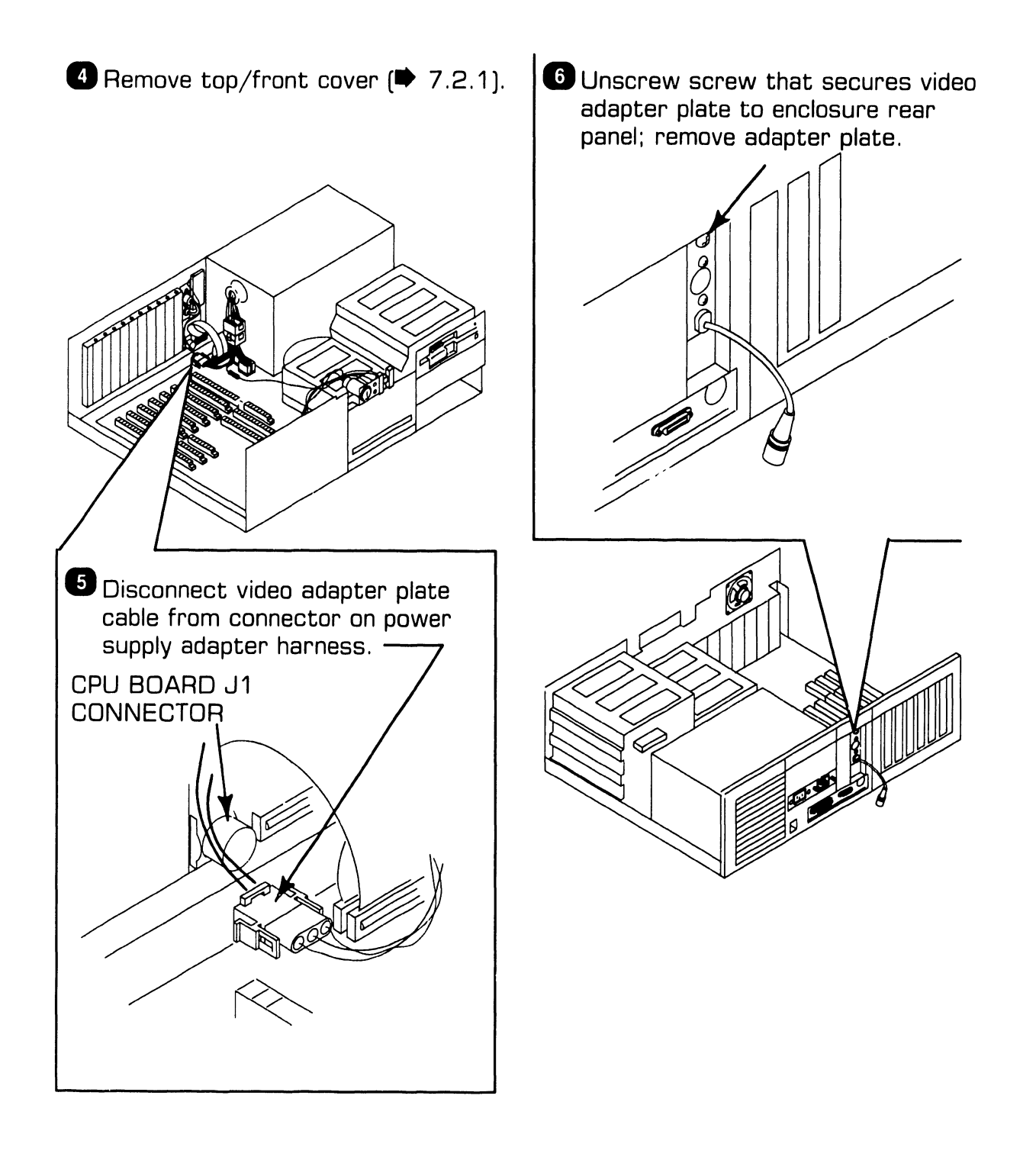

### **7.2** Removal Procedures

#### 7.2.12 Serial/Parallel Port Panel Removal

- Dewer-down workstation ( 4.3).
- 2 Remove enclosure top/front cover ( ➡ 7.2.1).
- 3 Remove boards from CPU board sockets ( ➡7.2.2).
- 4 Remove CPU board from enclosure
  ( ₱7.2.7).

#### CAUTION

If 80287 coprocessor module is installed, slide disk drive "C" out of enclosure ( $\blacktriangleright$  7.2.4) to ensure coprocessor module does not contact bottom of drive as CPU board is removed.

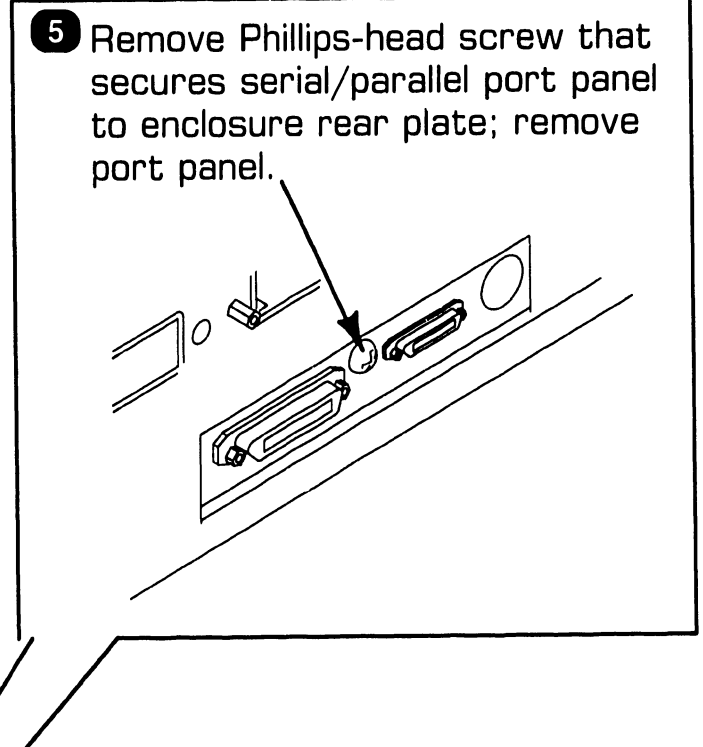

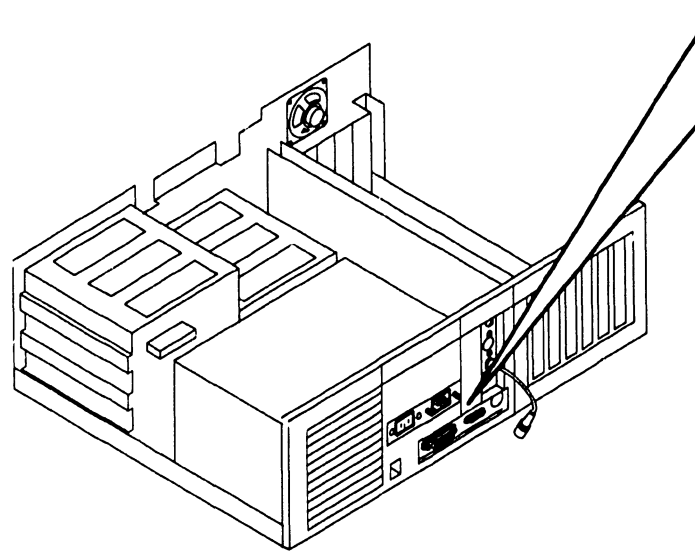

# SECTION 8 ADJUSTMENTS

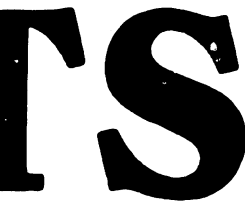

### SECTION 8 CONTENTS

### **SECTION 8**

#### ADJUSTMENTS

| 8.1   | TOOLS AND EQUIPMENT                     | 8-1 |
|-------|-----------------------------------------|-----|
| 8.1.1 | Special Tools                           | 8-1 |
| 8.2   | MECHANICAL ADJUSTMENTS                  | 8-2 |
| 8.2.1 | Mating Arm Adapter Plate to Monitor Arm | 8-2 |

### **ADJUSTMENTS**

## **8.1** Tools and Equipment

#### 8.1.1 Special Tools

Special equipment or tools are not required to perform adjustments on the PC 380 computer.

### **8.2** Mechanical Adjustments

#### 8.2.1 Mating Arm Adapter Plate To Monitor Arm

A simple mechanical adjustment secures the arm adapter plate to the monitor arm. (The arm adapter plate connects the workstation monitor to the monitor arm.)

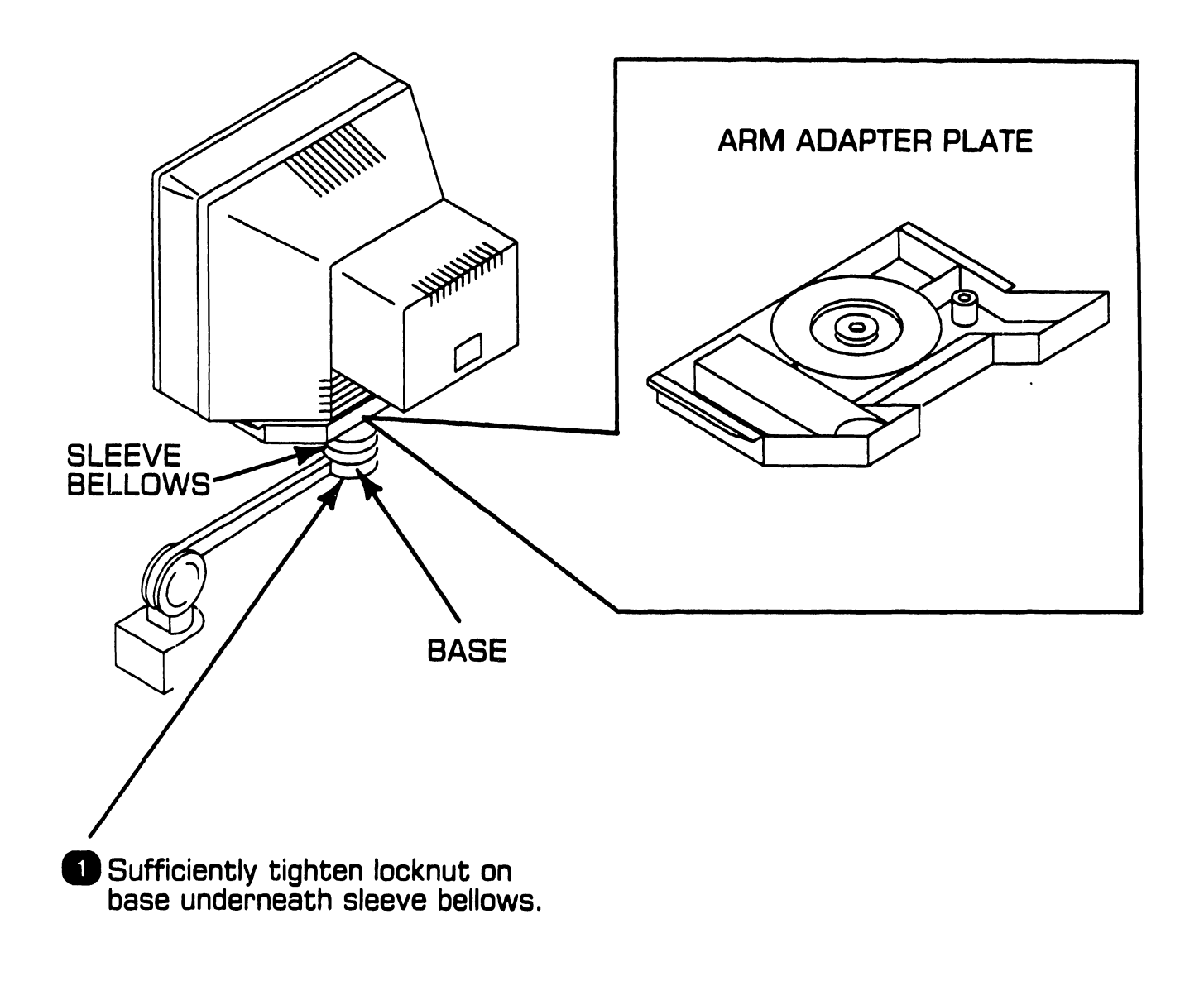

# SECTION 9 UNPACKING AND SETUP

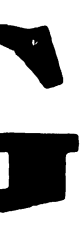

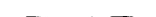

### SECTION 9 CONTENTS

#### **SECTION 9**

#### **UNPACKING AND SETUP**

| 9.1                                                                           | TOOLS AND EQUIPMENT                                                                                                    | 9-1                                                     |
|-------------------------------------------------------------------------------|----------------------------------------------------------------------------------------------------|---------------------------------------------------------|
| 9.2                                                                           | UNPACKING PROCEDURES                                                                                                    | 9-2                                                     |
| 9.2.1<br>9.2.2<br>9.2.3                                                       | Unpacking and Inspecting Electronics Enclosure<br>Unpacking Workstation Monitor<br>Options Overpack Box                                                                                                    | 9-2<br>9-3<br>9-4                                       |
| 9.3                                                                           | SWITCH SETTINGS AND JUMPERS                                                                                                    | 9-5                                                     |
| 9.3.1<br>9.3.2<br>9.3.3<br>9.3.4<br>9.3.5<br>9.3.6<br>9.3.7<br>9.3.8<br>9.3.9 | Electronics Enclosure Line Voltage Select Switch<br>CPU Board: Monitor Type Jumper<br>CPU Board: Serial Port Jumper Settings<br>CPU Board: Parallel Port Jumper Settings<br>CPU Board: Memory Configuration Jumper Settings<br>CPU Board: Math Coprocessor Jumper Settings<br>CPU Board: ROM Size Selection Jumper Settings<br>CPU Board: Keyboard Reset Jumper Settings<br>CPU Board: Real-Time Clock and Printer Acknowledge<br>Signal Jumper Settings | 9-5<br>9-6<br>9-7<br>9-8<br>9-9<br>3-10<br>3-11<br>3-12 |
| 9.3.1                                                                         | 0 Monochrome/Color (EGA) Video Board: Switch Settings .                                                                                                    | 9-14                                                    |
| 9.3.1                                                                         | 1 Monochrome/Color (EGA) Video Board: Jumper Settings.                                                                                                    | 9-16                                                    |
| 9.3.1                                                                         | 2 Winchester Disk/Floppy Diskette Controller Board:<br>Switch Settings                                                                                                    | 9-17                                                    |
| 9.3.1                                                                         | 3 Winchester Disk/Floppy Diskette Controller Board:<br>Jumper Settings                                                                                                    | 9-18                                                    |

### **SECTION 9 CONTENTS**

#### **SECTION 9**

#### **UNPACKING AND SETUP**

| 9.3.14                                             | Wang Local Office Connection (WLOC) Board:<br>Switch Settings                                                                                                    | 9-19                                         |
|----------------------------------------------------|----------------------------------------------------------------------------------------------------|----------------------------------------------|
| 9.3.15                                             | Wang Local Office Connection (WLOC) Board:<br>Jumper Settings                                                                                                    | 9-20                                         |
| 9.3.16                                             | Synchronous/Asynchronous Communications Board:<br>Switch Settings                                                                                                    | 9-21                                         |
| 9.3.17                                             | Synchronous/Asynchronous Communications Board:<br>Jumper Settings                                                                                                    | 9-22                                         |
| 9.3.18                                             | Expanded Memory Board: Switch Settings                                                                                                    | 9-23                                         |
| 9.4 CON                                            | INECTIONS                                                                                                    | 9-30                                         |
| 9.4.1<br>9.4.2<br>9.4.3<br>9.4.4<br>9.4.5<br>9.4.6 | Electronics Enclosure: Board Locations<br>Winchester Disk/Floppy Diskette Cabling Connections<br>Electronics Enclosure: I/O Connections<br>Electronics Enclosure: AC Power Connections<br>Monochrome Monitor Connections<br>Electronics Enclosure: Intra-Unit Cabling | 9-30<br>9-31<br>9-32<br>9-34<br>9-35<br>9-36 |
| 9.5 VOL                                            | TAGE CHECKS                                                                                                    | 9-37                                         |
| 9.5.1                                              | CPU Board: DC Voltage and Ripple Checks                                                                                                    | 9-37                                         |
| 9.5.3<br>9.5.4                                     | Adapter Plate: Monitor and Reyboard DC Voltage<br>and Ripple Checks<br>Floppy Diskette Drive: DC Voltage and Ripple Checks<br>Winchester Disk Drive: DC Voltage and Ripple Checks                                                                                     | 9-38<br>9-39<br>9-40                         |

### SECTION 9 CONTENTS

#### **SECTION 9**

#### **UNPACKING AND SETUP**

| 9.6   | INS | FALLING OPTIONS                                 | 9-41 |
|-------|-----|-------------------------------------------------|------|
| 9.6.1 |     | 80287 Coprocessor Installation                  | 9-41 |
| 9.6.2 |     | Option Board Installation                       | 9-42 |
| 9.6.3 |     | Floppy Diskette Drive ''B'' Installation        | 9-43 |
| 9.6.4 |     | Winchester Drive ''C'' Installation             | 9-44 |
| 9.6.5 |     | Full-Height Winchester Drive ''D'' Installation | 9-45 |
| 9.6.5 |     | Half-Height Winchester Drive ''D'' Installation | 9-46 |
| 9.6.7 |     | Installing Single In-Line Memory Module (SIMM)  | 9-47 |
| 9.7   | SOF | TWARE INSTALLATION                              | 9-48 |
| 9.7.1 |     | INSTALL Program: Description                    | 9-48 |
| 9.7.2 |     | Preparing Winchester Drive                      | 9-49 |

## **9.1** Tools and Equipment

- Standard CE tool kit, P/N 726-9401
- Digital multimeter
- Customer-runnable diagnostic

### **UNPACKING AND SETUP** 9.2 Unpacking Procedures

#### 9.2.1 Unpacking and Inspecting Electronics Enclosure

- 1. Remove electronics enclosure from shipping carton.
- 2. Inspect unit for external damage.
- 3. Remove electronics enclosure top/front cover.
- 4. Inspect for internal damage and loose parts.
- 5. Remove shipping protector from diskette drive(s).

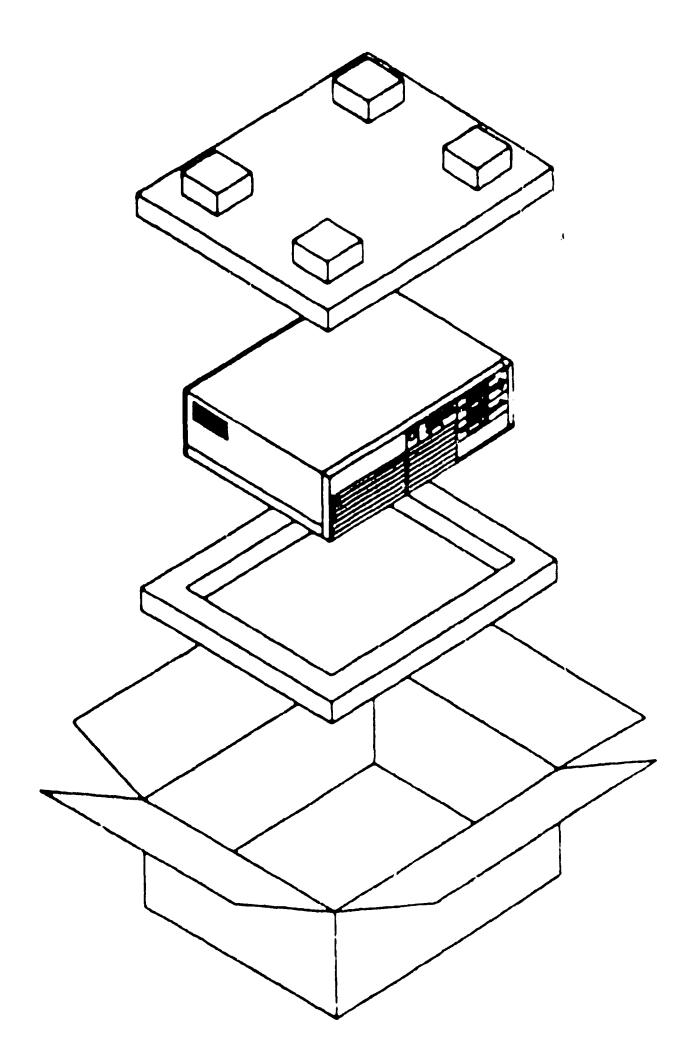

### **UNPACKING AND SETUP 9.2** Unpacking Procedures

#### 9.2.2 Unpacking Workstation Monitor

- 1. Remove monitor from shipping carton.
- 2. Inspect unit for external damage.

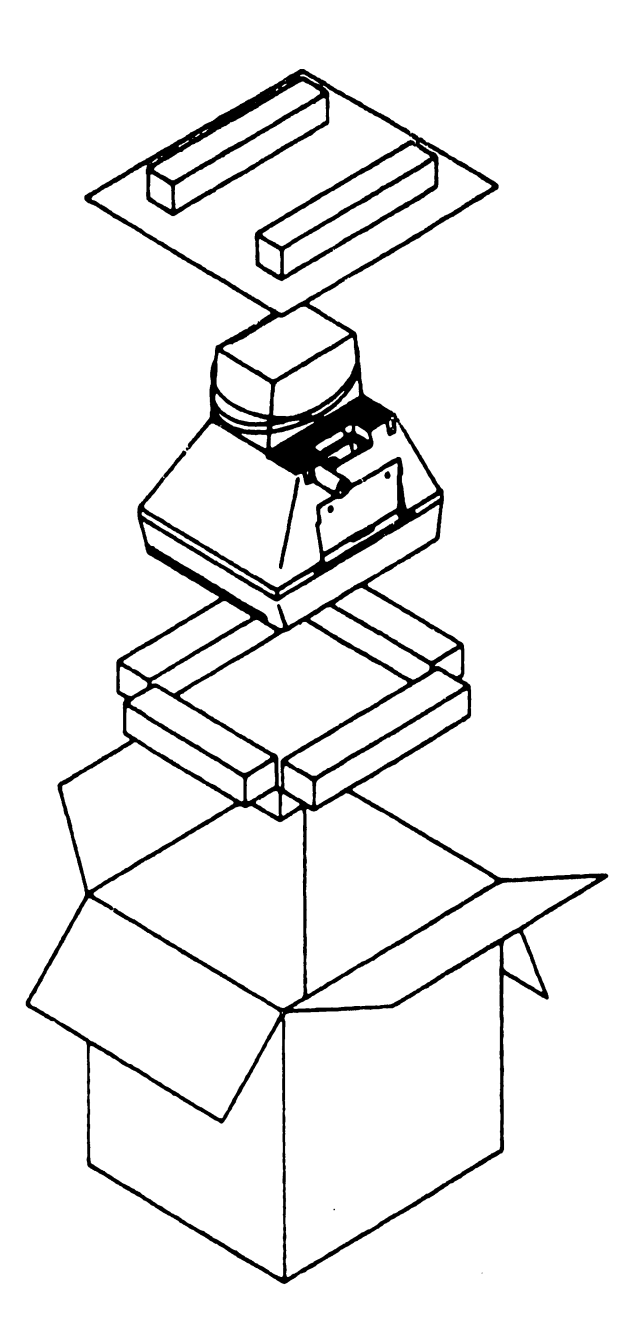

### **UNPACKING AND SETUP** 9.2 Unpacking Procedures

#### 9.2.3 Options Overpack Box

The Options Overpack box can include: Winchester disk and floppy diskette drives, option boards, cabling, and keyboard country kit. (Keyboard country kit contains keyboard, set-up utilities, diagnostics, and literature.)

#### 9.3.1 Electronics Enclosure Line Voltage Select Switch

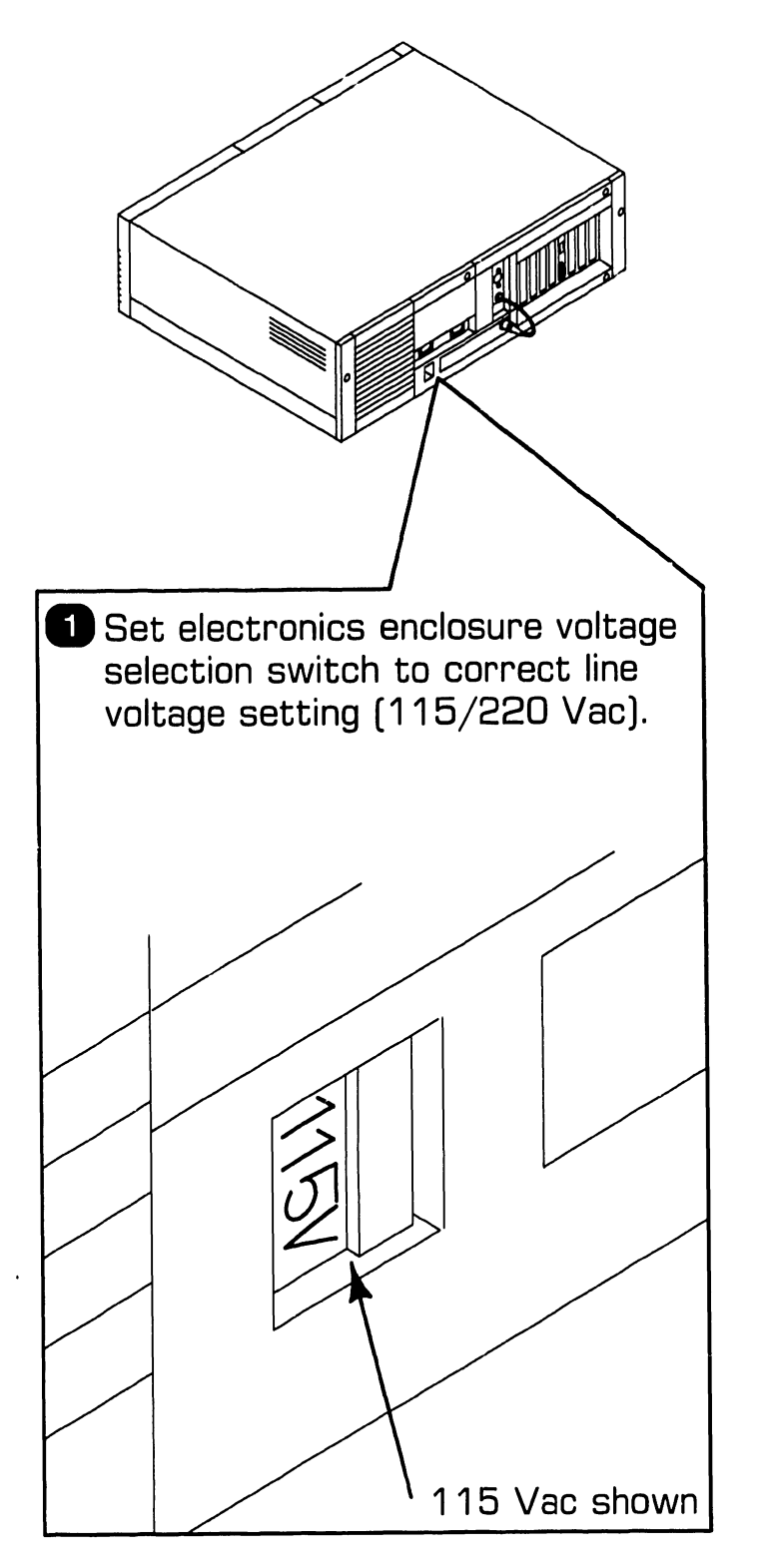

#### 9.3.2 CPU Board: Monitor Type Jumper

- The move top/front cover (  $\Rightarrow$  7.2.1).
- **2**Remove appropriate option board  $( \Rightarrow 7.2.2 ).$

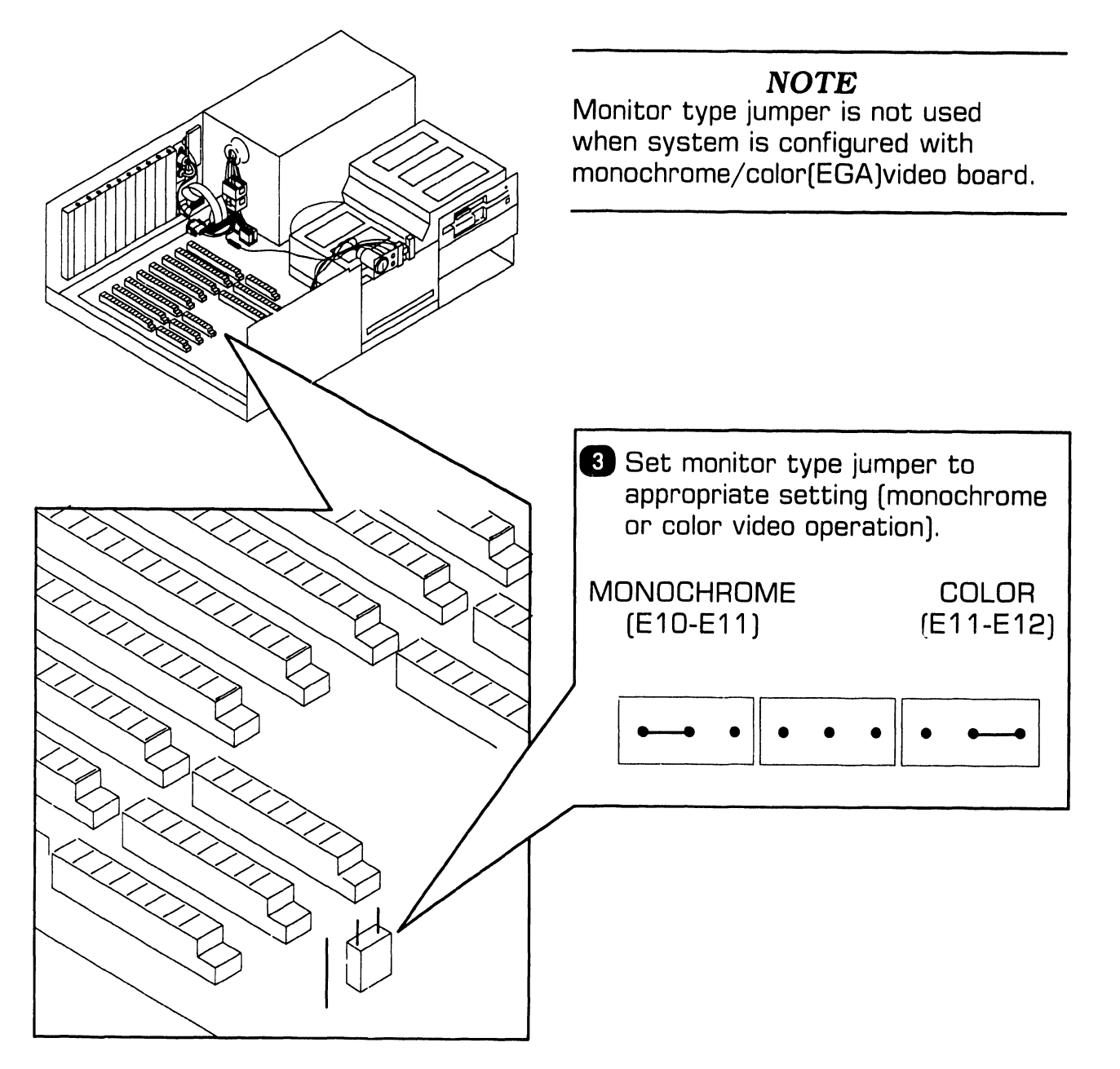

#### 9.3.3 CPU Board: Serial Port Jumper Settings

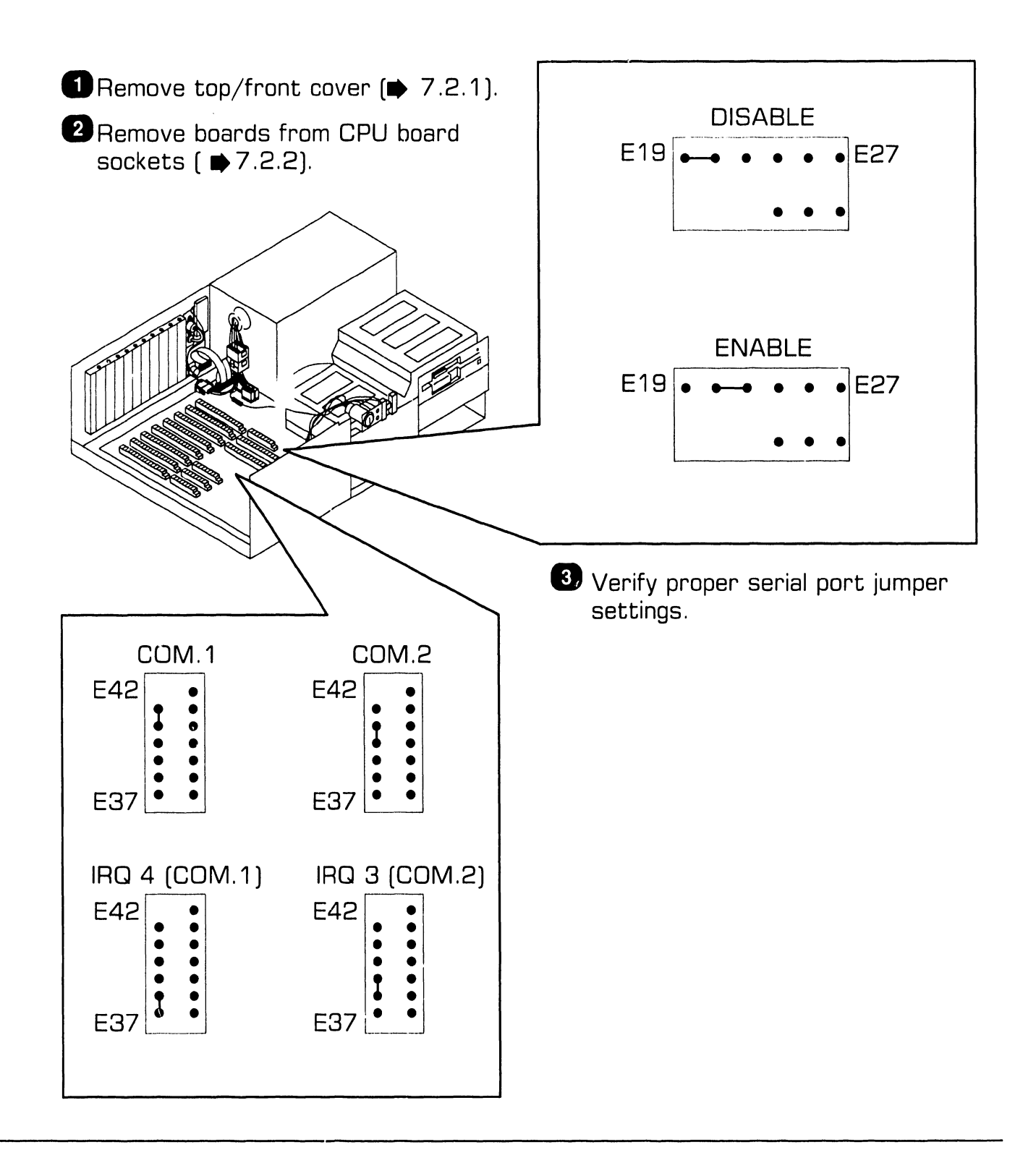

#### 9.3.4 CPU Board: Parallel Port Jumper Settings

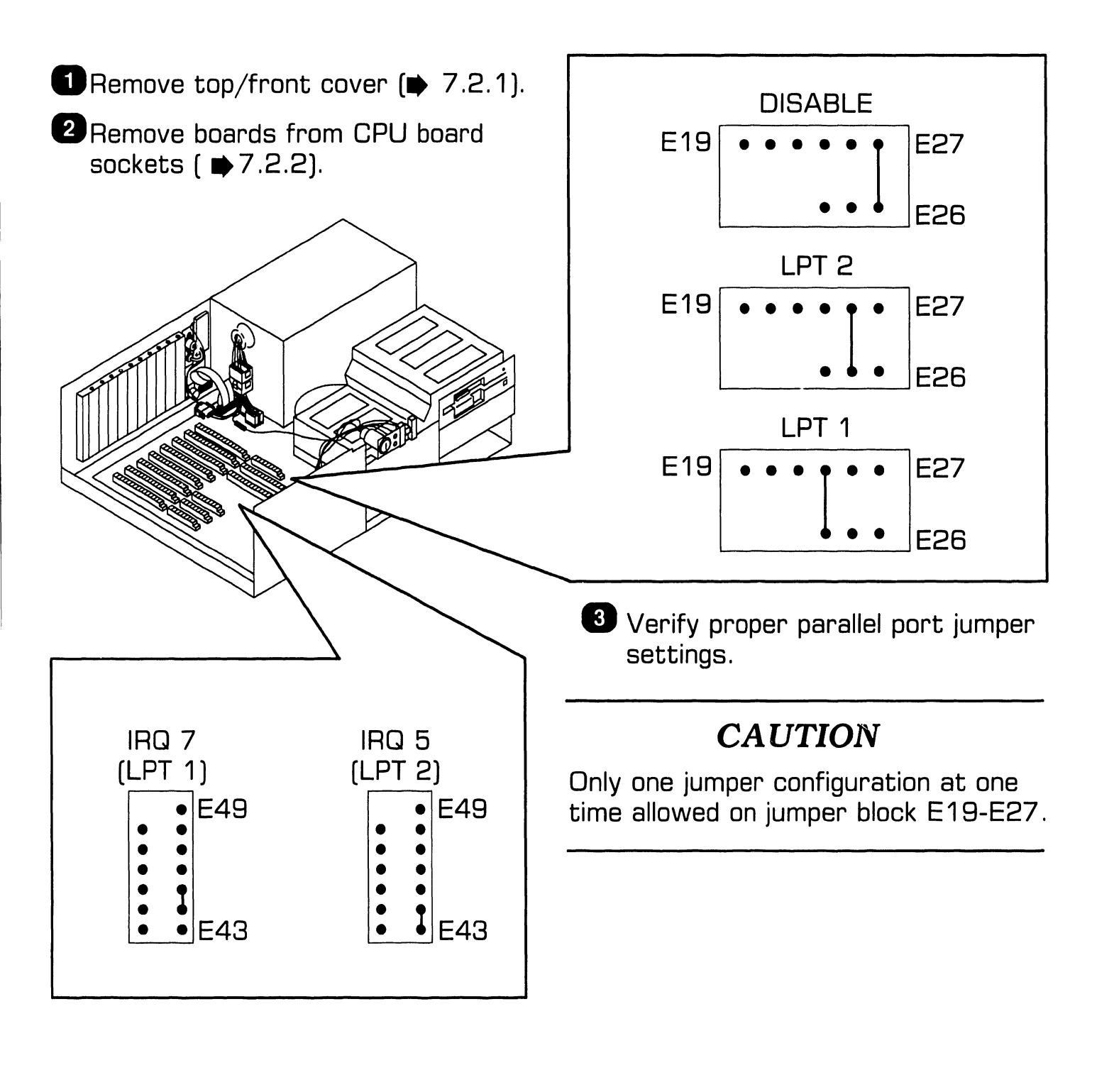

#### 9.3.5 CPU Board: Memory Configuration Jumper Settings

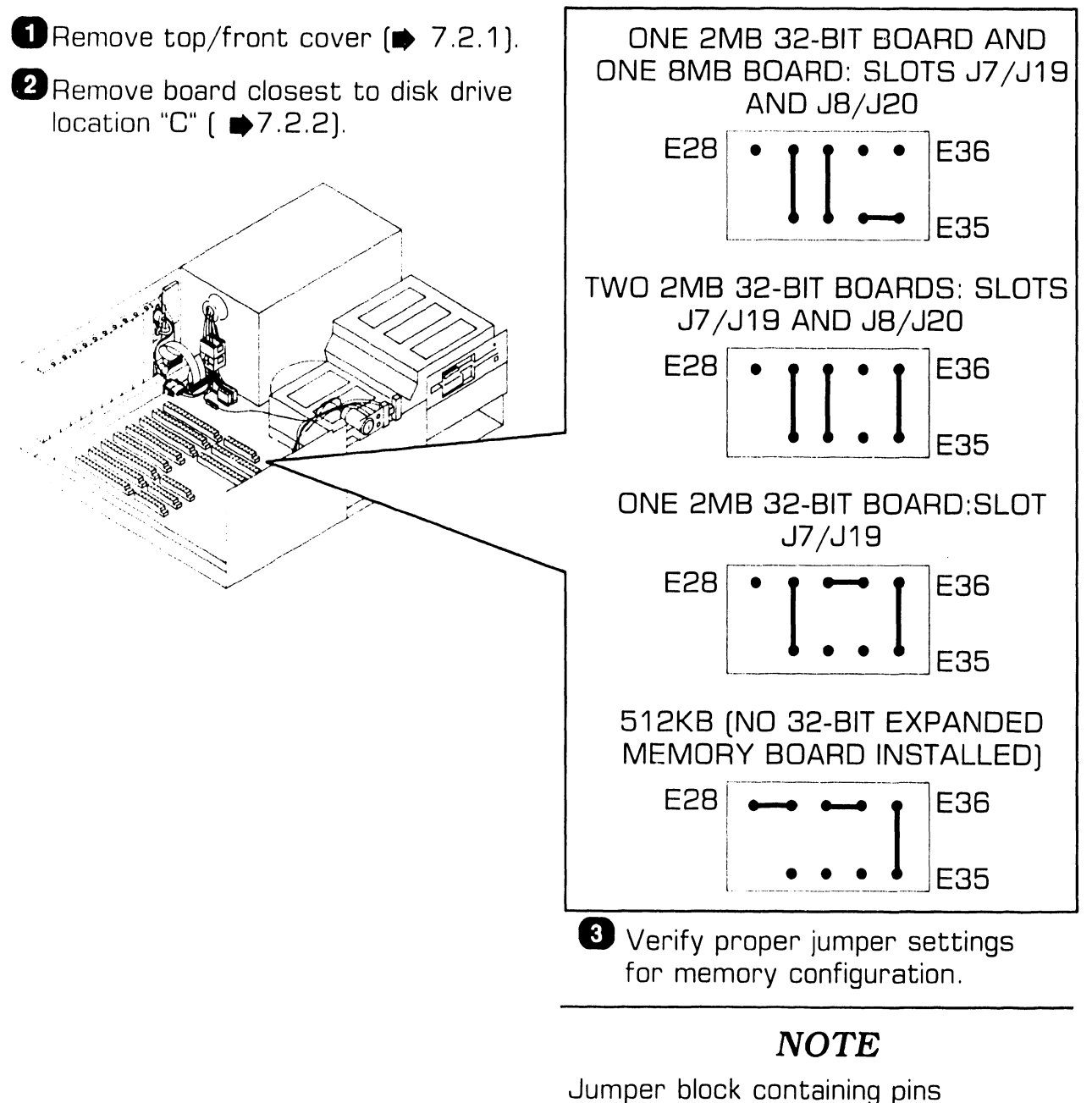

Sumper block containing pins E28-E36 used to identify number and size of expanded memory boards in 32-bit slots.

### UNPACKING AND SETUP

### **9.3** Switch Settings and Jumpers

#### 9.3.6 CPU Board: Math Coprocessor Jumper Settings

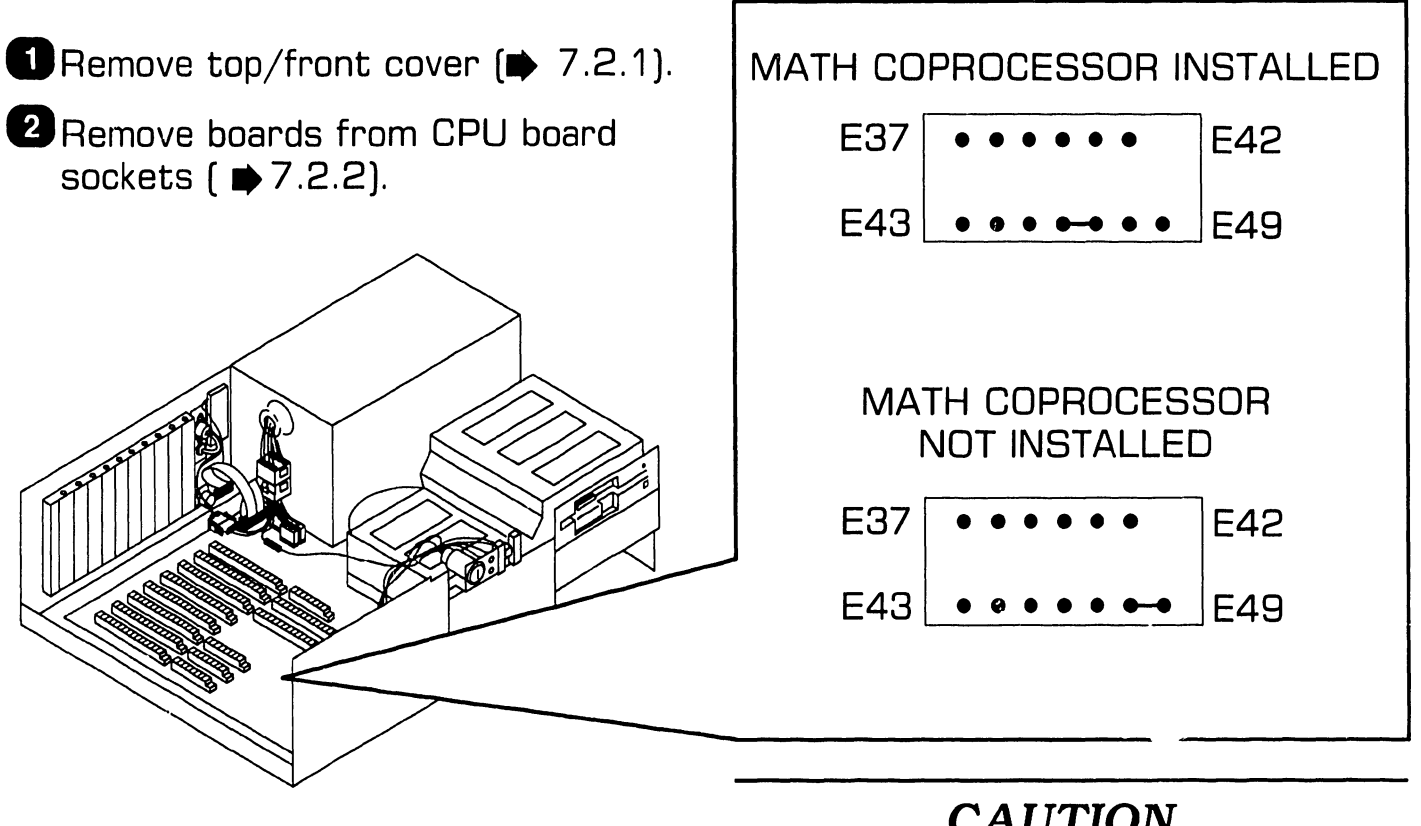

3 Verify proper jumper settings at E43-E49.

#### CAUTION

Install jumper in one position only or damage to board could result.

#### 9.3.7 CPU Board: ROM Size Selection Jumper Settings

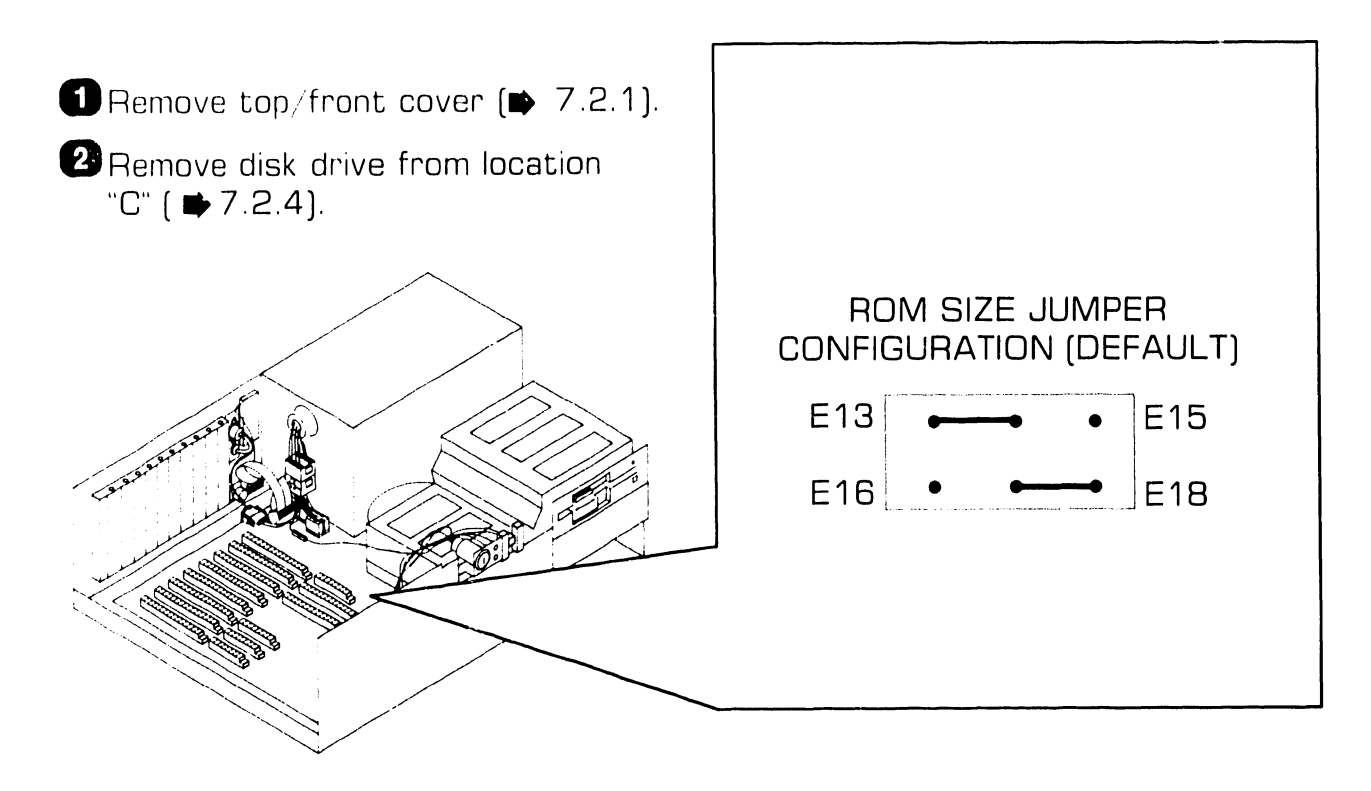

3 Verify proper jumper settings at E13-E18.

#### 9.3.8 CPU Board: Keyboard Reset Jumper Settings

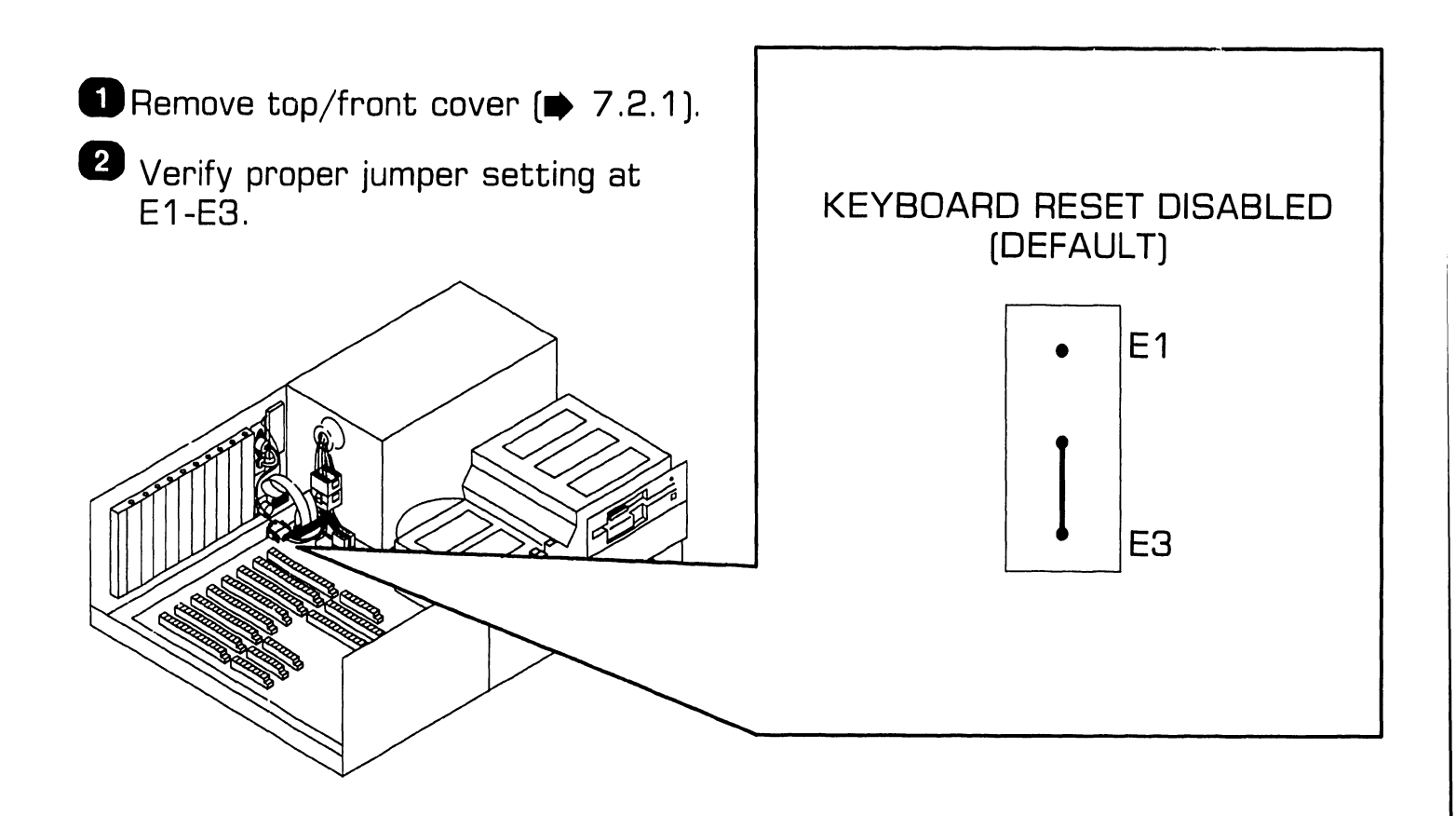

### **UNPACKING AND SETUP**

### **9.3** Switch Settings and Jumpers

#### 9.3.9 CPU Board: Real-Time Clock and Printer Acknowledge Signal Jumper Settings

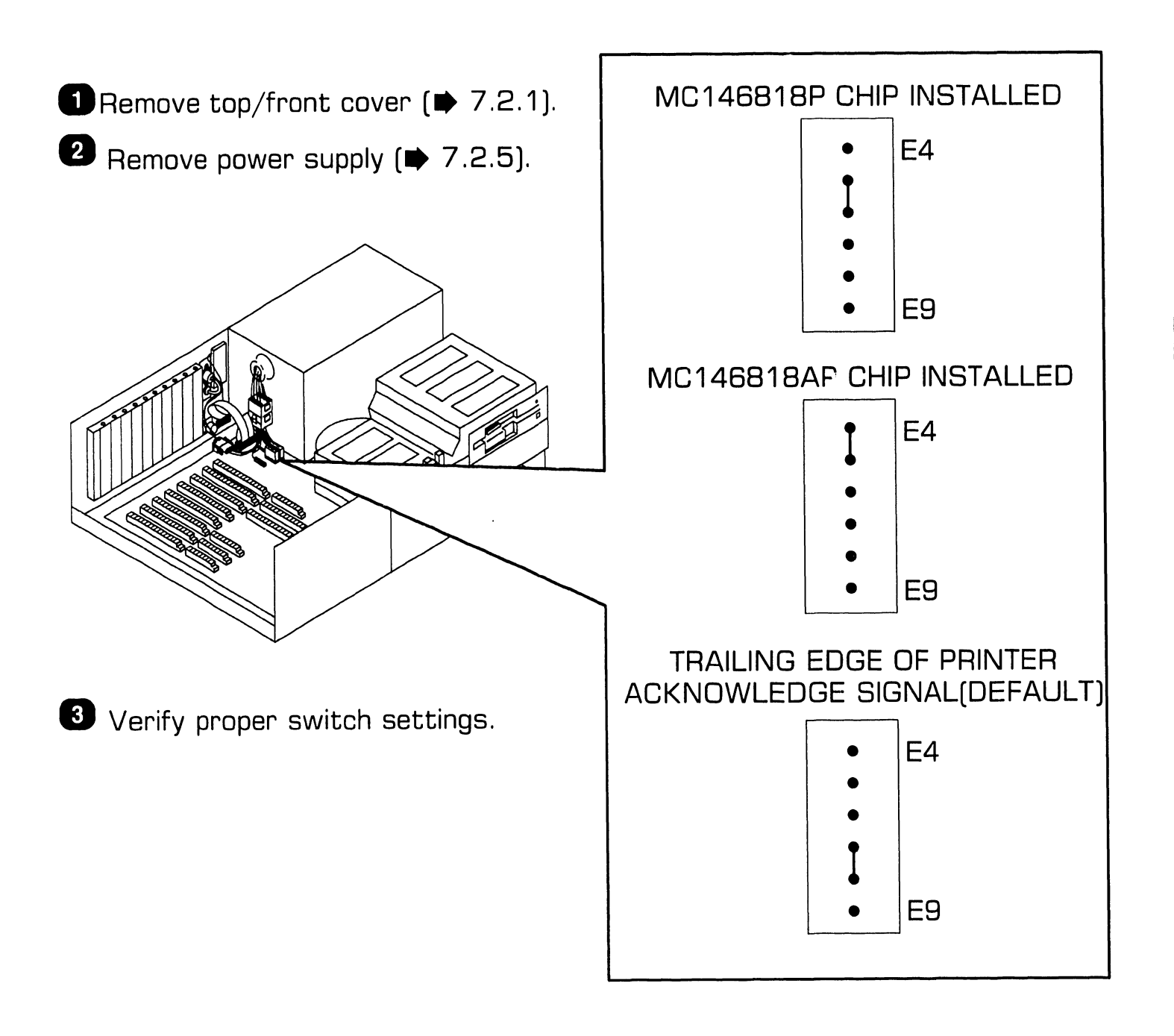

#### 9.3.10 Monochrome/Color (EGA) Video Board: Switch Settings (Sheet 1 of 2)

■Remove top/front cover ( ■ 7.2.1).

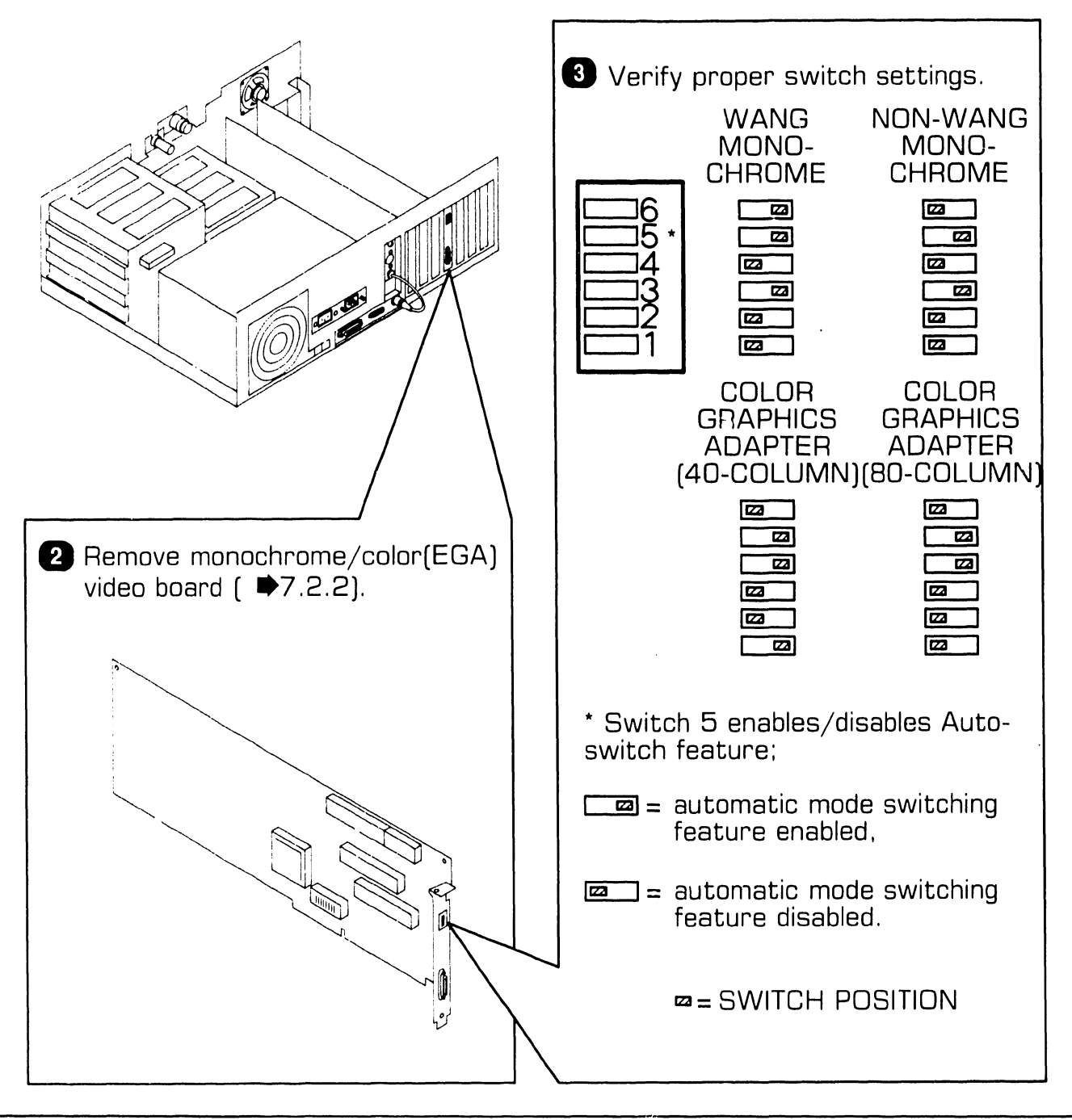

#### 9.3.10 Monochrome/Color (EGA) Video Board: Switch Settings (Sheet 2 of 2)

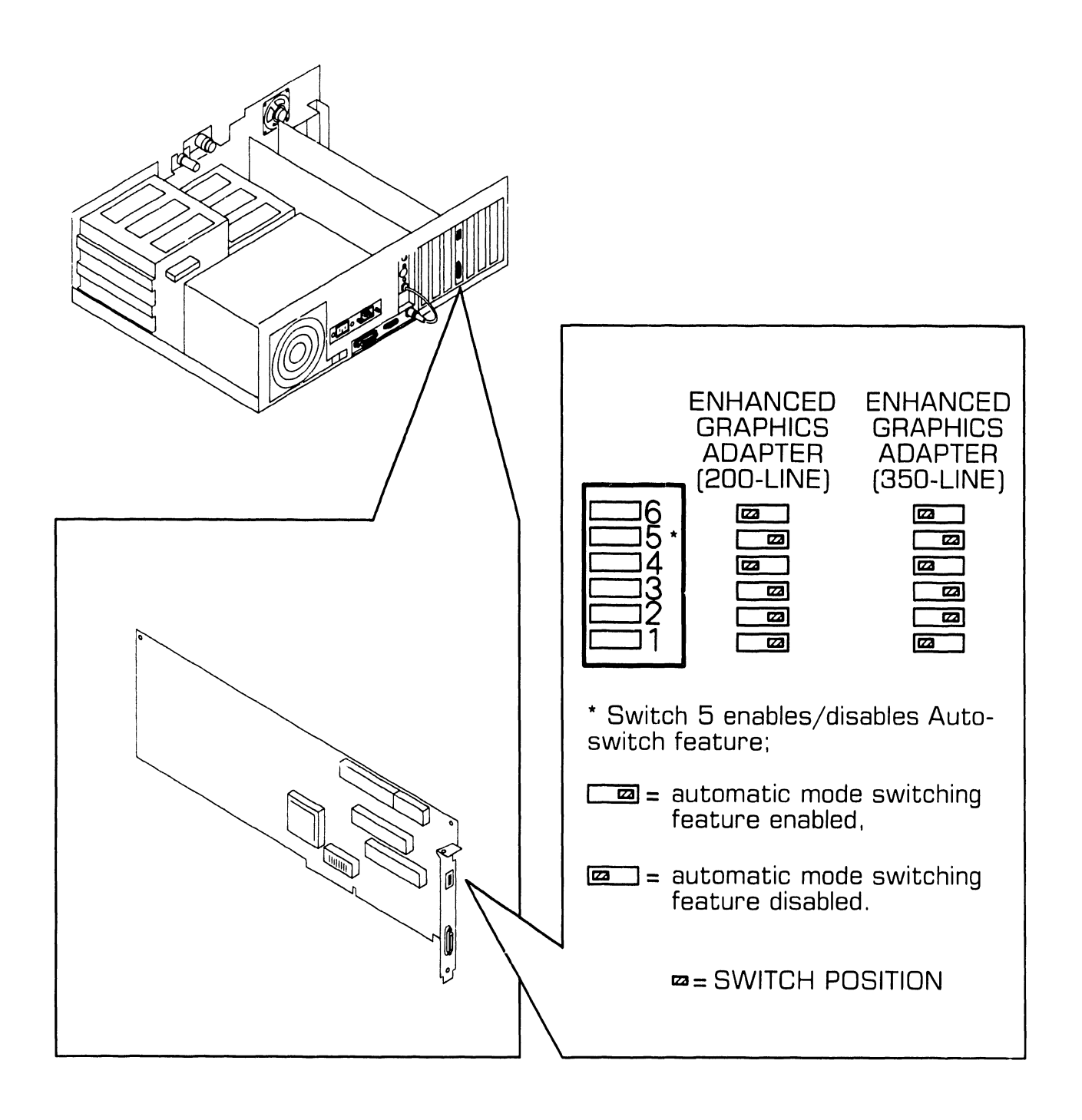

**UNPACKING AND SETUP 9.3** Switch Settings and Jumpers

#### 9.3.11 Monochrome/Color (EGA) Video Board: Jumper Settings

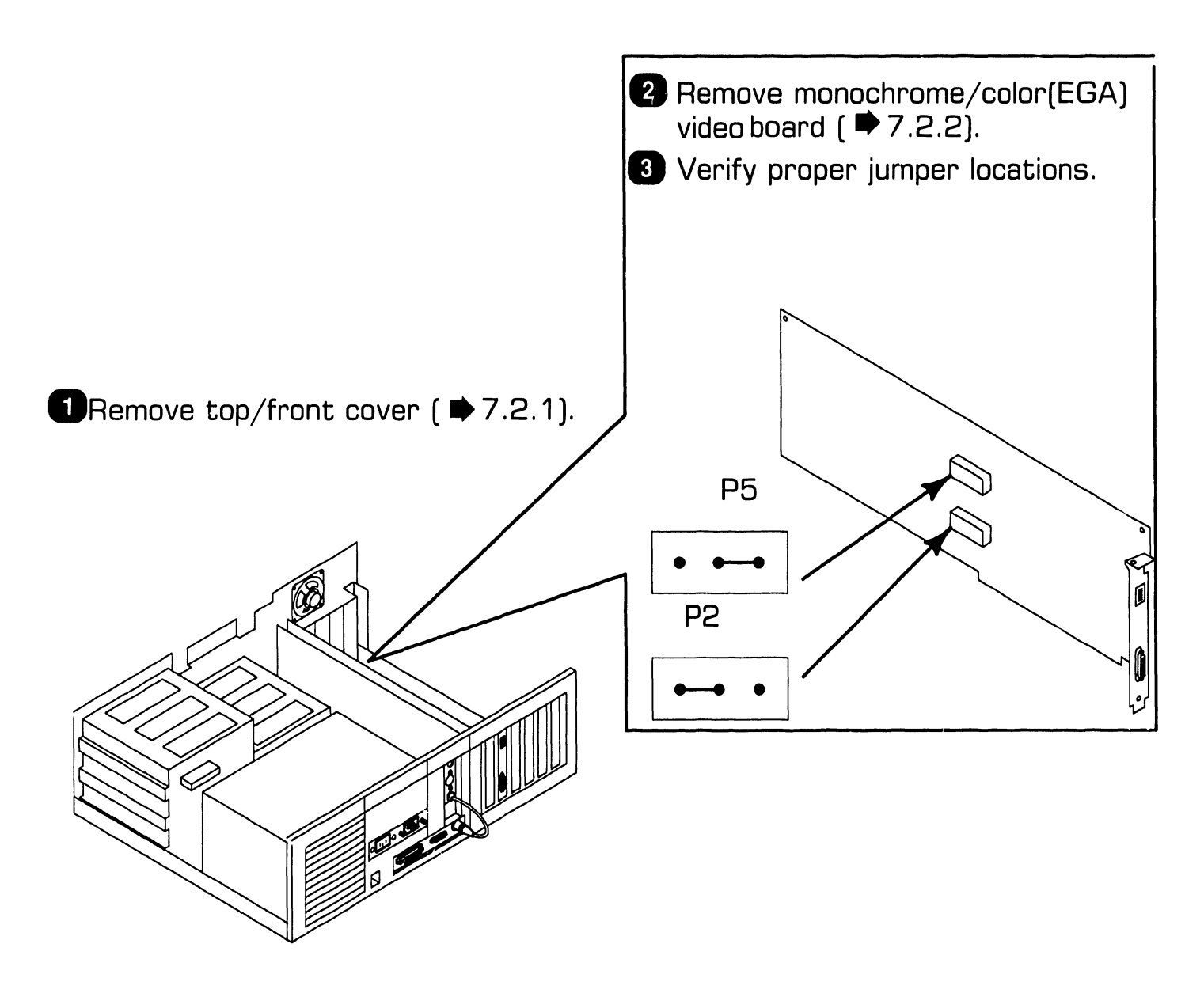
### **UNPACKING AND SETUP 9.3** Switch Settings and Jumpers

#### 9.3.12 Winchester Disk/Floppy Diskette Controller Board: Switch Settings

**1** Remove top/front cover (  $\Rightarrow$  7.2.1).

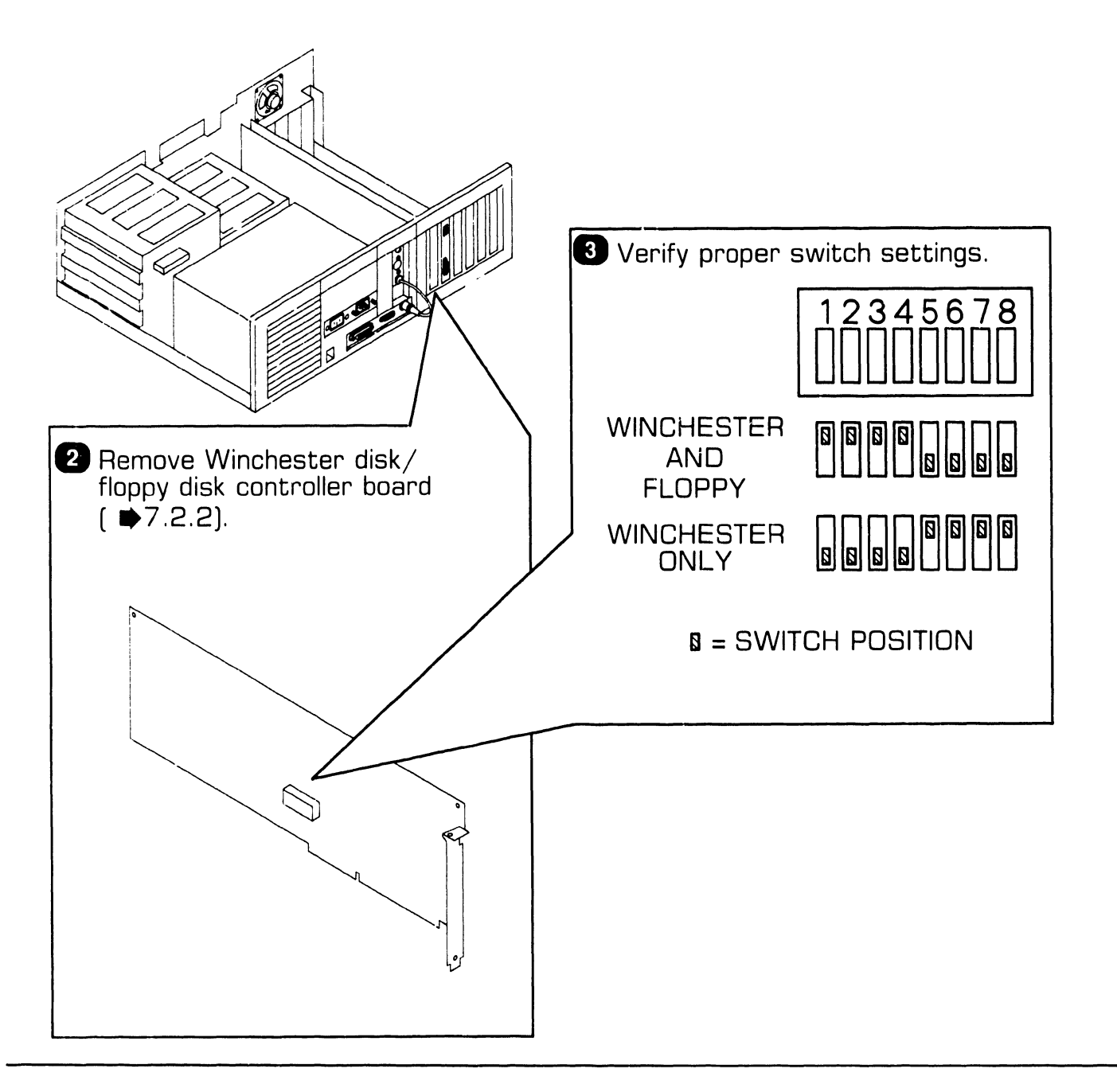

**9.3** Switch Settings and Jumpers

### 9.3.13 Winchester Disk/Floppy Diskette Controller Board: Jumper Settings

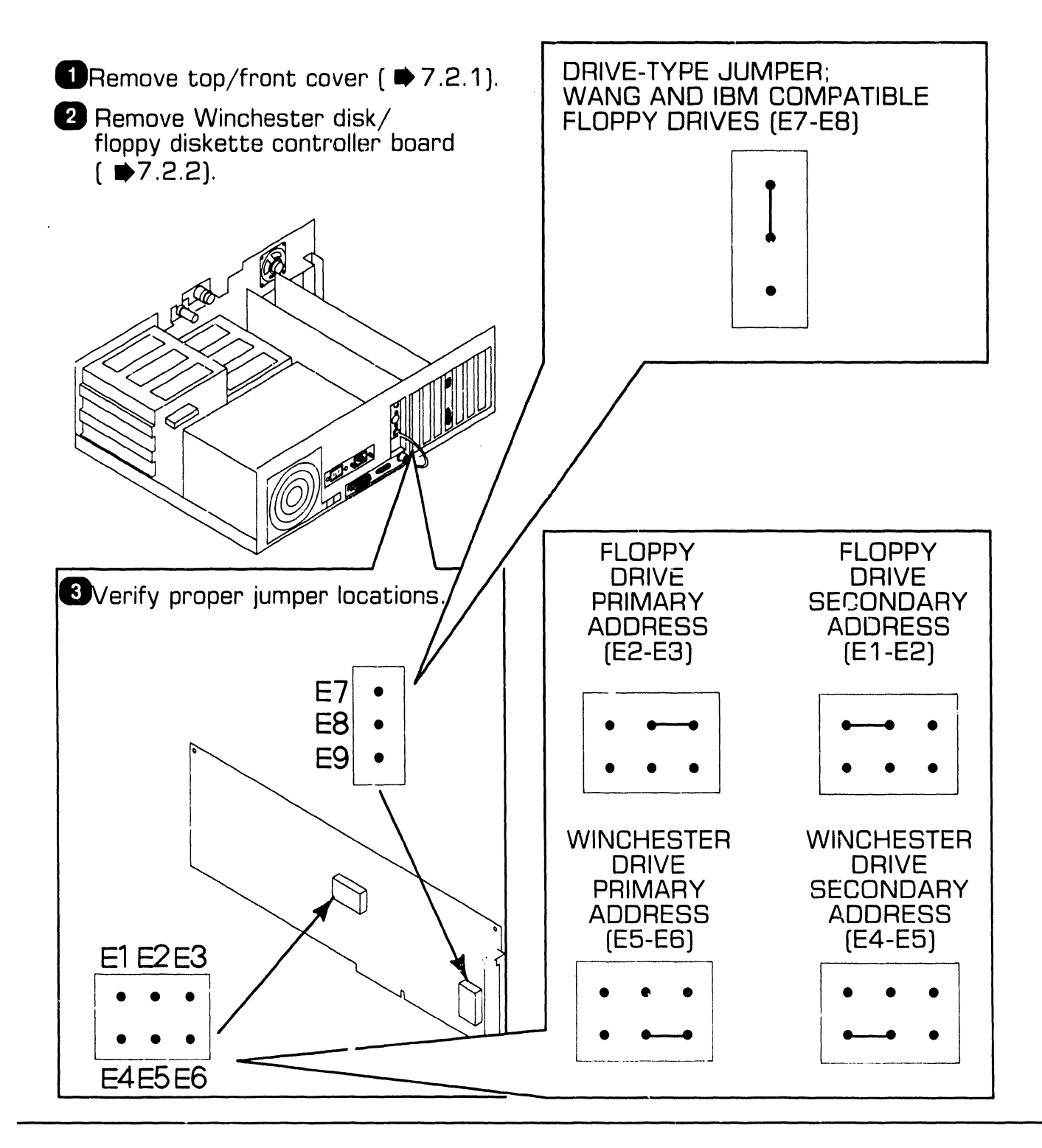

# **9.3** Switch Settings and Jumpers

#### 9.3.14 Wang Local Office Connection (WLOC) Board: Switch Settings

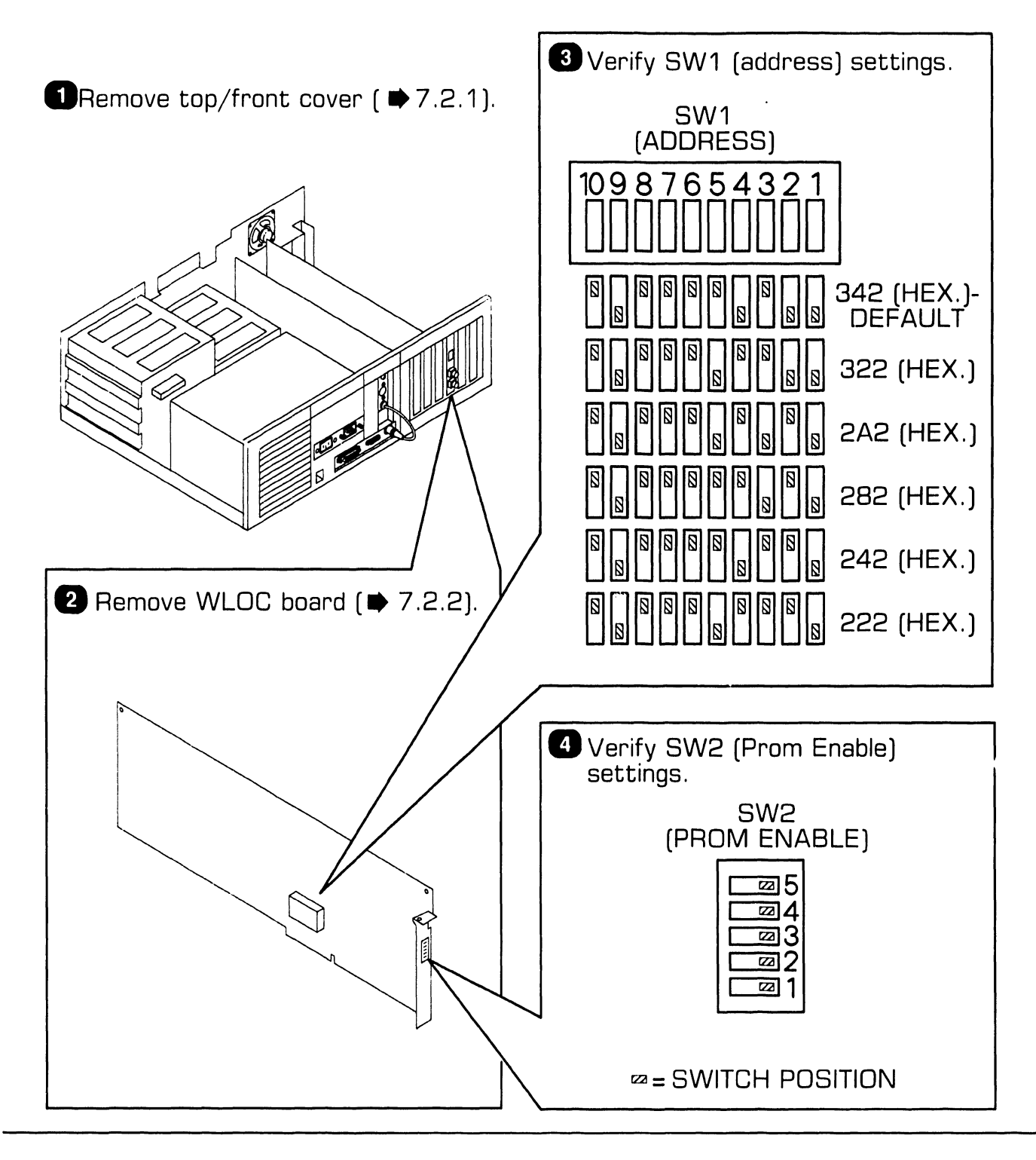

### UNPACKING AND SETUP **9.3** Switch Settings and Jumpers

### 9.3.15 Wang Local Office Connection (WLOC) Board: **Jumper Settings**

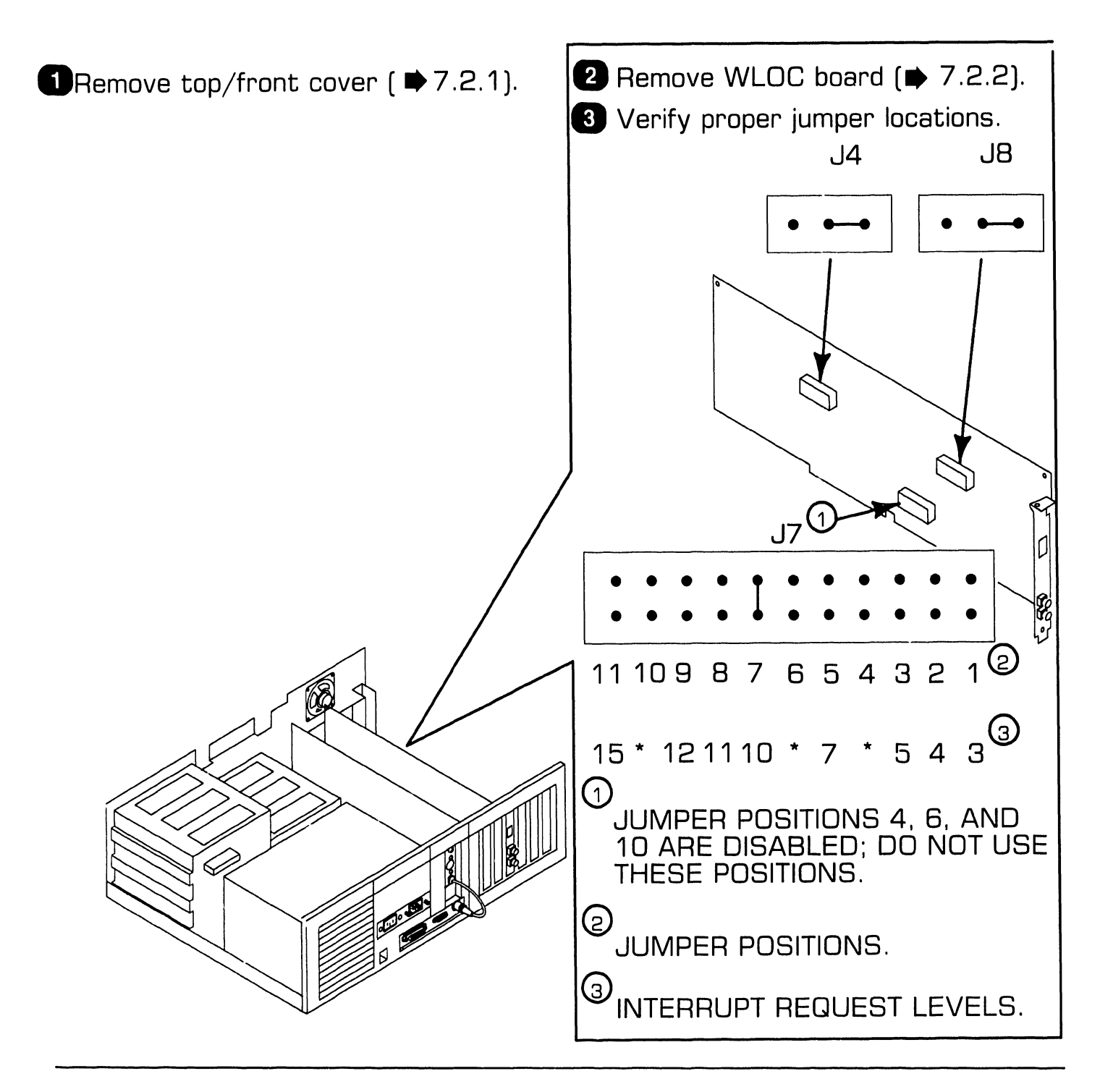

# **9.3** Switch Settings and Jumpers

#### 9.3.16 Synchronous/Asynchronous Communications Board: Switch Settings

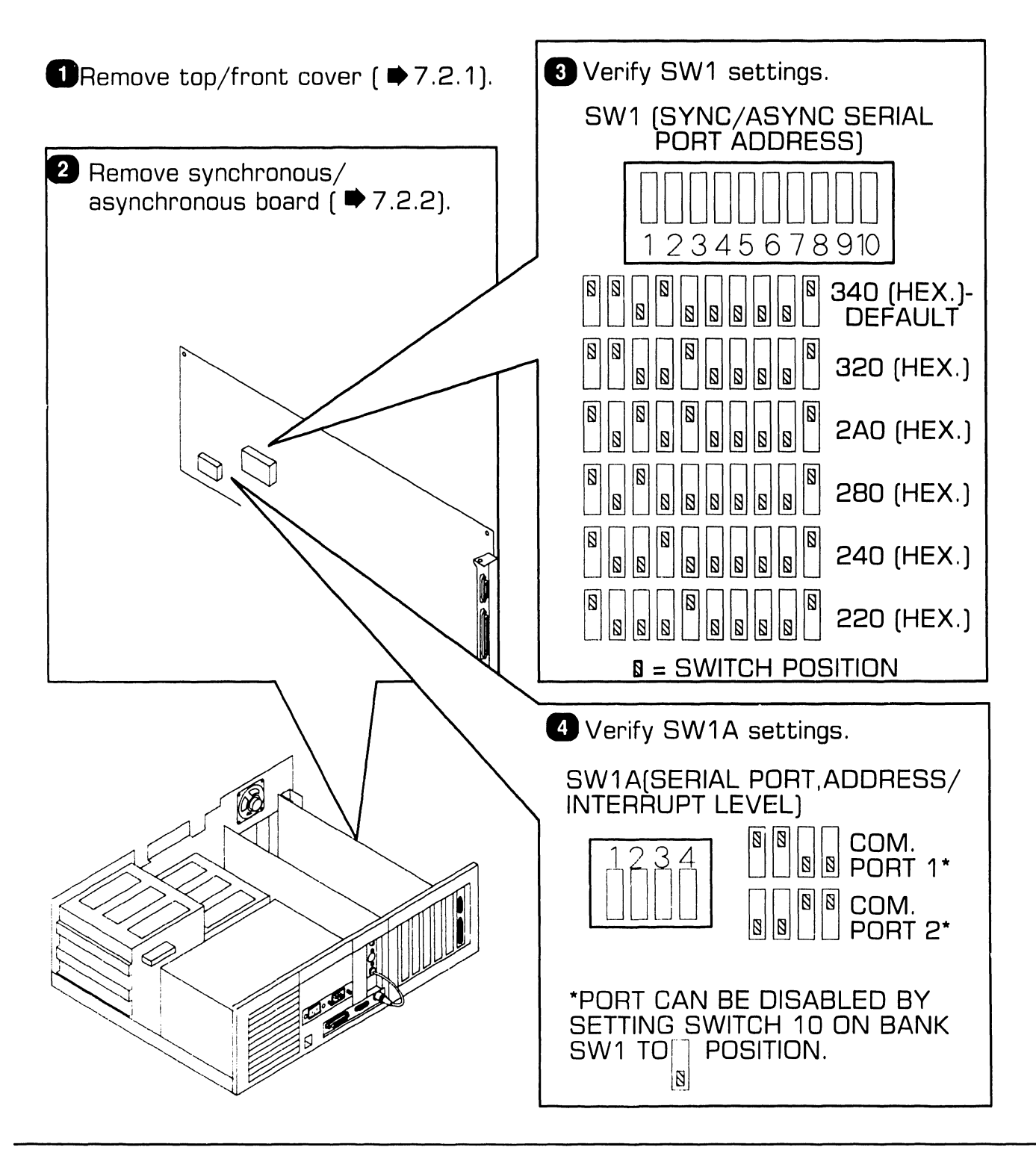

# **9.3** Switch Settings and Jumpers

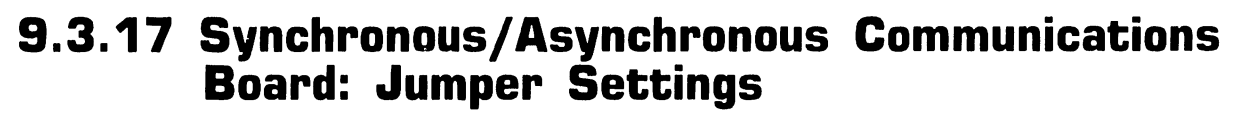

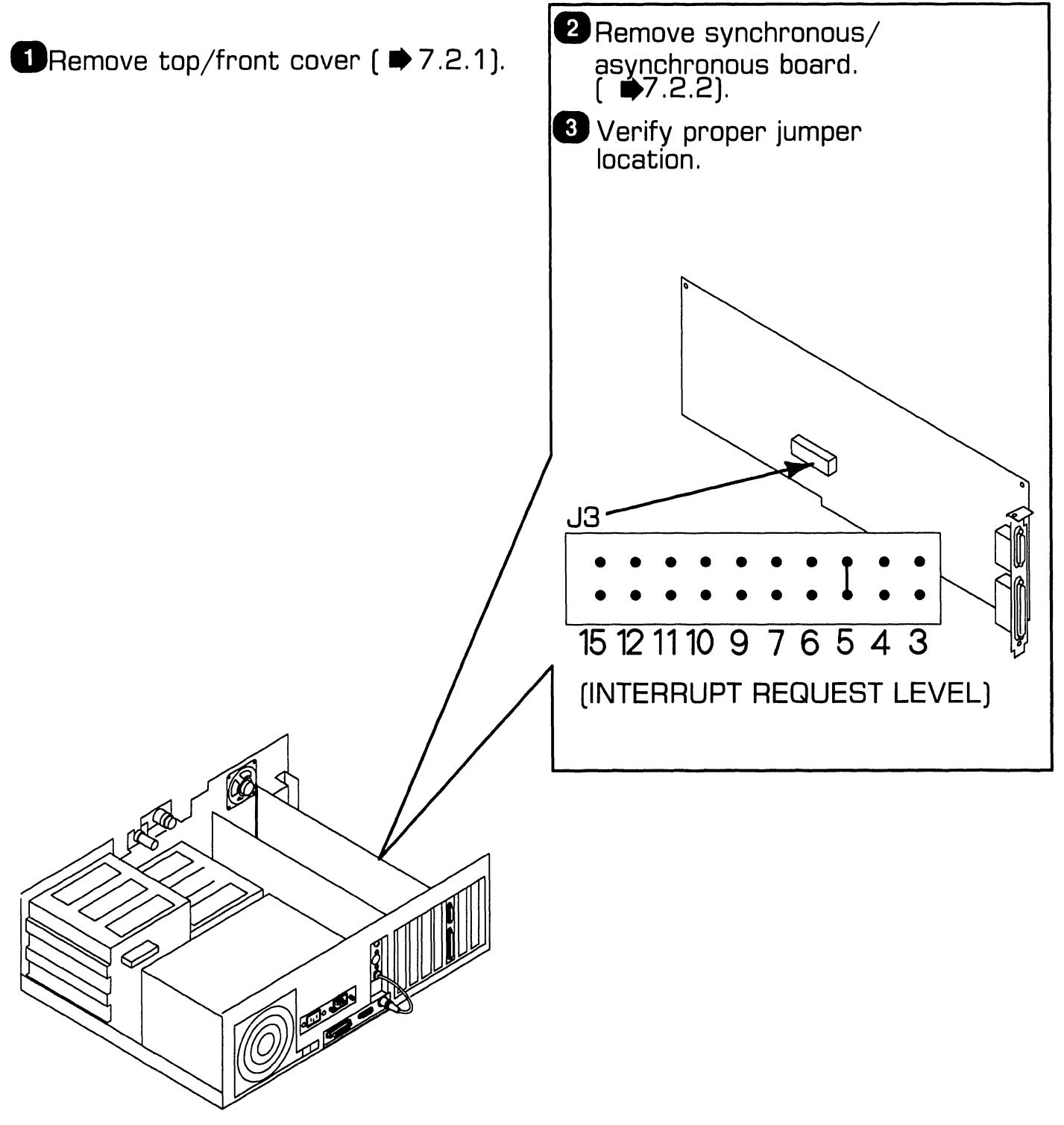

**COMPANY CONFIDENTIAL** 

# **9.3** Switch Settings and Jumpers

#### 9.3.18 Expanded Memory Board: Switch Settings (Sheet 1 of 7)

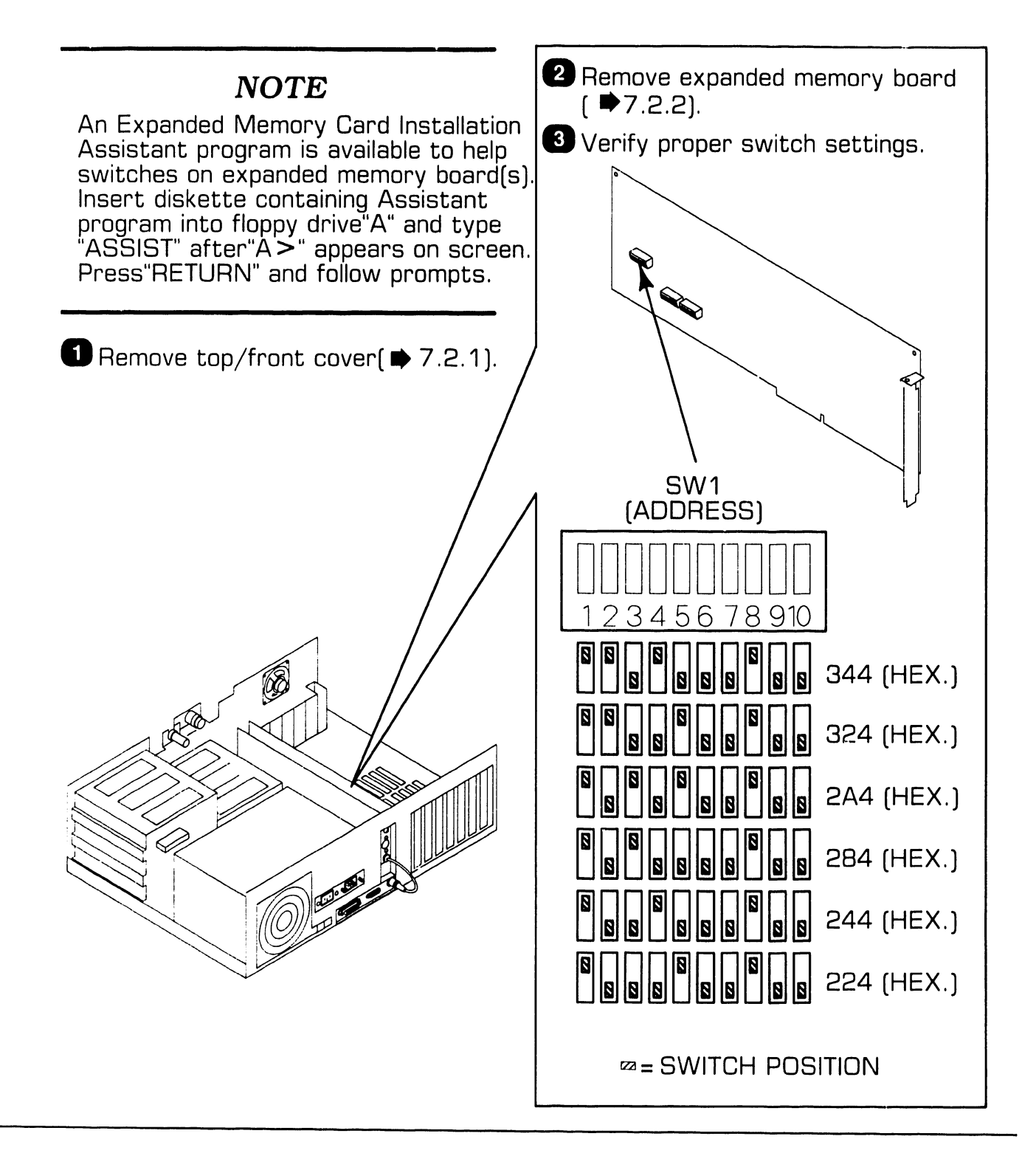

# **9.3** Switch Settings and Jumpers

#### 9.3.18 Expanded Memory Board: Switch Settings (Sheet 2 of 7)

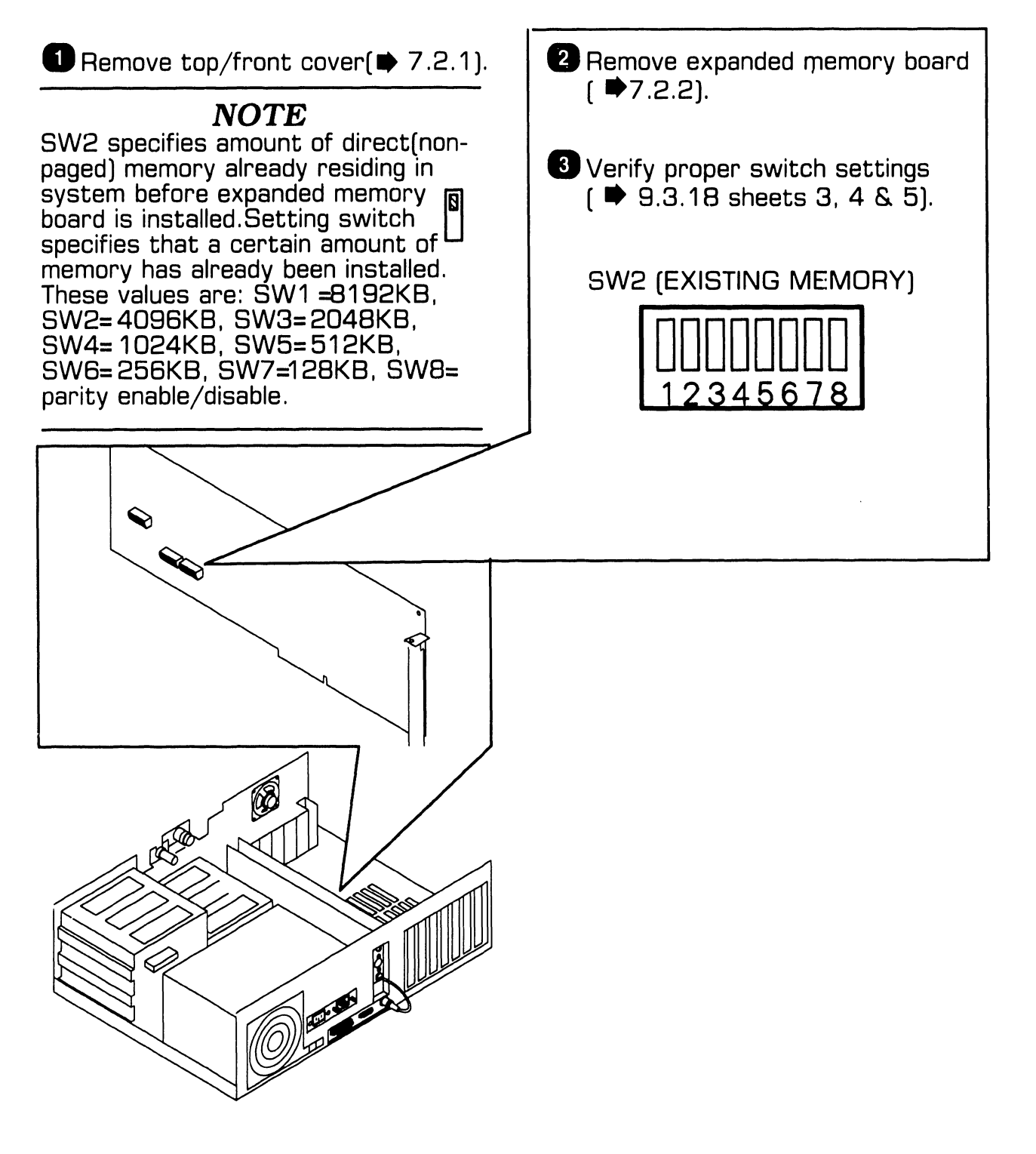

# **9.3** Switch Settings and Jumpers

#### 9.3.18 Expanded Memory Board: Switch Settings (Sheet 3 of 7)

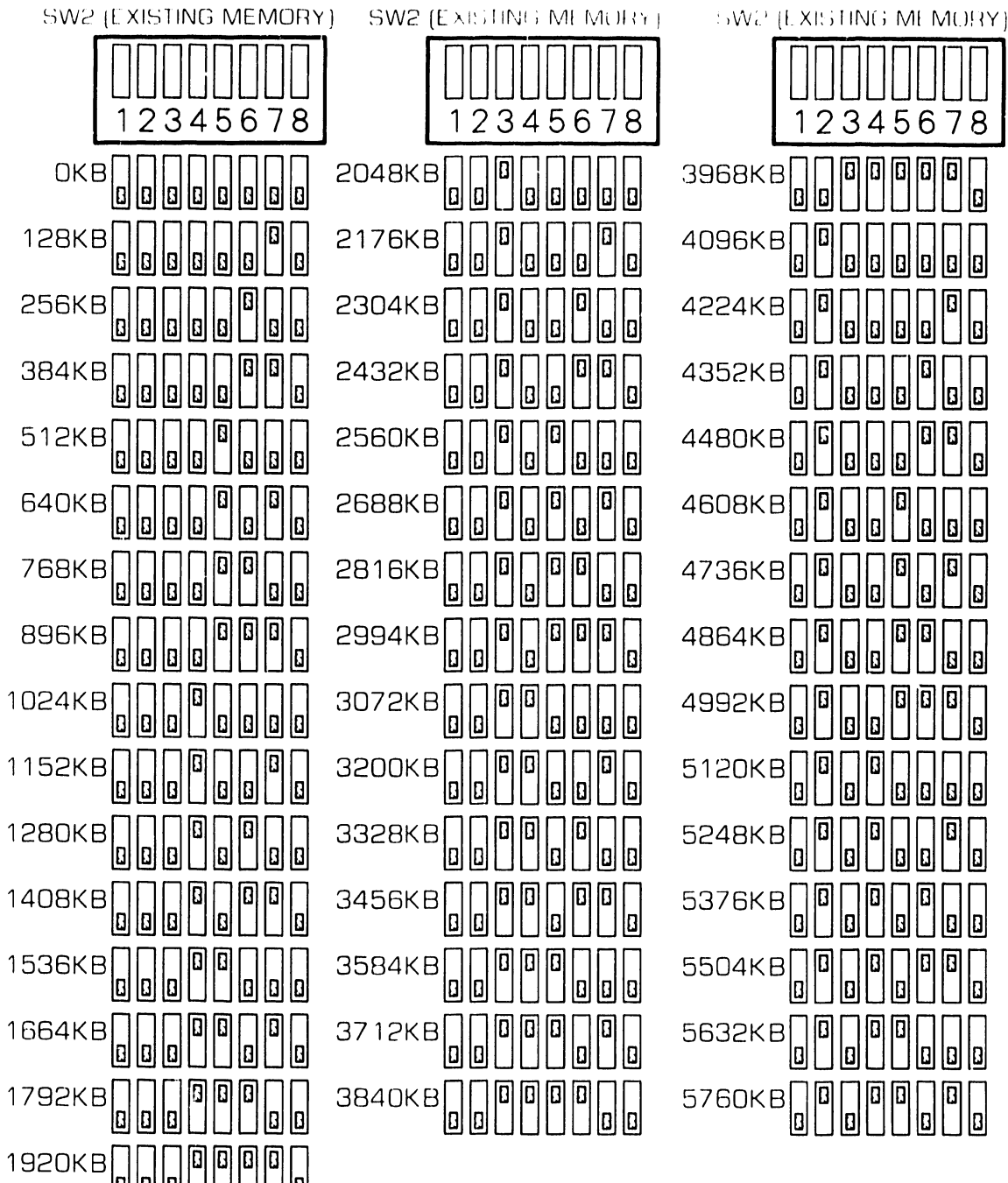

= switch position

Page 9-25

# **9.3** Switch Settings and Jumpers

### 9.3.18 Expanded Memory Board: Switch Settings (Sheet 4 of 7)

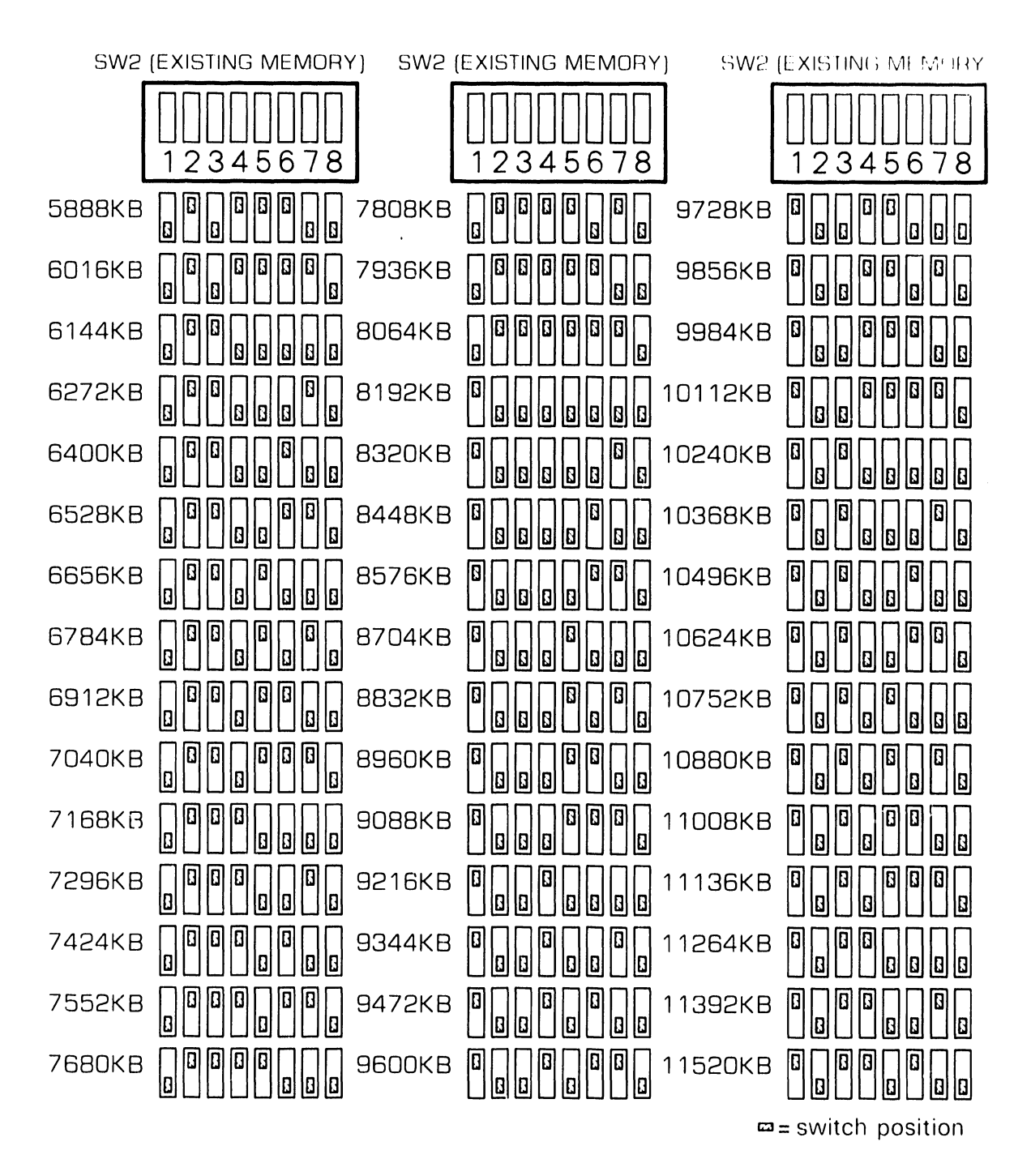

# **9.3** Switch Settings and Jumpers

### 9.3.18 Expanded Memory Board: Switch Settings (Sheet 5 of 7)

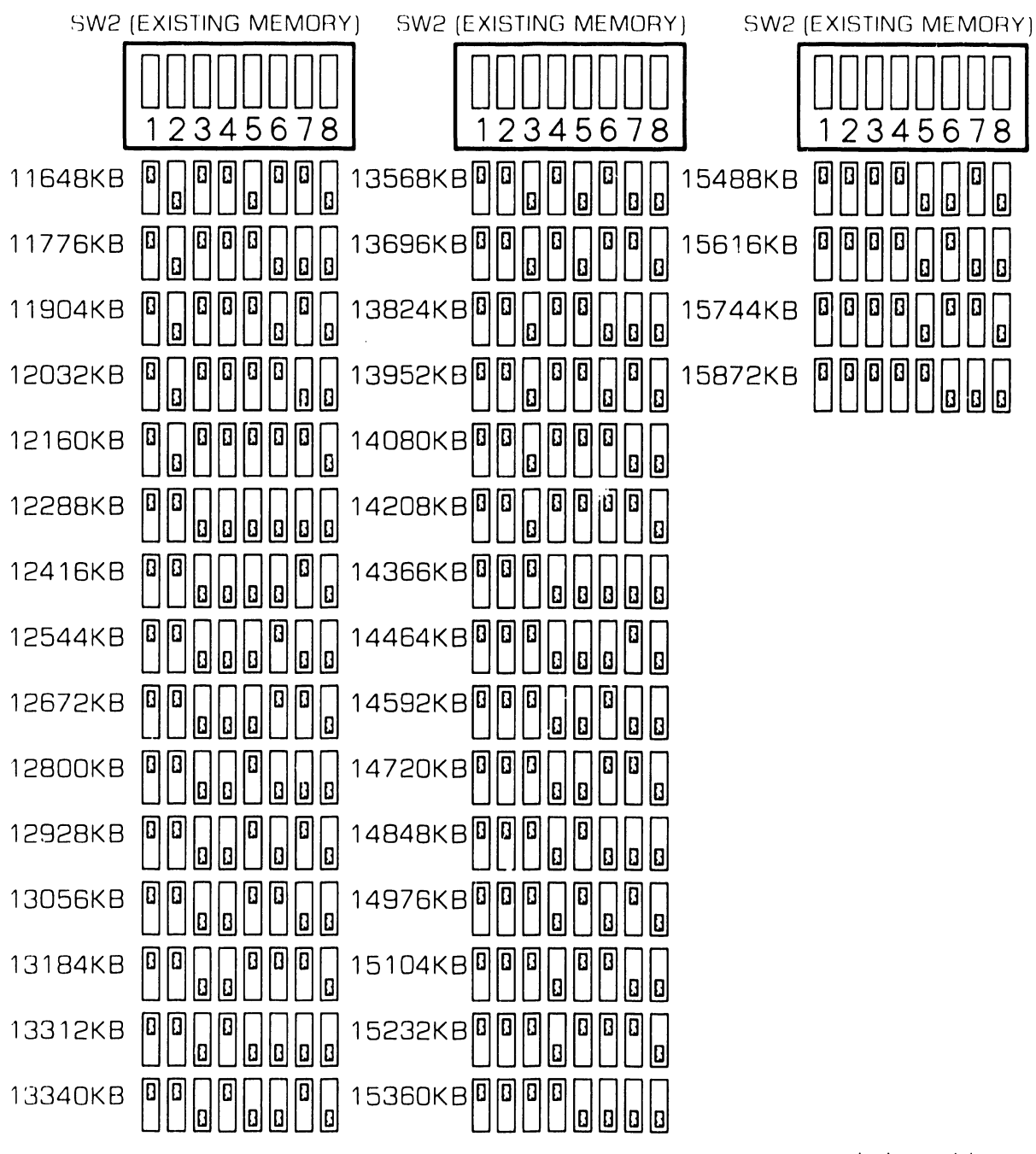

**□**= switch position

# **9.3** Switch Settings and Jumpers

#### 9.3.18 Expanded Memory Board: Switch Settings (Sheet 6 of 7)

■ Remove top/front cover( ■ 7.2.1).

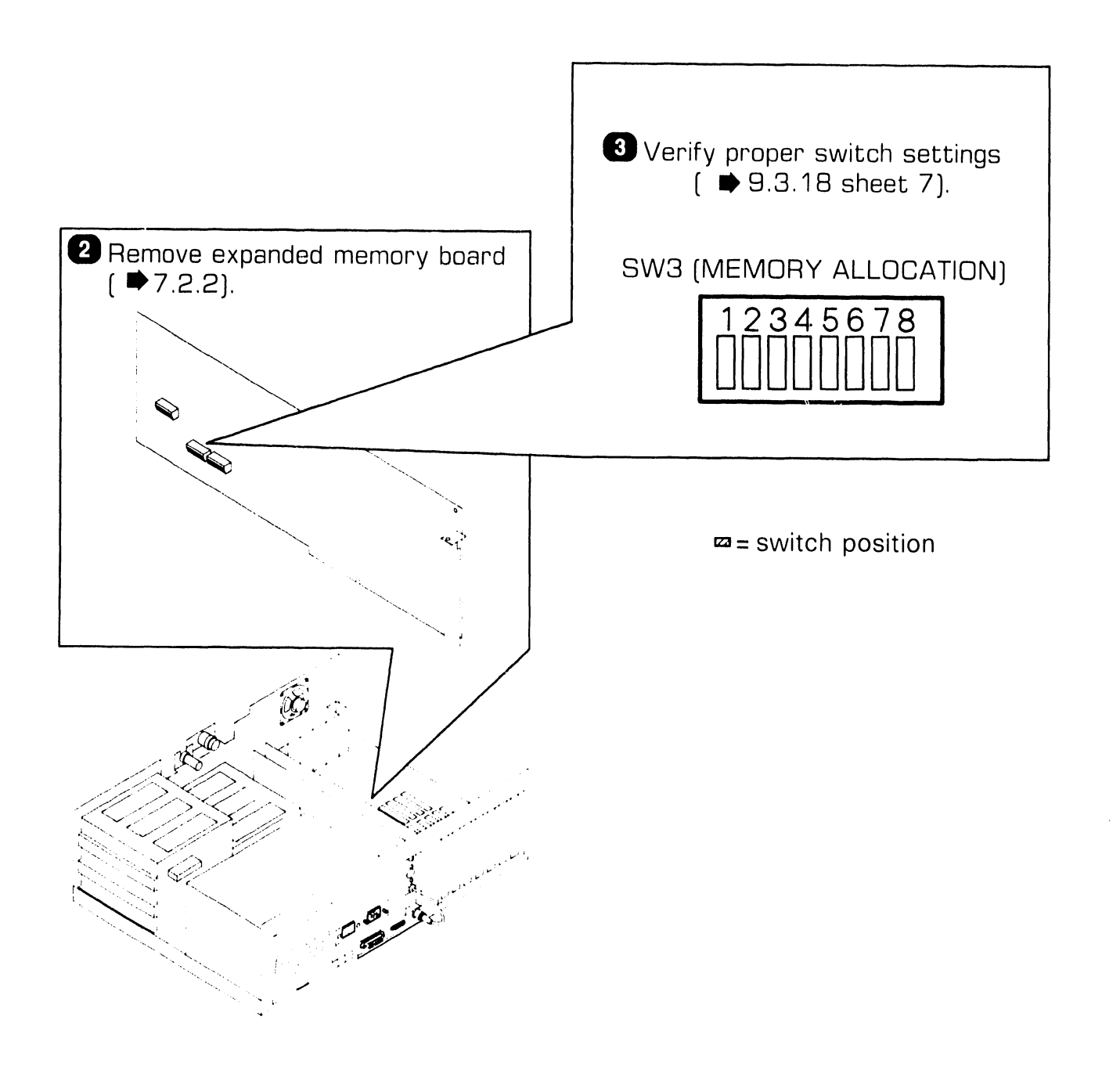

# **9.3** Switch Settings and Jumpers

### 9.3.18 Expanded Memory Board: Switch Settings (Sheet 7 of 7)

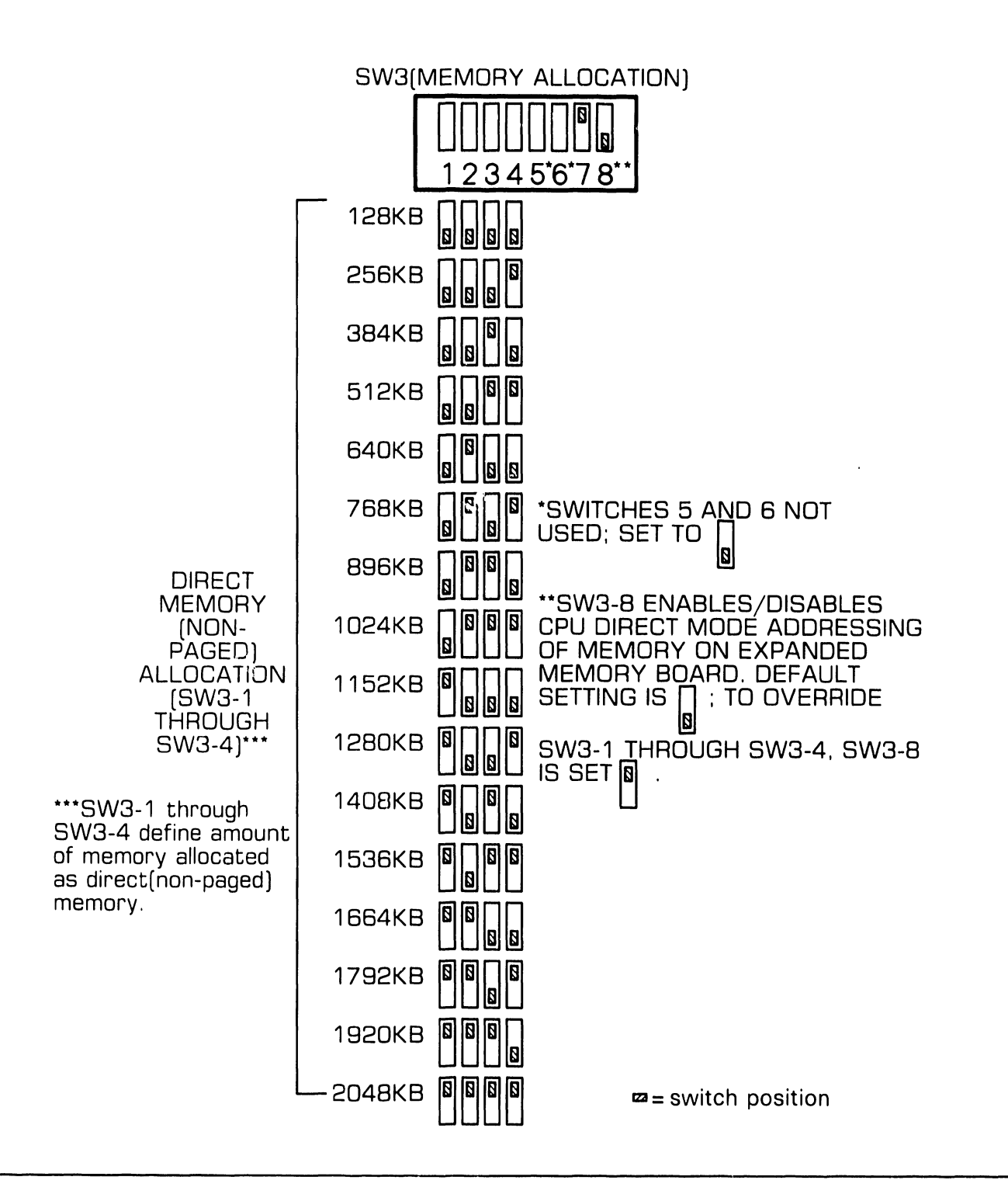

### **UNPACKING AND SETUP 9.4** Connections

### 9.4.1 Electronics Enclosure: Board Locations

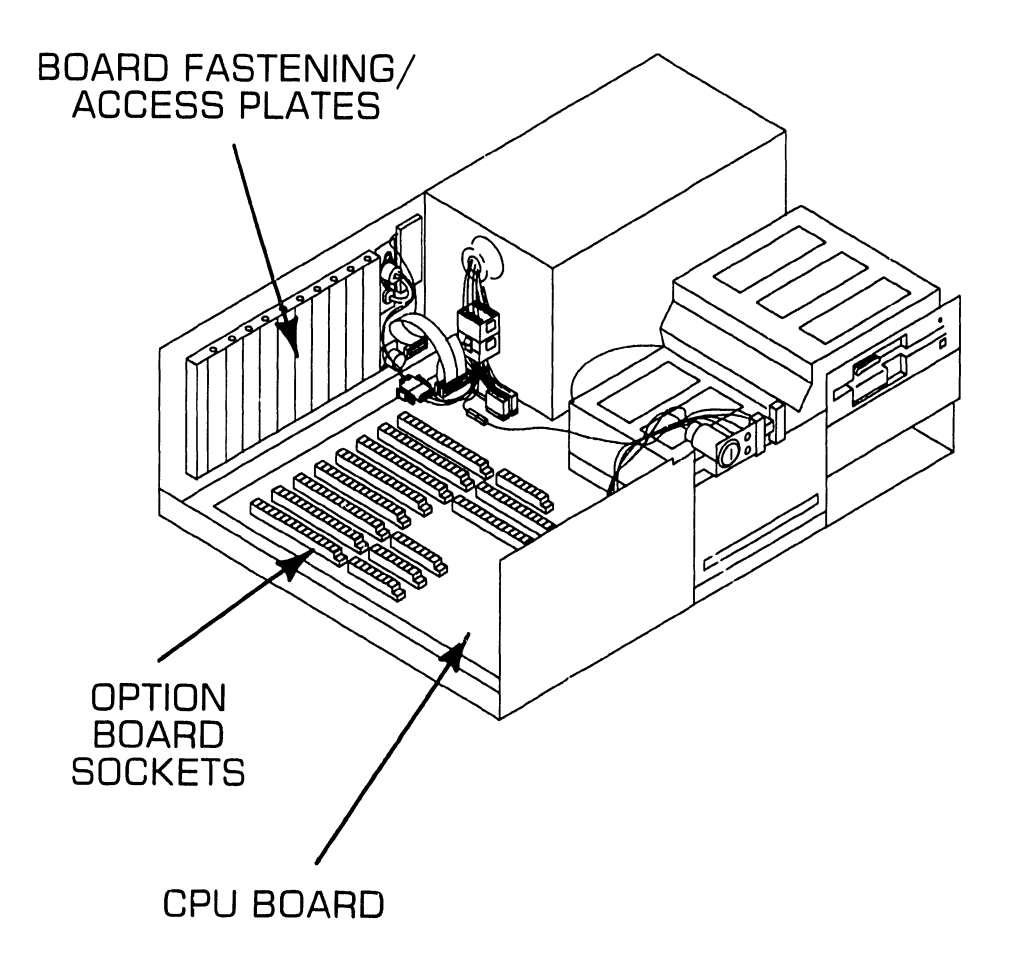

# **9.4** Connections

### 9.4.2 Winchester Disk/Floppy Diskette Cabling Connections

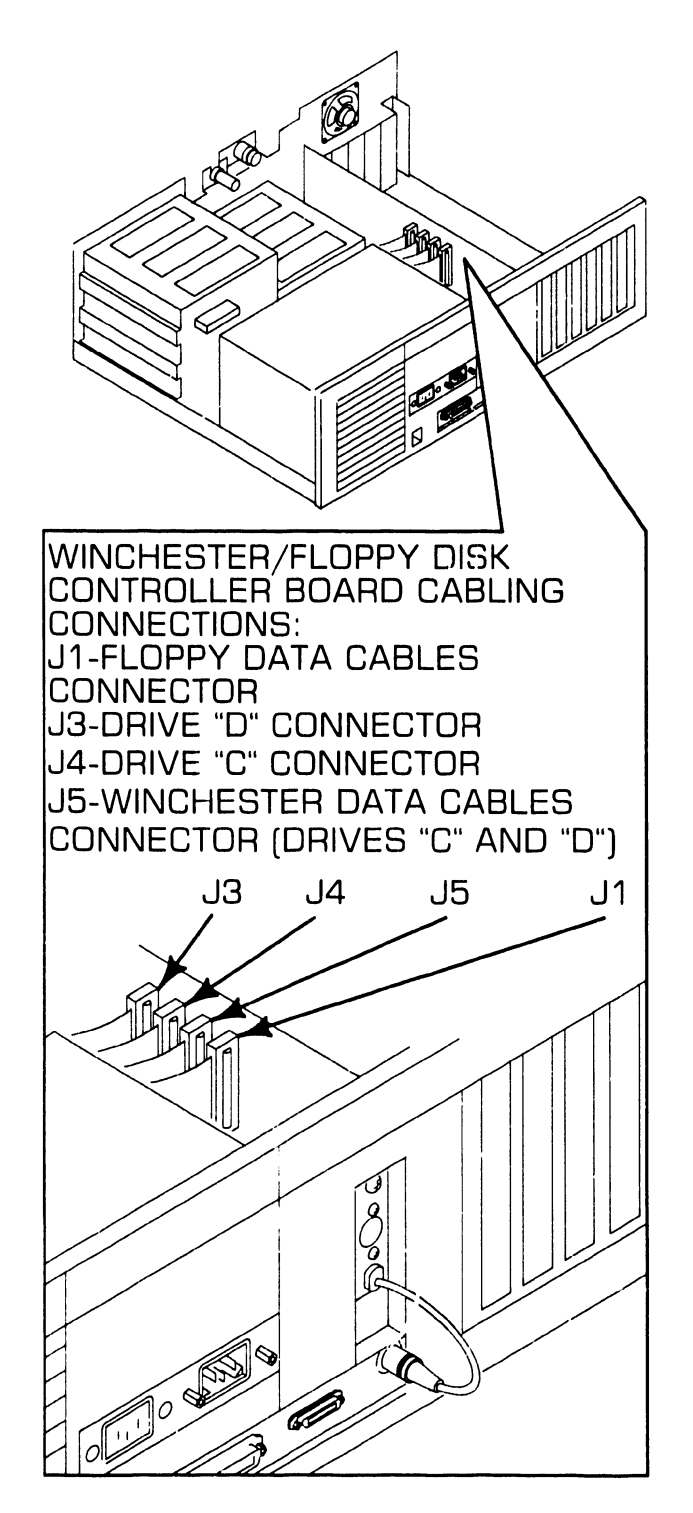

### **UNPACKING AND SETUP 9.4** Connections

#### 9.4.3 Electronics Enclosure: I/O Connections (Sheet 1 of 2)

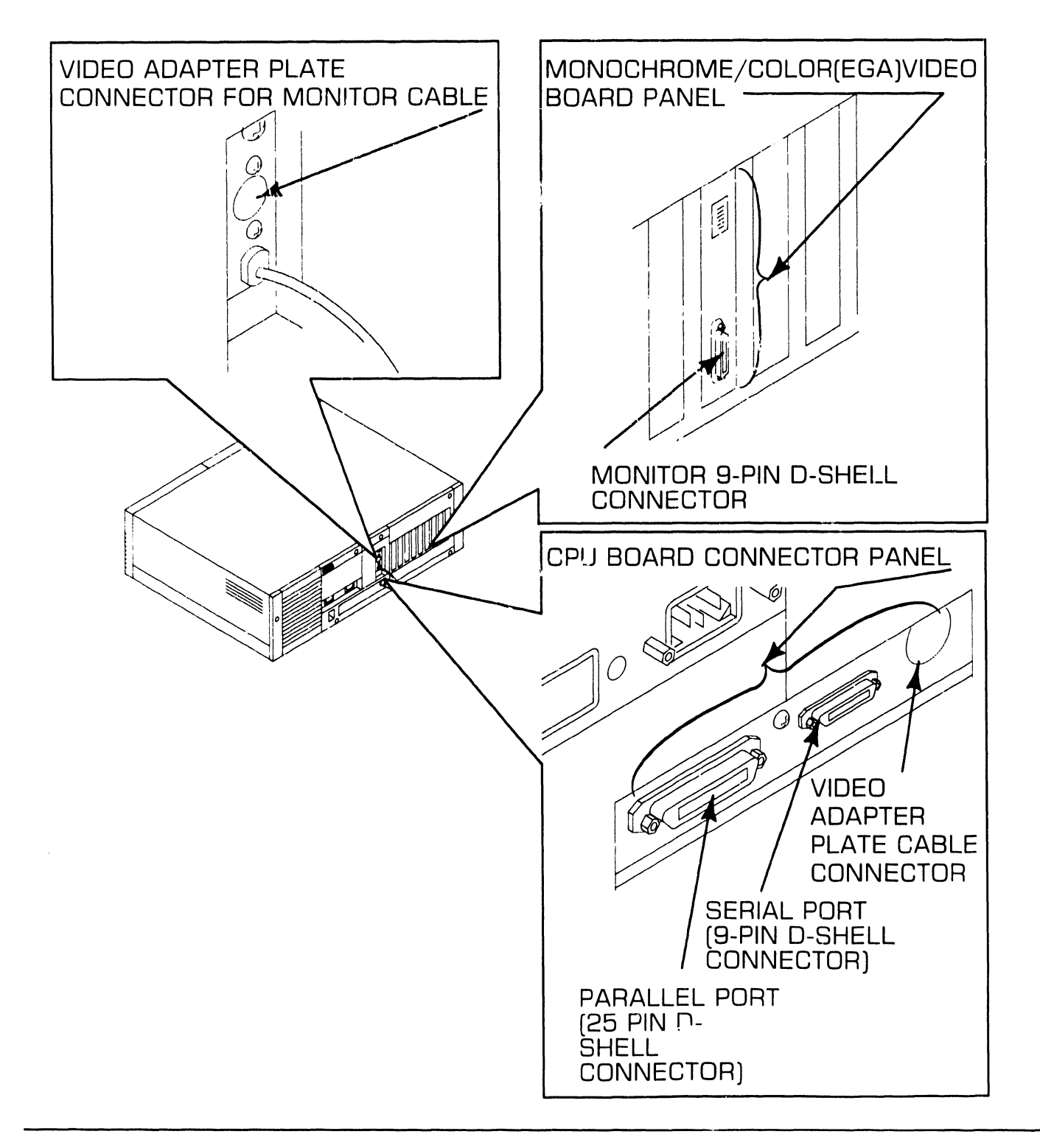

# **9.4** Connections

#### 9.4.3 Electronics Enclosure: I/O Connections (Sheet 2 of 2)

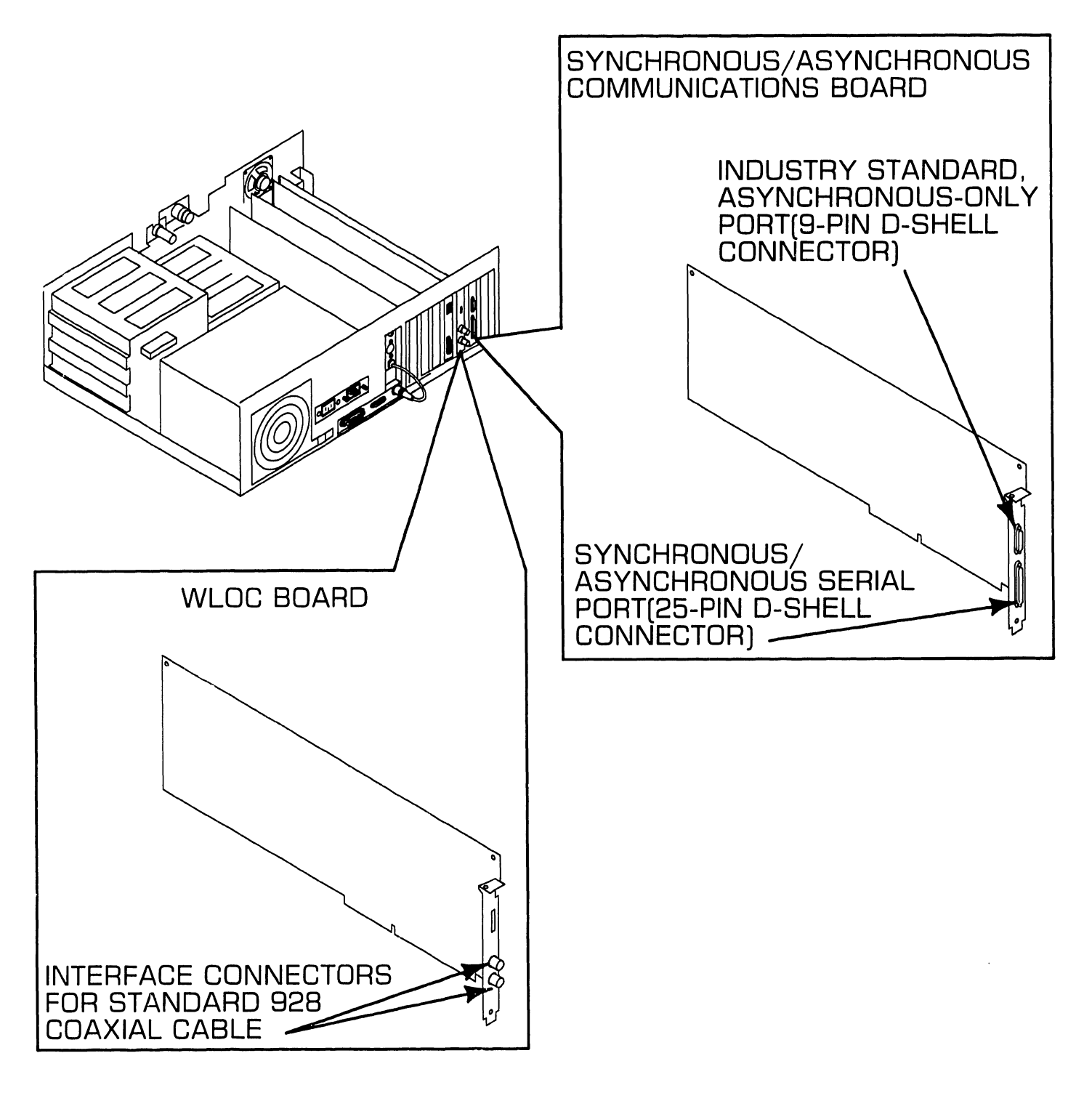

### **UNPACKING AND SETUP 9.4** Connections

### 9.4.4 Electronics Enclosure: AC Power Connection

Set voltage selection switch to proper line voltage ( ➡9.3.1).

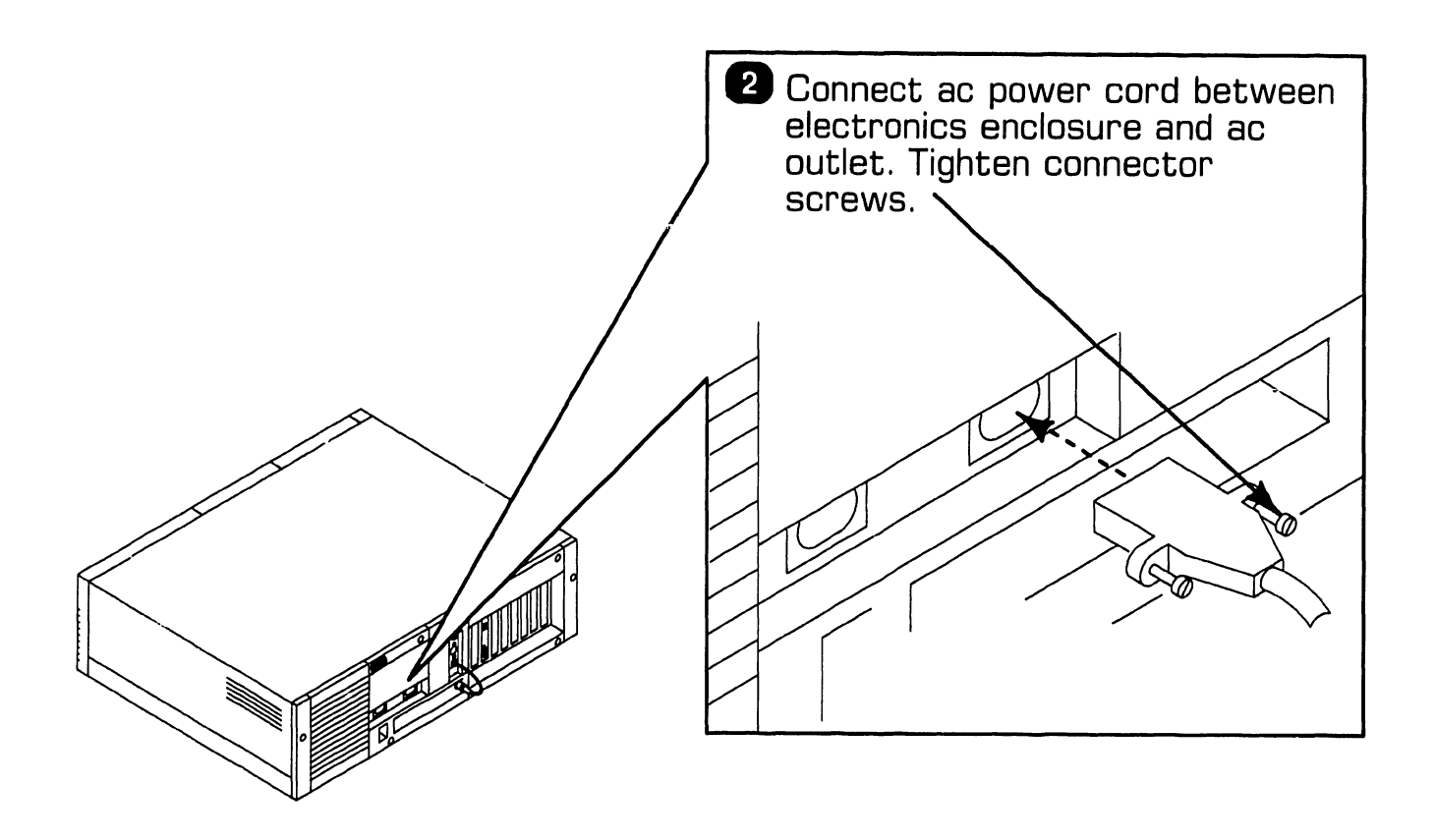

### **UNPACKING AND SETUP 9.4** Connections

### 9.4.5 Monochrome Monitor Connections

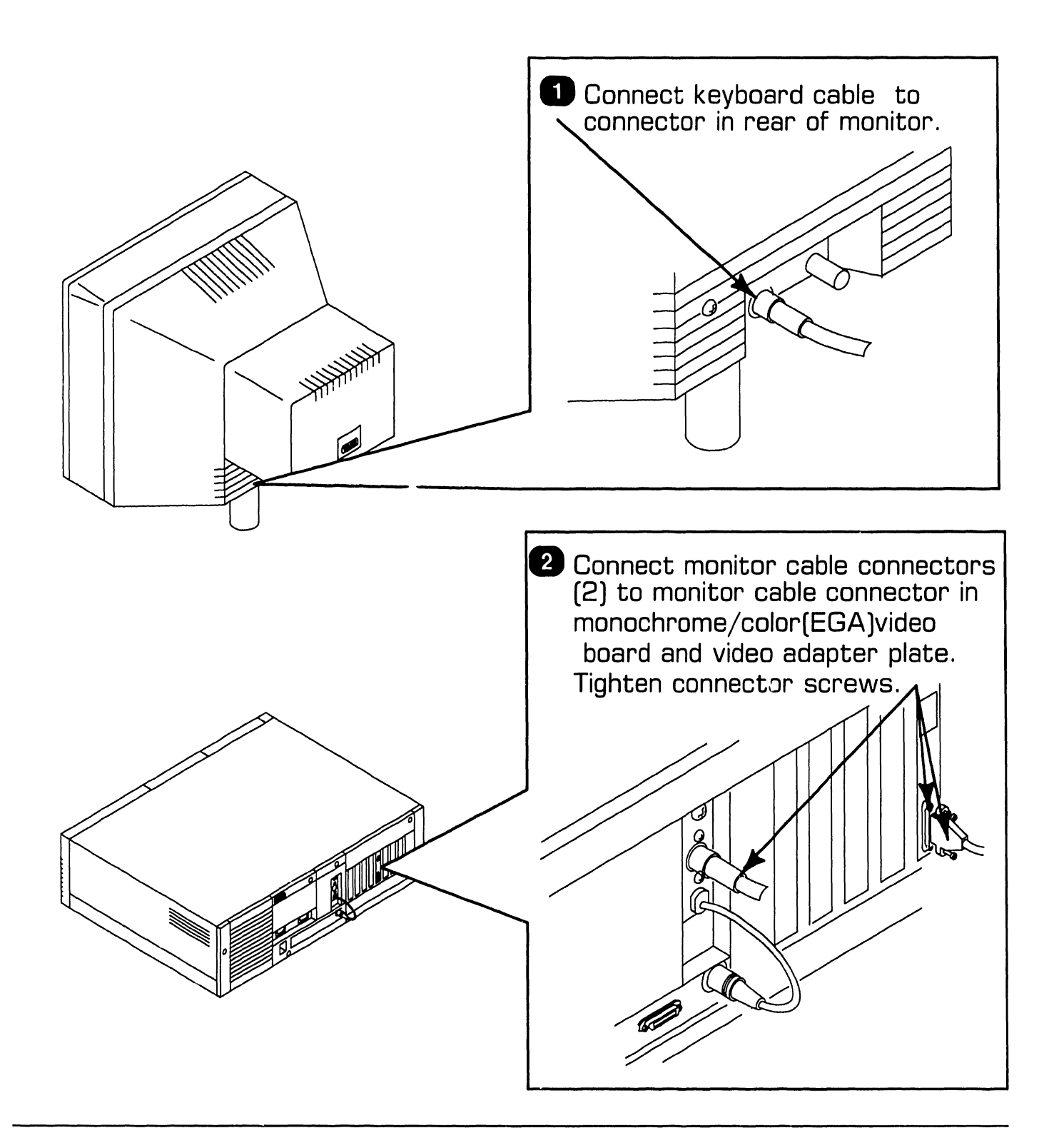

# **9.4** Connections

### 9.4.6 Electronics Enclosure: Intra-Unit Cabling

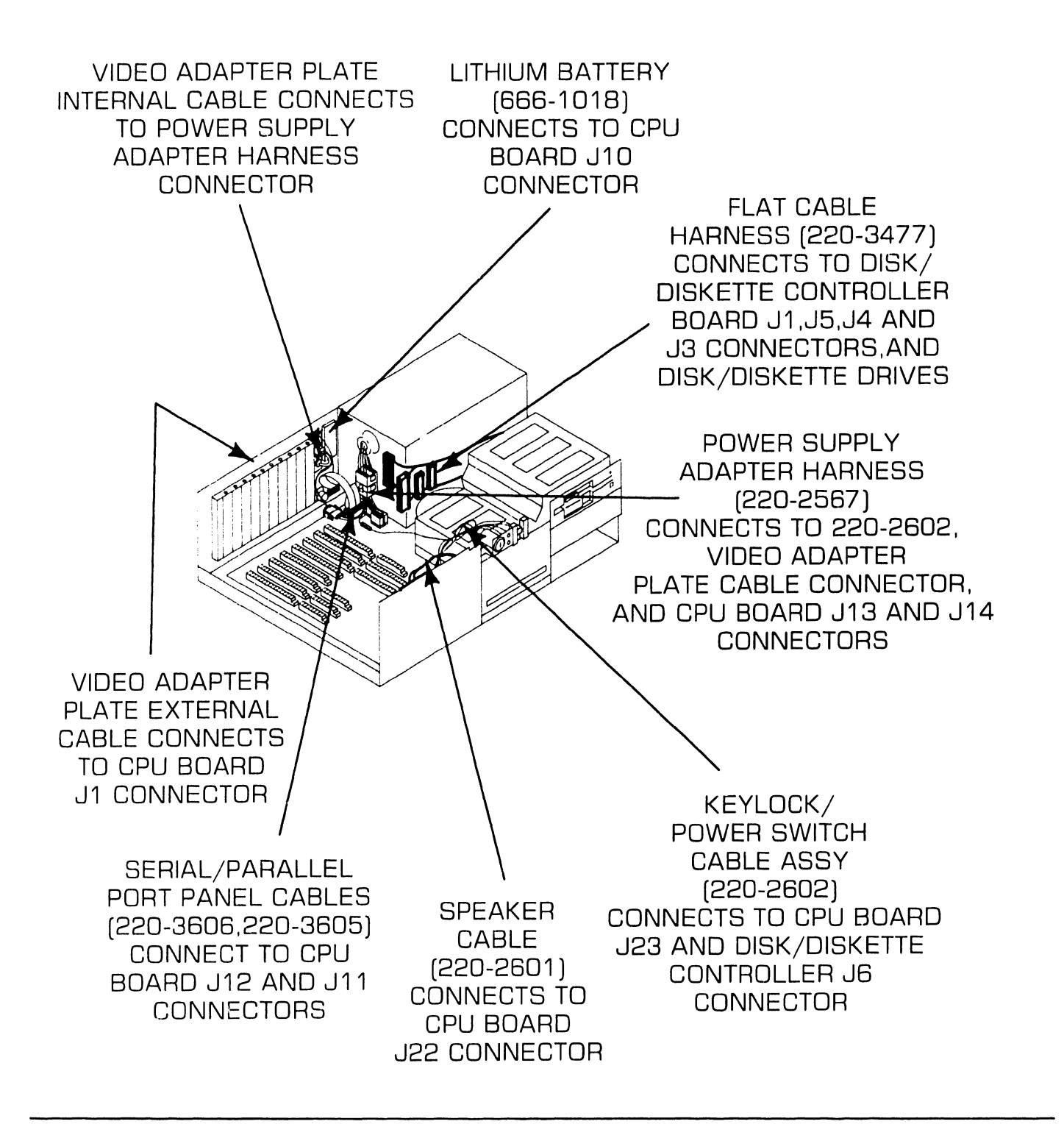

# 9.5 Voltage Checks

### 9.5.1 CPU Board: DC Voltage and Ripple Checks

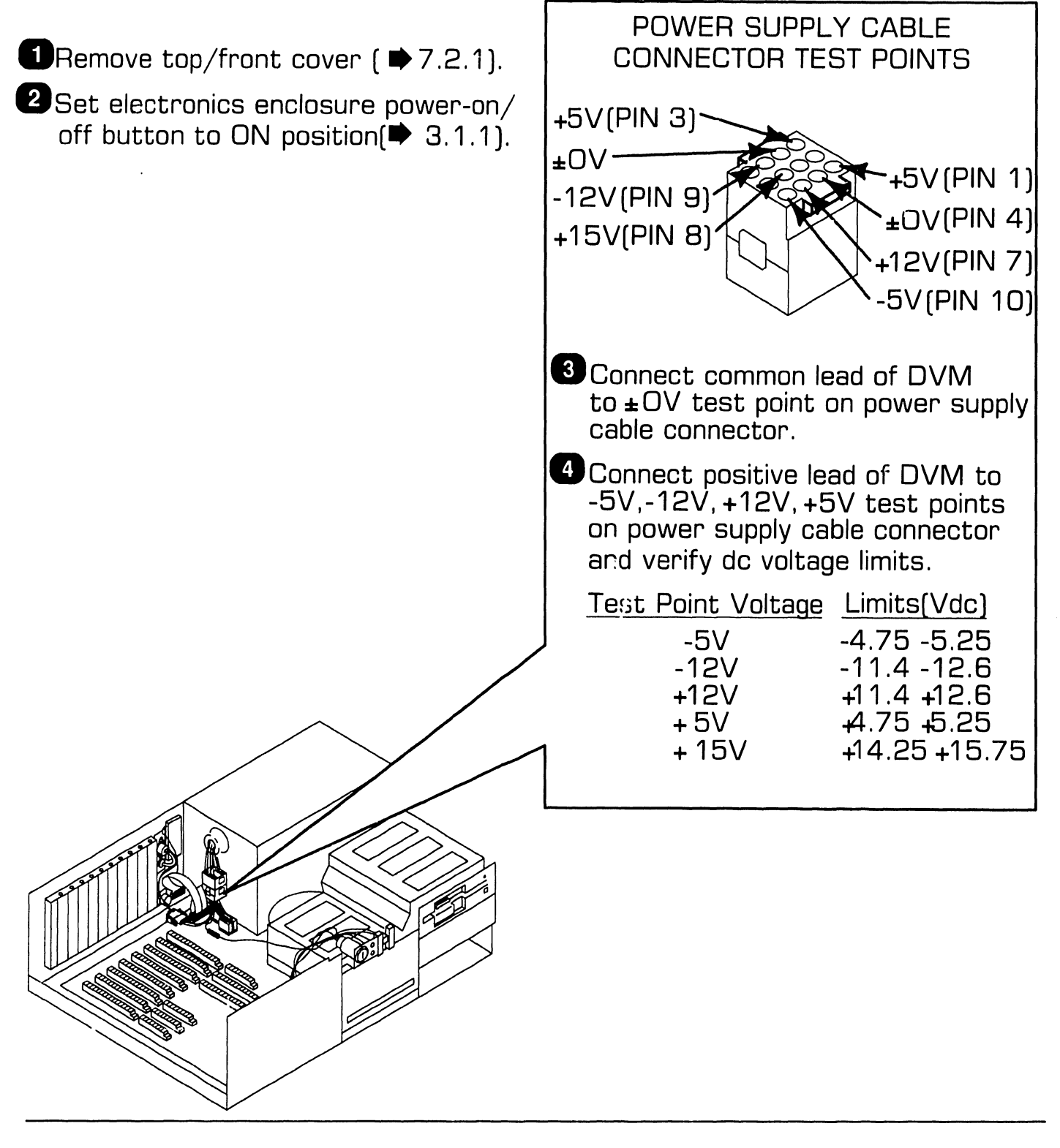

### **UNPACKING AND SETUP** 9.5 Voltage Checks

## 9.5.2 Video Adapter Plate: Monitor and Keyboard DC Voltage and Ripple Checks

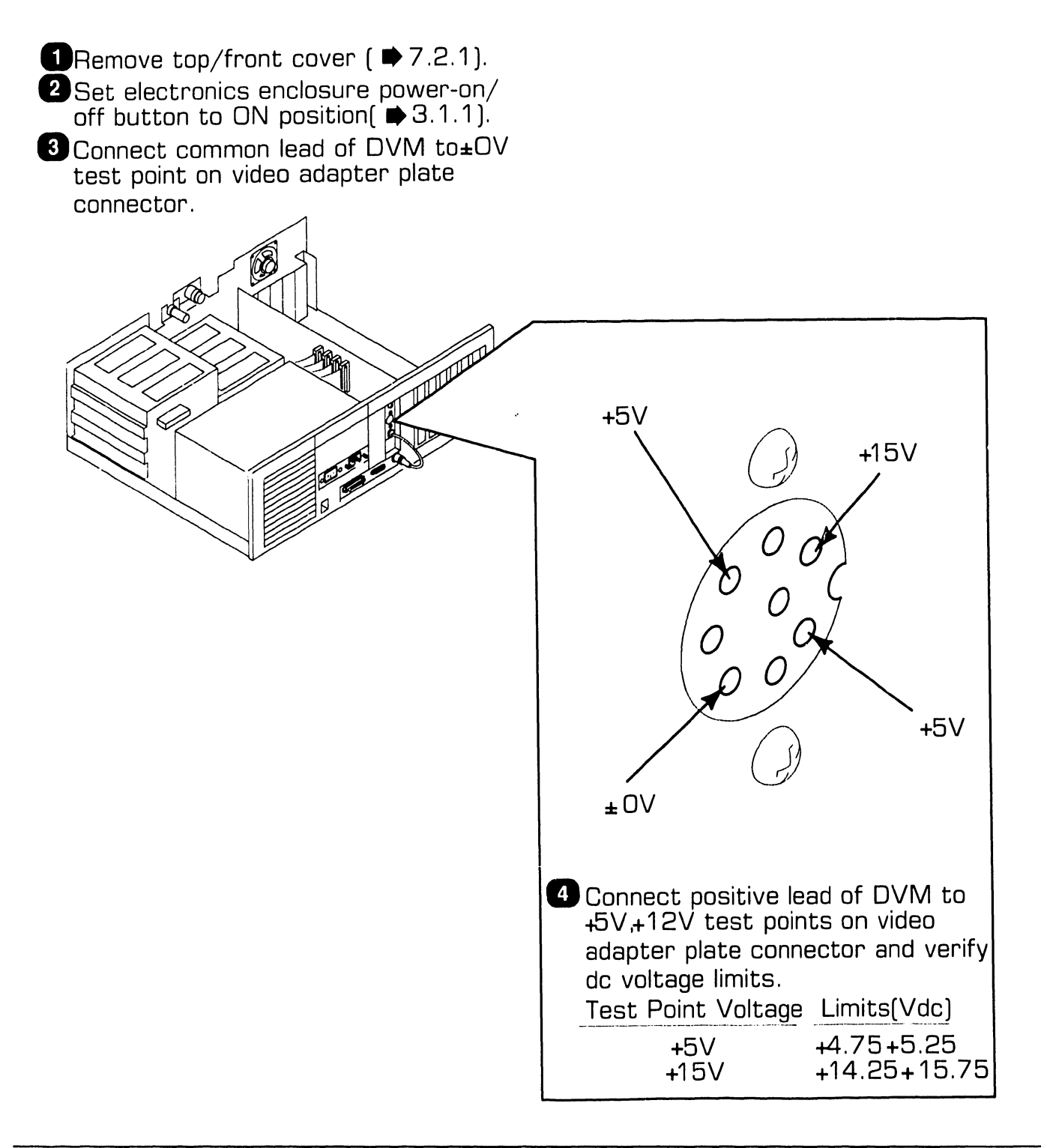

# 9.5 Voltage Checks

### 9.5.3 Floppy Diskette Drive: DC Voltage and Ripple Checks

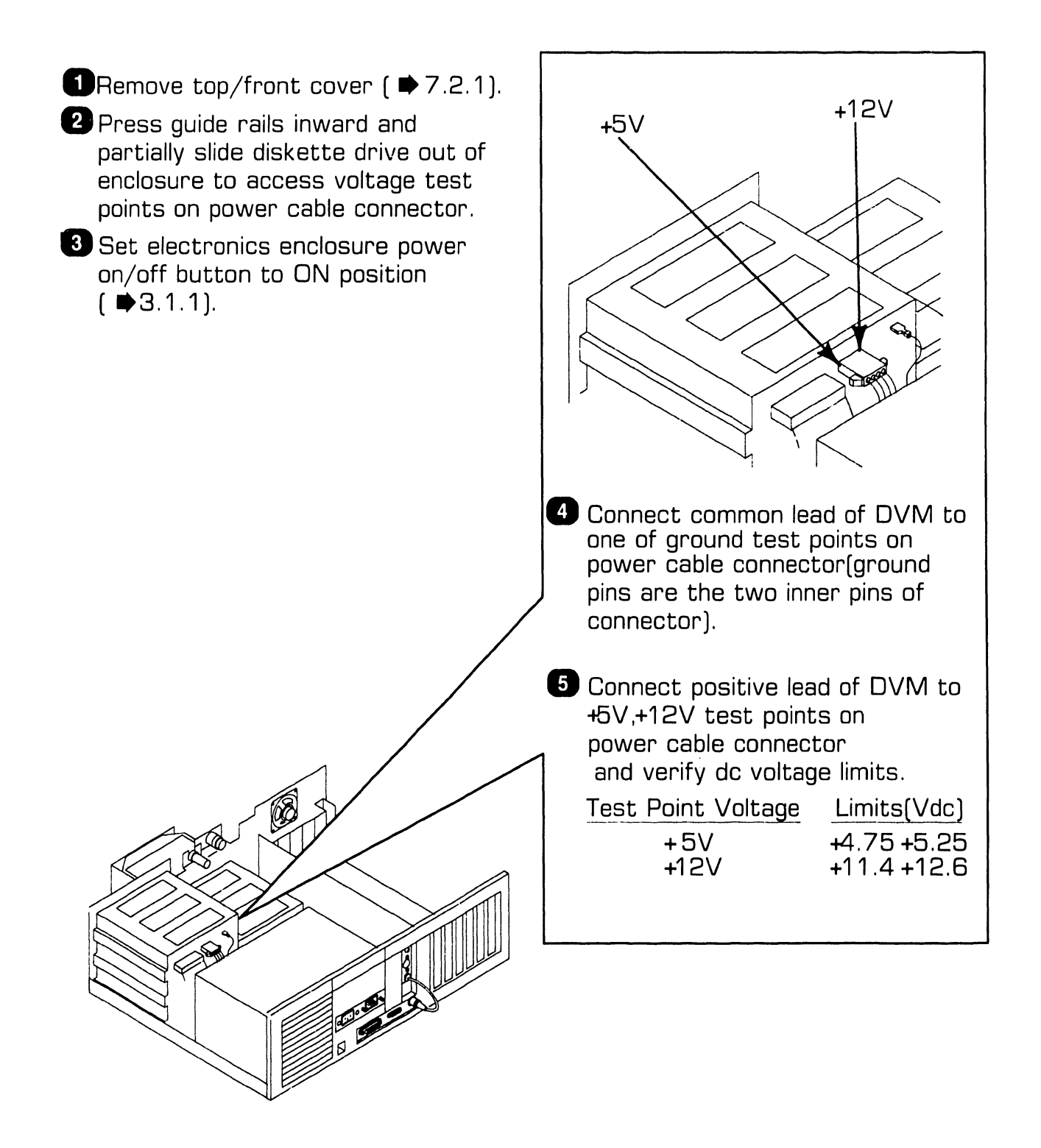

9.5 Voltage Checks

### 9.5.4 Winchester Disk Drive: DC Voltage and Ripple Checks

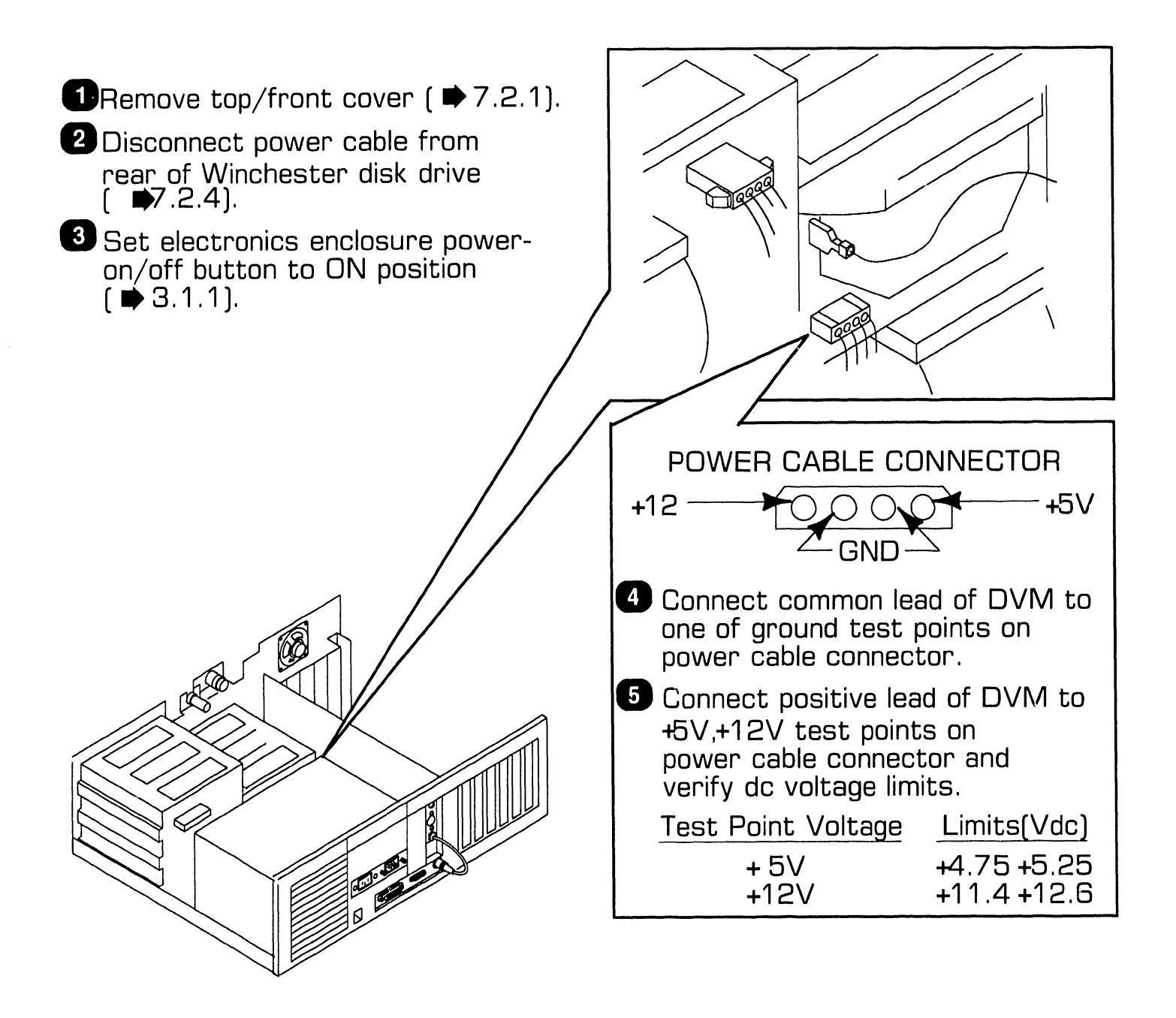

### **UNPACKING AND SETUP** 9.6 Installing Options

### 9.6.1 80287 Coprocessor Installation

- 1. Remove top/front cover (▶7.2.1)
- Remove disk drive in location ''C'' (₱7.2.4).
- 3. Position coprocessor over CPU board socket U54.
- 4. Align coprocessor pins with socket holes; press coprocessor firmly into place.
- 5. Install plastic screw to secure module to CPU board.
- Remove any option boards that hinder access to jumper block containing pins E46-E49 (₱7.2.2); position jumper on CPU board properly (₱9.3.6).
- 7. Reinstall disk drive and option board(s).
- 8. Secure top/front cover to enclosure.

### **UNPACKING AND SETUP 9.6** Installing Options

### 9.6.2 Option Board Installation

- 1. Remove top/front cover (▶7.2.1).
- 2. Remove screw that secures fastening/access plate to enclosure.
- 3. Lift fastening/access plate out of slot.
- 4. Align board connectors with CPU board sockets.
- 5. Gently push down on top of board so board connectors firmly mate with option sockets; board should slide between grooves of card guide that is attached to inside front of enclosure.
- 6. Replace screw that secures option board to enclosure.
- 7. Connect cables (if applicable).
- 8. Secure top/front cover to enclosure.

# **9.6** Installing Options

### 9.6.3 Floppy Diskette Drive "B" Installation

- 1. Remove terminating resistor pack from optional 'B'' drive (3 1/2inch drives do not have removable terminator).
- 2. Remove top/front cover (
  7.2.1).
- 3. Press in on floppy drive ''A'' guide rails; pull drive ''A'' slightly forward.
- 4. Partially slide optional floppy drive into location 'B'' of enclosure.
- 5. Attach drive cable harness connector to floppy drive ''B.''
- 6. Connect power supply cable and grounding strap to floppy drive 'B.''
- 7. Slide floppy drives ''A'' and ''B'' completely into enclosure.
- 8. Remove drive ''B'' plastic cover plate by pushing outward on tabs that secure plate to top/front cover.
- 9. Secure top/front cover to electronics enclosure.

# **9.6** Installing Options

### 9.6.4 Winchester Drive "C" Installation

#### NOTE

First Winchester drive (full-height or half-height) must be installed in location ''C.'' Install second Winchester in location ''D.'' (If second Winchester is full-height drive, a diskette ''B'' drive cannot be configured.)

- 1. Remove top/front cover (₱7.2.1).
- 2. Partially slide drive into location ''C.''
- 3. Attach drive cable harness connectors, power supply cable, and grounding strap to drive ''C.''
- 4. Completely slide drive into enclosure.
- 5. Secure top/front cover to enclosure.

# **9.6** Installing Options

### 9.6.5 Full-Height Winchester Drive "D" Installation

- 1. Place drive bottom side up.
- 2. Loosen captive screws at rear of drive.
- 3. Carefully lift board up, exposing inside of drive.
- 4. Remove terminating resistor pack. Use small flat blade screwdriver to gently pry resistor pack out of socket. (If terminating resistor is a switch bank, set all switches on bank to off (open) position.)
- 5. Screw board back into drive.
- 6. Remove top/front cover ( $\Rightarrow$ 7.2.1).
- 7. Turn drive right side up and partially slide it into location ''D.''
- 8. Attach drive cable harness connectors, power supply cable, and grounding strap to drive ''D.''
- 9. Completely slide drive into enclosure.
- 10. Secure top/front cover to enclosure.

### **UNPACKING AND SETUP 9.6** Installing Options

### 9.6.6 Half-Height Winchester Drive "D' Installation

- 1. Place drive bottom side up.
- 2. Set terminating resistor switches to off position. (If terminating resistor pack is present instead of switch bank, use small flat blade screwdriver to gently pry pack out of socket.)
- 3. Set switch 2 of drive select (DS) bank to ''on'' position; all other switches on DS bank should be ''off.''
- 4. Remove top/front cover (▶7.2.1).
- 5. Turn drive top side up and partially slide it into location ''D.''
- 6. Attach drive cable harness connectors, power supply cable, and grounding strap to drive ''D.''
- 7. Completely slide drive into enclosure.
- 8. Secure top/front cover to enclosure.

### **UNPACKING AND SETUP 9.6** Installing Options

### 9.6.7 Installing Single In-Line Memory Module (SIMM)

**CAUTION** SIMMs are sensitive to static electricity. Handle carefully and do not touch component side of the SIMM.

- 1. Position SIMM above appropriate socket on expanded memory board.
- 2. Insert SIMM into board socket; connectors on bottom of SIMM must be aligned with pins on board socket. Apply light pressure to top of SIMM.
- 3. Align holes in corners of SIMM with the two posts on either side of board socket. Press on edges of SIMM and rotate it backwards into socket. Board socket latches should snap over SIMM.

**16 BIT EXPANDED** MEMORY BOARD SIMM POSTS TUTU BOARD SOCKETS FOR SIMM

# **9.7** Software Installation

### 9.7.1 INSTALL Program: Description

The INSTALL program consists of four utilities: SETUP, HDINIT (Winchester or hard disk initialization), FDISK (Winchester partition), and FORMAT (partition format). These utilities are executed from a file on system diskette 1.

SETUP is a software program that identifies the options installed on the system. This utility must be executed after all internal and external options have been configured. If the CPU board or lithium battery is replaced, or if any new options are added, SETUP must be run again.

The HDINIT (Winchester initialization) utility formats the hard disk drive and detects and marks any defective tracks on the disk.

The FDISK (Winchester partition) utility creates the largest MS-DOS partition acceptable on the hard disk drive (operating system will recognize a disk partition of up to 32MB).

The FORMAT (partition format) program sets up an MS-DOS boot sector in the partition created by FDISK. FORMAT also prepares the partition to accept files by setting up a file allocation table and root directory.

Any of the INSTALL utilities may be run singly by entering the utility's name when the command processor prompt appears on the monitor screen. After the utility's name has been entered, the RETURN key must be pressed. For example, if the prompt ''A> ''is on the screen, the SETUP utility may be run by typing ''SETUP'' after the prompt; i.e., ''A> SETUP''

The INSTALL program has two operational modes: an interaction mode that permits the operator to skip steps when executing a utility; and an automated mode that initiates automatic system execution of all INSTALL utilities without user intervention.

#### CAUTION

Use of automated mode destroys all data on the hard disk drive.

# 9.7 Software Installation

### 9.7.2 Preparing Winchester Drive

### CAUTION

Preparing Winchester drive results in destruction of all data already present on hard disk.

- 1. Run ''HDINIT'' utility.\*
- 2. Run ''FDISK'' utility.
- 3. Run ''FORMAT'' utility.
- 4. Type ''SYS C:'' to copy system files to Winchester.
- 5. Copy files from system diskettes to Winchester drive.
- \*Executing ''HDINIT'' utility can take 2 to 4 hours.

# SECTION 10 FUNCTIONAL DESCRIPTION

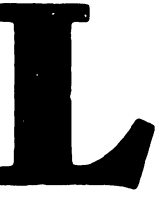

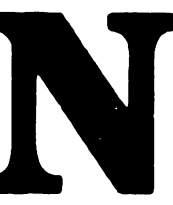

### **SECTION 10 CONTENTS**

### SECTION 10 FUNCTIONAL DESCRIPTION

(UNAVAILABLE AT PRESENT TIME)

# SECTION 11 SPECIFICATIONS

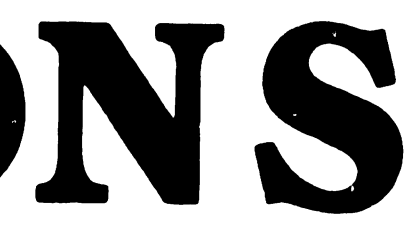
# **SECTION 11 CONTENTS**

### SECTION 11

#### SPECIFICATIONS

Page

| 11.1    | HARDWARE | ••••• | 11-1 |
|---------|----------|-------|------|
| 1 1 . 1 | HANDWARE |       | -    |

# SPECIFICATIONS

# **11**.1 Hardware

#### <u>Electronics Enclosure Dimen</u>sions (resting flat, no stand)

Height: 6.6 in. (16.8 cm) Width: 21.38 in. (54.3 cm) Depth: 16.25 in. (41.3 cm)

#### <u>Electronics Enclosure Weight</u>

52 lb (23.6 kg)

#### <u>Electronics Enclosure Power</u> <u>Requirements</u>

Voltage: 90 to 132 Vac (115 Vac nominal) 180 to 264 Vac (220 Vac nominal)

Frequency: 47 to 63 Hz (60 Hz nominal)

Current (operating): 3A @ 115 Vac; 1.5A @ 220 Vac

#### <u>Monochrome Monitor Dimen-</u> sions

Height: 11.4 in. (29.0 cm) Width: 12.5 in. (31.8 cm) Depth: 12.4 in. (31.5 cm)

#### <u>Monochrome Monitor Weight</u>

14 lb (6.36 kg)

#### **Color Monitor Dimensions**

Height: 13.5 in. (34.3 cm) Width: 14 in. (35.6 cm) Depth: 15.7 in. (39.9 cm)

#### **Color Monitor Weight**

29.5 lb (13.4 kg)

#### **Keyboard Dimensions**

Height: 1.65 in. (4.19 cm) Width: 19.9 in. (50.5 cm) Depth: 7.6 in. (19.3 cm)

#### <u>Keyboard Weight</u>

3.25 lb (1.48 kg)

#### <u>System Environmental</u> <u>Requirements</u>

Relative Humidity: 20% to 80% (noncondensing)

Ambient Temperature: 60°F to 90°F (15°C to 32°C)

Maximum Altitude: 6562 ft (2000 m)

# SECTION 12 ILUSTRATED PARTS

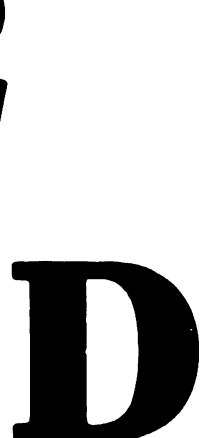

# **SECTION 12 CONTENTS**

### SECTION 12 ILLUSTRATED PARTS

Page

| 12.1 | SYSTEM COMPONENTS | · | 12-′ | 1 |
|------|-------------------|---|------|---|
|------|-------------------|---|------|---|

# 12.1 System Components (Sheet 1 of 5)

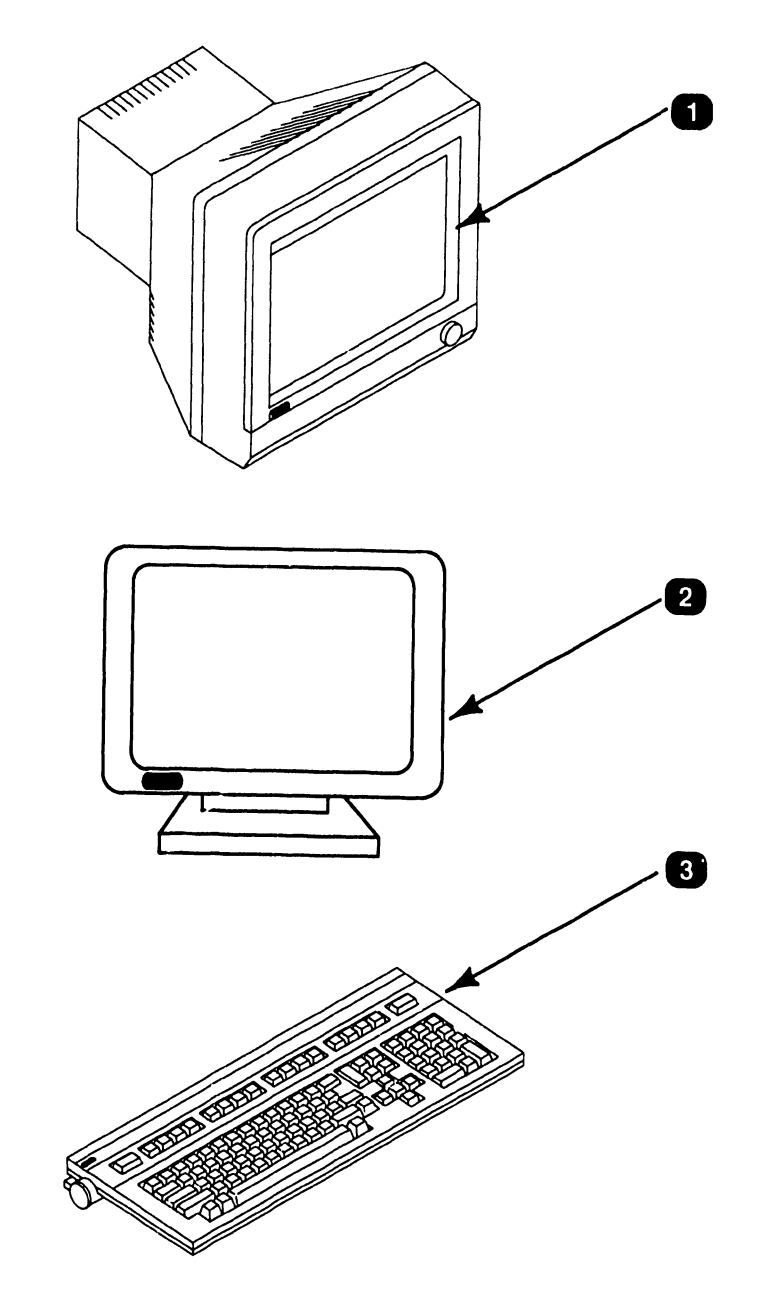

| Item | Part Number | Description        |
|------|-------------|--------------------|
| 1    | 279-0757    | Monochrome monitor |
| 2    | 725-3446    | Color monitor      |
| 3    | 725-3401-US | Keyboard           |

# 12.1 System Components (Sheet 2 of 5)

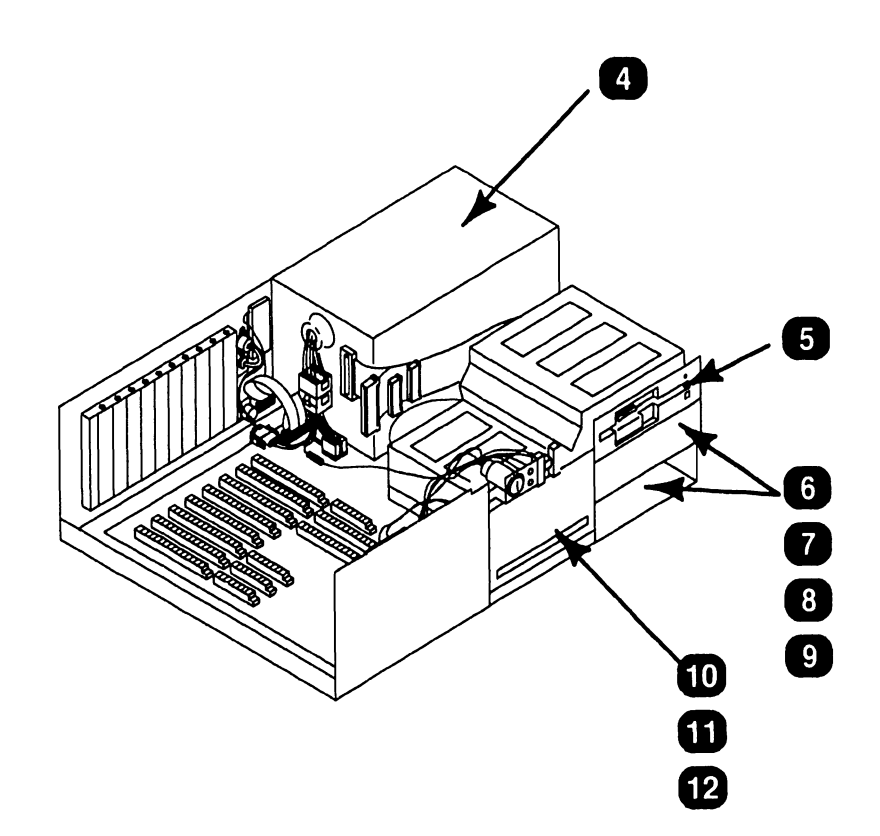

| Item | Part Number | Description                              |
|------|-------------|------------------------------------------|
| 4    | 270-1078    | SPS-229 power supply                     |
| 5    | 279-0760    | 1.2MB, 5.25-in. diskette drive           |
| 6    | 279-0765    | 360KB, 5.25-in. diskette drive           |
| 7    | 279-0766    | 720KB, 3.5-in. diskette drive            |
| 8    | 279-0767    | 20MB Winchester disk drive (half-height) |
| 9    | 279-0773    | 40MB Winchester disk drive (half-height) |
| 10   | 279-0768    | 33MB Winchester disk drive               |
| 11   | 279-0769    | 42MB Winchester disk drive               |
| 12   | 279-0770    | 67MB Winchester disk drive               |

# 12.1 System Components (Sheet 3 of 5)

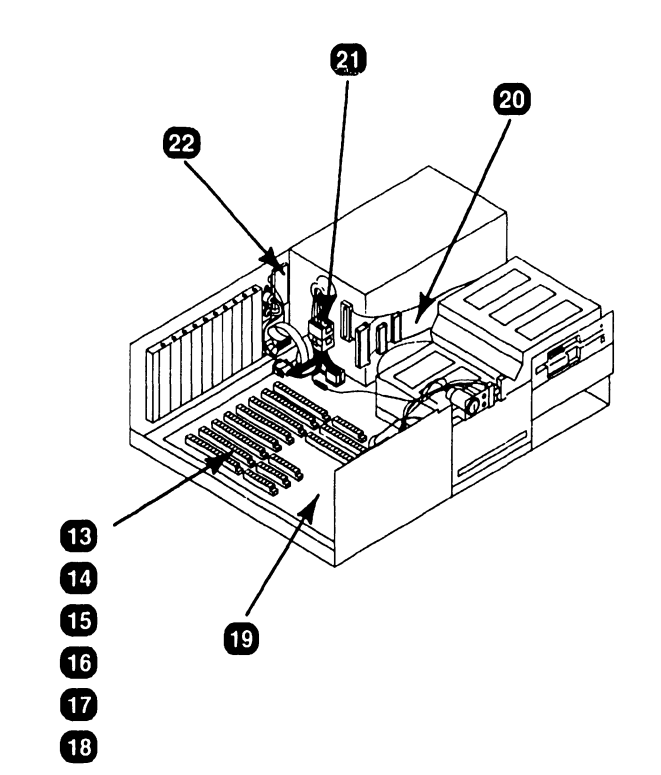

| Item | Part Number | Description                                                                                                    |
|------|-------------|----------------------------------------------------------------------------------------------------|
| 13   | 210-8770-A  | Winchester disk/floppy diskette controller<br>board (will replace Western Digital control-<br>ler, P/N 725-3359) |
| 14   | 725-8986-A  | Monochrome/color (EGA) video board (will replace video board, P/N 725-3358)                                      |
| 15   | 210-9454-A  | Wang local office connection (WLOC) board                                                                        |
| 16   | 210-9453-A  | 16-bit expanded memory board                                                                                     |
| 17   | 725-3467    | 32-bit expanded memory board                                                                                     |
| 18   | 210-9455    | Synchronous/asynchronous communications board                                                                    |
| 19   | 725-3466    | PC 380 CPU board                                                                                                 |
| 20   | 220-3477    | Flat cable harness                                                                                               |
| 21   | 220-2567    | Power supply adapter hadness                                                                                     |
| 22   | 666-1018    | Lithium battery                                                                                                  |

# 12.1 System Components (Sheet 4 of 5)

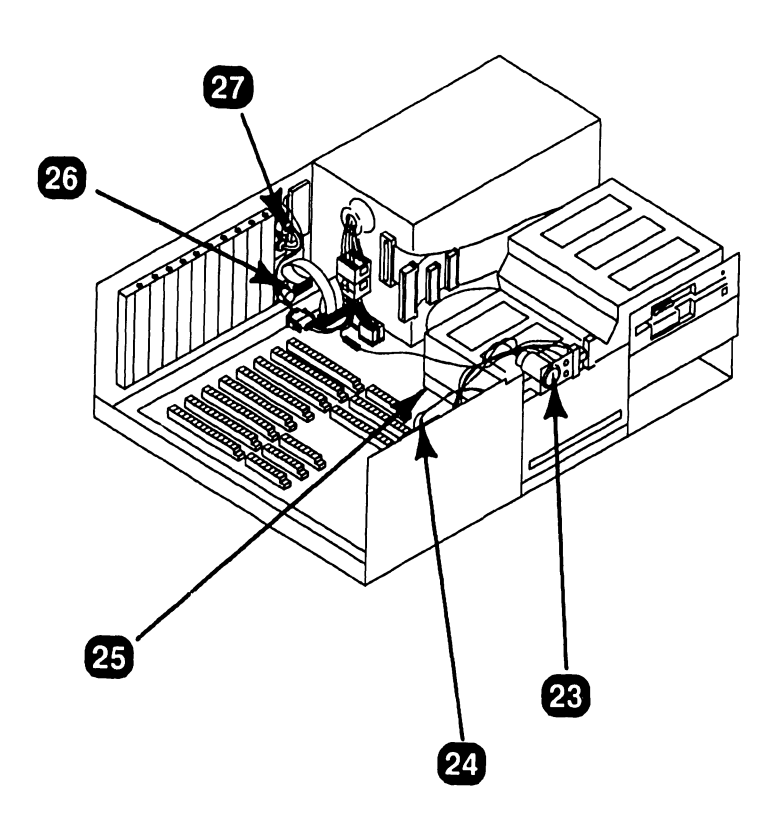

| Item | Part Number | Description                                                                                         |
|------|-------------|----------------------------------------------------------------------------------------------------|
| 23   | 220-2602    | Keylock and power switch cable assembly                                                             |
| 24   | 220-2601    | Speaker and cable                                                                                   |
| 25   | 725-3468    | 80287 math coprocessor module (located on CPU board underneath drive ''C'')                         |
| 26   | 458-3731    | Serial/parallel port panel (comprises 220-<br>3606 (serial cable) and 220-3605 (parallel<br>cable)) |
| 27   | 220-2570    | Video adapter plate                                                                                 |

# 12.1 System Components (Sheet 5 of 5)

|      | 29          |                                     |
|------|-------------|-------------------------------------|
|      |             |                                     |
| Item | Part Number | Description                         |
| 28   | 376-6050    | Single in-line memory module (SIMM) |
| 29   | 279-1055    | Cover/base assembly                 |
| 30   | 458-3974    | Chassis weldment                    |

#### PRINTED IN U.S.A.

#### **COMPANY CONFIDENTIAL**

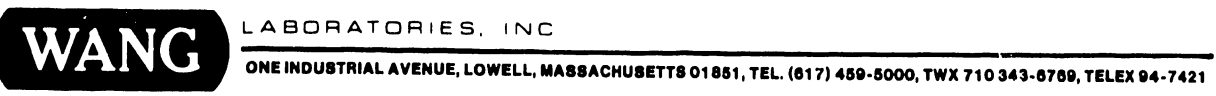

# **SECTION 6**

# **1940 CONTROLLER**

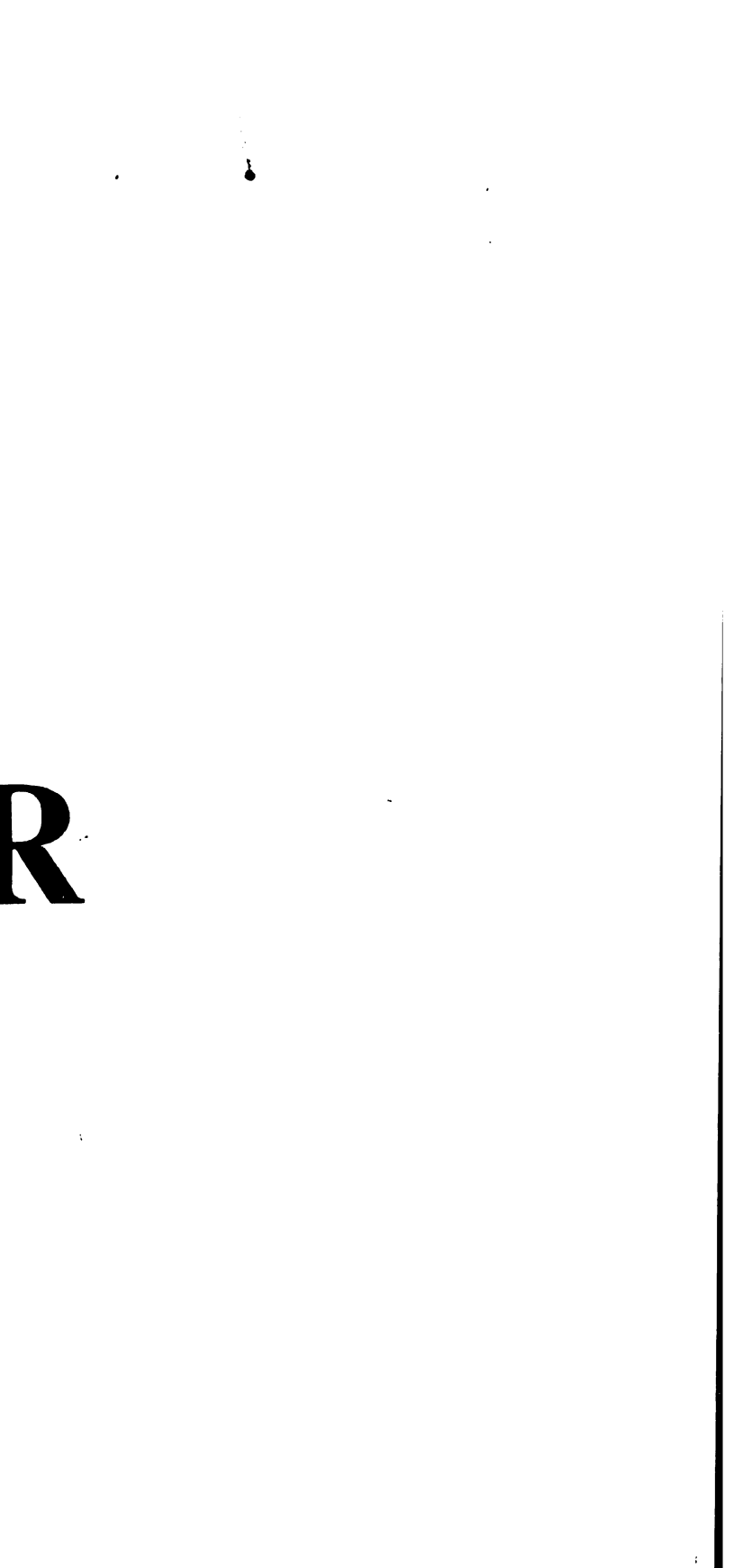

# **1940 MONITOR CONTROLLER**

#### **SECTION 6**

#### CONTENTS

| 6.1                                     | INTRODUCTION                                                                                                    | 2                     |
|-----------------------------------------|----------------------------------------------------------------------------------------------------|-----------------------|
| 6.2                                     | SETTINGS                                                                                                    | 3                     |
| 6.3                                     | CONTROLS AND INDICATORS                                                                                                    | 4                     |
| 6.4<br>6.4.1<br>6.4.2<br>6.4.3<br>6.4.4 | TROUBLESHOOTING 6-8   Tools and Equipment 6-8   Power-Up BIT Diagnostics 6-8   Diagnostic Utility 6-7   Troubleshooting Procedures 6-8                                                                                                    | 5<br>5<br>6<br>7<br>8 |
| 6.5                                     | PARTS REPLACEMENT                                                                                                    | 9                     |
| 6.6<br>6.6.1<br>6.6.2                   | INSTALLATION                                                                                                    | 1<br>1<br>2           |
| 6.7<br>6.7.1<br>6.7.2<br>6.7.3          | FUNCTIONAL DESCRIPTION 6-13   General 6-13   1940 Controller Block Diagram 6-14   1940 Controller Block Diagram 6-14   1940 Controller Block Diagram 6-14   1940 Controller Block Diagram 6-14   1940 Controller Block Diagram 6-14   1940 Controller Block Diagram 6-14 | 3<br>3<br>4<br>5      |
| 6.8                                     | ILLUSTRATED PARTS                                                                                                    | 7                     |

# **6.1** Introduction

#### NOTE

This section contains information pertaining only to the Two Page 1940 Monitor Controller PCA. For information about the Two Page 19-inch Monitor (MON-1940), refer to manual 741-1878.

The Two Page 1940 Monitor Controller board is an interface to the 19-inch monochrome monitor model MON-1940. It enhances user applications such as desktop publishing, low end CAD, and applications requiring multiple windows for the 200/300 Series PCs and WIIS. Features include the following:

- Fits Wang 200/300 Series PCs 8-bit or 16-bit slots
- Drives the MON-1940 Two Page Monitor
- Runs IBM Monochrome Display Adapter (MDA) software and emulates Hercules<sup>™</sup> Monochrome Graphics PCA.

The minimum PC hardware requirements are as follows:

- 1.2 MB diskette
- 640 KB main memory
- 512K expanded memory module

- 928 WLOC card
- 1940 two page monitor controller

A list of software required for WIIS imaging is listed below.

- MS DOS 3.2 or higher
- VS operating system 7.14 or higher
- VS WIIS environment 2.20 or higher
- 4250-IMG-SW-9 workstation software

Hercules is a trademark of Hercules Technology, Inc.

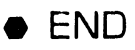

### 1940 MONITOR CONTROLLER 6.2 Settings

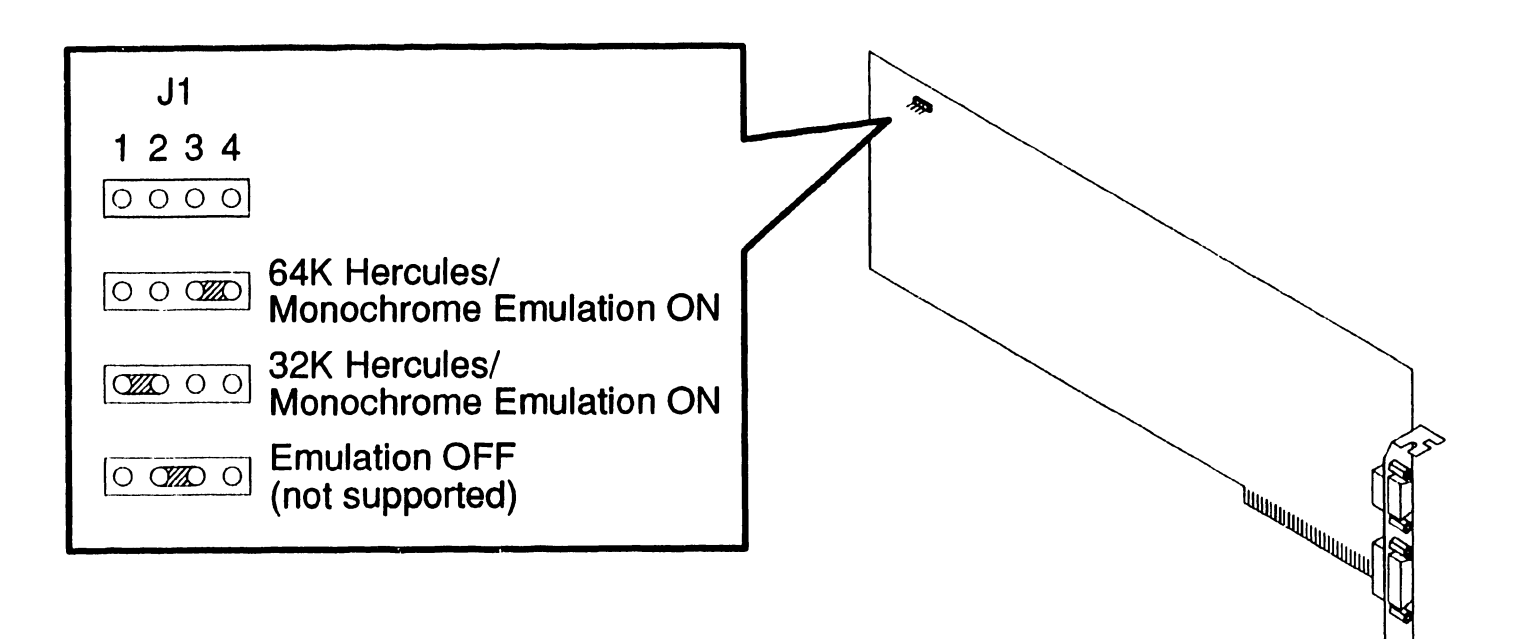

### **1940 MONITOR CONTROLLER 6.3** Controls And Indicators

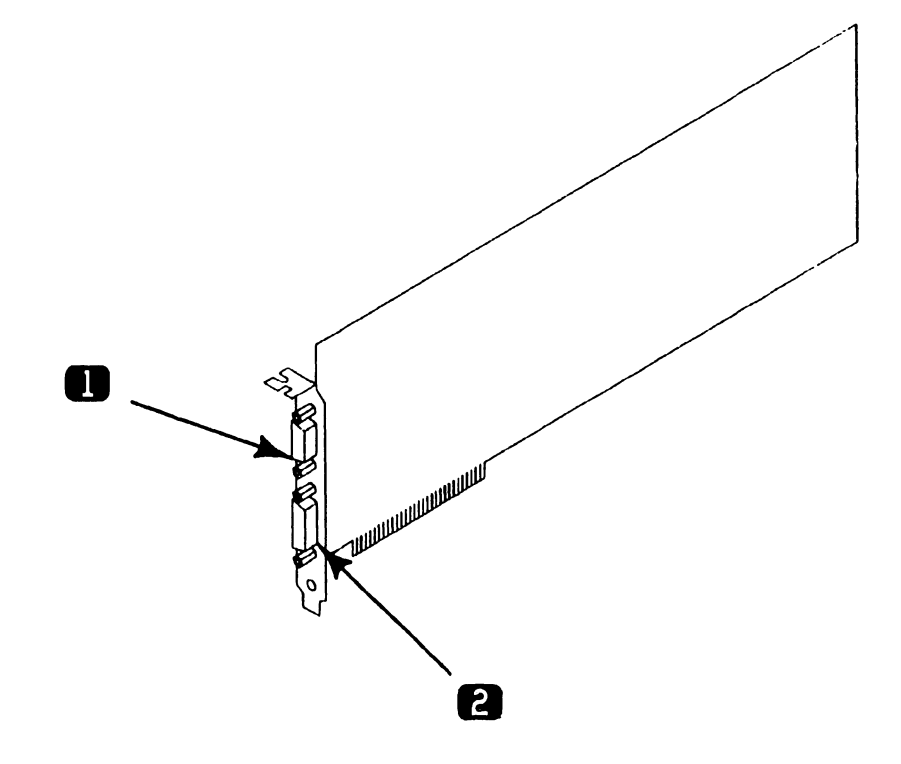

| Item | Name                      | Type and Function                                                          |
|------|---------------------------|----------------------------------------------------------------------------|
| 1    | J4 Interface<br>Connector | 26-pin connector, provides physical interface to MON-1940 Two Page Monitor |
| 2    | J3                        | DO NOT USE                                                                 |

### **1940 MONITOR CONTROLLER 6.4** Troubleshooting

#### 6.4.1 Tools and Equipment

Tools and Equipment required to troubleshoot the two page 1940 controller consist of BIT diagnostics and PC Diagnostic Utility.

#### NOTE

BIT diagnostic error messages and error message interpretation for PC 240, PC 280, and PC 380 are contained in Section 6 of their associated manuals.

# **6.4** Troubleshooting

#### 6.4.2 Power-Up BIT Diagnostics

Power-up BIT Diagnostics perform diagnostic testing of the option system each time the PC is powered on. The Two Page 1940 Controller performs a basic memory BIT test, and in the event of an error, an audible tone (beep) will be sounded through the system speaker. If other circutiry on the board is not functional, the system either may hang or the monitor will not display information. If a problem is encountered, run the Diagnostic Utilties. ( $\neg$ 6.4.3)

Prior to powering on the PC, perform the following hardware checks.

- Board is properly seated in an expansion slot
- Monitor cable is properly connected
- Monitor is powered on

### **1940 MONITOR CONTROLLER 6.4** Troubleshooting

#### 6.4.3 Diagnostic Utility

Diagnostic Utility is a diskette-based troubleshooting aid that allows the user or CE to run extensive diagnostic testing. Diagnostic Utility 195-5537-9 Rev 2860 or higher supports the 1940 controller. Refer to the associated manual for Diagnostic Utility operating procedures.

#### 6.4.4 Troubleshooting Procedures

The following table presents a list of possible faults and corrective actions.

| Fault Condition                                                               | Troubleshooting Action                                                                                                    |
|-------------------------------------------------------------------------------|----------------------------------------------------------------------------------------------------|
| System will not power up<br>with 1940 controller installed                    | 1940 controller is defective. Remove<br>1940 controller and re-boot the sys-<br>tem. If system powers up, 1940 con-<br>troller may be defective. Run power-<br>up diagnostics and Diagnostic Utility<br>to verify system integrity. Replace<br>1940 controller ( $\rightarrow$ 6.5) and perform<br>power-on procedures. |
|                                                                               | If system does not power up with<br>1940 controller removed, refer to as-<br>sociated system manual for trouble-<br>shooting procedures.                                                                                                    |
| System powers up, 1940 BIT error is encountered                               | Reseat board and re-boot the system. If error continues, replace 1940 controller ( $\rightarrow$ 6.5).                                                                                                    |
| System powers up, monitor<br>screen does not display<br>raster or screen load | Monitor may be defective. Verify<br>monitor cabling and that monitor is<br>powered on. Check fuse. Refer to<br>monitor manual for troubleshooting<br>procedures.                                                                                                    |

### **1940 MONITOR CONTROLLER 6.5** Parts Replacement (Sheet 1 of 2)

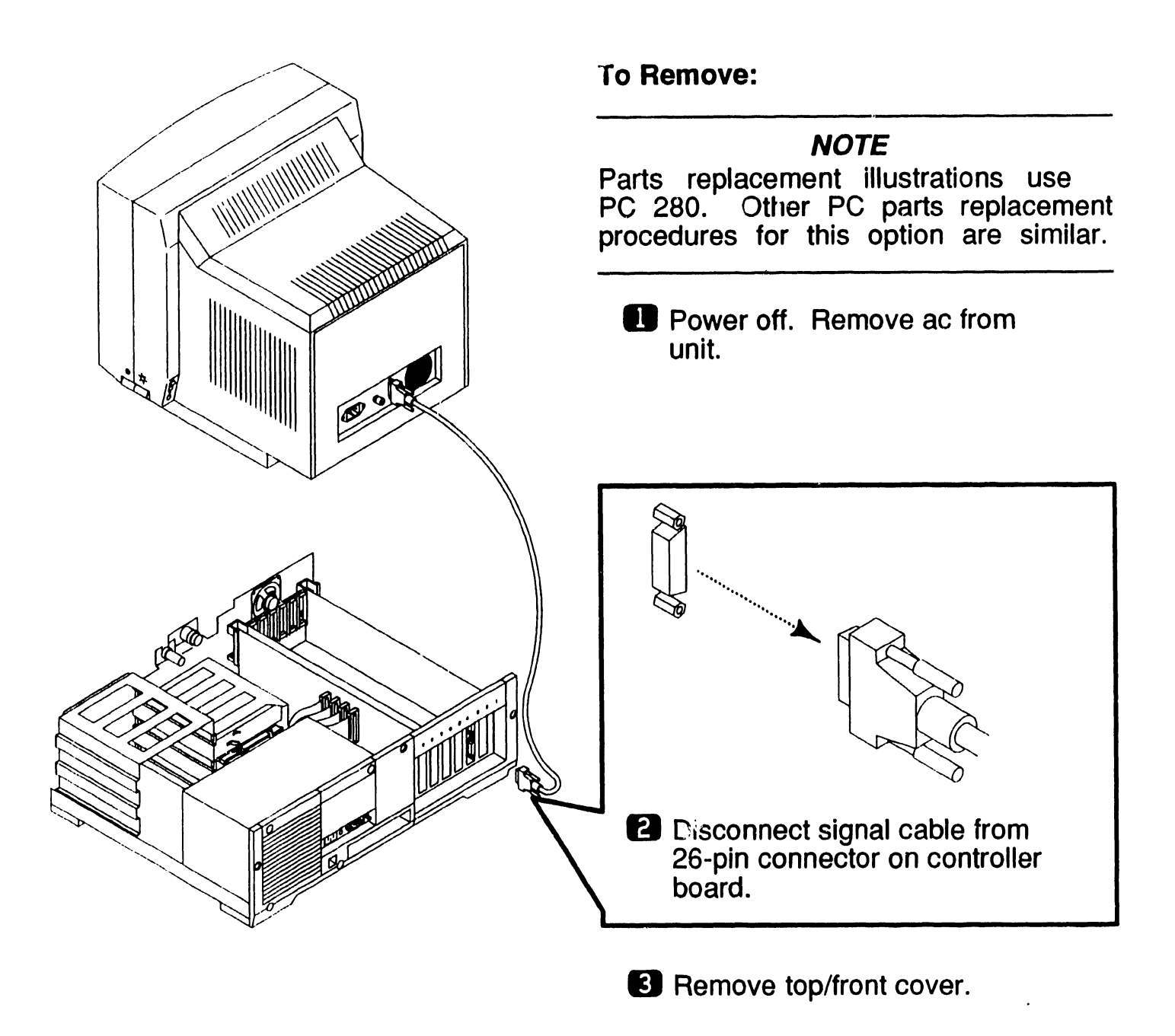

▶NEXT

### **1940 MONITOR CONTROLLER 6.5** Parts Replace<sup>--</sup> ent (Sheet 2 of 2)

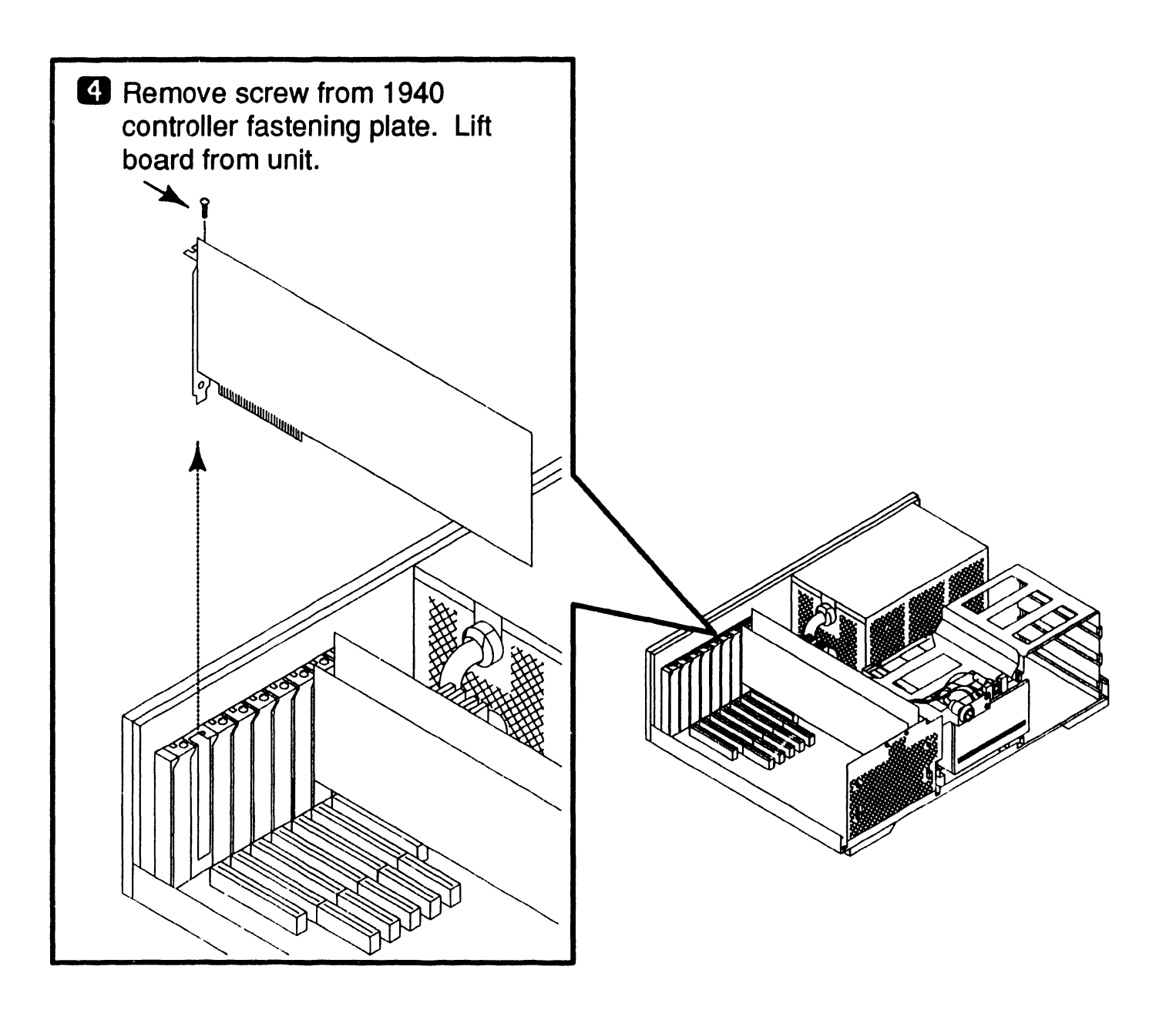

### **1940 MONITOR CONTROLLER 6.6 Installation**

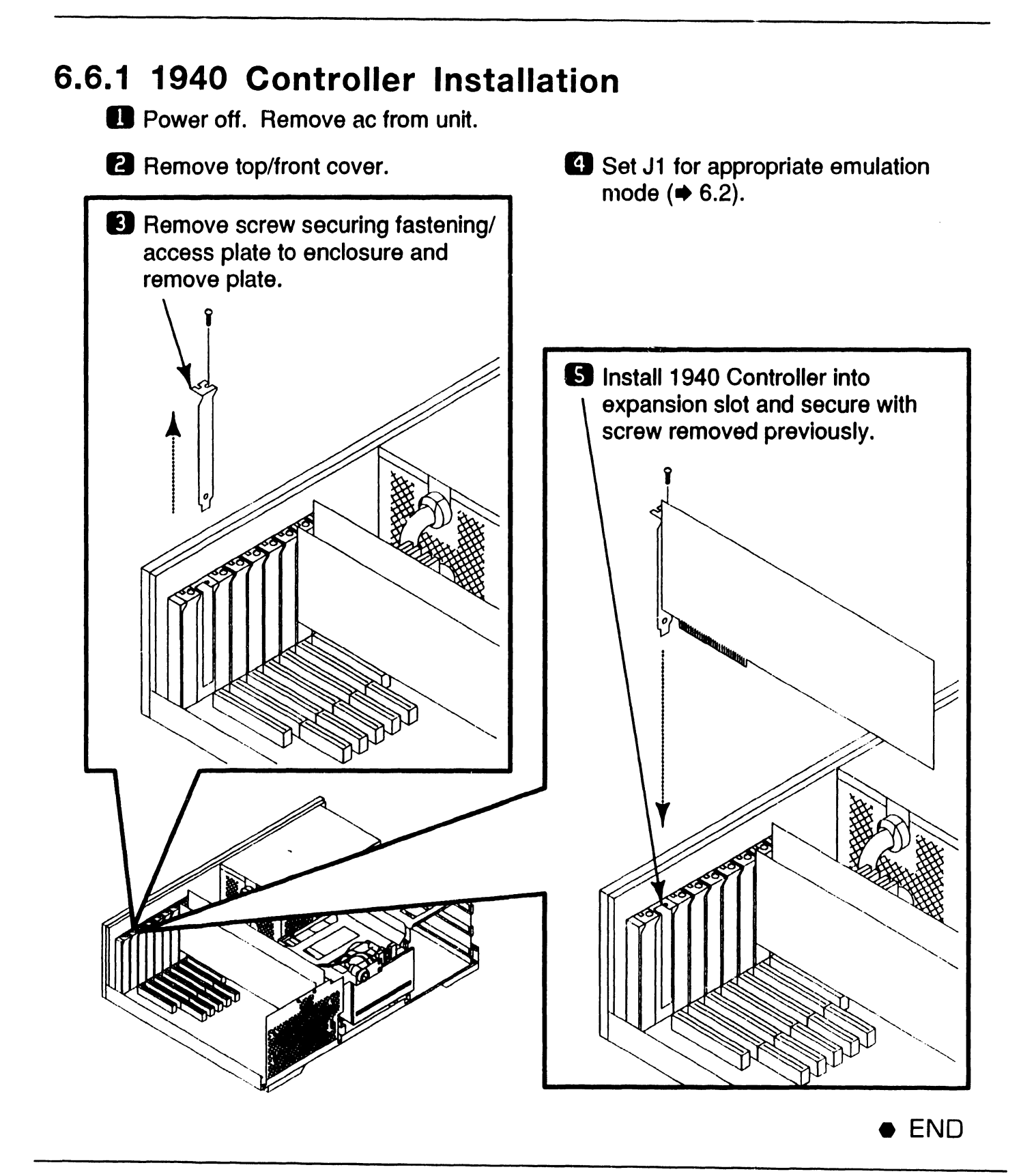

### **1940 MONITOR CONTROLLER 6.6** Installation

#### 6.6.2 1940 Controller Cabling

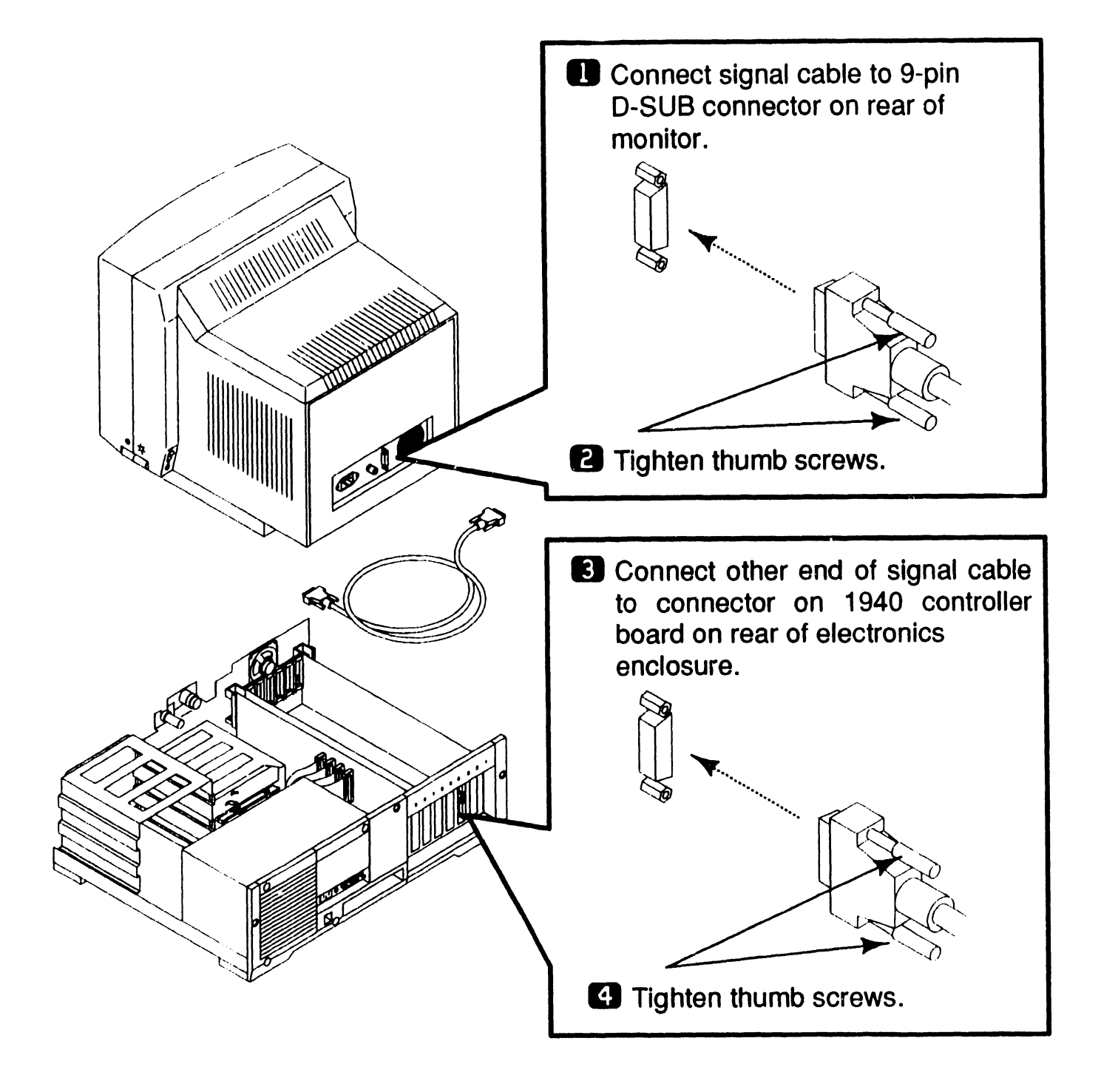

# **1940 MONITOR CONTROLLER**

# **6.7** Functional Description

#### 6.7.1 General

The Wang 1940 Two Page Monitor Controller runs all software that runs on the IBM monochrome display adapter (MDA) card or the Hercules monochrome graphics card. When in Hercules or MDA mode, the 4:3 aspect ratio is maintained. This creates a window centered on the monitor screen. Vertical resolutions, normally 340 and 350, expand to 696 and 700 by double dotting vertically. When in MDA mode, high intensity is implemented by pairing ON pixels with ON pixels horizontally. A double frequency dot clock is maintained so that the size of the pixel is cut in half, resulting in a horizontal resolution of 720.

Address space consumed by the board is limited to 64K. A utility allows the base address of the memory map to be programmed. This utility runs in the AUTOEXEC.BAT file. It programs the expanded memory window address register on the card. Each software driver reads the expanded memory winidow address register and configures itself properly so that the user does not have to configure each driver separately.

The major features of the 1940 controller include the following:

• 32-bit Graphics System Processor that provides the high performance compuer graphics applications, CRT timing generation, CRT automatic display refresh, controls on-board memory, and provides direct communications with the system's CPU.

- Memory mapping control register that provides CPU memory mapping of 32K or 64K, PROM enable, Hercules enable, and Hercules clock speed.
- Up to 2MB of SIMM program memory
- 512KB video display memory
- 64KB static RAM
- DMA logic and interrupt logic that provides three interrupt levels and three DMA channels
- PC system address, data, and control bus interface logic.
- Power-On Boot PROM
- 26-pin video connector that provides monitor control signals--video, Hsync, and Vsync

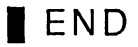

**1940 MONITOR CONTROLLER 6.7** Functional Description

#### 6.7.2 1940 Controller Block Diagram

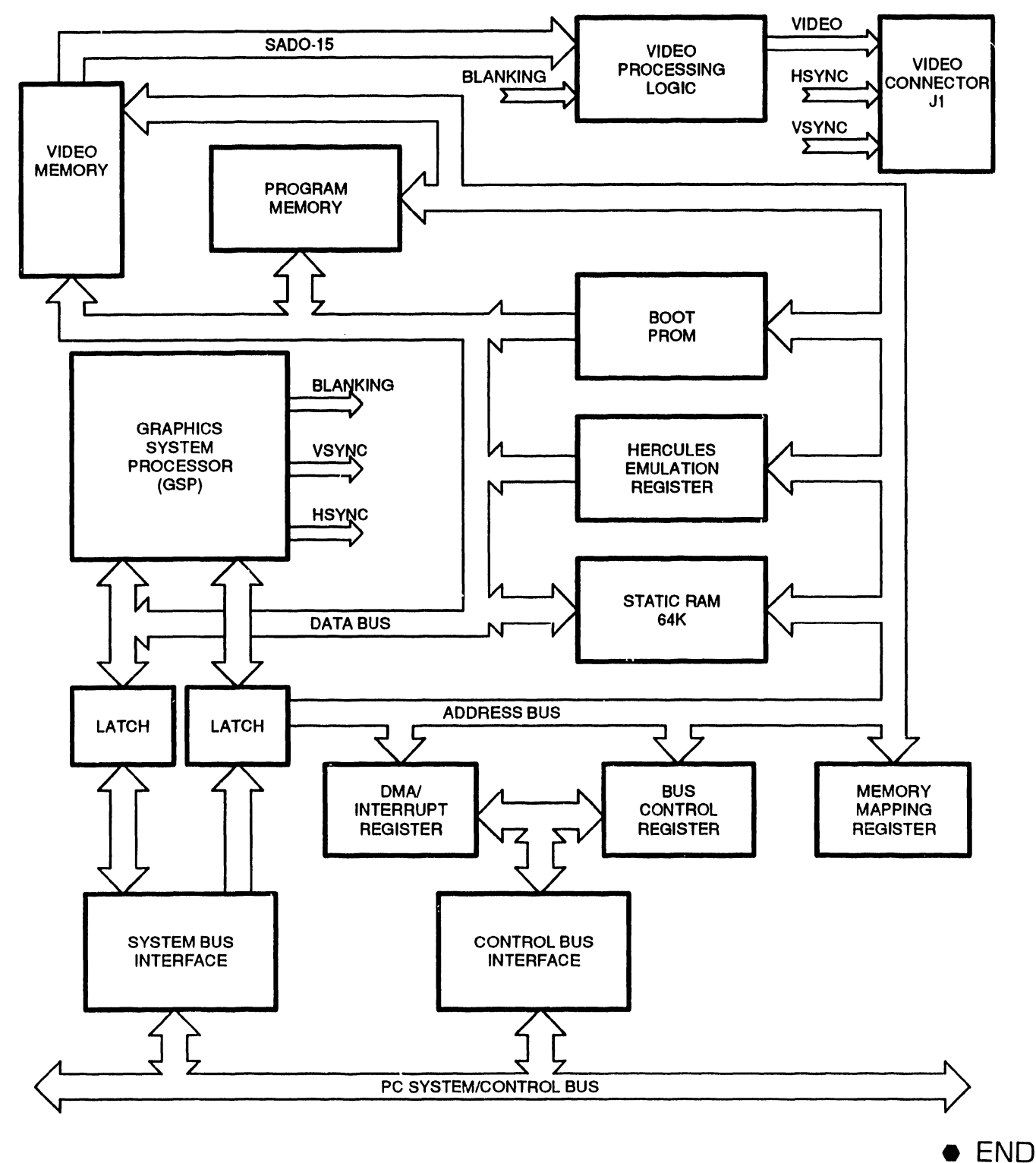

**COMPANY CONFIDENTIAL** 

# **1940 MONITOR CONTROLLER**

# **6.7** Functional Description

#### 6.7.3 Block Diagram Description (Sheet 1 of 2)

A 32-bit Graphics System Processor (GSP) supports the high performance computer graphics applications, CRT timing generation, CRT automatic display refresh, controls on-board memory, and provides direct communications with the system's CPU.

The GSP performs all general purpose processing tasks, and accesses memory and peripherals as either a 16-bit device (word transfer) or an 8-bit device (byte transfer). The GSP controls all CRT timing signals (VSync, HSync, Blank, Display Refresh). ON-board program memory, video memory, static memory, and boot PROM are accessed directly by the GSP or indirectly through the system CPU.

The GSP communicates with the system CPU via the system bus using one of three interrupt channels and one of three DMA channels. These are as follows.

- Interrupt Channel 15 (IRQ15)
- Interrupt Channel 12 (IRG12)
- Interrupt Channel 10 (IRQ10)

- DMA Channel 5 (DRQ5)
- DMA Channel 6 (DRQ6)
- DMA Channel 7 (DRQ7)

The GSP becomes master of the system bus by asserting a DMA channel request (DRQ5-7). The system CPU returns the DMA acknowledge and the GSP asserts the master line.

When the GSP is bus master, it can access system memory in 16-bit memory cycles. For the GSP to release control of the system bus, the DMA channel request is dropped and the master line is set to inactive.

Memory mapping and control circuitry allows the system CPU and GSP to access the 64K static RAM emulation, and/or select dot clock. The system CPU accesses this circuitry by either word or byte I/O instructions. The GSP accesses this circuitry as two 8-bit locations.

Program memory consists of two SIMMs and contains up to 2 MBytes of memory. The GSP accesses program memory directly. The system CPU can access this memory only through the GSP.

 $\rightarrow$  NEXT

# **1940 MONITOR CONTROLLER**

# 6.7 Functional Description

#### 6.7.3 Block Diagram Description (Sheet 2 of 2)

The 512KBytes of video memory contain the contents that are displayed on the monitor with bit 0 of a word being the first dot on the screen. Several resolutions are available depending upon the dot clock selected and the internal programming of the GSP. On 200 dots per inch resolution, video memory is organized as 2048 lines of 128 sixteen-bit words. The video memory is output to a shift register in 16-bit parallel format and is shifted out at the selected clock speed (dot clock) in a serial bit format to the monitor display.

### **1940 MONITOR CONTROLLER 6.8 Illustrated Parts**

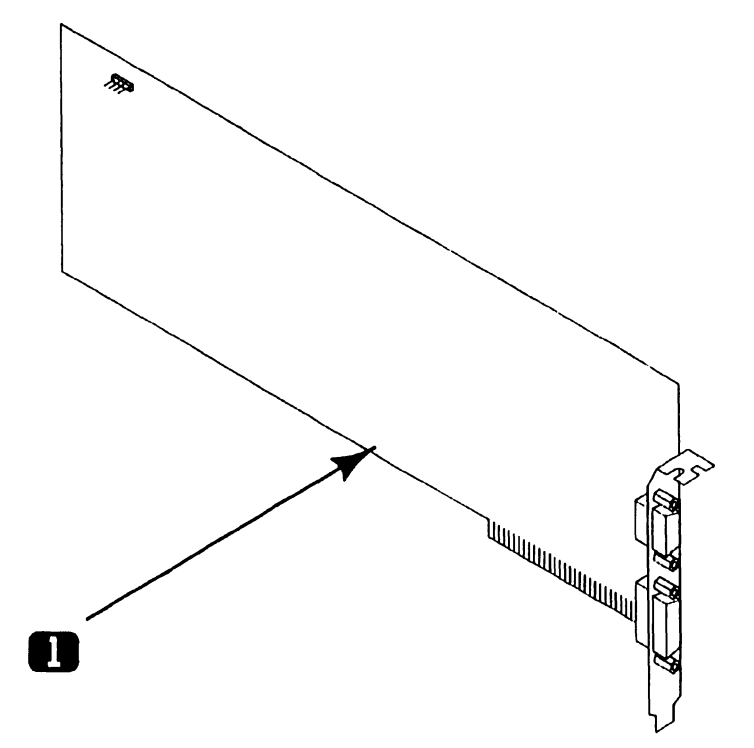

| Item | Part Number | Description                          |
|------|-------------|--------------------------------------|
| 1    | 725-4005    | 1940 Two Page Monitor Controller PCA |

• END

# **SECTION 7**

# SC4000 SCANNER CONTROLLER

#### SECTION 7

#### CONTENTS

| 7.1                   | INTRODUCTION                                                                                                   | 7–2                  |
|-----------------------|----------------------------------------------------------------------------------------------------|----------------------|
| 7.2                   | SETTINGS                                                                                                    | 7-3                  |
| 7.2.1                 | Image Processor Board                                                                                          | 7-3                  |
| 7.2.2                 | SC4000 Scanner Controller                                                                                      | 7-4                  |
| 7.3                   | CONTROLS AND INDICATORS                                                                                        | 7-5                  |
| 7.3.1                 | Image Processor Board                                                                                          | 7-5                  |
| 7.3.2                 | SC4000 Scanner Controller                                                                                      | 7-6                  |
| 7.4                   | TROUBLESHOOTING                                                                                                | 7-7                  |
| 7.4.1                 | Tools And Equipment                                                                                            | 7-7                  |
| 7.4.2                 | Power-Up BIT Diagnostics                                                                                       | 7-8                  |
| 7.4.3                 | Diagnostic Utility                                                                                             | 7-9                  |
| 7.4.4                 | Troubleshooting Procedures                                                                                     | 7-10                 |
| 7.5                   | PARTS REPLACEMENT                                                                                              | 7–11                 |
| 7.5.1                 | Image Processor                                                                                                | 7–11                 |
| 7.5.2                 | SC4000 Scanner Controller                                                                                      | 7–13                 |
| 7.6<br>7.6.1<br>7.6.2 | INSTALLATION<br>Image Processor/SC400J Scanner Controller<br>Installation<br>SC4000 Scanner Controller Cabling | 7–15<br>7–15<br>7–17 |
| 7.7                   | ILLUSTRATED PARTS                                                                                              | 7–18                 |

The SC4000 Scanner Controller (Model WIIS-INPUT-06) is a two board set consisting of an Image Processor board (210-8987) and a Scanner Controller board (210-9428).

The Image Processor board connects to the Scanner Controller board via an internal 60-pin cable. Image Processor board provides the Scanner Controller board with access to up to 2 Megabytes of shared memory.

Scanner Controller board contains the circuitry required to interface to the SC4000 scanner including circuitry for serial communications interface, system timing, address generation, and scanner operation.

~~~~~~~

#### NOTES

PC 240 computer does not support the SC4000 Scanner Controller (WIIS-INPUT-06).

SC4000 Scanner Controller section does not contain Scanner SC4000 operating instructions or installation. Refer to the Document Scanner (Model SC4000) manual (741-1842) for scanner information. Minimum PC hardware configuration required for Series 280 and 380 Professional Computer Imaging Workstations with Scanner Controller installed are PC Models 280 or 380 with:

- 1.2 MB Diskette
- 640KB Main Memory
- 512K Expanded Memory Module
- 928 WLOC Card
- 1640 Controller, 200 DPI (PC280 Only) or
- 1640 Controller, 100 DPI (PC280 and PC380) or
- 1940 Controller, 100 DPI (PC280 and PC380)

Software required for WIIS Imaging are:

- MS DOS 3.2 or Higher
- VS Operating System 7.14 or Higher
- VS WIIS Environment 2.20 or Higher
- 4250-IMG-SW-9 Workstation Software

#### SC4000 SCANNER CONTROLLER

#### 7.2 Settings

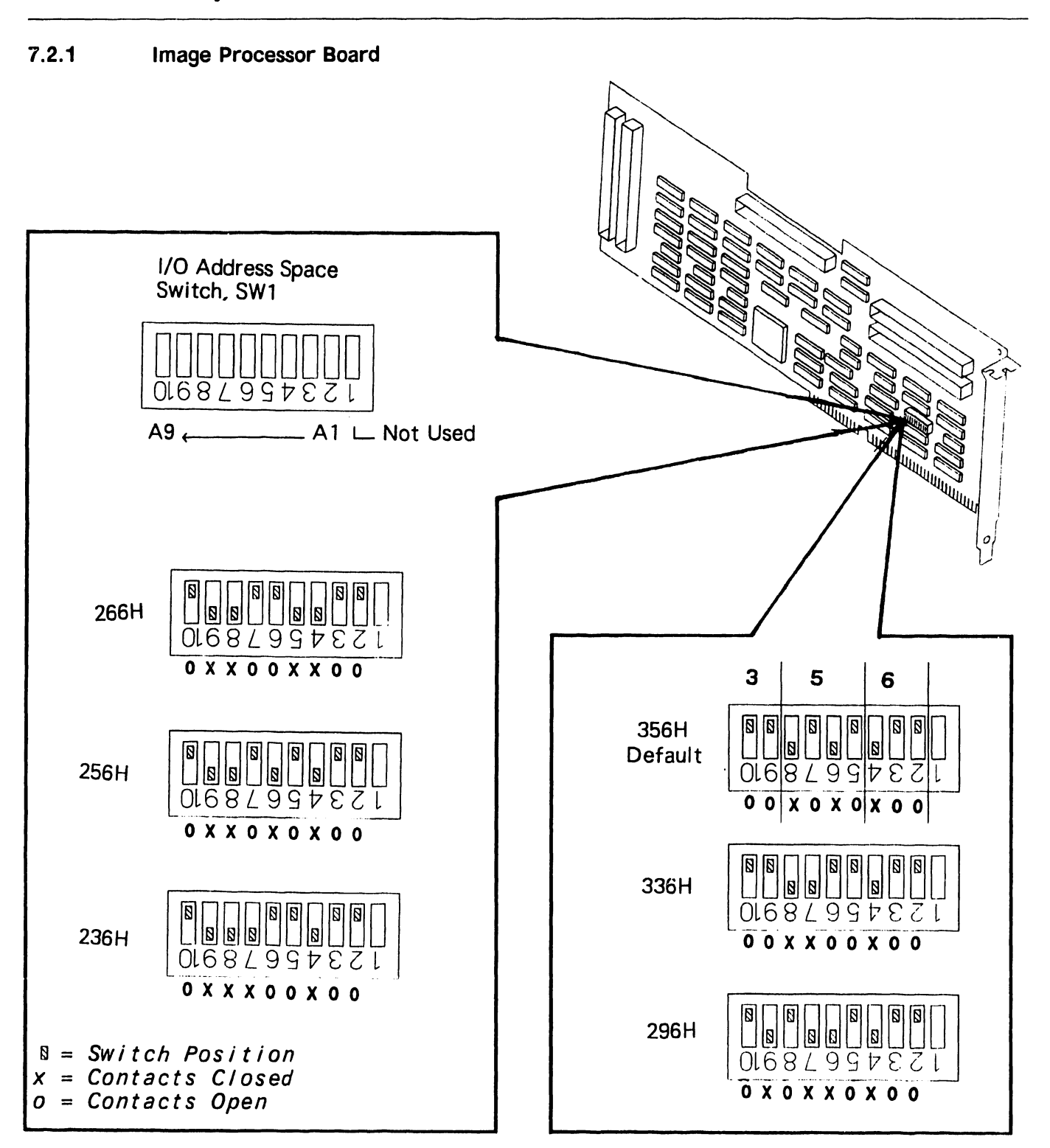

#### 7.2 Settings

#### 7.2.2 Scanner Controller Board

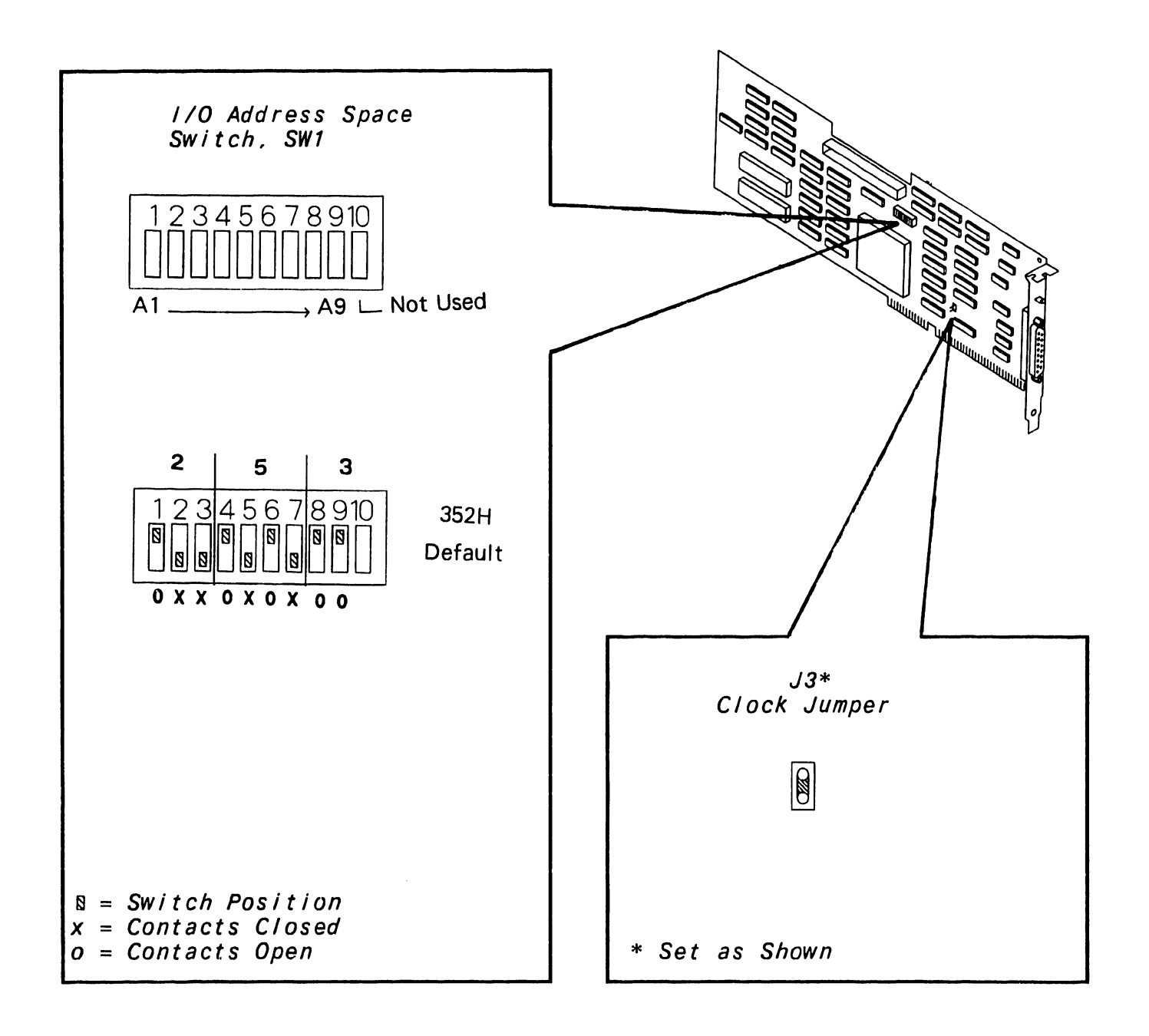

#### SC4000 SCANNER CONTROLLER

#### 7.3 Controls And Indicators

#### 7.3.1 Image Processor Board

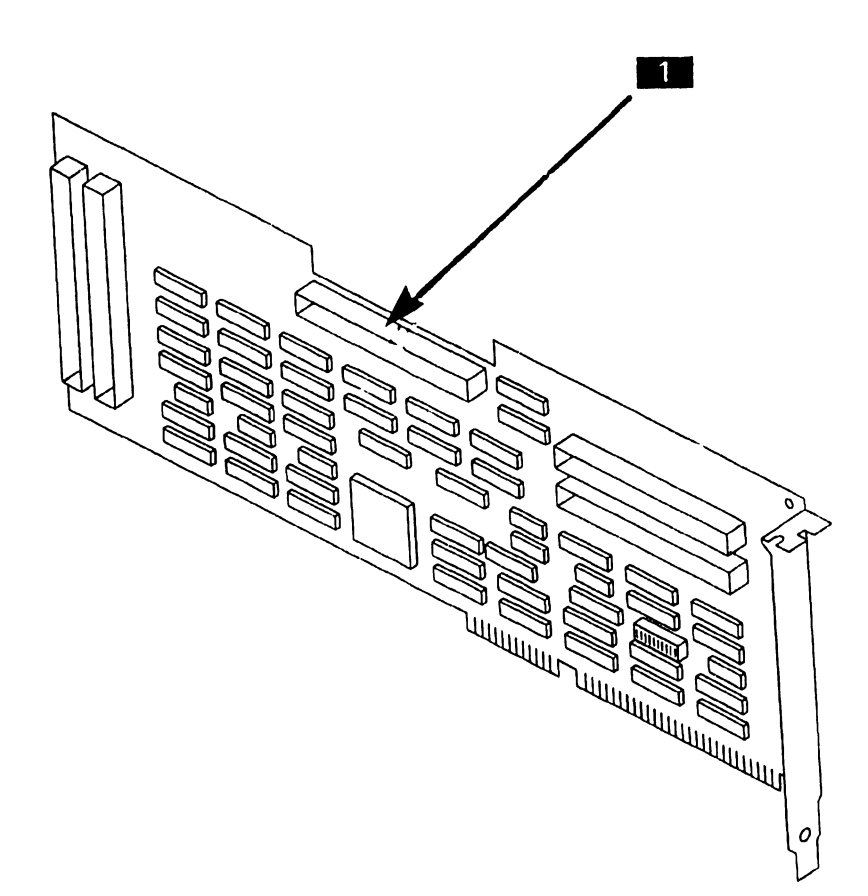

| Item | Name                   | Type and Function                                                                                                    |
|------|------------------------|----------------------------------------------------------------------------------------------------|
|      | Internal Connector, J1 | Connector; 60-pin, provides interface<br>signals, address, and data lines to<br>Scanner Controller (or other optional<br>controller). |

,

#### SC4000 SCANNER CONTROLLER

#### 7.3 Controls And Indicators

#### 7.3.2 Scanner Controller Board

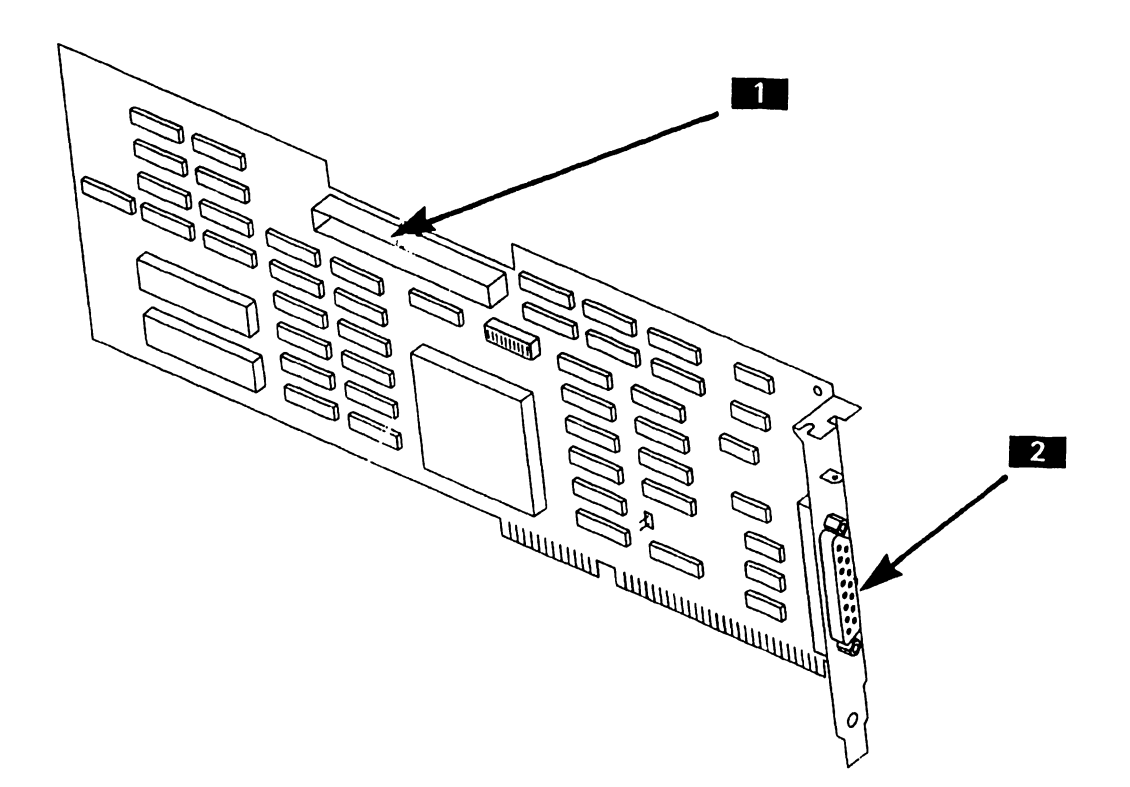

| Item | Name                    | Type and Function                                                                                              |
|------|-------------------------|----------------------------------------------------------------------------------------------------|
| 1    | Internal Connector, J2  | Connector; 60-pin, provides interface<br>signals, address, and data lines to<br>Image Controller.              |
| 2    | Interface Connector, J1 | Connector 'D'; 37-pin, provides the<br>physical interface between the<br>scanner and Scanner Controller board. |
#### 7.4.1 Tools and Equipment

~~~~~~~~~~~~~~~

Tools and equipment required to troubleshoot the SC4000 Scanner Controller consists of BIT diagnostics and PC Diagnostic Utility.

#### NOTE

PC-280 and PC-380 BIT diagnostic error messages and error message interpretation are contained in Section 6 of their associated manuals.

#### 7.4 Troubleshooting

#### 7.4.2 Power–Up BIT Diagnostics

Power-up BIT Diagnostics perform diagnostics testing of the system every time the PC is powered-on. If a problem is encountered, run the Diagnostic Utilities. ( $\rightarrow$  7.4.3)

Prior to powering-on, perform the following hardware checks.

- The two boards are properly seated in expansion slots.
- Internal cabling is properly connected.
- Image Processor Address I/O Space switch is set to a valid, non-conflicting address. (→ 7.2.1)
- SC4000 Scanner Controller Address I/O Space switch is set to a valid, non-conflicting address. (→ 7.2.2)
- Scanner interface cable is properly connected.
- Scanner is powered-on.

#### 7.4 Troubleshooting

#### 7.4.3 Diagnostic Utility

Diagnostic Utility is a diskette based troubleshooting aid that allows the user or CE to run extensive diagnostic testing.

Minimum hardware requirements for running Diagnostic Utility requires a PC 280 or PC 380 with the following PCAs installed:

- Image Processor Board
- SC4000 Scanner Controller
- 16" Monitor Controller Card (100 or 200 DPI, system dependent)

Additionally, a 16 inch monitor and a SC4000 Scanner is required. (The SC4000 Scanner is required to run Scanner Panel test, Automatic Document Feeder test, and Video Confidence tests.)

Diagnostic Utility part number 195-7330-0 Revision 2900 or higher supports the SC4000 Scanner Controller and Image Processor Controller. Refer to associated PC manual for Diagnostic Utility operating procedures and to the documentation supplied with the Diagnostic Utility.

## 7.4 Troubleshooting

#### 7.4.4 Troubleshooting Procedures

Troubleshooting procedures are presented in the format; Fault Condition and Troubleshooting Actions.

| Fault Condition                                                                                | Troubleshooting Action                                                                                                    |
|------------------------------------------------------------------------------------------------|----------------------------------------------------------------------------------------------------|
| System will not power-up<br>with SC4000 Scanner<br>Controller and Image<br>Processor installed | <ul> <li>SC4000 Scanner Controller or Image Processor<br/>may be defective:<br/>Remove SC4000 Scanner Controller and Image<br/>Processor and re-boot the system. If system<br/>powers-up, SC4000 Scanner Controller and/or<br/>Image Processor may be defective. Run<br/>power-up diagnostics and Diagnostic Utility<br/>to verify system integrity. Verify SC4000<br/>Scanner Controller I/O Address Space switch<br/>settings (→ 7.2.2). Verify Image Processor<br/>Controller I/O Address Space switch settings<br/>(→ 7.2.1). Replace one of the two boards<br/>and perform power-on procedures.</li> <li>If system still does not power up, replace<br/>other board and perform power-on procedures.<br/>Replace defective board(s).</li> </ul> |
| System powers-up, BIT<br>error is encountered.                                                 | <ul> <li>Verify boards I/O Address Space switch<br/>settings. Reseat boards and perform system<br/>power-on procedure. If error continues,<br/>replace one board at a time to determine<br/>the failing unit. Run Diagnostic Utility<br/>to verify system integrity.</li> </ul>                                                                                                    |
| System powers-up, BIT<br>Test passes, scanner does<br>not function                             | <ul> <li>Scanner Controller may be defective:<br/>Verify scanner cabling and that scanner is<br/>powered-on. (Refer to Document Scanner<br/>manual 741-1842.)</li> <li>Run Diagnostic Utility to verify scanner<br/>integrity.</li> </ul>                                                                                                    |

## 7.5 Parts Replacement

#### 7.5.1 Image Processor (Sheet 1 of 2)

#### **To Remove**

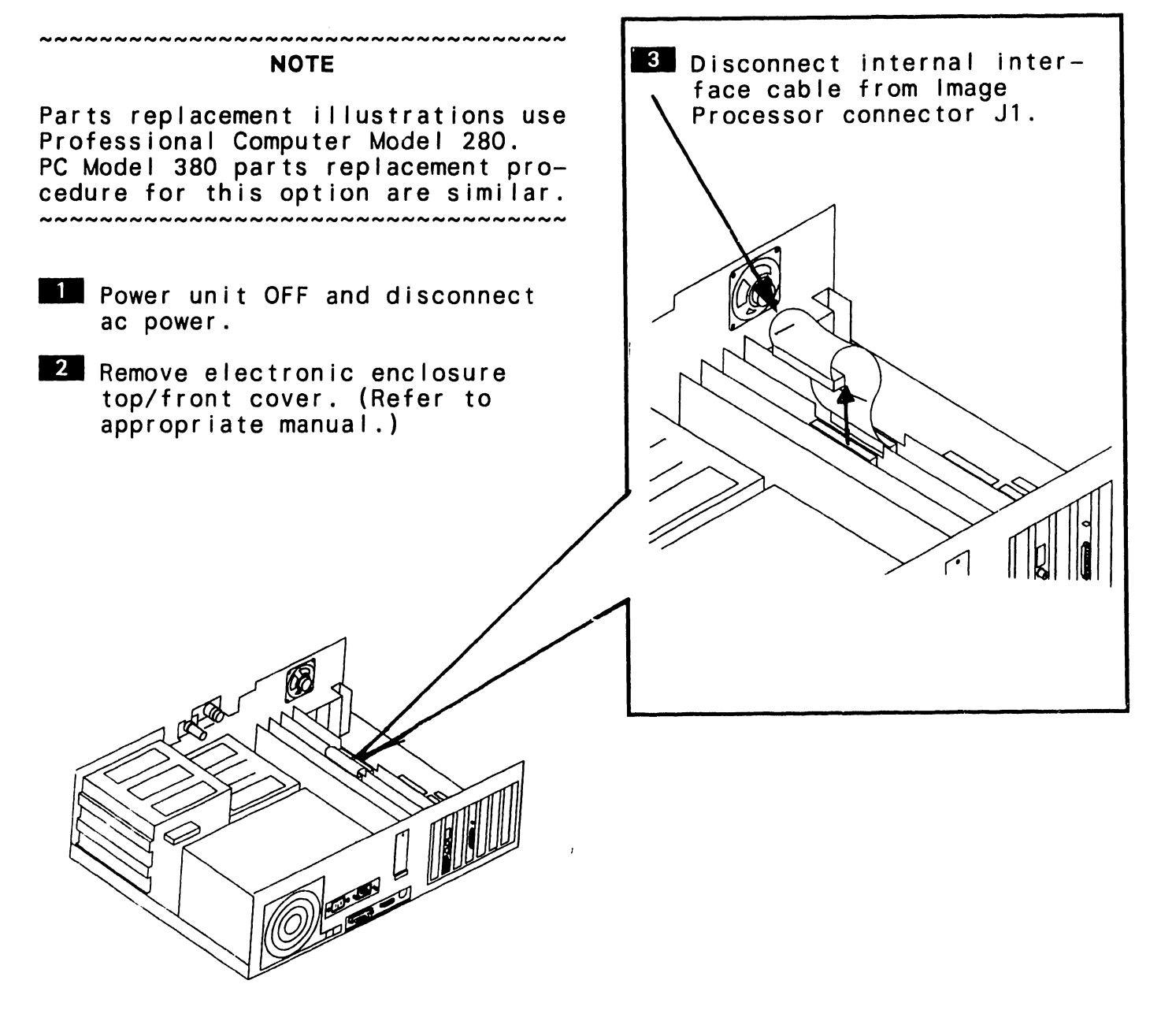

#### ->NEXT

## 7.5 Parts Replacement

7.5.1 Image Processor (Sheet 2 of 2)

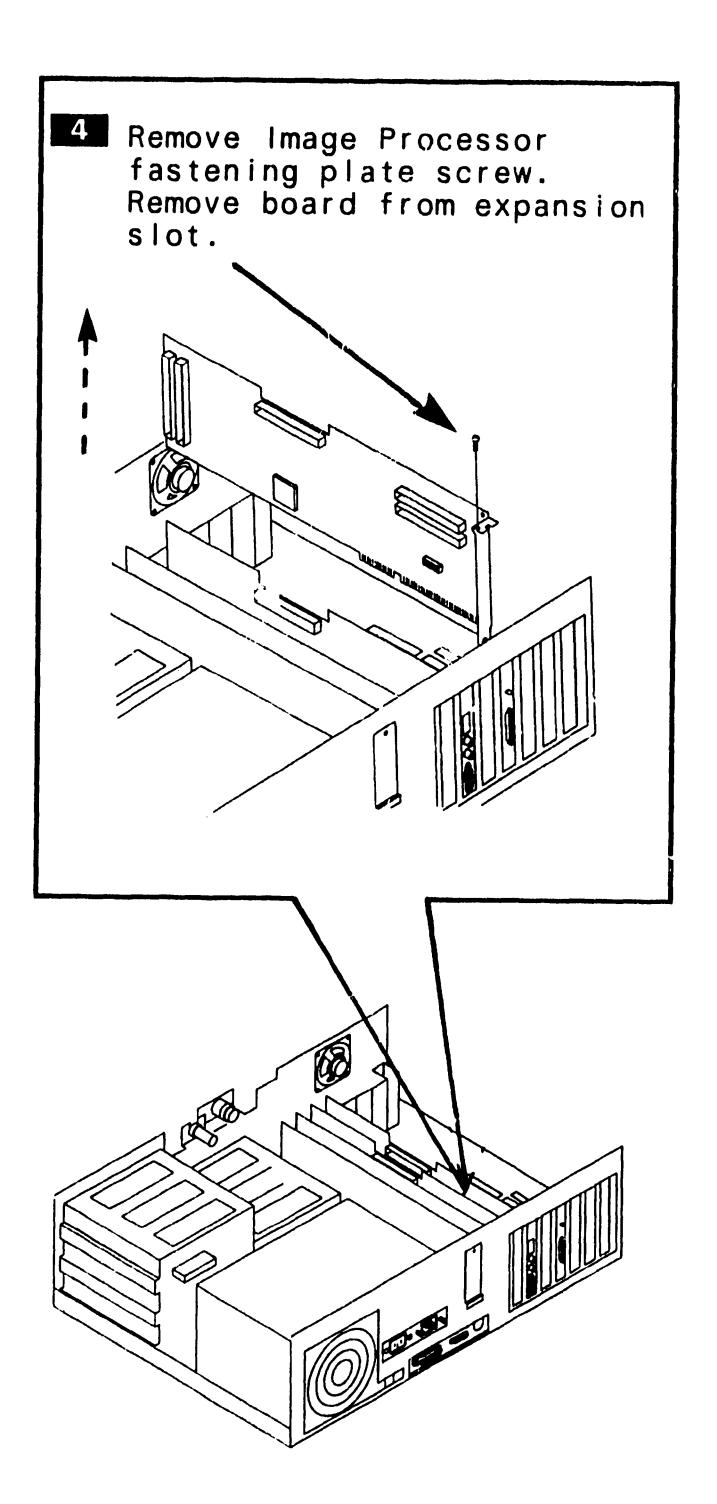

To Install

I Verify Image Processor I/O Address Space switch settings. (→ 7.2.1)

#### 

Image Processor must be installed in a 16-bit expansion slot adjacent to SC4000 Scanner Controller.

2 Reverse removal procedures to complete the installation.

## 7.5 Parts Replacement

7.5.2 SC4000 Scanner Controller (Sheet 1 of 2)

#### To Remove

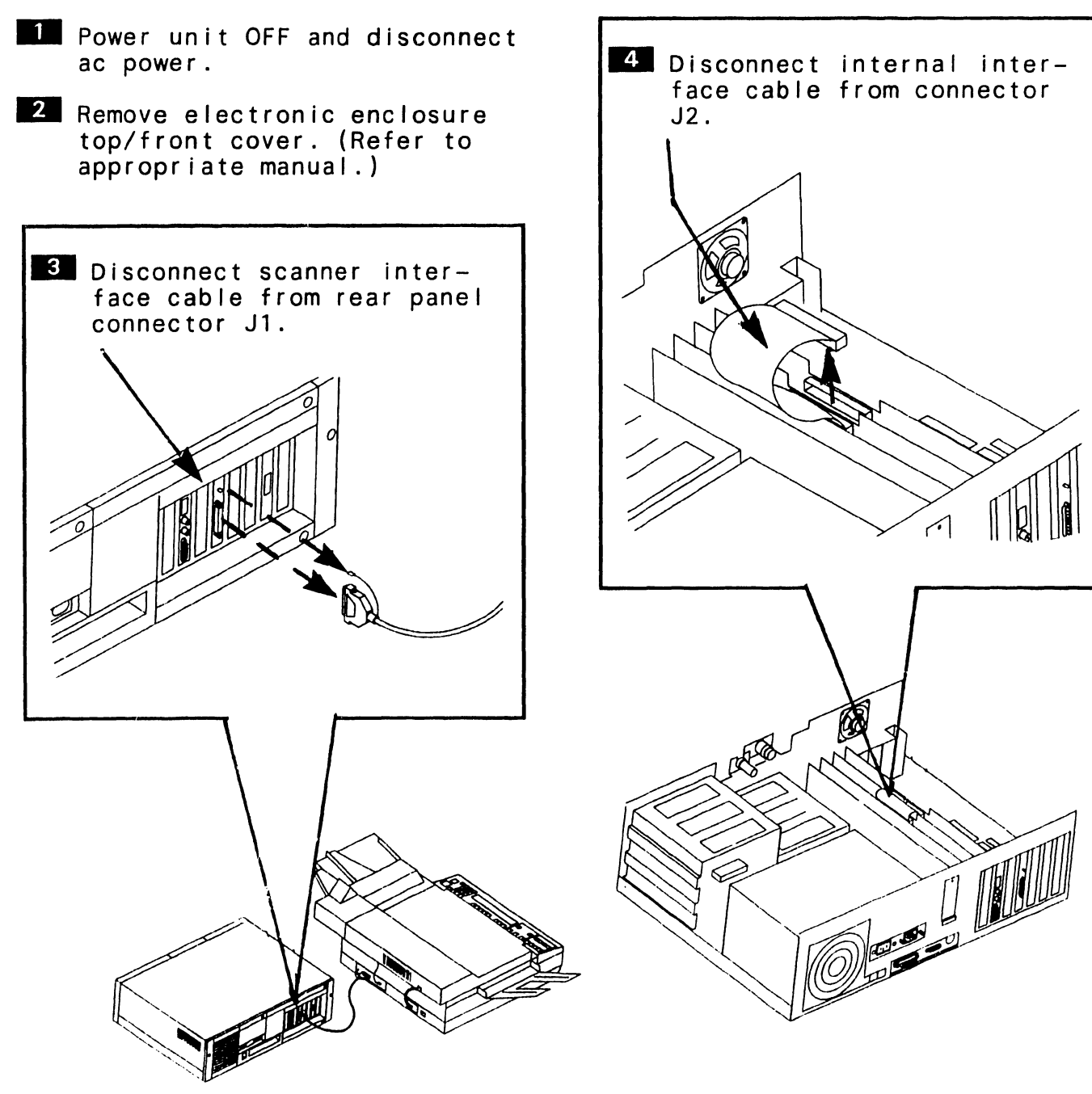

->NEXT

## 7.5 Parts Replacement

#### 7.5.2 SC4000 Scanner Controller (Sheet 2 of 2)

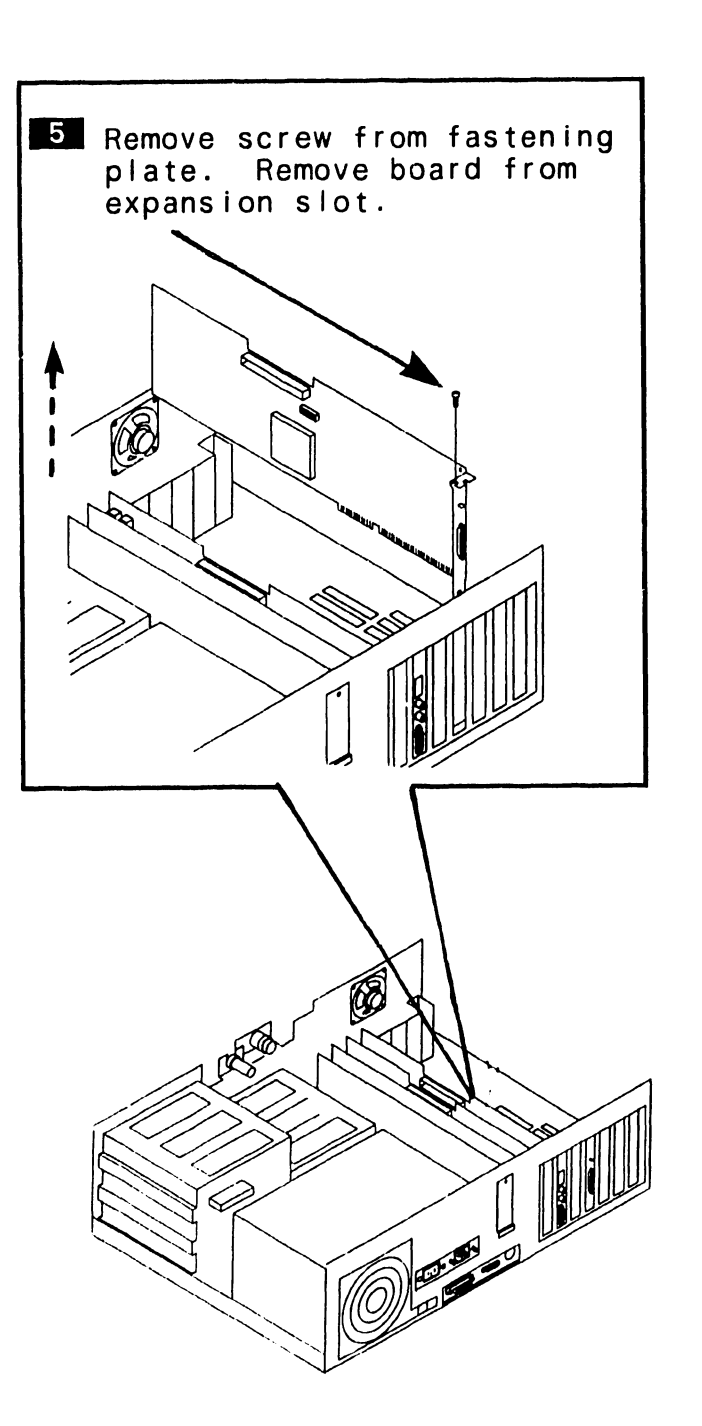

#### To Install

Verify SC4000 Scanner Controller Address Space switch setting. (→ 7.2.2)

#### 

SC4000 Scanner Controller must be installed in 16-bit expansion slot adjacent to the Image Processor.

2 Reverse removal procedures to complete the installation.

## 7.6 Installation

#### 7.6.1 Image Processor/Scanner Controller Installation (Sheet 1 of 2)

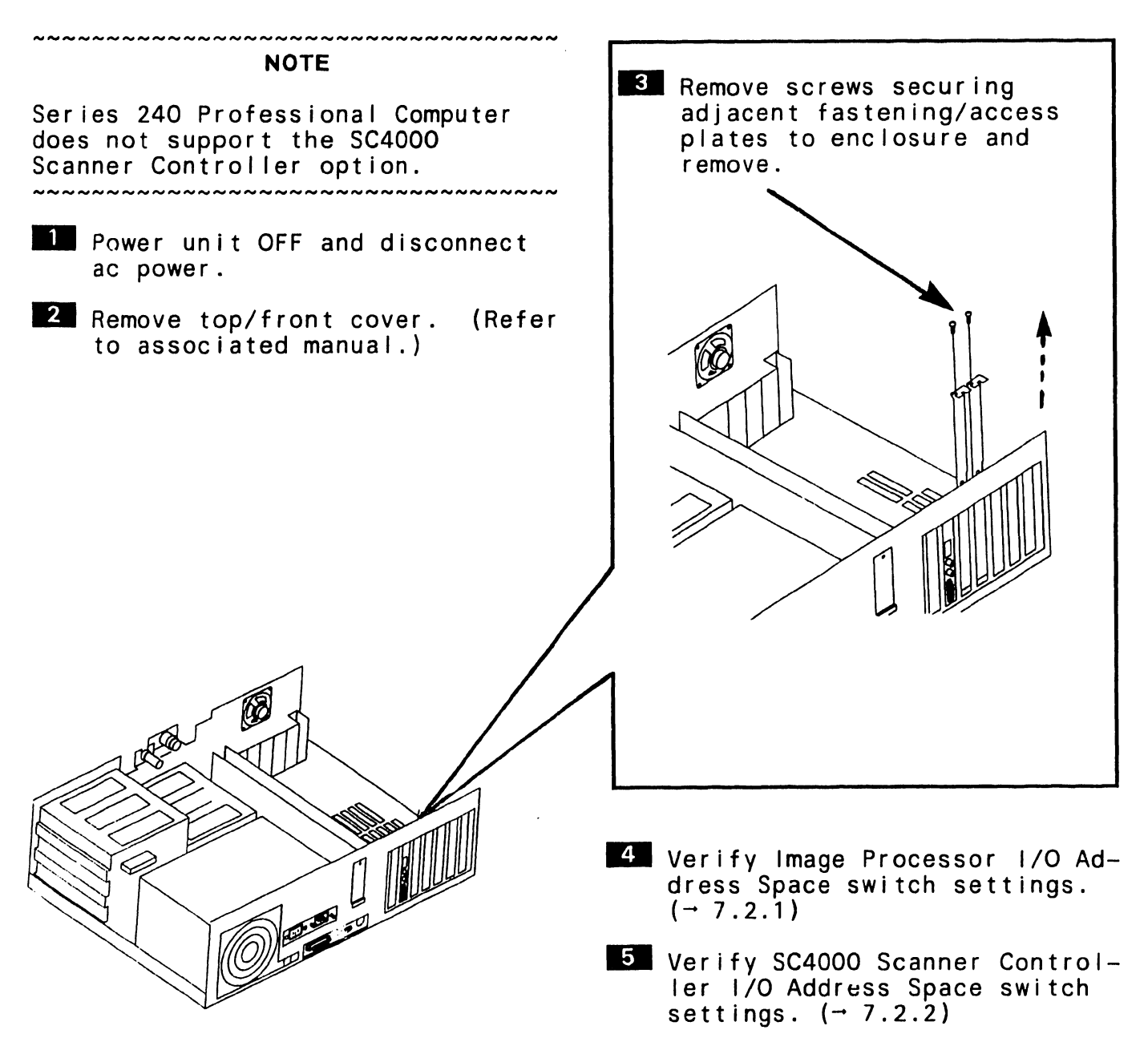

#### ->NEXT

## 7.6 Installation

#### 7.6.1 Image Processor/Scanner Controller Installation (Sheet 2 of 2)

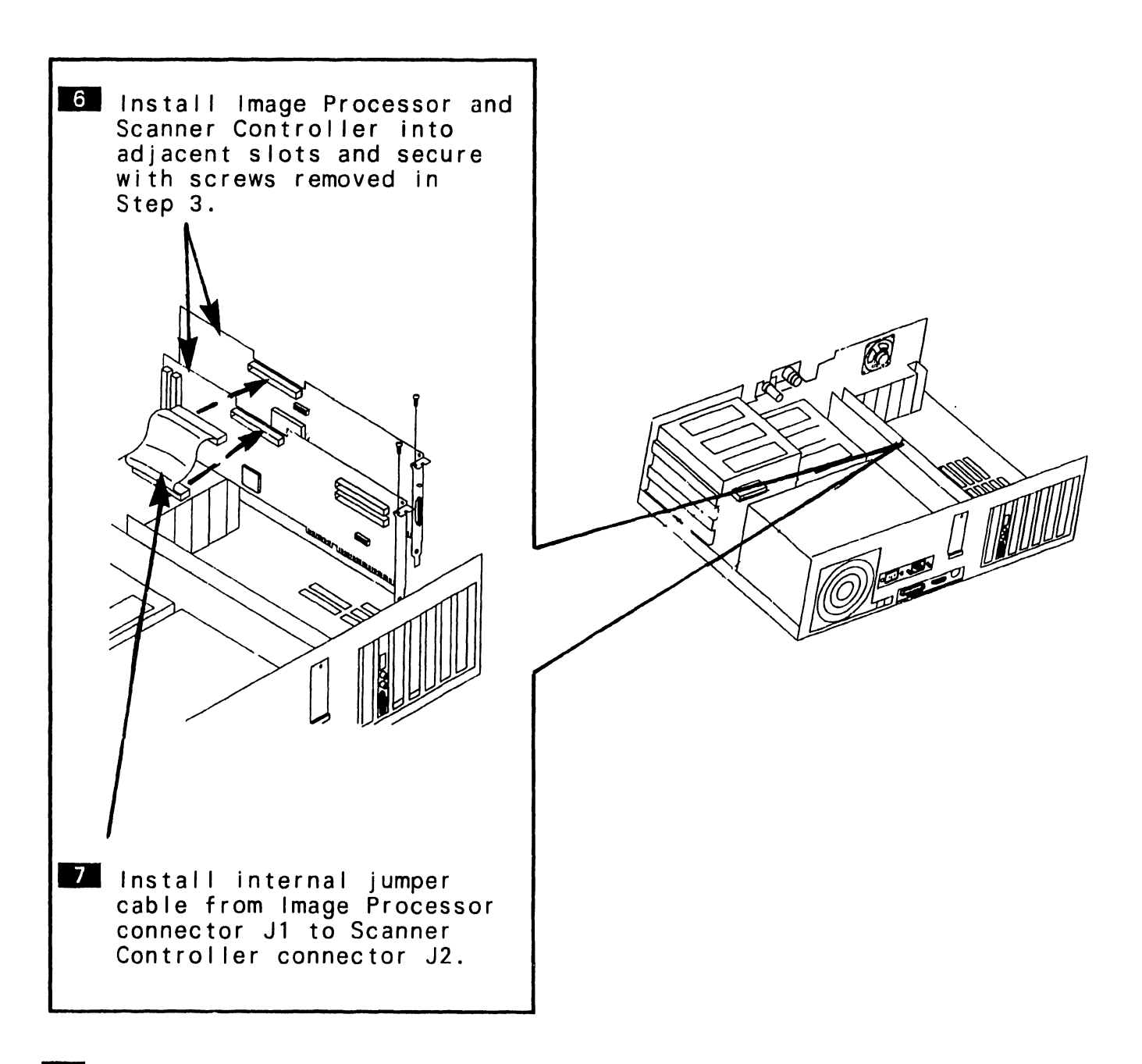

8 Replace top/front cover.

## 7.6 Installation

#### 7.6.2 SC4000 Scanner Controller Cabling

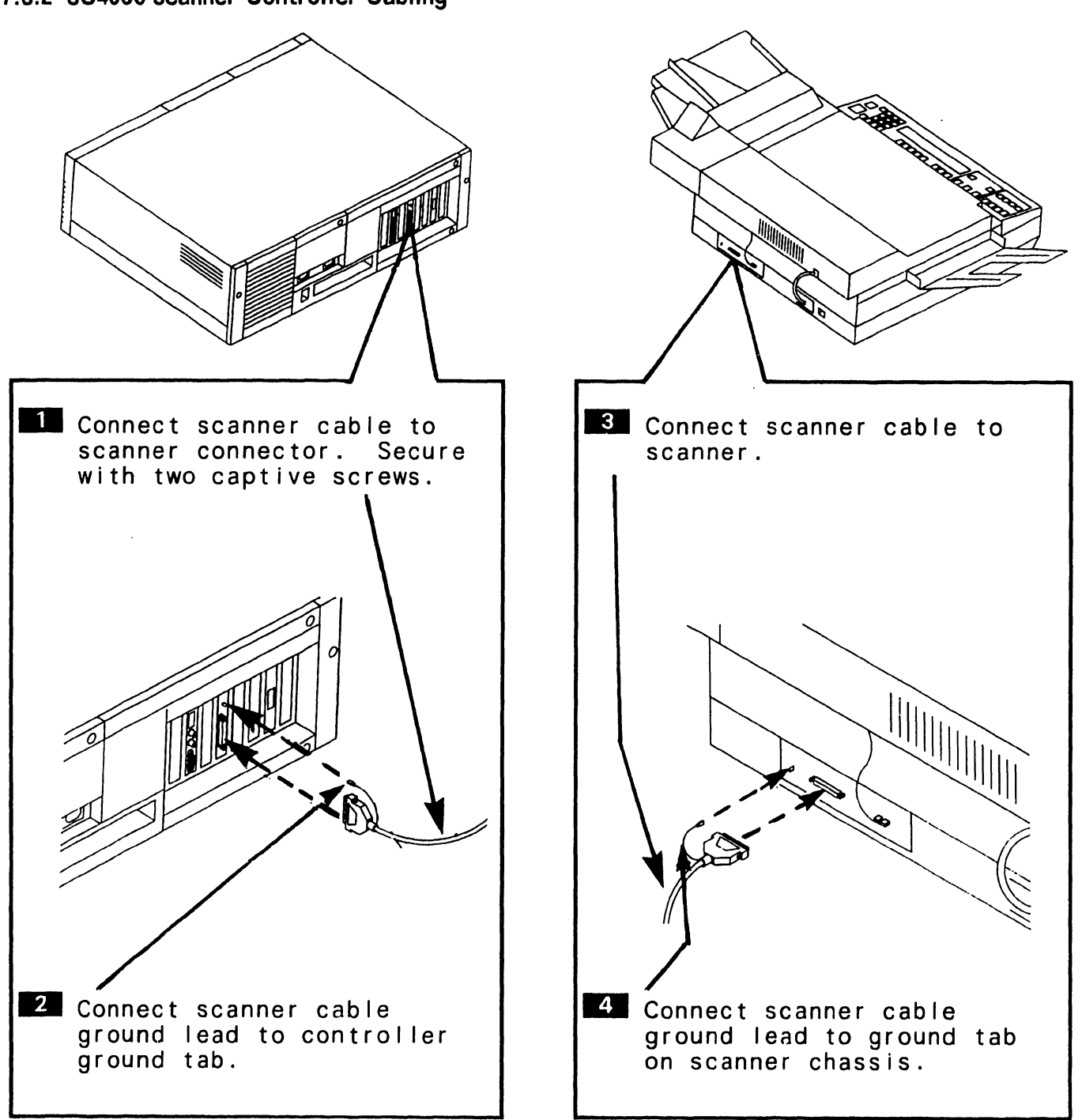

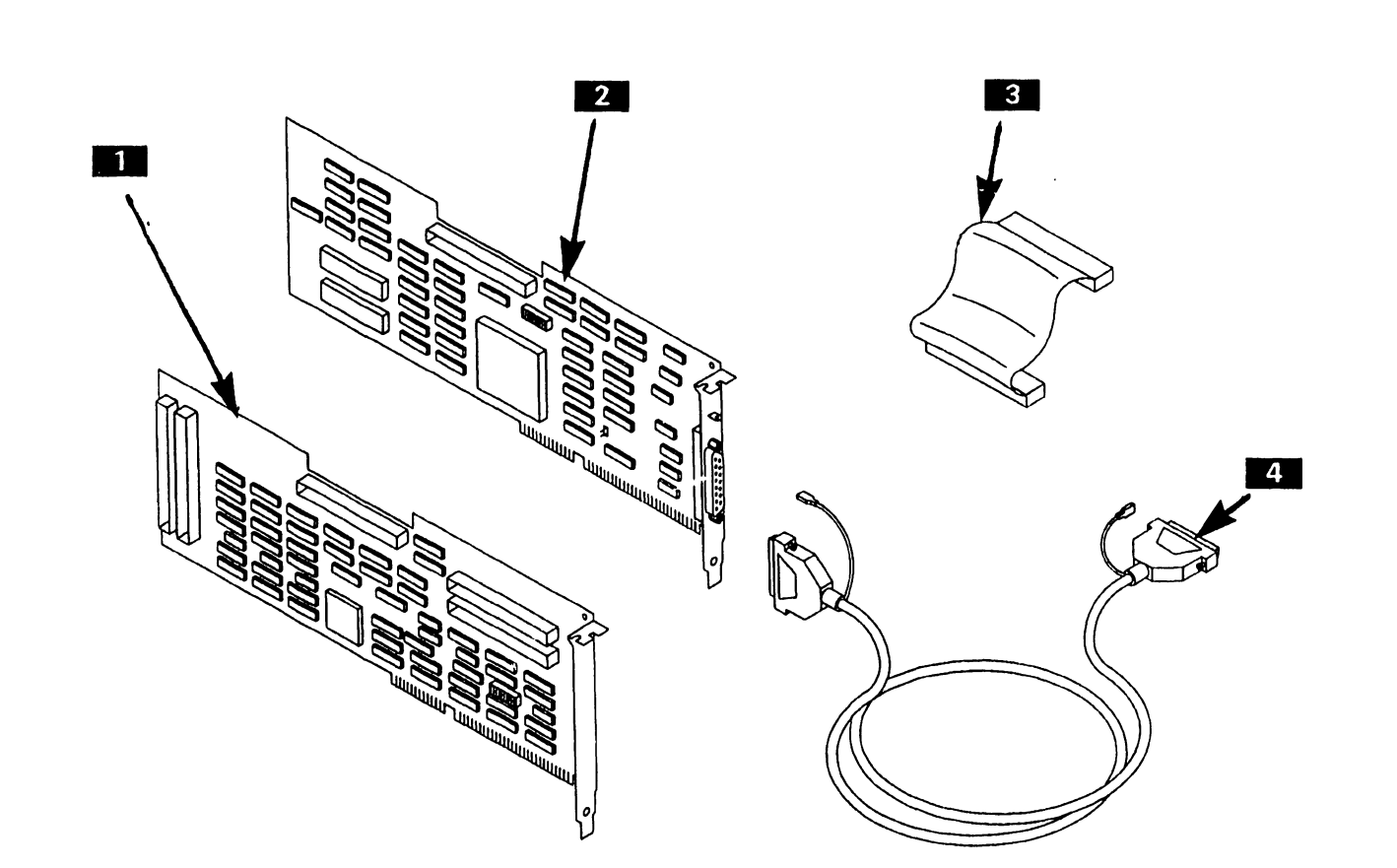

| Item | Part Number | Description                                              |
|------|-------------|----------------------------------------------------------|
| 1    | 210–9428    | Image Processor                                          |
| 2    | 210-8987    | SC4000 Scanner Controller                                |
| 3    | 220–3485    | Internal Cable; 1-1/2 inch, 60 Position<br>Socket-Socket |
| 4    | 421-0121    | Interface Cable, 6 feet, 37 Position Socket-Socket       |

## **SECTION 8**

**1.44-MB** 

# **DISKETTE DRIVE**

## SECTION 8 TABLE OF CONTENTS

|             |                         | Page       |
|-------------|-------------------------|------------|
| 8.1         |                         | 8-2        |
| 8.2         | SETTINGS                | 8–3        |
| 8.3         | CONTROLS AND INDICATORS | 8-4        |
| 8.4<br>8.4. | TROUBLESHOOTING         | 8–5<br>8–5 |
| 8.5         | PARTS REPLACEMENT       | 8–6        |
| 8.6         | INSTALLATION            | 8-8        |
| 8.7         | SPECIFICATIONS          | 8-9        |

## 8.1 Introduction

The 1.44-MB diskette drive is a half-height, 3.5-inch PC 200/300 series option that supports double-sided, 720-KB "microdisks" (P/N 725-2995 or equivalent) and high-density, 1.44-MB microdisks (P/N 725-3657). Each microdisk is sealed in a durable plastic holder that inserts easily into the diskette drive. The drive can be installed in any of the CPU/system unit's half-height enclosure compartments.

#### 

Refer to the Specifications section for a list of technical characteristics pertaining to the 1.44-MB drive.

The 1.44-MB drive option package (model number DSK-0014-PC2) contains:

- 1.44-MB diskette drive (P/N 279-0824)
- Documentation

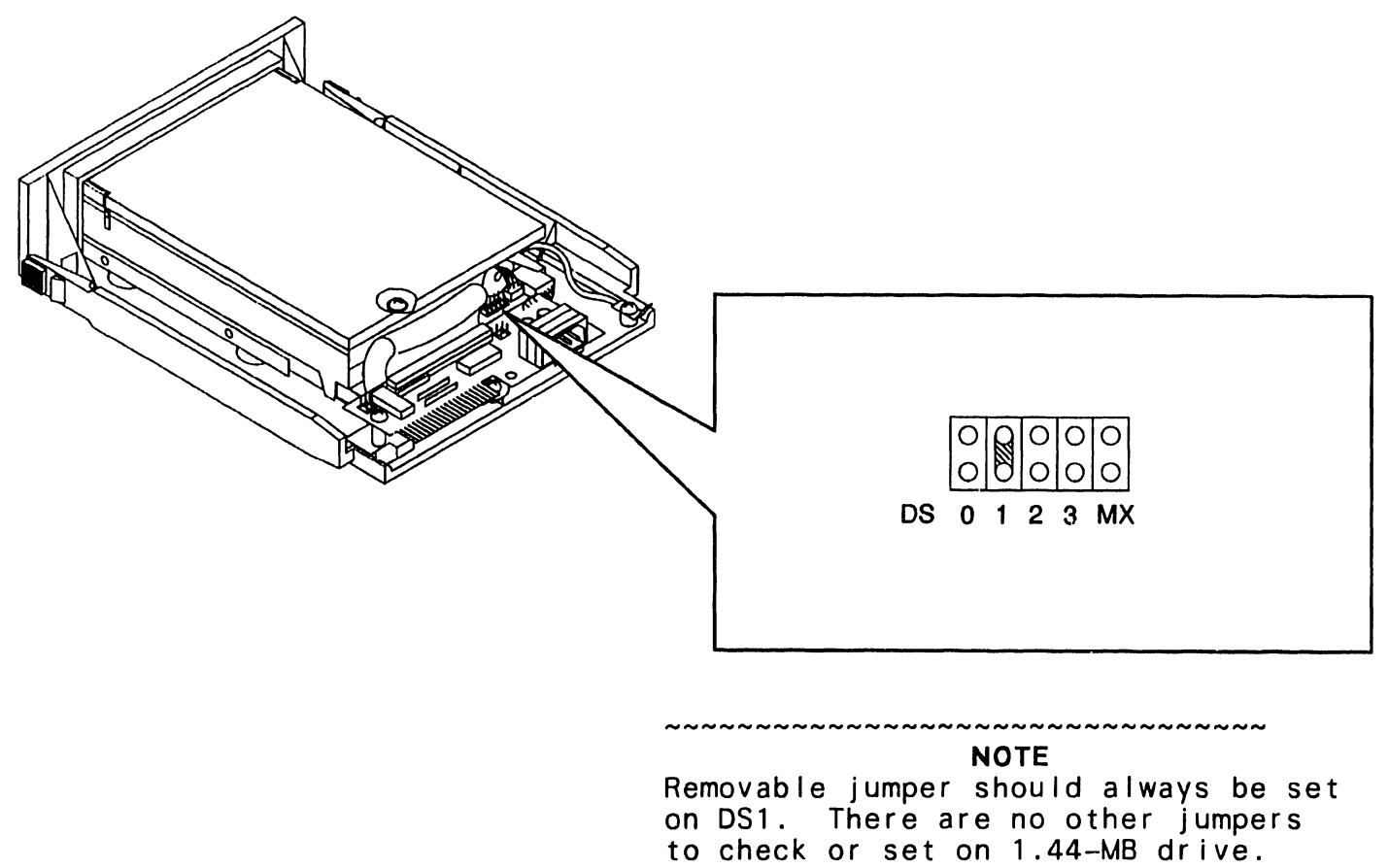

## 8.3 Controls and Indicators

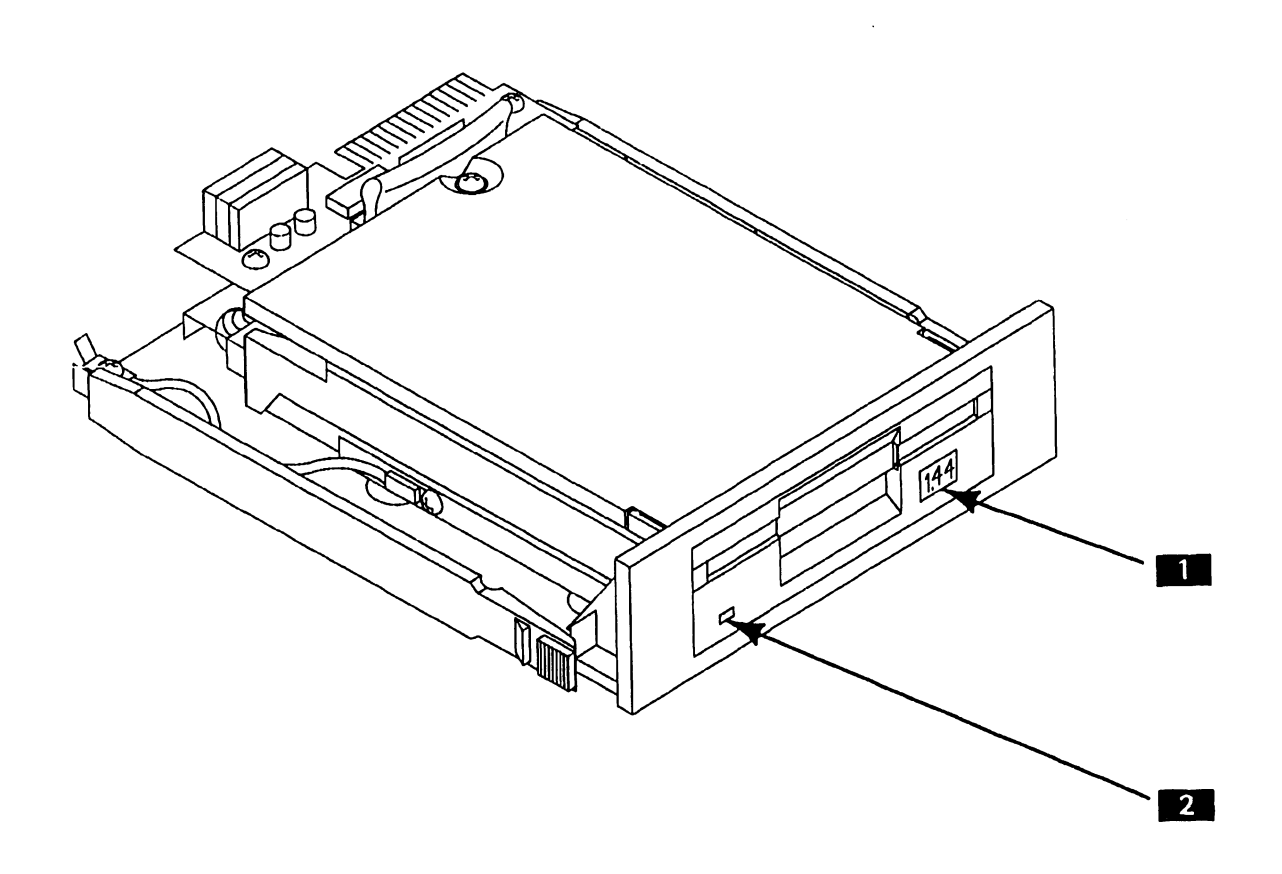

| ltem | Name                           | Description                                                                                                    |
|------|--------------------------------|----------------------------------------------------------------------------------------------------|
| 1    | Disk cartridge<br>eject button | Push-button; ejects microdisk from<br>drive.                                                                                  |
| 2    | Activity LED                   | Bi-color LED; illuminates amber<br>(1.44-MB operation) or red (720-KB<br>operation) when drive read/write<br>activity occurs. |

## 8.4 Troubleshooting

#### 8.4.1 Tools and Equipment

The PC 200/300 Diagnostic Utility Support Package (P/N 195-5537-9) Rev. 2860 or greater contains diagnostics that test the 1.44-MB diskette drive. The diagnostic tests in the support package that pertain specifically to the 1.44-MB drive are:

- 1.44-MB Diskette Ctrlr/Drive (for CE use)
- Mfg 1.44-MB Diskette Ctrlr/Drive (for Manufacturing use)

The field repair strategy for the 1.44-MB diskette option specifies replacement of the drive assembly and associated cabling as field-replaceable units (FRUs). No on-site repair of drive components is permitted.

~~~~~~~~

NOTE

PC built-in test (BIT) diagnostic error messages, error message interpretation, and system troubleshooting strategies are contained in the appropriate PC system manual.

## 8.5 Parts Replacement (Sheet 1 of 2)

#### To Remove

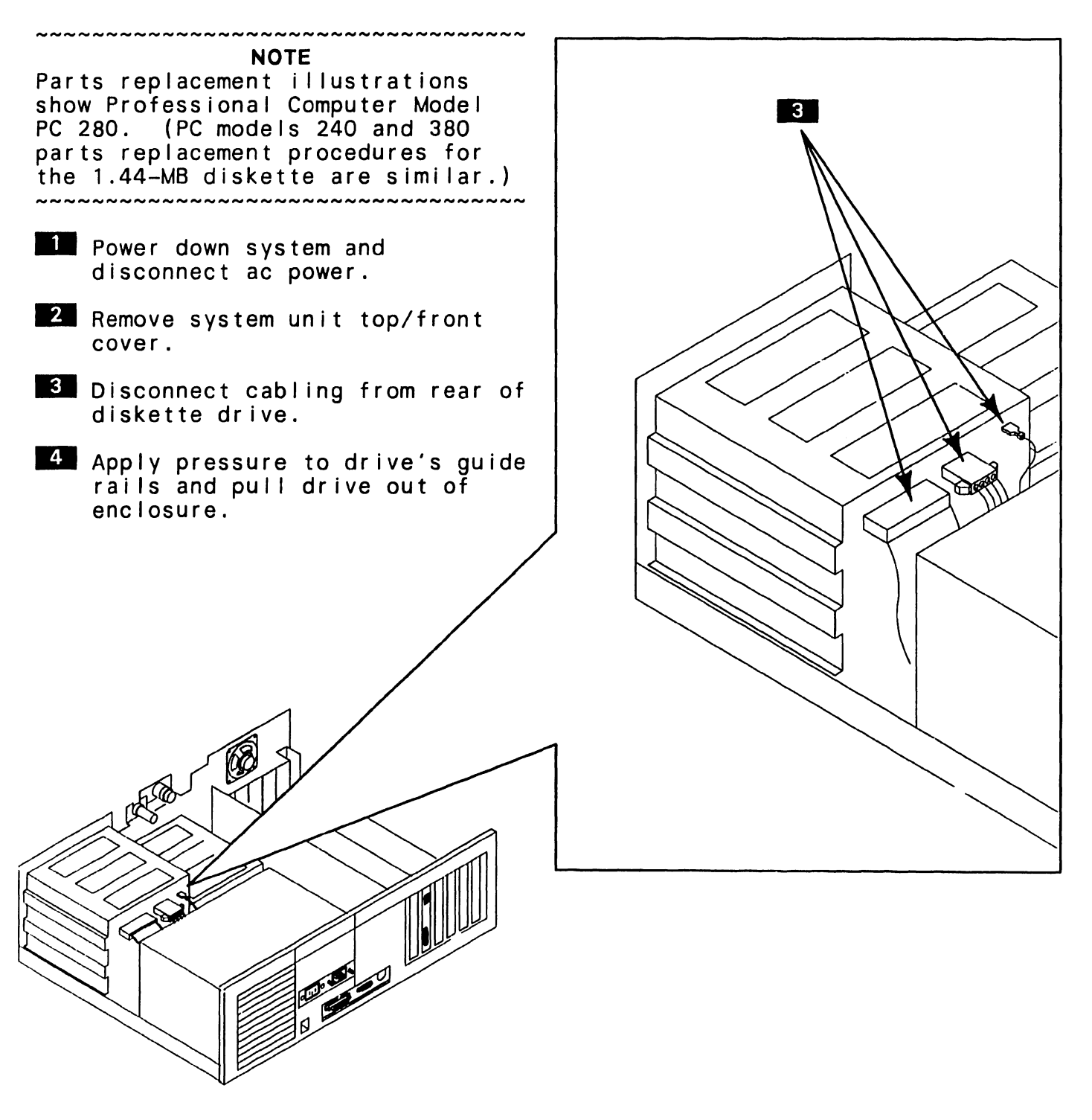

->NEXT

## 8.5 Parts Replacement (Sheet 2 of 2)

#### To Install

- Verify jumper position on rear of diskette drive.  $[\rightarrow 8.2]$
- 2 Slide diskette drive completely into desired half-height enclosure compartment until drive locks into place.
- 3 Connect signal and power cables to rear of diskette drive.
- 4 Reinstall system unit top/front cover.
- 5 Run SETUP (part of INSTALL program) to reconfigure system.

## 8.6 Installation

The 1.44-MB diskette drive may be installed in any of the system unit's half-height enclosure compartments. Because the 1.44-MB drive's termination resistor is built into the unit the termination resistor cannot be removed.

#### ~~~~~~~~ NOTES

If a PC 200/300 series system contains a 1.44-MB drive and a 360-KB or a 1.2-MB drive, the 1.44-MB unit and the non-1.44-ME diskette drive retain their termination resistor.

Minimum PROM levels that support 1.44-MB diskette drive option or PC series 200 computers: 7002 R3 and 7003 R3, microcode revision 3.10.01 or greater. Minimum PROM levels that support 1.44-ME drive on PC series 300 computers: 7007 and 7008, microcode revision 1.10.03 or greater. 

Power down the PC and disconnect ac power.

NOTE Refer to appropriate PC system

manual and diagnostic documentation for specifics concerning system disassembly and the PC 200/300 series diagnostic utility. ~~~~~~~~~

2 Remove system cover.

|             | 3                                                 | Verify proper jumper position on rear of drive $[\rightarrow 8.2]$                                                                                                    |
|-------------|---------------------------------------------------|----------------------------------------------------------------------------------------------------|
| 9           | 4                                                 | Slide diskette drive<br>completely into desired<br>half-height enclosure<br>compartment.                                                                                                    |
| ~~          | 5                                                 | Connect signal and power cables to rear of drive.                                                                                                    |
|             | 6                                                 | Reconnect system unit ac power.                                                                                                    |
| 3           | ~~~~<br>The                                       | NOTE<br>1.44-MB drive will read and write                                                                                                    |
| t<br>n<br>3 | only<br>the<br>orde<br>writ<br>mic<br>MB;<br>forr | y in the density appropriate for<br>media installed in the drive. In<br>er for the drive to read from or<br>te to the diskette, a 1.44-MB<br>rodisk must be formatted as 1.44<br>a 720-KB diskette must be<br>matted as 720 KB. |
|             | 7                                                 | Run SETUP (part of INSTALL<br>program) to reconfigure system.                                                                                                    |
| ~~          | 8                                                 | Run diagnostic utility to verify proper drive operation.                                                                                                    |
|             | 9                                                 | Reinstall system unit cover.                                                                                                    |
| ~~          |                                                   |                                                                                                    |
|             |                                                   |                                                                                                    |

## 8.7 Specifications

Physical Dimensions Performance Specifications Height: 1.6 in. (4.06 cm) **Recording Capacity:** Width: 5.8 in. (14.73 cm) High-density diskette -- 1.44 MB (formatted), 2 MB (unformatted) Low-density diskette -- 720 KB Depth: 8.0 in. (20.32 cm) (formatted), 1 MB (unformatted) Weight Recording Heads: two, double-sided recording 1.22 lb maximum (.55 kg) Tracks: 80 per side (160 total) Power Requirements Sectors Per Track (formatted): 32 (high-density diskette), 16 Power: +5 Vdc +0.25 Vdc @ 0.32 A (low-density diskette)  $(typical)/0.7 \overline{A} (maximum), 50 mV$ p-p ripple; +12 Vdc +0.6 Vdc @ Bytes Per Sector: 256 0.20 A (typical)/0.21 A (maximum), Bytes Per Track: 8.2 KB 100 mV p-p ripple (high-density diskette), 4096 (low-density diskette) Heat Dissipation: 3.5 Watts (max.) Bytes Per Surface: 656 KB Temperature Range (high-density diskette), 328 KB (low-density diskette) Ambient Operating Environment: Data Transfer Rate: 500 K bits per 40°F to 122°F (4.4°C to 50°C) second (high-density diskette), 250 K bits per second (low-density Humidity Range diskette) 20% to 80%, no condensation **Disk Speed:** Rotation Speed -- 300 rpm +1.5% Altitude (long term) Average Rotational Latency -- 100 ms 500 feet below sea level to 10,000 Motor Start/Stop Time -- 500 ms feet above sea level Access Times: Track-To-Track -- 6 ms Average Access Time -- 96 ms Head Settle Time -- 15 ms (maximum)

#### COMPANY CONFIDENTIAL

WANG LABORATORIES, INC., ONE INDUSTRIAL AVENUE, LOWELL, MA 01851 • TELEPHONE (508)459-5000, TELEX 172108

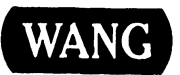